# DDS-CAD 13 Elektro Installasjon og automasjon Introduksjon

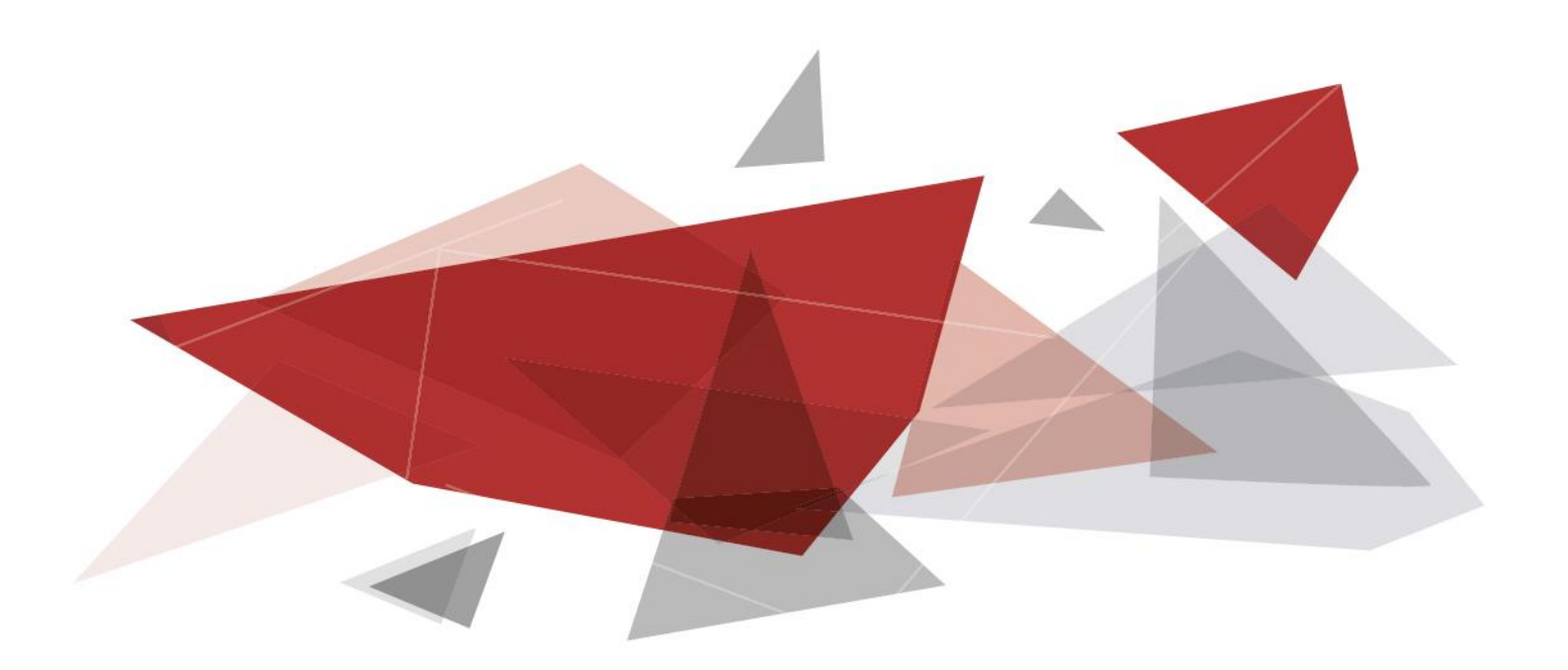

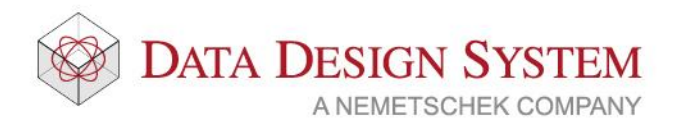

#### Kapittel Innhold Side Kapittel 1 - Prosjektmeny......5 USER og SYS knappene. .....10 Kapittel 2 - Konseptet ......11 Hovedknapperad......11 Hurtigmenyer.....12 Bruk av mus......15 Hurtigmeny ved posisjonering ......16 Gripepunkt......16 Festepunkt ......17 Kapittel 3 - Undersøke modellen ......19 Vis alt ......19 Vis forrige utsnitt/forminsk bildet .....19 Zoom inn markert objekt ......19 Kapittel 4 - Merke element......21 Merke element innenfor og som berøres av et rektangel......21 Kapittel 5 - Generell informasjon ......23 Kapittel 6 - Sette inn Dwg-fil .....25 S2 Southeast S2

| Himling                                   | 53  |
|-------------------------------------------|-----|
| Kapittel 9 - Installasion                 | 54  |
| Utstyr                                    |     |
| Fri tekst                                 | 63  |
| Symbolteksting                            | 63  |
| Redigere                                  | 64  |
| Lys                                       | 66  |
| Sentral                                   | 71  |
| Kabelstige og kanal                       | 72  |
| Lag og farge                              | 84  |
| Kabler/kurser                             | 86  |
| Peker                                     | 95  |
| Mengdeliste                               | 96  |
| Utskrift                                  | 97  |
| Kapittel 10 - Automasjon                  | 101 |
| Kurslisten (MM)                           | 101 |
| Blad                                      | 103 |
| Manuell uttegning av kurser               | 106 |
| Manuell tegning i automasjon              | 118 |
| Skaparrangement                           | 129 |
| Rekkeklemmelist                           | 134 |
| Utskrift                                  | 135 |
| Mengdeliste                               | 135 |
| Kapittel 11 - Revisjoner                  | 136 |
| Installasjon                              | 136 |
| Automasjon                                | 136 |
| Endre/slett revisjon                      | 138 |
| Kapittel 12 - Produktdatabasen            | 139 |
| Kapittel 13 - Alfabetisk stikkordregister | 140 |

# Kapittel 1 - Prosjektmeny

#### Prosjektmeny

Når du starter opp DDS-CAD vil prosjektmenyen vises. Den gir deg mulighet til å lage nye prosjekter og modeller.

|                        | Valgt prosjekt                                                                | Åpner valgt modell              |                         |
|------------------------|-------------------------------------------------------------------------------|---------------------------------|-------------------------|
| Prosj                  | ektmeny Kurs                                                                  |                                 | ×                       |
| Pn                     | vsjekt V<br>rs                                                                | Opprett     Lukk                | Info                    |
| Dis                    | siplin                                                                        |                                 |                         |
| By                     | gg Elektro                                                                    | Varme/Sanitær Ventilasjon VVS-s | <u>و</u>                |
| Nr.<br>99              | /Navn Beskrivelse<br>9 Plan U2                                                | /                               | $\langle  $             |
| 1                      | n Beskrivelse                                                                 |                                 |                         |
|                        | rs6009 Plan U2<br>rs6010 Plan U1<br>s6011 Plan 1.etasje<br>6012 Plan 2.etasje | Fritaket forvalet modell        | Apne<br>Tilføy<br>Endre |
| Modellnumm             | er for Skjema                                                                 | Fri tekst för valgt möden.      | Slett                   |
| aktiv model<br>siffer. | l, tre                                                                        |                                 | Revisjon                |
| Vis                    | : Bim-filene i valgt mappe<br>rosjektfiler Systemmappe Brukermapp             | pe Aktiv mappe Velg mappe OK    | Hjelp                   |

DDS-CAD er delt opp slik at avhengig av hvilket nummer en modell har, vil programmet starte opp forskjellige menyer og tegnefunksjoner.

Først skiller vi mellom ulike disipliner, som Elektro og Bygg, deretter har vi delt opp Elektro i tre deler: Installasjon, Automasjon og Systemskjema.

**Bygg** brukes kun når du har behov for å importere samme plantegning i flere elektromodeller. Menyene i bygg er også tilgjengelige i Elektro – Det anbefales derfor at du kun bruker **Elektro**.

**Modellnummer 0-499**, under disiplinen **Elektro**, brukes til å tegne **installasjonen**. Du kan importere underlagsfiler rett inn i denne. Underlaget vil da vises som en modell og vil bare ved bruk av IFC filer inneholde intelligent informasjon. Installasjonen du tegner vil ha intelligens og kunne generere mengdelister og automatiske skjemaer.

Eksempel på modell fra arkitekt rotert til 3D med inntegnet installasjon:

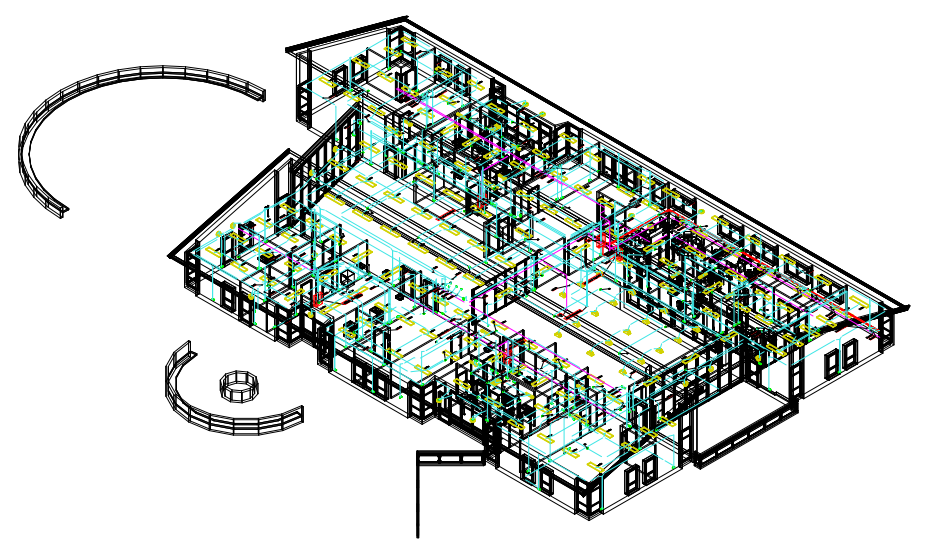

Her kan vi se at installasjonen er integrert med 3D planmodellen.

**Elektro Automasjon** brukes til å hente informasjon fra sentralene vi lager. Disse sentralene kan lages enten i Installasjon eller direkte i Automasjon. Som standard bruker vi kun en sentral pr automasjonsmodell. I tillegg til dette kan vi tegne styrestrømstegninger mm. **Automasjon** bruker modellnummer **500-899**. I tillegg kan hver modell ha inntil 10000 blad.

**Skjema** bruker modellnummer 900 -> 999 for alle disipliner. Denne brukes til å tegne systemskjema. Funksjoner i denne er lik uansett hvilken disiplin den startes fra.

#### Ny modell

Ny modell lages ved å inngi et nytt modellnummer, max 3 siffer. Modellnummer blir koblet mot prosjektnavnet, og filen får navn i henhold til det, f.eks "Kurs6009"

| Prosjektmeny f | ior: Kurs                |             | <u> </u>   |   |
|----------------|--------------------------|-------------|------------|---|
| Prosjekt       |                          |             |            |   |
| Kurs           | Opprett                  | Lukk        | Info       | 2 |
| Disiplin       |                          |             |            |   |
| Bygg           | Elektro Varme/Sanitær    | Ventilasjon | VVS-skjema |   |
| Nr./Navn       | Besk <del>rivels</del> e |             | /          |   |
| 009            | Plan U2                  |             | /          |   |
| Navn           | Beskrivelse              |             |            | 4 |
| + Kurs6009     | 9 Plan U2                |             | Apne       |   |
| + Kurs6010     | 0 Plan U1                |             | THE        |   |
| Kurs6013       | 1 Plan 1.etasje          |             | Lifføy     |   |
| Kurs6012       | 2 Plan 2.etasie          |             |            |   |

- 1 Her velges ønsket disiplin.
- 2 Gi modellnummer max tre siffer. (Her skal det kun brukes tall)
- 3 Velg enten Åpne for å åpne en modell uten å legge til modellinformasjon, eller
- 4 **Tilføy** for å legge til informasjon om den nye modellen.

For mer informasjon om dette se s.8

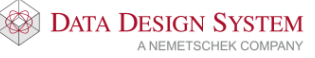

#### Inndeling av modellnummer og disipliner

Vi deler opp etasjene slik at de får hvert sitt modellnummer. Som standard opprettes prosjekter med 1.etasje på 011 og 2.etasje på 012 osv. Dette for å gi plass til flere underetasjer hvis nødvendig.

#### Disipliner

Dersom det er ønskelig kan tegning av forskjellige typer installasjon deles inn i flere disipliner i prosjektmenyen. Da kan flere prosjektere f.eks elektro samtidig i samme etasje uten at det ødelegger etasjestrukturen i prosjektet. Prosjektmenyen kan da f.eks deles opp som vist nedenfor med egne disipliner/modeller for Føringsveier, Teknisk, Lys, Adgangskontroll og Tele & Data.

| Prosjektmeny f  | for: Kurs                          | A Designed State State State | ×          |
|-----------------|------------------------------------|------------------------------|------------|
| Prosjekt        |                                    |                              |            |
| Kurs            |                                    | Opprett     Avslutt          | Info       |
| Applikasjon     |                                    |                              |            |
| Bygg            | Teknisk                            | Adgangskontroll              |            |
| Føringsveier    | Lys                                | Tele & Data                  |            |
| Nr./Navn        | Beskrivelse                        |                              |            |
| 009             | Plan U2                            |                              |            |
| Navn            | Beskrivelse                        |                              |            |
| Kurs600         | 9 Plan U2                          |                              | Âpne       |
| Kurs601         | 0 Plan U1                          |                              | Tilføy     |
| Kurs601         | 1 Plan 1.etasje<br>2 Dlan 2 otasje |                              |            |
| Kurs650         | 2 Automasion                       |                              | Endre      |
| Kurs690         | 0 Skjema                           |                              | Slett      |
|                 |                                    |                              | Revision   |
|                 |                                    |                              |            |
|                 |                                    |                              | Enkel      |
| Vis innholdslis | sten i henhold til:                |                              |            |
| Prosjektliste   | Systemmappe Brukerm                | appe Aktiv mappe Velg mappe  | Lukk Hjelp |

Ta kontakt med DDS support for hjelp til å tilføye flere disipliner.

#### Automasjonsmodell

Når man jobber i automasjon, modellnummer 500-899, anbefaler vi at det kun legges inn en sentral pr. modell:

- 500 hovedsentral sterkstrøm 1. etasje
- 501 undersentral 1 sterkstrøm 1. etasje
- 502 undersentral 2 sterkstrøm 1. Etasje

osv.

Under hver modell kan det legges inn forskjellige blad, som f.eks enlinjeskjema, flerlinjesskjema, rekkeklemmelist, osv.

Ved utskrift av automasjonstegninger ordner programmet med egne filnummer for hvert blad. Disse kan skrives direkte ut.

#### Modellinformasjon

Tekst kan også tilføyes/endres på eksisterende modeller. Marker den aktuelle modellen i prosjektmenyen og trykk **[Endre]**. Samme dialog kommer også opp når man oppretter nye modeller ved å trykke på **[Tilføy]**.

| Informasjon for   | modell: Kurs6001  |                           |     |
|-------------------|-------------------|---------------------------|-----|
|                   |                   |                           | _ 1 |
| Modell            | Beskrivelse       | 1.etasje                  | -   |
|                   | Info              |                           |     |
|                   | Info              |                           | 2   |
|                   | Status            |                           |     |
|                   | Merknad           |                           | 3   |
|                   | Godkjent/Kontroll |                           |     |
|                   | Kontroll(SMK)     |                           | 4   |
|                   | Saksbehandler     |                           |     |
|                   |                   |                           | - 5 |
| Modellinfo        | Målestokk         |                           |     |
|                   | Modellnr.         |                           |     |
|                   |                   |                           |     |
| - Dato og signati | ur                |                           |     |
| Opprettet:        | 13.10.2010 - HB   | Oppdatert: 📝 13.10.2010 👻 |     |
|                   | ^                 |                           |     |
| F                 | omige Neste       | OK Avbryt Hjelp           |     |

- 1 Teksten i de tre øverste linjene viser i tittelfeltet og prosjektmenyen for gjeldende modell.
- 2 Målestokk for modell ved utskrift viser i tittelfelt. NB! Påvirker ikke skala til modellen
- 3 Eget modellnummer viser i tittelfelt for modellen.
- 4 Dato viser i tittelfelt for modellen.
- 5 Signatur viser i tittelfelt for modellen.

Modellinformasjonen kan også endres når modellen er åpen. Fil → Modell- og prosjektinformasjon → Modellinformasjon.

#### Nytt prosjekt

Opprett nytt prosjekt i prosjektmenyen slik:

- 1 Skriv navnet til et nytt prosjekt i felt 1.
- 2 Trykk [Opprett] som blir da aktiv dersom navnet ikke finnes fra før.

|   |                                        | Prosjektmeny for: Start   | ×              |
|---|----------------------------------------|---------------------------|----------------|
| 1 | Prosjekt<br>kurs                       | ✓ Opprett Lukk            | Info           |
|   | Disiplin<br>Bygg Elektro               | Varme/Sanitær Ventilasjon | Oppleggsskjema |
|   | Nr./Navn Beskrivelse 011 Plan 1.etasje |                           |                |

I prosjektmenyen vises forslag til modeller som kan brukes. Etter hvert som nye modeller blir opprettet, vil disse bli tilføyd i listen.

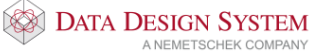

#### Prosjektinformasjon

Dialogboksen for informasjon om prosjektet åpnes med knappen [Info] i prosjektmenyen.

| Prosjekt:    | Info:                | Nytt leilighetskompleks     |
|--------------|----------------------|-----------------------------|
|              | Tiltakshaver:        | Kari Normann                |
|              | Byggeplass:          | Meland                      |
|              | Kommune:             | Кјерр                       |
|              | Kontaktperson:       |                             |
|              | Adresse:             |                             |
|              | TIf:                 |                             |
|              | Epost:               |                             |
|              | Internt Prosjektnr.: |                             |
|              | Ordrenummer:         |                             |
|              |                      |                             |
| Kunde        | Firma/Navn           |                             |
| Dato og sign | atur                 |                             |
| Opprettet:   | 🔽 13.10.2010 🛛 🛨 H   | B Oppdatert: 🔽 13.10.2010 👻 |

- De 4 øverste linjer blir automatisk vist i tittelfeltet
- Feltene i område Kunde viser kun i Blad-/Tegnings-/Revisjonsliste, Samsvarserklæring og Kursfortegnelse (5 sikre) i automasjon.

Bekreft med [OK].

#### Viktig!

Når du oppretter et nytt prosjekt fra prosjektmenyen, vil det lages en katalog med samme navn som prosjektet i prosjektmappen.

Oppretter du nytt prosjekt ved å lukke prosjektmenyen og velge (Opprett nytt prosjekt) fra hovedknapperaden, må du selv opprette katalogen som prosjektet skal lagres i. Det frarådes å bruke andre tegn enn A – Z og 0 –9 i prosjektnavnet.

#### Eksisterende prosjekt

Eksisterende prosjekt finner du i nedtrekksmenyen som vist under.

|                                                                                                    | Prosjektmeny for: Start  | ×              |
|----------------------------------------------------------------------------------------------------|--------------------------|----------------|
| Prosjekt                                                                                                  |                          |                |
| Start                                                                                                    | ✓ Opprett Lukk           | Info           |
| 11-DDS-Symbolliste<br>11-DDS-Systemskjema<br>11-DDS-Tittelfelt-og-Logo<br>boks<br>Dokumentasjon kurshefte | Vame/Sanitær Ventilasjon | Oppleggsskjema |

#### USER og SYS knappene.

Filer som ligger på katalogene USER eller SYS kan åpnes fra prosjektmenyen ved først å trykke på **[Utvidet]**.

| Navn       | Beskrivelse                                 |                   |
|------------|---------------------------------------------|-------------------|
| Star6009   | Plan U2                                     | Ápne              |
| Star6010   | Plan U1                                     | T:K               |
| + Star6011 | Plan 1.etasje                               | TIFØY             |
| Star6012   | Plan 2.etasje                               | Endre             |
| Star6500   | Automasjon                                  |                   |
| + Star6501 | Automasjon                                  | Slett             |
| Star6900   | Systemskjema                                | Revisjon          |
|            |                                             | Utvidet >>        |
|            | ОК                                          | Hjelp             |
| Navn       | Beskrivelse Viser liste ov<br>BIM-filer i b | er alle<br>ruker- |

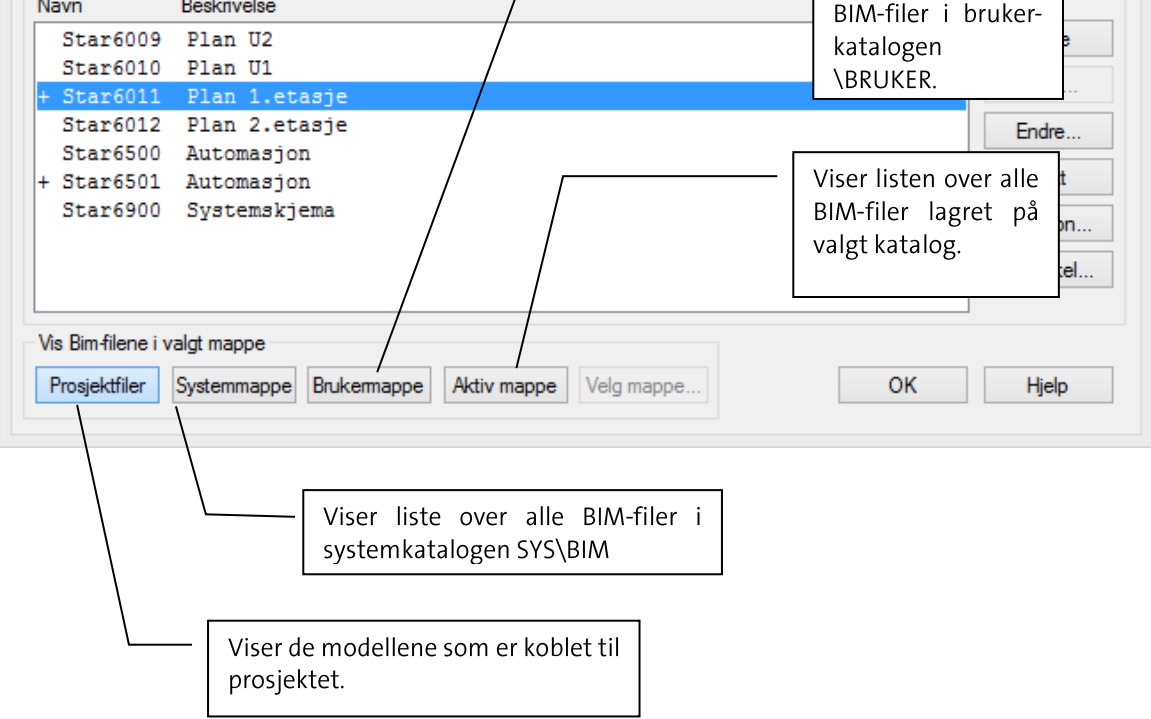

Tittelfelt, logo og egendefinerte symboler bør lagres i brukermappen.

For mer informasjon om prosjektmenyen velg knappen [Hjelp] i dialogboksen.

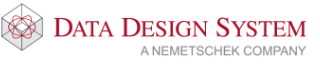

# Kapittel 2 - Konseptet

#### Skjermen

Når ny modell startes, er det lille krysset plassert i origo(nullpunktet) i 3D koordinatsystemet. Hvis et gitter ("modulnett") er aktivt, vises X- og Y-aksen tydelig markert gjennom origo i modellen.

| ÷                                                                                                    | DDS-CAD 11 - [Plan U1_2D_C:\Users\Public\Docume | ents\DDS\MEP 11\Prosjekter\Start\Star6010.BIM* ] | + _ 7 ×                                 |
|----------------------------------------------------------------------------------------------------|-------------------------------------------------|--------------------------------------------------|-----------------------------------------|
| Fil Rediger Vis Sett inn Format Kurs Merking Verktøy Vindu Hjelp                                                                                                    | Debug Tilpass meny og knapperad                 |                                                  | - 8×                                    |
| 0 🕨 🖬 🕐 🕼 🥔 • • • • 0 💽 💐 🍕 🔍 🖏                                                                                                    | N TO 🕅 🐨 👁 💶 🚳 💵 😐 🔛 🗯 🖓 🖓 📀 🏠 6                | 2 8 0 🖄 🥐 🐮 🙆 🔐 🖳 🧍 🚳 🖂 🗠                        |                                         |
|                                                                                                    | × jà                                            | - 🗢 🗢 🔘                                          |                                         |
| Utforsker 🗢 a 🗙                                                                                                    |                                                 |                                                  | ^                                       |
| 🛅 Utfors 😰 Angre/, 🔜 Komm 🗟 Romo 😵 Hjelp                                                                                                    |                                                 |                                                  |                                         |
| Start.PRJ<br>- P Elektro - 010 - Plan U1                                                                                                    |                                                 |                                                  |                                         |
| e- 🦻 Installasjon Modell                                                                                                    |                                                 |                                                  |                                         |
|                                                                                                    |                                                 |                                                  |                                         |
|                                                                                                    |                                                 |                                                  |                                         |
|                                                                                                    |                                                 |                                                  |                                         |
|                                                                                                    |                                                 |                                                  |                                         |
|                                                                                                    |                                                 |                                                  |                                         |
|                                                                                                    |                                                 |                                                  |                                         |
| Installasjon ×                                                                                                    |                                                 |                                                  |                                         |
| 0                                                                                                    |                                                 |                                                  |                                         |
|                                                                                                    |                                                 |                                                  |                                         |
| E L ⊗ ♥                                                                                                    |                                                 |                                                  |                                         |
| 😸 🌆 🖼                                                                                                    |                                                 |                                                  |                                         |
| 🖛 🚧 💷 💽                                                                                                    |                                                 |                                                  |                                         |
| ۵ 🌲 🕲 🧿                                                                                                    |                                                 |                                                  |                                         |
| 🗖 🛞 🔆                                                                                                    |                                                 |                                                  |                                         |
| R O R P                                                                                                    |                                                 |                                                  |                                         |
| 8.8                                                                                                    |                                                 |                                                  |                                         |
|                                                                                                    |                                                 |                                                  |                                         |
|                                                                                                    |                                                 |                                                  |                                         |
|                                                                                                    |                                                 |                                                  |                                         |
|                                                                                                    |                                                 |                                                  |                                         |
|                                                                                                    |                                                 |                                                  |                                         |
|                                                                                                    |                                                 |                                                  |                                         |
|                                                                                                    |                                                 |                                                  |                                         |
|                                                                                                    |                                                 |                                                  |                                         |
|                                                                                                    |                                                 |                                                  |                                         |
|                                                                                                    |                                                 |                                                  |                                         |
|                                                                                                    | +                                               |                                                  |                                         |
|                                                                                                    |                                                 |                                                  |                                         |
|                                                                                                    |                                                 |                                                  |                                         |
| <                                                                                                    |                                                 |                                                  | , · · · · · · · · · · · · · · · · · · · |
| H      A     K     K  K     K     K |                                                 |                                                  |                                         |
|                                                                                                    |                                                 |                                                  | -4.267 m 2.929 m 0.200 m Elkreftuttak   |

 $\phi$ verst i skjermen vises versjonsnummer (DDS-CAD 11), navnet på aktuell modell, samt mappen den lagres i.

Neste linje er nedtrekksmenyene.

#### Hovedknapperad

Under nedtrekksmenyene ligger hovedknapperaden. Du finner ut hva de forskjellige knappene gjør ved å holde pekeren over en knapp.

i 📴 🖬 🗗 🗃 🌧 🤊 • 🤊 • 💽 🧃 🦚 🕰 📚 🔍 🕲 🕲 🖾 🍸 🖆 👁 👁 i 🟭 🗮 🔛 🖆 👘 🖓 - 🕲 i 👘 🖉 i 📾 🚇 🛃 🖕 🦧 🚱 🖾 🕁

Disse knappene følger med uavhenging av hvilket verktøysett man har aktivt.

#### Verktøysett

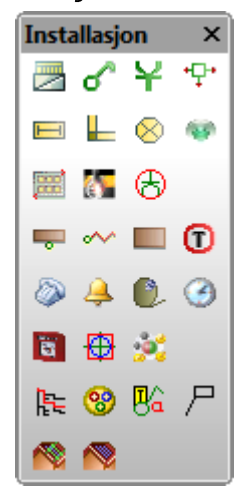

Det er disse knappene man hovedsakelig bruker for å prosjektere.

Man kan endre type verktøysett i hovedknapperaden.

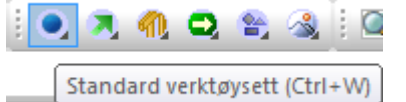

Her kan du velge mellom standard verktøysett, føringsveier, bygg, brann og rømningsplan, fri geometri og render.

#### Hurtigmenyer

Konseptet

Når man bruker en funksjon, f.eks. utplassering av et objekt, da kan man bruke høyreklikk for å få opp flere valg.

| ÷       | Skaler objekt                            | S     |
|---------|------------------------------------------|-------|
| N       | Normaliser rotasjon og skalering N       |       |
| 3?      | Inngi plasseringsavstand til linje D     |       |
| $\odot$ | Roter mot klokken Shift+Ctrl+Venstre mus | etast |
| 3       | Roter med klokken Shift+Ctrl+Hoyre mus   | etast |
| 3       | Interval for rotasjon                    | Α     |
| Ж       | Roter om ZXY-aksene                      | R     |
|         | Flytt relativ fra markorens posisjon     |       |
|         | Flytt relativ fra siste posisjon         | •     |
|         | Ortho modus av/på                        | F9    |
| Þ       | Ok orthovinkel                           | *     |
| DŽ      | Minsk orthovinkel                        | /     |
| 12      | Interval for orthorotasjon Ctr           | 1+F9  |
| 1       | Endre egenskap Alt+E                     | Enter |

#### Meldingslisten

Nedenfor hovedknapperaden viser alle meldinger som kommer fra programmet. Det kan være meldinger til deg om hva som skal utføres og feilmeldinger.

| A                             |                             |                       |                                             |   |  |
|-------------------------------|-----------------------------|-----------------------|---------------------------------------------|---|--|
| 📒 [Alt] hold=Punktsnapp på/av | [Ctrl] hold=Snapp til linje | [Tab]=Bytt festepunkt | [Ctrl]+[Shift]+[Klikk venstre/høyre]=Rotere | - |  |

#### Kommandofeltet

I feltet gis kommandoer og tilhørende parameterverdier. Dette feltet er mest brukt av avanserte brukere samt DDS support.

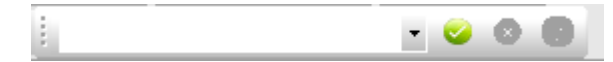

Kommandoene - som blir inngitt fra tastaturet blir midlertidig lagret i kommandofeltet. Disse kan igjen aktiveres ved peke på ønsket kommando i listen, gjøre eventuelle endringer av parametrene og så trykke på Utfør-knappen til høyre.

Knappene:

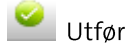

8 Kanseller

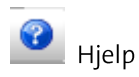

#### Dialogboks

En rekke kommandoer, enten valgt på tastaturet eller gitt via meny og verktøylinjer aktiveres via dialogbokser som du må svare i.

Parametrene inngis i dialogboksen, og det kvitteres med [OK]. Eksempel...

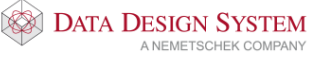

#### Innholdslister

Foruten tegneområdet kan skjermen deles inn i felt som nyttes til diverse innholdslister.

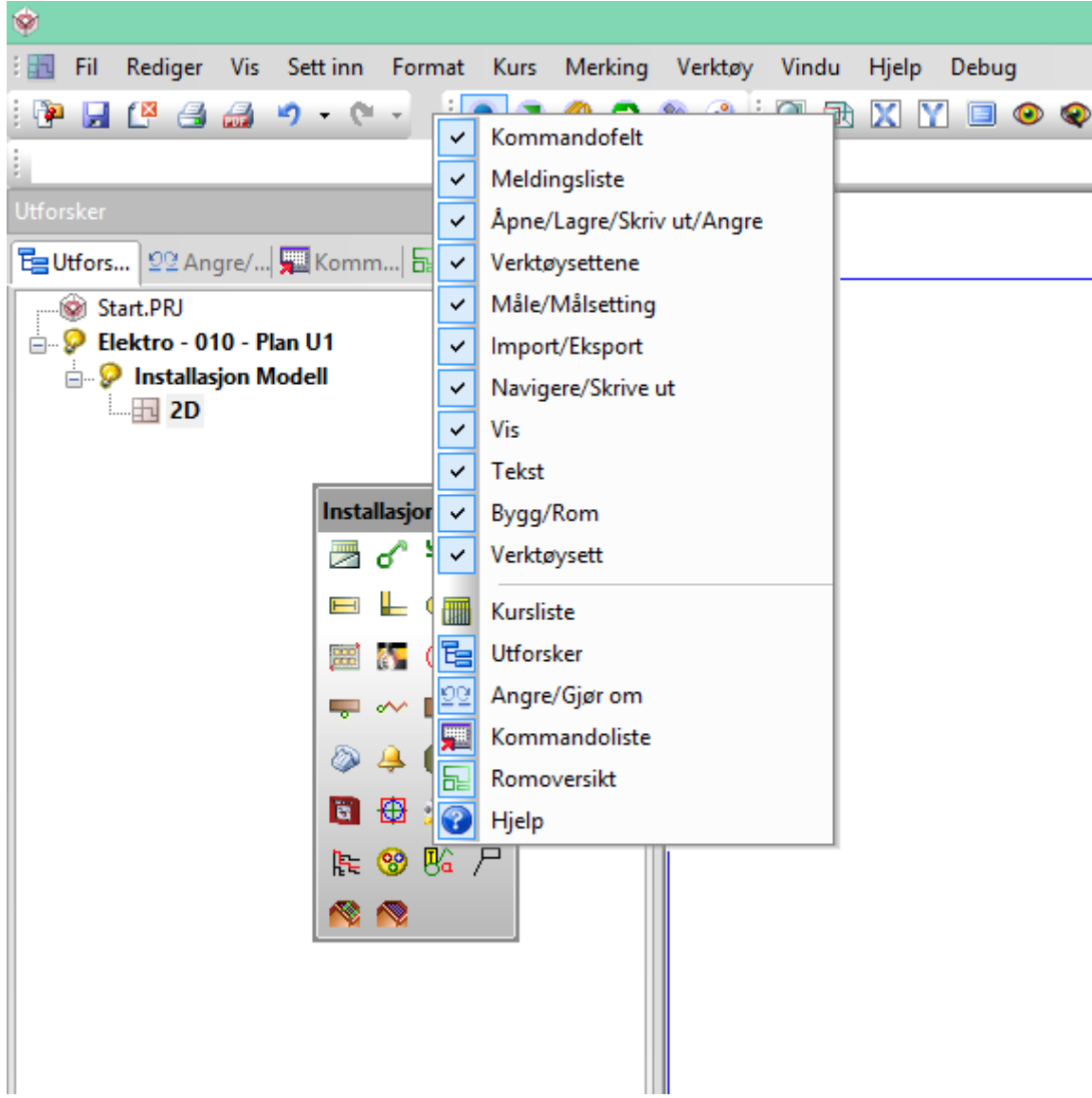

Hva som skal vises i listefeltet velges ved å høyreklikke i hovedknapperaden.. I DDS-CAD Elektro kan følgende vises i listefeltet:

Kurslisten – viser hvilke kurser som er lagt til valgt sentral., og kan vise permanet nederst på skjermen i eget listefelt.

Utforsker - viser alle modeller og presentasjoner som er aktive. Du kan også velge blant åpne modeller og presentasjoner direkte i listen, samt lukke dem.

Angre/gjøre om – viser ordrene etter hvert som de blir utfør. Her kan en angre/gjøre om ordrene som er inngitt. Listen tømmes hver gang en avslutter eller lagrer modellen, og en kan begynne på nytt å bygge opp en ny ordreliste

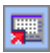

Innhold i kommandofil - Quick Edit - QE.

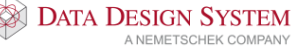

#### Romliste

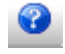

Beskrivelse av bruk for noen utvalgte funksjoner

Det som skal behandles i listefeltet markeres med venstre musetast. Klikk så på høyre musetast og tilhørende hurtigmeny blir aktivert. Velg så i denne:

| Kommandoliste          |                               | <b>→</b> џ ×         |
|------------------------|-------------------------------|----------------------|
| 문 Utfors   외업 Angre/ 5 | Komm 🔚 Roma                   | o 🕜 Hjelp            |
| Kommando               |                               |                      |
| ⊙ 1 MO 0.00            | 00 0.000<br>allsvinkel: 215.0 | 0.000<br>0 Solhellii |
| JS 3 ElpInsNor<br>4 IL | Sett inn                      | 0.000                |
| 5 II .                 | Endre                         | 0.125                |
| ⊙ 6 MO                 | Slett                         | 0.000                |
|                        | Oppdater                      |                      |
|                        | Zoom                          |                      |
|                        | Søk                           |                      |
|                        | Finn                          |                      |
|                        | Neste                         |                      |
|                        | Splitt                        |                      |
|                        | Splitt forover                |                      |
|                        | Avslutt splitt                |                      |
| ✓                      | Advarsel                      |                      |
|                        | Hjelp                         |                      |
|                        | -                             | ·                    |

Listefeltet ligger vanligvis til venstre i skjermen. Bredden kan justeres ved å plassere markøren på linjen som skiller liste- og tegnefelt. Klikk og dra.

Feltet kan også flyttes i skjermen ved å dra og slippe det der du ønsker.

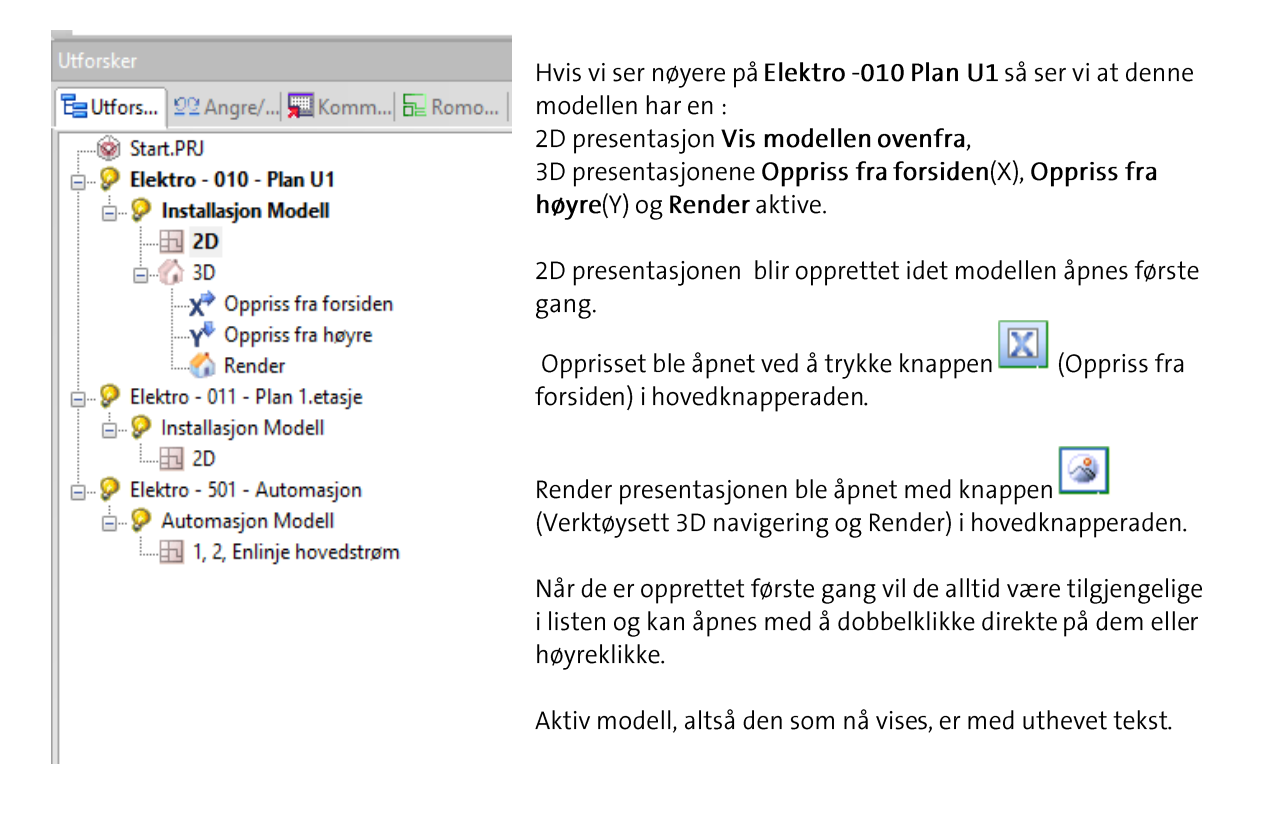

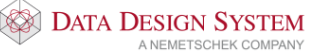

#### Bruk av mus

Det er forutsatt at man bruker en mus med tre knapper hvor midtre tast også fungerer som et hjul.

DDS-CAD har tillagt nyttige funksjoner til de tre knappene.

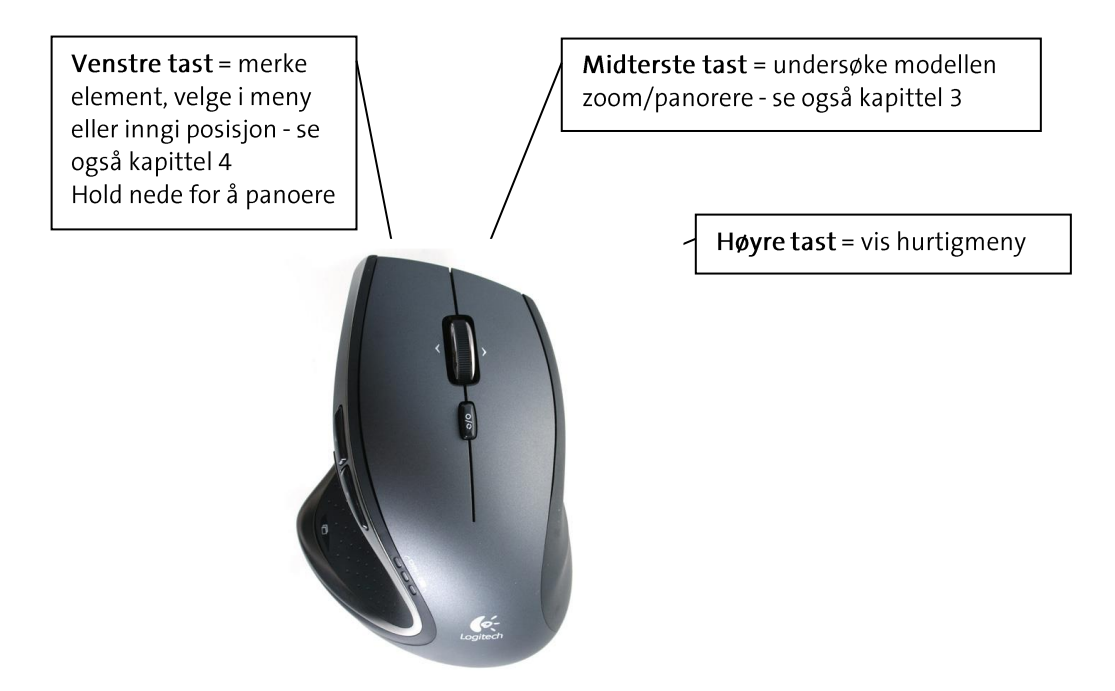

#### Snappunkt

Posisjonering av punkter og objekter i skjermen inngis ved å peke og klikke venstre musetast.

#### 3 viktige taster

[shift-tasten] tilgjengeliggjør alle punkter [ctrl-tasten] tilgjengeliggjør alle linjer [alt-tasten] frigjør all snap

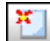

#### Bruk snappunkt [1]

Snappunkt gjør det lettere å treffe skjæringspunkt, midtpunkt på en linje og lignende. Når du skal plassere ut et objekt så vil pekeren hoppe til disse punktene når du er nær nok. Knappen aktivieres nede i venstre hjørne. Snappunkt vises som en rød sirkel.

Når **Bruk snappunkt** er aktiv og en ønsker å posisjonere seg uten å bli hektet på andre punkt. Kan du holde inne **[Alt]-tasten**.

Når **Bruk snappunkt ikke er aktiv**, inngis posisjoner uten å bli hektet på andre punkt. Men en kan få fatt i snappunkt ved å holde inne**[Shift]-tasten**.

## 🕮 Bruk gitter [2]

Gitter er et nett bestående av horisontale og vertikale linjer, hvis skjæringspunkt danner såkalte gitterpunkt. Markør viser gitterpunktene som snappunkt. Hvis dette er forstyrrende i tegneprossessen, kan gitteret slås av.

#### Bruk smart snapping [3]

Smart snapping er intelligente snappunkt. Disse brukes når man skal koble sammen produkter ved hjelp av f.eks. kabler. Denne må være aktiv dersom man vil koble samme kabelstiger, kanaler, kabler, mm.

#### Posisjonering

Konseptet

Når du har en funksjon aktiv, eks. stikk, så kan disse plassers ut ved hjelp av forskjellige metoder. Dersom man har plassert ut første objekt, kan man enkelt trykke på piltastene i den retningen man ønsker å plassere neste objekt (da er avstanden man setter, avstanden fra forrige innsatte objekt til neste objekt). Ønsker man å sette ut et objekt med en gitt avstand fra f.eks. et hjørnepunkt, setter man pekeren med objektet i hjørnepunktet og bruker **SHIFT + piltast i ønsket retning**. Da vil objektet bli plassert ut med den avstanden man setter i dialogboksen i forhold til snappunktet man har pekeren i.

#### Posisjonering via linje

Når man f.eks. tegner kabler, kan en rekke funksjoner aktiveres via hurtigmenyen [høyre klikk]. Disse er stort sett selvforklarende. Tastaturets piltaster kan aktiveres for å spesifisere eksakt lengde i piltastenes retning. Tasten [Backspace] sletter sist gitte punkt og går tilbake et nivå.

Det er mulig å tegne i "orto" (låst vinkel) modus som aktiveres med *(Bruk ortho modus)* [F9] i nedre knapperad. Når "orto" er aktiv, beveger den dynamiske linjen seg trinnvis i vinkel ved forflytning av trådkorset. Denne vinkelen kan halveres ved å inngi tasten for deletegn (/). Fordobling av vinkelen utføres tilsvarende med tasten for multiplikasjon (\*). Utgangspunktet er 22,5 grader.

#### Hurtigmeny ved posisjonering

Når du skal plasser ut et punkt eller objekt, er også en hurtigmenyen tilgjengelig ved høyre klikk. Via valgene her, kan posisjon beregnes fra markørens plassering i skjermen, eller fra sist gitte posisjon.

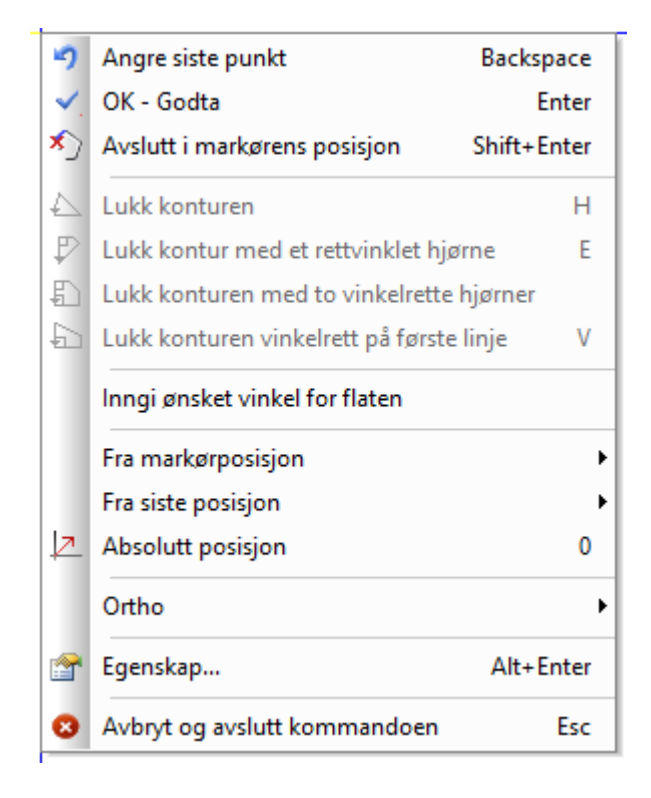

#### Gripepunkt

Objektet må merkes før gripepunktene blir synlige.

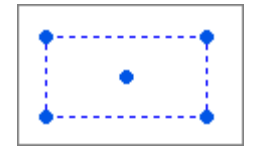

Gripepunkt vises i skjermen som en fullt sirkel. Hvert objekt kan ha flere gripepunkt, og punktet nyttes til å flytte et eller flere objekt samtidig.

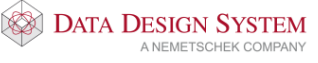

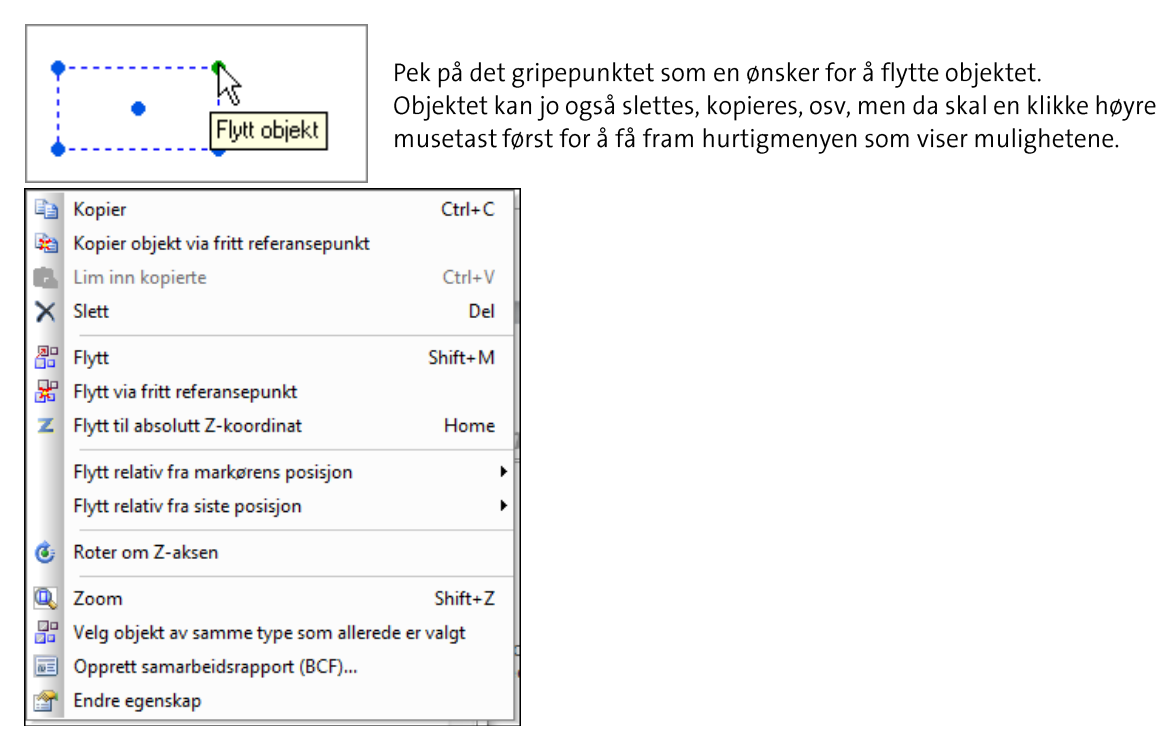

#### Festepunkt

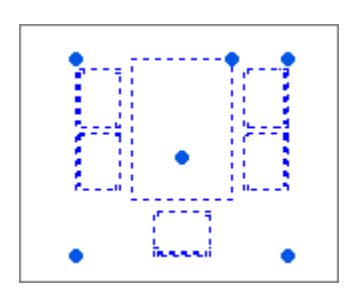

Når et objekt skal settes inn i en tegning – enten første gang, som kopi eller ved flytting, og er dynamisk festet til trådkorset, kan festepunktet i objektet flyttes. Dette gjøres ved å bruke **[Tab]** – **tabulatortasten**.

En ser da at objektet plasseres forskjellig i forhold til nullpunktet i trådkorset for hver gang en trykker på tabulatortasten. De mulige festepunktene i et objekt er objektets origo, de fire ytterpunktene i objektet samt senter i objektet.

#### Hjelpegeometri

Hjelpegeometri vises i modellen i grønt. Hjelpelinjer, -sirkler og –punkter kan forbli i modellen eller de kan slettes en og en eller sammen ved et tastetrykk eller valg i hurtigmenyen. De kan ikke

redigeres/endres/flyttes. Hjelpegeometri aktiveres via egen knapp [199] (Hjelpegeometri) nede i venstre hjørne. Et klikk på høyre museknappen gir oss deretter følgende valg:

|              | Vertikal hjelpelinje                    | Shift+V |
|--------------|-----------------------------------------|---------|
|              | Horisontal hjelpelinje                  | Shift+H |
| $\mathbf{Z}$ | Hjelpelinje fra vinkel                  | Shift+1 |
| И            | Hjelpelinje som tangent til bue         | Shift+3 |
| $\square$    | Tegn hjelpelinje fra dette punktet      | Shift+2 |
|              | Hjelpesirkel fra to tilleggspunkt       | Shift+7 |
|              | Hjelpesirkel fra punkt og radius        | Shift+5 |
| $\odot$      | Hjelpesirkel fra punkt                  | Shift+4 |
| 9            | Konstruer sirkel tangert av annet       |         |
| ×            | Hjelpepunkt mellom dette og neste punkt | Shift+6 |
| 8            | Avbryt og avslutt kommandoen            | Esc     |

Via denne menyen kan en tegne hjelpelinjer og sirkler. Linjene blir uendelig lange og er tegnet i grønt.

Når hjelpegeometri er aktivert og man holder inne [Ctrl], vil linjer/sirkler/buer bli markert med orange farge slik at en kan ha kontroll på hvilken linje som er aktiv.

#### Avbryt og avslutt hjelpegeometri = [Esc]

All hjelpegeometri kan slettes samtidig via knappen 🕅 (Slett hjelpegeometri) i verktøysettet.

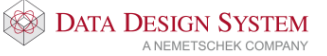

# Kapittel 3 - Undersøke modellen

Innholdet i modellen kan zoomes, panoreres og roteres. Modellen kan framstilles 2D og/eller 3D.

De enkelte valg kan velges via meny og verktøyknapper(Vis → Zoom), men for å effektivisere dette, er zoom og panorering også tilegnet midterste musetast. I tillegg kan man beytte seg av venstre musetast for panorering, dette gjøres ved å holde tasten inne i ca. 1sek da vil panorering aktiveres. Dette gør det også mulig å manipulere skjermbildet når en kommando er aktiv og forventer svar fra bruker enten via en dialogboks eller ved å marker en posisjon.

#### Vis alt

Ved å dobbeltklikke på midterste tast vil innholdet i skjermen bli gjennopfrisket - slik at hele modellen fyller skjermen best mulig.

#### Vis forrige utsnitt/forminsk bildet

Ved å trykke ned og slippe midterste musetast en gang, vil resultatet vise hvilken zoom-operasjon som er gjort forut. Utføres dette etter at man har benyttet Vis Alt(dobbeltklikke midre musetast) vil innholdet i skjermen forminskes med en faktor på 2. Dette vil også gjenta seg for hver gang du klikker en gang på midtre musetast, zoomer du dette for langt ut vil programmet til slutt vise hele modellen i skjermen.

#### Zoom inn markert objekt

Når et objekt er merket av i skjermen (stiplet blått), kan dette zoomes inn automatisk - slik at dette objektet fyller skjermen best mulig. Denne muligheten velges ved å markere objektet og bruke hurtigtast [Shift]+[Z].

#### Midterste musetast holdes nede

Ved å trykke ned og holde midterste musetast vil følgende symbol erstatte pekeren.

#### 🔊 🕆 To valgmuligheter

à.

# Symbolet viser til to valgmuligheter som skilles ved å flytte markøren oppover eller nedover i skjermen.

#### Flytte/panorere

Fortsatt hold midtre musetast nede når markøren flyttes oppover. "Hånden" er festet i modellen og en kan flytte i alle retninger - også utover det synlige skjermområdet så lenge en holder midterste musetast nede. Slipp musetasten når ønsket posisjon er funnet. Det er også mulig å panorere ved å holde nede venstremusetast i ca 1 sekund. Dette for dem som kun bruker touchpad på bærebar maskin.

#### 🔾 Forstørre/zoom

Fortsatt hold musetast nede når markøren flyttes nedover. Markøren blir byttet ut med peker og et dynamisk rektangel som brukes til å ringe inn den delen av modellen som skal forstørres. Den innringede delen av modellen blir forstørret til å tilpasse hele skjermen når musetasten slippes.

Ved å holde nede **[Shift]** på tastaturet samtidig som en bruker venstre musetast vil en kunne zoome. Dette for dem som kun bruker touchpad på bærebar maskin.

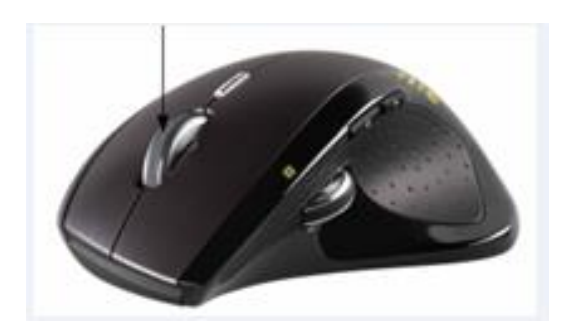

Ved å rulle på musens midthjul, vil bildet i skjermen forstørres eller forminskes alt etter hvilken vei du dreier hjulet. Vær obs på at utgangspunktet for skjermbildet er hvor pilen/markøren er plassert i skjermen når du starter å dreie hjulet.

#### 3D visning

Bruk (*Bruk 3D kamera*) i hovedknapperaden for å aktivisere 3D kamera visning. Hvis du holder nede venstre musetast kommer det fram et symbol som består av to ellipser. Hold venstre musetast nede og roter bildet ved å flytte musen.

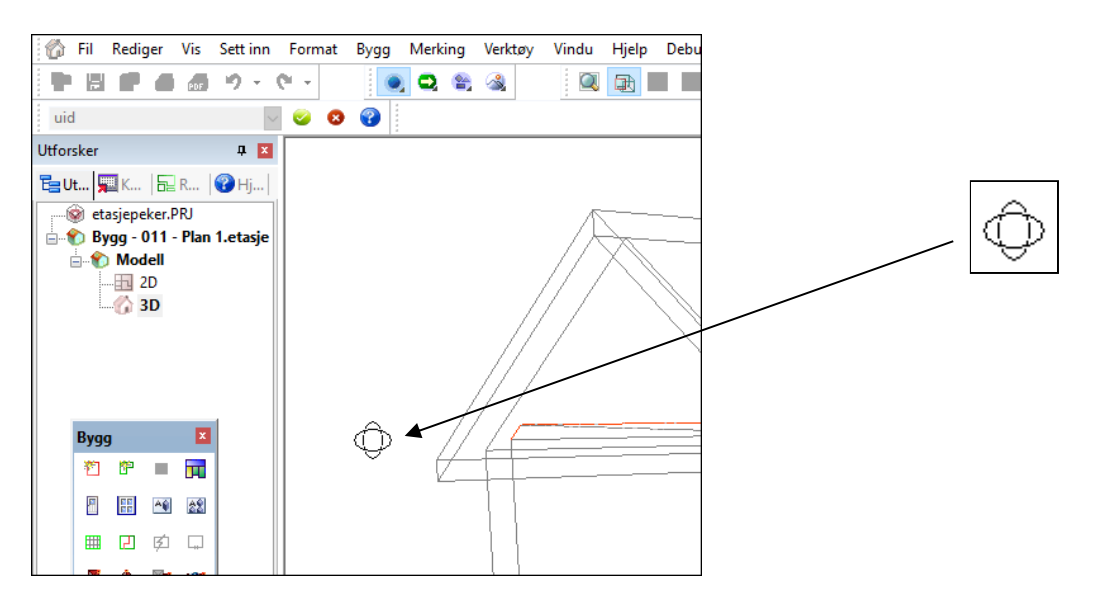

For å zooome inn eller ut fra modellen rulles det på hjulet til musen.

Dobbelklikk på midterste musetast for å zoome helt ut.

Bruk (Bruk 3D kamera) i hovedknapperaden for å gå tilbake til 2D visning.

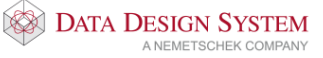

# Kapittel 4 - Merke element

Innholdet i modellen kan til enhver tid endres - dvs eksisterende elementer kan slettes, endres eller flyttes. Noen objekter er ikke tillatt å endre ved 3D-fremstilling. Det som skal endres merkes ved hjelp av venstre musetast.

Når et eller flere element er merket, vil aktuell hurtigmeny være tilgjengelig på høyre musetast.

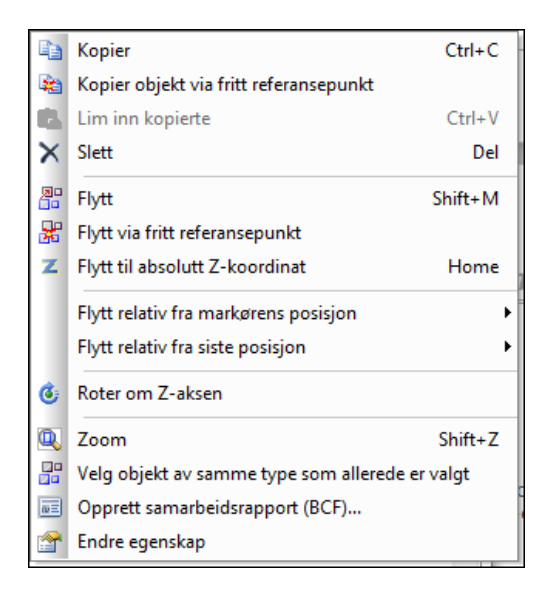

#### Merke et element

Et element merkes ved å peke og klikke.

#### Merke flere element

Flere element kan merkes ved å holde nede "Ctrl"-tasten samtidig som det klikkes på venstre musetast.

Merkede elementer blir markert med stiplet linje.

#### Endre parametre for merket element

Når du dobbeltklikker på et element, vil dialogboksen for elementet vises.

#### Merke element innenfor og som berøres av et rektangel

Flere element kan merkes samtidig når du bruker et dynamisk rektangel for å ringe inn og berøre de element som skal endres. Pek først **øverste venstre hjørne** av et tenkt rektangel og venstreklikk - hold nede musetasten. Et rektangel i stiplet strek vises. **Dra rektangelet nedover til høyre** og slipp musetasten når ønskede element er innenfor eller er berørt av rektangelet.

#### Merke alle element innenfor et rektangel

Flere element kan merkes samtidig når du bruker et dynamisk rektangel for å ringe inn de ønskede elementene. Pek først på **nederste venstre hjørne** av et tenkt rektangel og venstreklikk - hold nede musetasten. Et rektangel i heltrukket strek vises. **Dra rektangelet oppover til høyre** og slipp musetasten når de ønskede element er kommet innenfor rektangelet.

#### Avmerke merkede element

Man kan også avmerke noen av disse på en enkel måte.

Pek først øverste høyre hjørne av et tenkt rektangel, venstreklikk og hold nede musetasten. Et rektangel i stiplet strek vises. Dra rektangelet nedover til venstre og slipp venstre musetast når de ønskede element er berørt av rektangelet. Elementene som blir berørt blir så avmerket og vil ikke berøres av kommende endring.

Pek først **nederste høyre hjørne** av et tenkt rektangel, venstreklikk og hold nede musetasten. Et rektangel i heltrukket strek vises. Dra rektangelet **oppover til venstre** og slipp venstre musetast når de ønskede element er **innenfor rektangelet**. Elementene som er innenfor blir så avmerket og vil ikke berøres av kommende endring.

Merkede element vil også bli avmerket ved neste gjennoppfrisking av skjermen ved RP (RePaint) eller ved å peke på en ledig plass i modellen og klikke venstre musetast.

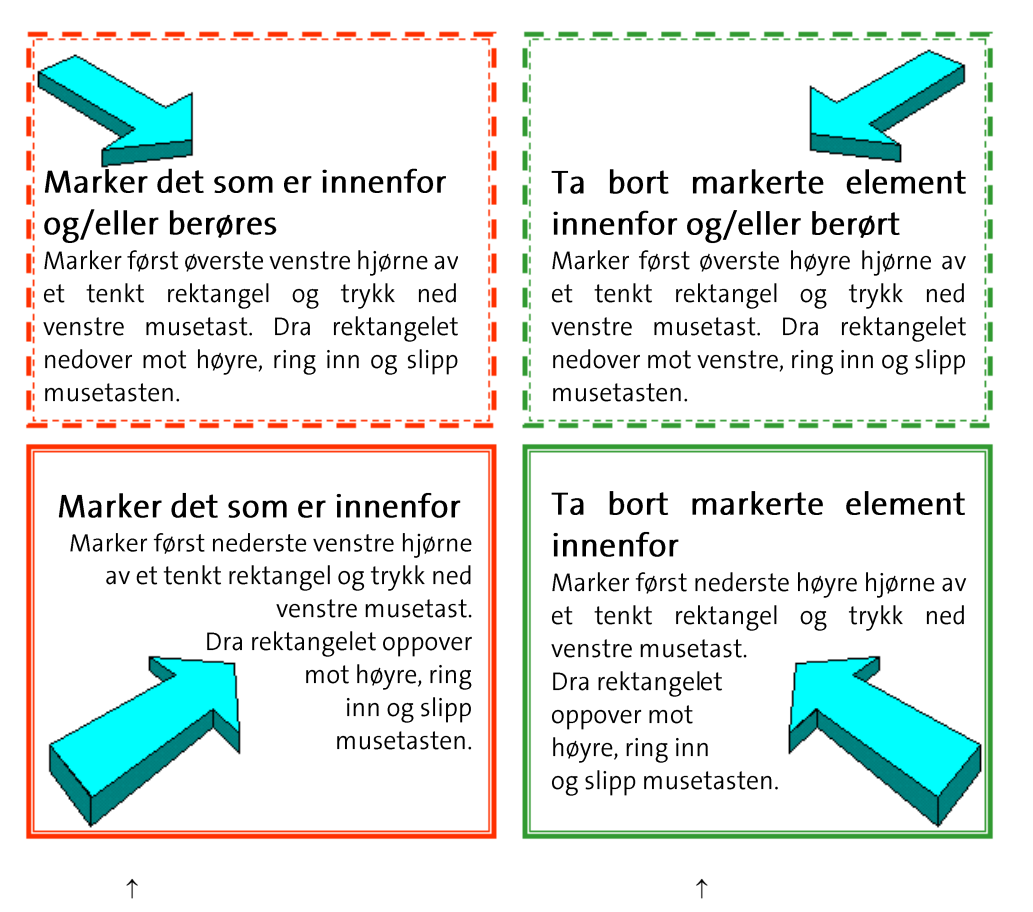

Rektangelet vises i skjermen i rødt

Rektangelet vises i skjermen i grønt

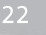

## **Kapittel 5 - Generell informasjon**

#### Lagre modell

Filbehandling virker på samme måte som i andre Windows program. Modellen blir lagret ved:

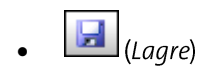

- På tastaturet trykkes [Ctrl] + [S]
- I Fil-menyen velges Lukk eller Lagre alt eller Avslutt Følg meldingene i skjermen

#### Lagre alt

Ved å velge Lagre alt fra Fil-menyen vil alle åpne filer bli lagret. Programmet vil ikke vente på bekreftelse fra bruker, men utføre lagringen uten noen synlig bekreftelse.

#### Sikkerhetkopi

Sikkerhtskopiering er som standard aktiver til å kopiere endringene i prosjektet hver gang prosjsketet lagres til en skjult undermappe. Derfra er det senere mulig å gjenopprette prosjektet fra de ulike tidspunktene.

Innstillinger for sikkerhetskopierng finnes i menyen Fil -> Prosjektlagring/gjenoppretting.

#### Sikkerhetslagring

Hvert 5. minutt legges det ut en sikkerhetslagring av alle åpne filer. Dette blir lagret på en egen mappe med navn etter fag du arbeider i og navn på PC`n din, f.eks BspNN (NN = brukernavn). Mappen ligger under aktiv prosjektmappe. Ved strømbrudd, evt. programstopp har du da en sikkerhetskopi av prosjektets modeller i mappen. Dette vil du få melding om ved oppstart etter ukontrollert avbrudd av programmet. Mappen slettes automatisk ved normal avlsutning av programmet.

#### Lagre midlertidig kopi

Med menyvalget Lagre midlertidig kopi fra undermenyen Prosjektlagring/gjennoppretting i menyen Fil kan modellen lagres midlertidig for så å hentes frem igjen senere med Gjenskap fil midlertidig lagret fra samme meny. Funksjonen kan benyttes for å se hvordan en endring eller et tillegg i modellen vil påvirke modellen for så på en enkel måte å komme tilbake til modellen slik den var før endringen ble utført.

#### Angre / Gjør om

Angre (Ctrl + Z) funksjonen gjør det mulig å gå tilbake et steg om du har utført en handling som du

ikke er fornøyd med. Ved å velge (Angre/Gjør om) i listefelte, kan du angre fra en liste med de siste hendelsene.

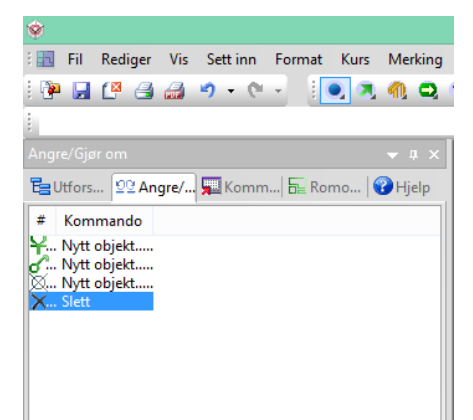

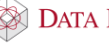

Det er viktig å vite at angre funksjonen fungerer pr symbol. Det vil si at flere symbol satt inn fortløpende vil alle bli slettet om du angrer plasseringen. Om det skulle vise seg at en likevel ønsker å beholde

symbolene kan **Gjør Om** (*Ctrl + Y*) velges.

#### Filnavn og formater

Programmet bestemmer automatisk filbetegnelsen til modellene/filene for et prosjekt. Disse betegnelsene baserer seg på den aktuelle prosjektbeskrivelse og modellnummer i prosjektmenyen.

Filnavnet følger følgende oppsett **pppp 6 nnn . EXT** 

- pppp = 4 første karakterer i prosjektnavn, mellomrom skrives med .
- 6 = DDS-Applikasjonsbetegnelse (6 = elektro / 1 = plantegning)

nnn = Modellnummer

Som etternavn (EXT) nyttes generelt følgende:

- \*.BIM = Kommandofil modellen
- \*.SBD = Sentralfil, all informasjon fra kurslisten (MM)
- \*.CFI = For utskrift og underlagsfil
- \*.BOQ = Mengdefil

|                                                                                                    | Prosjektmeny for: Start                                                                                                    | ×                                                        |
|----------------------------------------------------------------------------------------------------|----------------------------------------------------------------------------------------------------|----------------------------------------------------------|
| Prosjekt<br>Start                                                                                                    | ✓ Opprett Lukk                                                                                                    | Info                                                     |
| Disiplin                                                                                                    |                                                                                                    |                                                          |
| Bygg Elektro                                                                                                    | Varme/Sanitær Ventilasjo                                                                                                    | n Oppleggsskjema                                         |
| Nr./Navn Beskrivelse<br>012 Plan 2.etasje<br>Navn Beskrivelse<br>+ Star6009 SitePlan<br>+ Star6010 1.etasje<br>+ Star6012 Plan 2.etasje<br>+ Star6501 Automasjon<br>+ Star6501 Automasjon<br>Star6900 Systemskjema | 4 første bokstavene i<br>prosjektnavnet danner grunnlaget<br>for modellnavnet. I dette tilfellet<br>Star, «t'en» fjernes i modellnavnet.<br>Videre kommer tallet 6, i dette<br>tillfellet, og det symboliserer valgt<br>disiplin. Her er denne valgt til<br>Elektro (Bygg = 1). Neste 3 siffer er<br>modellnummeret. Til sammen<br>skaper dette modellnavnet<br>Star6012. | Apne<br>Tilføy<br>Endre<br>Slett<br>Revisjon<br><< Enkel |
| Vis Bim-filene i valgt mappe<br>Prosjektfiler Systemmappe Br                                                                                                    | Jkermappe Aktiv mappe Velg mappe                                                                                                    | OK Hjelp                                                 |

# Kapittel 6 - Sette inn Dwg-fil

Vi anbefaler at alle underlagsfiler lagres i en egen mappe i prosjektmappen.

Når du står i aktuell modell, velg (*Import administrator*) i hovedknapperaden. Trykk knappen [**Ny fil**] i dialogen som åpnes og velg ønsket fil. Trykk **[Åpne]** 

| <b>\$</b>                                                                                                    |                                                | Åpne                                                     |                                                |                                             |               | ×           |
|----------------------------------------------------------------------------------------------------|------------------------------------------------|----------------------------------------------------------|------------------------------------------------|---------------------------------------------|---------------|-------------|
| 🔄 🏵 🔻 🕇 📕 « Bru                                                                                                    | ukere → Felles → Felles dokumenter → DDS →     | MEP 11 → Prosjekter                                      | ▶ Start                                        | ♥ 🖒 Søk i Start                             |               | Q           |
| Organiser 🔻 Ny mapp                                                                                                    | e                                              |                                                          |                                                |                                             |               | 0           |
| ★ Favoritter Nedlastinger Nylin brukte sted                                                                                                    | Navn<br>Jgit<br>Backup                         | Endringsdato<br>22.10.2015 08:21<br>22.10.2015 08:21     | Type<br>Filmappe<br>Filmappe                   | Størrelse                                   |               |             |
| Skrivebord                                                                                                    | ₩ Bspmv<br>ŵ plan1.dwg<br>ŵ plan1_redigert.DWG | 22.10.2015 09:01<br>14.09.2007 15:27<br>14.09.2015 08:01 | Filmappe<br>AutoCAD Drawing<br>AutoCAD Drawing | 198 kB<br>167 kB                            |               |             |
| 輚 Hjemmegruppe                                                                                                    |                                                |                                                          |                                                |                                             |               |             |
| <ul> <li>Denne PCen</li> <li>Bilder</li> <li>Dokumenter</li> <li>Musikk</li> <li>Nedlastinger</li> <li>Skrivebord</li> <li>Videoer</li> <li>Lokal disk (C:)</li> </ul> |                                                |                                                          |                                                |                                             |               |             |
| 📬 Nettverk 🗸 🗸                                                                                                    | n: <mark>I.dwg</mark>                          |                                                          |                                                | <ul> <li>✓ DWG fil (*.1<br/>Åpne</li> </ul> | DWG)<br>Avbry | ✓<br>t<br>: |

Dialog med egenskaper for innsatt fil åpnes. Velg [OK].

| Objekt       Egenskap       Plassering/Skalering/Rotering       Eksport/Sammenligne         Filnavn       2D fil:       plan1.dwg       Bla gjennom         3D fil:       plan1.dwg       Bla gjennom         Åpne fil for redigering       Plassering/Visning         Plasser med trådkors       Bruk nedre venstre hjørne på filen som referanse.         ✓ Vis i modellen                                                                                                    |        |                               |                | Sett inn fil      |            |              | × |
|----------------------------------------------------------------------------------------------------|--------|-------------------------------|----------------|-------------------|------------|--------------|---|
| Filnavn         2D fil:       plan1.dwg       Bla gjennom         3D fil:       plan1.dwg       Bla gjennom         Apne fil for redigering       Plassering/Visning         Plasser med trådkors       Bruk nedre venstre hjørne på filen som referanse.         Image: Image:                           | Objekt | Egenskap                      | Plassering/S   | kalering/Roterir  | ng Eksport | /Sammenligne |   |
| 2D fil:       plan1.dwg       Bla gjennom         3D fil:       plan1.dwg       Bla gjennom         Åpne fil for redigering       Plassering/Visning         Plasser med trådkors       Bruk nedre venstre hjørne på filen som referanse.         Image: Image: | Filnav | 'n                            |                |                   |            |              |   |
| 3D fil:     plan1.dwg     Bla gjennom       Åpne fil for redigering       Plassering/Visning       Plasser med trådkors       Bruk nedre venstre hjørne på filen som referanse.       ✔ Vis i modellen                                                                                                    | 2D fil | plan1.dwg                     |                |                   |            | Bla gjennom  |   |
| Apne fil for redigering         Plassering/Visning         Plasser med trådkors         Bruk nedre venstre hjørne på filen som referanse.         ✓ Vis i modellen                                                                                                    | 3D fil | : plan1.dwg                   |                |                   |            | Bla gjennom  |   |
| Plassering/Visning<br>☐ Plasser med trådkors<br>☐ Bruk nedre venstre hjørne på filen som referanse.<br>☑ Vis i modellen                                                                                                    |        |                               | Åpne fil f     | or redigering     |            |              |   |
| ☐ Plasser med trådkors<br>☐ Bruk nedre venstre hjørne på filen som referanse.<br>✔ Vis i modellen                                                                                                    | Plass  | ering/Visning                 | ]              |                   |            |              |   |
| ☐ Bruk nedre venstre hjørne på filen som referanse.<br>✓ Vis i modellen                                                                                                    | P      | lasser med tr                 | ådkors         |                   |            |              |   |
|                                                                                                    | B      | ruk nedre ve<br>is i modellen | nstre hjørne p | å filen som refer | anse.      |              |   |
|                                                                                                    |        | is i modelien                 |                |                   |            |              |   |
|                                                                                                    |        |                               |                |                   |            |              |   |
|                                                                                                    |        |                               |                |                   |            |              |   |
|                                                                                                    |        |                               |                |                   |            |              |   |
|                                                                                                    |        |                               |                |                   |            |              |   |
|                                                                                                    |        |                               |                |                   |            |              |   |
| OK Avbot Hielo                                                                                                    |        |                               |                | ОК                | Avbn       | t Hield      | ) |

Valgt dwg fil konverteres til cfi-fil med samme navn og plasseres i modellen.

Neste gang (*Import administrator*) trykkes i samme modell, vil dialogen vise alle innsatte filer i modellen.

|                                                                                                    | Import administrator × ©                                                                                           |                                                                              |
|----------------------------------------------------------------------------------------------------|----------------------------------------------------------------------------------------------------|------------------------------------------------------------------------------|
| Innsatte filer                                                                                                    | Sammenstille etasje/disiplin Importerte lfc-filer                                                                  | Dialogen lister opp alle<br>filer som er satt inn i                          |
| På Fil<br>The fill of the fill of the fill of | navn     Eksport egenskaper                                                                                        | modellen. Klikk på øyet i<br>kolonnen <b>På</b> for å<br>skjule/vise en fil. |
|                                                                                                    | Apne fil for redigering                                                                                            | Høyreklikk på en fil i listen<br>for å zoome inn på, endre                   |
|                                                                                                    | Zoom valgt fil<br>Slett fra modellen                                                                               | eller slette den fra<br>modellen. Nederst i                                  |
| ~                                                                                                    | Vis / Skjul fil                                                                                                    | dialogen kan valgt fil<br>flyttes i bakgrunnen av                            |
| ~                                                                                                    | Inkluder filen som en blokk i eksport(bruker originale farger)<br>Inkluder filen som XREF(bruker originale farger) | resten av innholdet i<br>modellen.                                           |
|                                                                                                    | Inkluder filen som eksplodert i eksport(bruker DDS penn og kan bli veldig stor)                                    |                                                                              |
| Ny fil.                                                                                                    | O I bakgrunn<br>Gjennoppfrisk ● I forgrunn                                                                         |                                                                              |
|                                                                                                    | OK Avbryt Hjelp                                                                                                    |                                                                              |

Før du starter med å tegne installasjon er det viktig å sjekke at skalering er riktig. Zoom inn på et kjent mål i modellen, forttrinnsvis noe som er målsatt. Er det ingen målsettinger kan en dør som vanligvis er ca 1

meter lang brukes. Velg (Mål mellom to punkt) i hovedknapperaden. Pek og klikk med venstre musetast i hver ende av det som skal måles.

| <br>4                                                                                                    | 800                                                                     |                                                                  |                                                     |   |                                      |
|----------------------------------------------------------------------------------------------------|-------------------------------------------------------------------------|------------------------------------------------------------------|-----------------------------------------------------|---|--------------------------------------|
| Mål mellom to punkt                                                                                      |                                                                         |                                                                  | · · · · ·                                           | × | Den målte avstanden<br>vises i meter |
| Resultat Koordinater<br>Relativ avstand:<br>Plan<br>Lengde (X/Y): 0.1<br>Vinkel i plan: 0°<br>Areal: 0.1 | Skalering           X           0.020 m           020 m           000 m | Y<br>0.000 m<br>3D<br>Lengde (3D):<br>Vinkel til plan:<br>Volum: | Z<br>0.000 m<br>0.020 m<br>0°<br>0.0 m <sup>3</sup> |   | vises i meter.                       |
|                                                                                                    | OK                                                                      | ( Avbry                                                          | t Hjelp                                             |   |                                      |

Her viser lengden 0.020 m, mens målsettingen viser 4.8m. Modellen er dermed feil og må skaleres om.

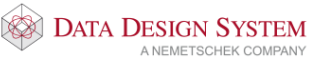

Velg fanen **Skalering** og endre verdien i feltet **Virkelig lengde** fra 0.020m til 4.8m som er den verdien målt lengde skal være:

| Mål mello                                                                      | om to punkt       | ×               |
|--------------------------------------------------------------------------------|-------------------|-----------------|
| Resultat Koordinater Skalering                                                 |                   |                 |
|                                                                                | X/Y               | 3D              |
| Målt lengde:                                                                   | 0.020 m           | 0.020 m         |
| Skalering                                                                      |                   |                 |
| Virkelig lengde:                                                               | ► 4.800 m         | 4.800 m         |
| Skaleringsfaktor:                                                              | 236.436           | 236.436         |
| Målestokk:                                                                     | 1:0.423           | 1:0.423         |
| Avmålt lengde tilhører et skalerbart o<br>[Endre skalering] viser beregnede ve | bjekt.<br>erdier. |                 |
|                                                                                | Velg bilde        | Endre skalering |
|                                                                                | OK Avbry          | /t Hjelp        |

Trykk knappen Endre skalering for å endre skaleringen på målt objekt..

Vær obs på at denne funksjonen kun kan endre skalering når de to målte punkt er gitt på samme objekt. Skulle de ikke være det, kan du bruke følgende fremgangsmåte:

Dobbeltklikk på en strek i den innsatte filen. I dialogboksen som åpnes, velger du fanen **Plassering/Skalering/Rotering**:

| Sett                                      | : inn fil 🛛 🗙                                   |
|-------------------------------------------|-------------------------------------------------|
| Objekt Egenskap Plassering/Skaleri        | ng/Rotering Eksport/Sammenligne                 |
| Rotering<br>Vinkel:                       | Global skalering<br>Målestokk Skalering         |
| Låst for sletting og flytt<br>område (MA) | 2D skalering:   1.100     3D skalering:   1:100 |
| Plassering                                | Individuell skalering                           |
| X - koordinat: 0.000 m                    | Faktor X-retn.: 1                               |
| Y - koordinat: 0.000 m                    | Faktor Y-retn.: 1                               |
| Z - koordinat: 0.000 m                    | Faktor Z-retn.: 1                               |
|                                           |                                                 |
|                                           |                                                 |
|                                           |                                                 |
|                                           |                                                 |
|                                           |                                                 |
|                                           | OK Avbryt Hjelp                                 |

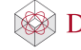

Endre verdien i feltet **2D skalering** slik at målt verdi stemmer med virkeligheten. Bekreft dialogen med **[OK]** og zoom samme området igjen. Mål en gang. Er målet riktig kan du starte tegning, hvis ikke må du gjenta endring av skalering til det stemmer.

#### Origo

For at etasjene skal ligge ovenfor hverandre hver gang du oppdaterer en revisjon eller importerer nye underlagsfiler, må det ha origo som et statisk punkt. Bildet nedenfor viser origo som et sort punkt til markert underlag.

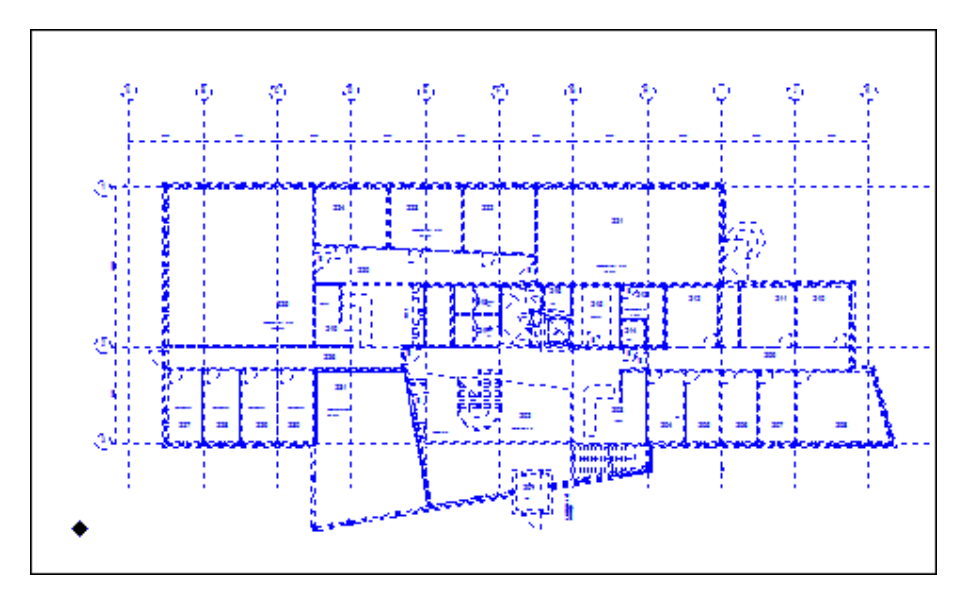

For å endre origo i en innsatt fil, må den åpnes for redigering. Dobbelklikk på en strek i filen som åpner egenskapsdialogen. Trykk på knappen **[Åpne fil for redigering]** 

|        |                                                                  | Sett inn fil                                      |         |              | x   |
|--------|------------------------------------------------------------------|---------------------------------------------------|---------|--------------|-----|
| Objekt | Egenskap                                                         | Plassering/Skalering/Rotering                     | Eksport | /Sammenligne |     |
| Filnav | vn                                                               |                                                   |         |              | - 1 |
| 2D fil | plan1.dwg                                                        |                                                   |         | Bla gjennom  |     |
| 3D fil | : plan1.dwg                                                      |                                                   |         | Bla gjennom  |     |
|        |                                                                  | Åpne fil for redigering                           | -       |              |     |
| Plass  | ering/Visning<br>lasser med tra<br>ruk nedre ve<br>is i modellen | )<br>ådkors<br>nstre hjørne på filen som referans | e.      |              |     |
|        |                                                                  |                                                   |         |              |     |
|        |                                                                  |                                                   |         |              |     |
|        |                                                                  |                                                   |         |              |     |
|        |                                                                  |                                                   |         |              |     |
|        |                                                                  | ОК                                                | Avbry   | rt Hjelp     |     |
|        |                                                                  |                                                   |         |              |     |

Filen åpnes da i redigeringsverktøyet der origo kan endres ved å velge (*Marker nytt origo*) i hovedknapperaden. Finn et punkt du ønsker å ha som origo. Dersom det finnes aksesystem anbefales det å gi origo på det laveste, altså A-1. Om det ikke er noe aksesystem må origo gis på et punkt som ikke endres underveis i prossesen, da dette må gjentas om det kommer en oppdatert fil.

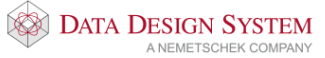

Zoom godt opp til punktet som skal brukes til origo og klikk.

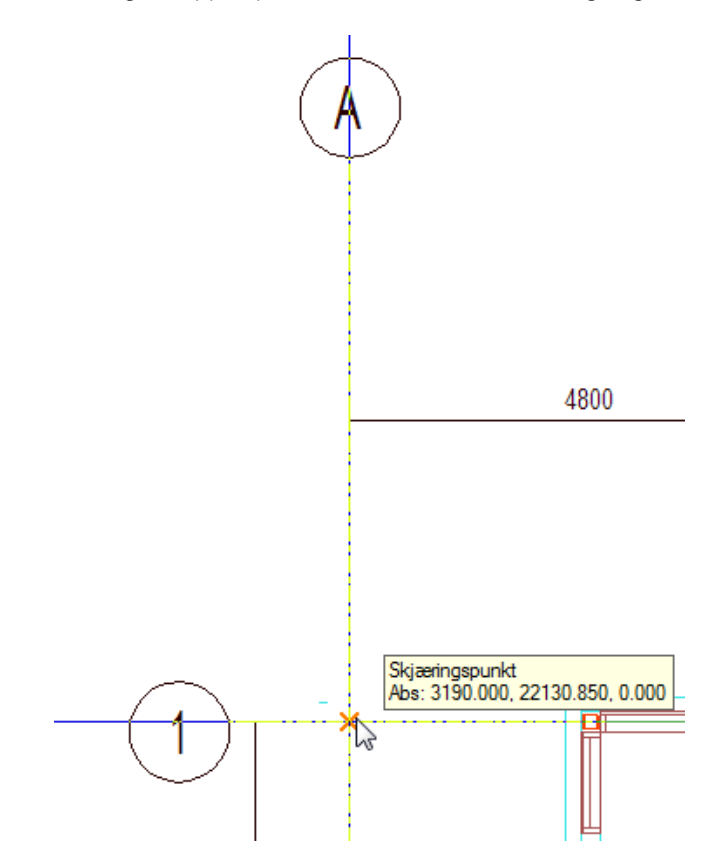

Her er aksepunktet A-1 funnet og origo er markert. En dialogboks åpnes og viser koordinatene til nytt orirgo i forhold til det gamle.

|             | Marker nytt origo                                                                                | × |
|-------------|--------------------------------------------------------------------------------------------------|---|
|             |                                                                                                  |   |
| X=          | 39.169 m                                                                                         |   |
| Y=          | 134.849 m                                                                                        |   |
| Z=          | 0.000 m                                                                                          |   |
| Det<br>forh | te er koordinatene for det inngitte punktet i<br>old til origo i den opprinnelige Dwg-tegningen. |   |
| Det<br>når  | samme punktet vil være origo i tegningen<br>den brukes i DDS-systemet.                           |   |
|             | OK Avbryt Hjelp                                                                                  |   |

Koordinatene skal ikke endres. Bekreft dialoigen med [OK].

Endring av origo er ferdig og filen kan lukkes og lagres. Velg (Bruk DXF/DWG endringer) i hovedknapperaden, som åpner en dialog med innstillinger for bruk av endret fil.

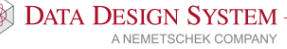

| Bruk DXF/DWG endringer                                                                                                    |
|----------------------------------------------------------------------------------------------------|
| <ul> <li>Bruk endringer i DWG symbolkobling</li> <li>Glem forrige kobling av symboler.<br/>Dette vil gi nye DDS-CAD symboler også for<br/>tidligere mappede DWG-symboler.</li> </ul>                                                         |
| <ul> <li>Ikke bruk endringene i tegningen.</li> <li>Bruk endringene, men ikke lagre Dwg/Dxf filen.</li> <li>Bruk endringene og lagre Dwg/Dxf filen.</li> <li>Lagre endringene til en ny fil og sett denne inn i DDS-CAD modellen.</li> </ul> |
| ✓ Lukk denne DXF/DWG filen                                                                                                    |
| OK Avbryt Hjelp                                                                                                    |

Standard valg i dialogen vil lagre og lukke filen og bruke denne i DDS-CAD modellen den ble åpnet fra.

#### Splitting av underlagsfil (utsnitt)

Ofte består et arkitektunderlag av flere enheter som er tegnet sammen. Ønsker man å splitte og bruke disse enkeltvis, kan man gjøre dette ved bruk av **utsnitt**. Eksempelvis kan vi ha 5 leiligheter som arkitekten har tegnet slik:

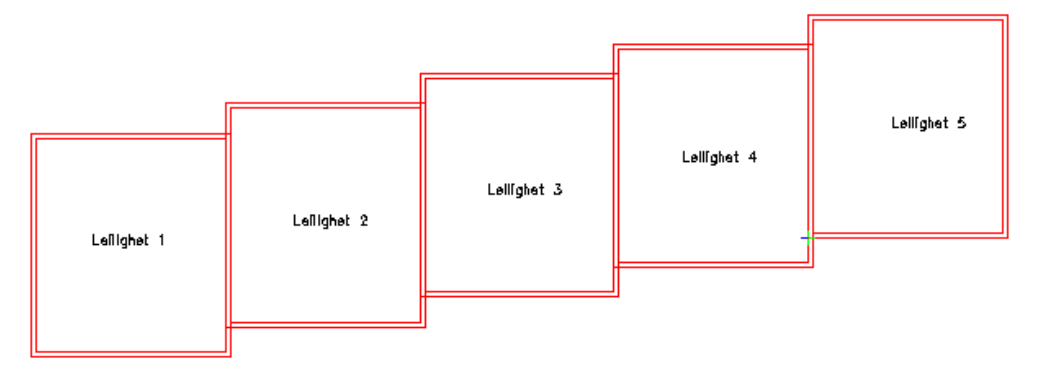

Velg da **Utsnitt** fra menyen <u>Verktøy</u> -> <u>Utsnitt og snitt</u>. En dialogboks med oversikt over alle eksisterende utsnitt i modellen åpnes.

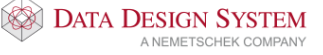

|       |                  |                  |      |   | Utsnitt | sli | ste    |        |          |                 | ×                |
|-------|------------------|------------------|------|---|---------|-----|--------|--------|----------|-----------------|------------------|
| Kontu | Navn<br>Kontorer | Beskrivelse      | Туре |   |         |     |        |        | UNDE     | 225<br>RVISNING | КОРІ             |
|       |                  |                  |      |   |         |     |        |        |          | 00 M2           | 219 вк           |
|       |                  |                  |      |   |         | 2.  | V      |        | <u>Р</u> |                 | 220              |
|       |                  |                  |      |   |         |     | KONTOR | KONTOR | KONTOR   | KONTOR<br>230   | AUDITOR<br>60 M2 |
|       |                  |                  |      | - |         |     |        |        |          |                 |                  |
|       |                  |                  |      |   |         |     |        |        |          | p               |                  |
| Nyt   | t utsnitt Opj    | prett presentasj | on   |   |         |     |        |        |          | Lukk            | Hjelp            |

Klikk på knappen **[Nytt utsnitt]** nede til venstre for å definere et nytt utsnitt. Du kan velge mellom rektangel eller polygon for å markere omrisset til utsnittet.

For rektangel gis det to diagonale punkt. For polygon må man markere hele omrisset punkt for punkt.

Utsnittet kommer automatisk inn i utforskeren, som en presentasjon, etter at du har laget den.

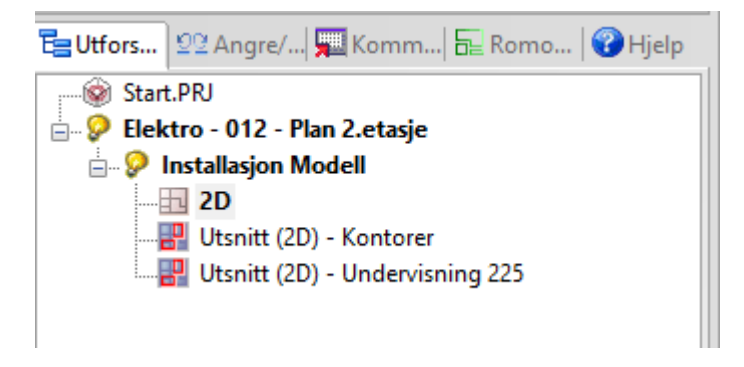

Hvert utsnitt vises som egen presentasjon i det vertikale listefeltet og disse oppdaterer seg selv etterhvert som hovedmodellen endrer seg. En kan også arbeide direkte i utsnittene som igjen vil oppdatere hovedmodellen.

Aktivt utsnitt kan skrives ut direkte eller eksporteres til egen fil på vanlig måte. Skal den eksporteres til egen fil bør den gis et eget navn. Det kan også lages egen plottsammenstilling av denne.

Se eget avsnitt i Hjelp om Utsnitt for nærmere beskrivelse.

#### Etasjehøyder

Det er viktig å operere med riktige høyder for å få full utnyttelse av programmet. I modellene ligger det informasjon om etasjehøyde. Denne informasjonen blir brukt bl.a når kabelstigeer tegnes gjennom etasjene.

Tegner du en kabelstige og avslutter den i etasjen over, så går kabebroen opp til definert etasjehøyde og avsluttes der.

Standard etasjehøyde i DDS-CAD er 3 meter, men den kan når som helst endres.

Velg (*Romoversikt*) i hovedknapperaden. I feltet **Høyde til neste etasje** gir vi ønsket høyde og denne brukes til å sette vegghøyde når vi definerer bygg.

| Romoversikt ×                                                                           |
|-----------------------------------------------------------------------------------------|
| Romoversikt U-verdi Varmebehov Varmefordeling                                           |
| Plan 2.etasje                                                                           |
| Høyde til neste etasje(Z=0 i denne til Z=0 i neste etasje) 3.000 m 🗌 Advare ved endring |
| Romliste                                                                                |
| Bygning Etasje Område<br>1 4 <alle></alle>                                              |
| ^                                                                                       |
|                                                                                         |
| ✓                                                                                       |
| Endre Slett Nytt rom                                                                    |
| Skriv ut Romtekst Bygningsdata                                                          |
| OK Avbryt Hjelp                                                                         |

Endring av etasjehøyde etter at et område er tegnet vil gi spørsmål om de berørte rom skal oppdateres. Svares det nei her vil kun avstand mellom etasjene endres.

Se avsnittet *Etasjehøyder* i kapittelet **Bygg** for nærmere beskrivekse av høyder i bygg.

# Kapittel 7 - Import/eksport av ifc

#### Import

Dette er en enkel forklaring av IFC import og eksport, dersom du ønsker mer informasjon om dette temaet, finner du dette på nettet. Velg **Håndbok for Elektro** fra menyen <u>Hjelp</u>.

#### Hovedfil (arkitektfil)

Vi anbefaler at du importerer samtlige IFC-filer før du begynner å tegne i modellen.

Velg Administrer IFC-filer fra menyen <u>Sett inn</u> -> <u>Diverse filer</u>. For innsettelse av ARK fil, som er hoved ifc fil, Klikk for å legge til hovedfil, eller flytt fra koordineringslisten</u>. Bla deg frem til ønsket fil, og åpne denne.

| Import administrato                    | r                               |          |        |                |                |          |   | > |
|----------------------------------------|---------------------------------|----------|--------|----------------|----------------|----------|---|---|
| nnsatte filer Sammenstil               | e etasje/disiplin               | Impo     | rterte | lfc-filer      |                |          |   |   |
| Vis Hoved Ifc fil<br>Klikk for å legge | til hovedfil, ell               | er flytt | fra k  | coordineringsl | isten          |          |   |   |
| Koordineringsfiler:                    |                                 |          |        |                |                |          |   |   |
| V Fil<br>Klikk for å legge t           | X<br>iil filer                  | Y        | Z      | Rotasjon       | Penn           | Dimme    | L |   |
|                                        |                                 |          |        |                |                |          |   |   |
|                                        |                                 |          |        |                |                |          |   |   |
|                                        |                                 |          |        |                |                |          |   |   |
|                                        |                                 |          |        |                |                |          |   |   |
|                                        |                                 |          |        |                |                |          |   |   |
| Referanse plassering:                  |                                 |          |        |                |                |          |   |   |
| X Y Z Rot Refera                       | anseetasje<br>anse er ikke gitt |          |        | Klipp koo      | ordineringsfil | ∞        |   |   |
|                                        | inso or nino gra.               |          |        |                |                | <i>a</i> |   |   |
|                                        |                                 |          |        |                |                |          |   |   |

Trykk Klikk for å legge til hovedfil, eller flytt fra koordineringslisten for å sette inn arkitektfil.

Når du har funnet ønsket fil, og trykket på åpne, kommer dialogen vist nedenunder frem. Nede til høyre i neste dialogboks vises foreslått etasjekobling. Det er viktig at IFC etasjene samsvarer med DDS etasjene. Bruk feltet **Start med** for å matche opp etasjene. Du kan også høyreklikke på DDS etasje nummeret og velge endre. I vårt prosjekt er 010 1. etasje, vi må derfor endre på dette slik at IFC 1. etasje har DDS modell 10.

| IFC import                                        |      |       |       |           |       |         |          |        |     | $\times$ |
|---------------------------------------------------|------|-------|-------|-----------|-------|---------|----------|--------|-----|----------|
| Importmuligheter                                  |      |       |       |           |       |         |          |        |     |          |
| Importer og konverter rom<br>Hva skal importeres: |      |       |       | Etasjekob | ling: | 0       | Start me | d      | 9   |          |
| DDS Project (IfcProject)                          | Ifc  | lfc e | lfc-h | Dds-bes   | DDS   | Import  | DDS      |        |     | -        |
| IfcSite                                           | Svin | SiteP | 0 m   |           | 0 m   | 0 m     | 9        |        |     |          |
| Svinesund                                         | Svin | 1.eta | 0 m   |           | 0 m   | 0 m     | 10       |        |     |          |
| 2.etasje                                          | Svin | 2.eta | 3.845 |           | 3 m   | 3.845 m | 11       |        |     |          |
|                                                   |      |       |       |           |       | Oł      | <        | Cancel | Hel | p        |

Oppe til venstre har vi et valg for **Importer og konverter**, denne er som default satt til på. Dersom denne tas av, vil ikke rom og rominformasjon importerers, men man får IFC'en importert som underlag for prosjektering.

Nede i venstre felt listes alle etasjene i bygget med sine beskrivelser. Vær obs på at disse ikke nødvendivis listes i stigende rekkefølge. Fjern markering foran de etasjer som eventuelt ikke skal importeres. Foreta ønskede valg og trykk [**OK**].

Alle etasjene importeres og modellene for disse åpnes. I utforsker listes alle etasjer opp og kan velges ved å dobbelklikke på dem.

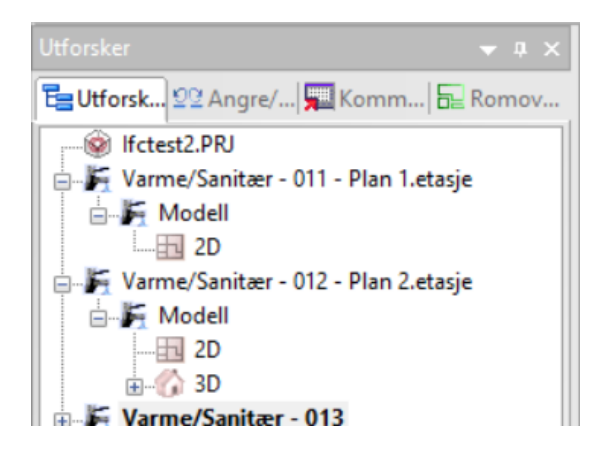

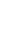

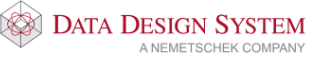

#### Koordineringsfiler

Dersom du i tillegg ønsker å sette inn filer fra andre faggrupper som RIB, RIV, RIE, RIR, etc gjøres dette i samme dialog som for hovedfil, men du trykker på **Klikk for å sette inn filer**... i feltet *Koordineringsfiler*.

| Import administrator                                       |               |                 |               |       |    | ×    |
|------------------------------------------------------------|---------------|-----------------|---------------|-------|----|------|
| nnsatte filer Sammenstille etasje/disiplin                 | Importerte    | lfc-filer       |               |       |    |      |
| Vis Hoved lfc fil<br>Klikk for å legge til hovedfil, elle  | r flytt fra I | coordineringsli | sten          |       |    |      |
| Koordineringsfiler:                                        |               |                 |               |       |    |      |
| V Fil X<br>Klikk for å legge til filer                     | Y Z           | Rotasjon        | Penn          | Dimme | L  |      |
|                                                            |               |                 |               |       |    |      |
| Referance nlaccoring-                                      |               |                 |               |       |    |      |
| X Y Z Rot Referanseetasje<br>000.° Referanse er ikke gitt. |               | Klipp koo       | rdineringsfil | ۶     |    |      |
|                                                            |               | [               | OK            | Canc  | el | Help |

Trykk på **Klikk for å sette inn filer...** finn frem ønsket fil og trykk på åpne i dialogen. Nå vil du ikke få opp noe valg for etasjer og lignende som ved innsettelse av hovedfil, da disse blir styrt av hovedfilens referanser for etasjeinndeling osv.

#### Eksport

For å eksportere tegninger til ifc velges <u>Fil</u> -> <u>Eksport -> IFC</u>. Dialog for filplassering vises først.

| 😵 Eksporter presentasjon i | format                                    |                        | ×      |
|----------------------------|-------------------------------------------|------------------------|--------|
| ← → ~ ↑ 🔒 « DI             | DS > DDSCAD11 > Prosjekter > lfctest2     | ✓ ঊ Søk i lfctest2     | Q      |
| Organiser 👻 Ny mapp        | pe                                        | 2==<br>2==             | • ?    |
| Start                      | ^ Navn                                    | Endringsdato Type      |        |
| DDS-CAD                    | .git                                      | 22.10.2015 10.51 Filma | зрре   |
|                            | Backup                                    | 22.10.2015 10.51 Filma | appe   |
| 💱 Dropbox                  | Bspmbh                                    | 22.10.2015 11.04 Filma | appe   |
| 🐔 OneDrive                 |                                           |                        |        |
| 📃 Denne PCen               |                                           |                        |        |
| KINGSTON (F:)              |                                           |                        |        |
| Kurs VVS                   |                                           |                        |        |
| Nettverk                   |                                           |                        |        |
| -                          | ✓ <                                       |                        | >      |
| Filnavn: Ifct80            | 011.ifc                                   |                        | ~      |
| Filture: Induc             | to: Foundation Classes - Standard (* ifc) |                        | ~      |
| Thtype: muus               | ay roundation classes standard ( inc)     |                        | ·      |
| Skjul mapper               |                                           | Lagre                  | Avbryt |

Velg plassering og gi filnavn og trykk [Lagre].

#### Deretter vises dialog for innstilling av hva som skal eksporteres:

| Eksportmuligheter                                      |                                    |   |                   |        | ×     |
|--------------------------------------------------------|------------------------------------|---|-------------------|--------|-------|
| Type eksport:                                          |                                    |   |                   |        |       |
| Fag                                                    | Utvekslingskrav (ER)               | _ |                   |        |       |
| вудд                                                   | Ingenting                          | ~ |                   |        |       |
| Elektro                                                | Ingenting                          | ~ |                   |        |       |
| Ventilasjon                                            | Ingenting                          | ~ |                   |        |       |
| Varme/Sanitær                                          | Koordinering og kollisjonskontroll | ¥ |                   |        |       |
|                                                        |                                    |   |                   |        |       |
|                                                        |                                    |   |                   |        |       |
|                                                        |                                    |   |                   |        |       |
|                                                        |                                    |   |                   |        |       |
|                                                        |                                    |   |                   |        |       |
|                                                        |                                    |   |                   |        |       |
|                                                        |                                    |   |                   |        |       |
|                                                        |                                    |   |                   |        |       |
| Hva skal eksporteres:                                  |                                    |   |                   |        |       |
| Svinesund<br>Villa 9 - SitePlan<br>Villa 10 - 1.etasje |                                    |   |                   |        |       |
| IFC versjon: IFC2x3                                    | 7                                  | ~ | Eksporter og åpne | Avbryt | Hjelp |

Dersom du ikke ønsker å eksportere en disiplin, åpner du nedtrekksmenyen under feltet Uvekslingskrav. Her kan du velge **Ingenting** 

Skal kun teknisk installasjon eksporteres må disiplinen Bygg stå til Ingenting.

I tillegg må versjonsnummer velges nederst slik at mottaker kan lese filene.

Når du trykker på **Eksporter og åpne** vil den eksporterte filen bli åpnet i programmet slik at du kan se hvordan denne ser ut, før du gir den videre. Dersom du kun ønsker å eksportere filen <u>uten</u> at den skal åpnes, må du fjerne avhukningen som er foran **Eksporter og åpne**.

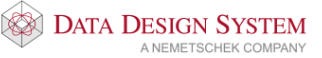
Import/eksport av ifc

| Eksportmulighe                                                     | ter                                |   | > |
|--------------------------------------------------------------------|------------------------------------|---|---|
| Type eksport:                                                      |                                    |   |   |
| Fag                                                                | Utvekslingskrav (ER)               | - |   |
| Elektro                                                            | Ingenting                          |   |   |
| Elektro                                                            | Ingenung                           | × |   |
| Ventilasjon                                                        | Ingenting                          | ~ |   |
| Varme/Sanitær                                                      | Koordinering og kollisjonskontroll | • |   |
|                                                                    |                                    |   |   |
| lva skal eksporteres:                                              |                                    |   |   |
| Svinesund     Svinesund     9 - Site     10 - 1.     U     11 - 2. | t<br>ePlan<br>etasje<br>etasje     |   |   |
|                                                                    |                                    |   |   |
|                                                                    |                                    |   |   |
|                                                                    |                                    |   |   |
|                                                                    |                                    |   |   |
| EQuerelan IEQ                                                      | 10-2                               |   |   |

Default er denne huket av.

| Eksport |
|---------|

Slik blir den endret når avhukning er tatt bort.

Trykk [Eksporter og åpne/Eksport] for å starte eksport av ifc-filen.

I Hjelp menyen finner du mer informasjon om import og eksport av ifc-filer.

37

# Kapittel 8 - Bygg

Byggmodulen benyttes til flere forskjellige funksjoner:

- lage plantegning
- innsetting av himling
- lage 3D-tegning av innlest 2D plantegning

Velg (Verktøysett Bygg) fra hovedknapperaden for å tegne bygg, eller åpne modellen i displinen Bygg fra Prosjektmenyen:

|  | Disiplin                |    |           |          |  |
|--|-------------------------|----|-----------|----------|--|
|  | Bygg                    |    |           | Elektro  |  |
|  | Nr./Navn<br>009<br>Navn |    | skrivelse | ;        |  |
|  |                         |    | Plan U2   |          |  |
|  |                         |    | Beskriv   | else     |  |
|  | Kurs100                 | )9 | Plan      | U2       |  |
|  | Kurs101                 | 10 | Plan      | U1       |  |
|  | Kurs101                 | 11 | Plan      | 1.etasje |  |

Kun modellnummer fra 0 til 30 brukes til bygg og rom definering.

#### OBS!

Det som tegnes i et i **Bygg** vil automatisk overføres til samme modellnummer i alle andre disipliner, og omvendt. Dvs at tegnes et bygg i modellnr. 8 vil dette bygget automatisk bli overført til modellnr. 8 i Elektro når denne åpnes.

Det er ikke nødvendig å velge **Bygg** fra prosjektmenyen for å tegne bygg. Alle de samme funksjoner

vil være tilgjengelig om en velger 4 (Verktøysett Bygg) i elektro.

Det er kun nødvendig å tegne i disiplinen **Bygg** i de tilfeller du vil ha bygget på en helt egen modell som skal benyttes i forskjellige disipliner.

# Etasjehøyde

For å sette etasjehøyde velger vi først (*Romoversikt*) fra hovedknapperaden. I feltet **Høyde til neste etasje** gir vi ønsket høyde og denne brukes til å sette vegghøyde når vi definerer bygg. Denne verdien blir også brukt til å sette etasjehøyde ved sammenstilling av flere etasjer. Endring av etasjehøyde etter at et område er tegnet, vil gi spørsmål om de berørte rom skal oppdateres. Svares det nei her vil kun avstand mellom etasjene endres.

### Høydebegreper i DDS-CAD:

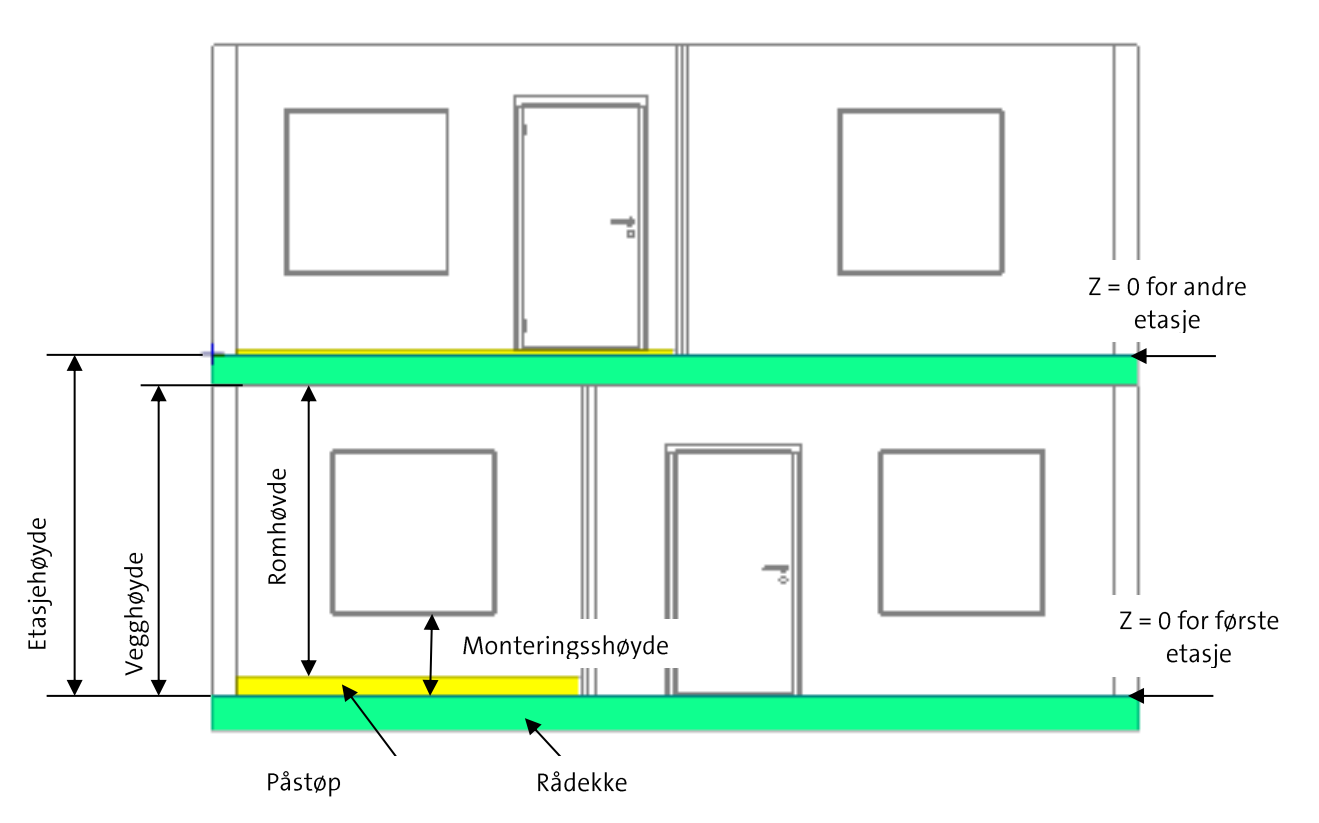

Etasjehøyde regnes normalt fra Z = 0 i gjeldende etasje til Z = 0 i neste etasje.

I bildet ovenfor er rådekke merket grønt og påstøp merket gult for enklere å skille dem. I nederste etasje har venstre rom påstøp på 150mm, mens høyre rom ikke har påstøp. I øvre etasje har venstre rom påstøp på 50mm, men høyre rom ikke har påstøp.

# Gulv, tak og yttervegger

Dette er bygget vi skal tegne:

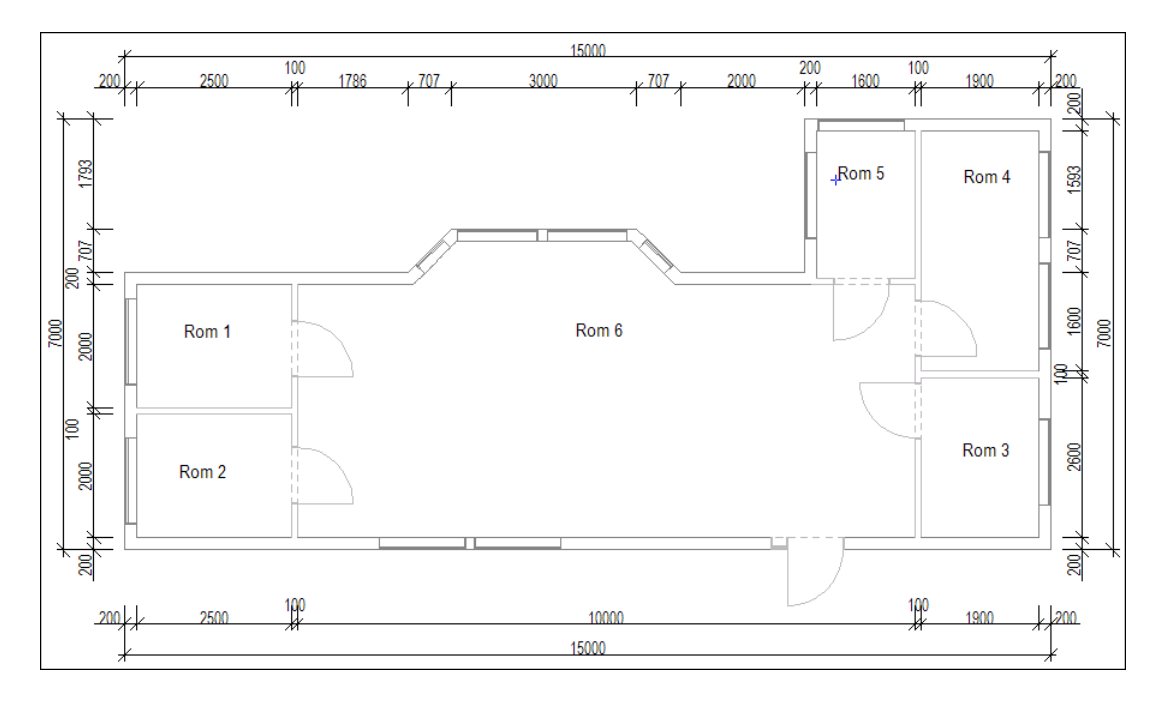

Velg *(Definer område(gulv/tak/yttervegger))* fra verktøysettet for å starte med yttervegger, gulv og etasjeskille. Dette forenkler videre arbeid, da vegger i rommene gjenkjenner og overtar verdier fra ytterveggene. Som fellesbegrep på gulv, tak og yttervegger bruker vi **Område**.

#### Tips!

Start alltid alle etasjer med samme hjørne i samme posisjon i modellene. Dette gjør sammenstilling av etasjer enkelt

- Skal bygget defineres over en innsatt underlagstegning markeres første hjørne ved et klikk.
- Skal bygget defineres helt forfra føres pekeren til det lille krysset nederst til venstre i modellen og startpunkt settes med et klikk.
- Tegneretning er mot klokken.

Er ikke snappunkt aktivert velges [] (Bruk snappunkt) i nederste knapperad.

Tegn ytterveggene i bygget som forklart i punktene under.

• Ved rektangulære bygg er det nok å sette diagonalen til bygget. Programmet snapper automatisk til punkt som ligger nært musepekeren. Zoom opp hvis det er vanskelig å treffe ønsket punkt. Avslutt med [Enter] når de to diagonale punktene er gitt for å fullføre ytterveggene.

Tips! Settes et punkt feil kan en gå et steg tilbake(slette siste punkt) med [Backspace]

- Ved ikke rektangulære bygg markeres alle hjørnene som bestemmer ytterveggene i modellen. Defineringen avsluttes automatisk når du kommer tilbake til startpunktet. [Enter] vil alltid gå snareste vei fra sist gitte punkt og tilbake til startpunktet for å lukke rommet.
- Tegn frie vegglinjer med å føre pekeren til ønsket posisjon og sett knekkpunkt med venstre musetast.
- Tegn vegger med gitte lengder ved å bruke piltaster på tastaturet.

Når startpunkt er satt, høyreklikk og velg **Velg vegg** fra hutigmenyen for å velge veggtype fra databasen. Velg **Yttervegg 20.0cm** i databasen og bekreft med **[OK]**. Ortho modus (linjen følger ikke trådkorset, men hopper i trinn over skjermen) kan forstyrre "snappfunksjonen" og kan slås av og på med funksjontast **[F9]**.

Tegn mot klokken. Første veggen skal være 15m lang. Trykk [→] på tastaturet. Gi inn 15 (alle mål er i meter) og bekreft med **[OK]** 

| Velg punkt |        |       |  |  |
|------------|--------|-------|--|--|
| Lengde     |        |       |  |  |
| ОК         | Avbryt | Hjelp |  |  |

En 15 meter lang strek tegnes horisontalt på skjermen. Du kan gjerne zoome ut for å se hele streken. Så skal vi 7m vertikalt oppover på skjermen.

- 1. Trykk [**↑**] og gi inn 7 som verdi.
- 2. Trykk [←], skriv 4 og trykk [OK]

- 3. Trykk **[↓]**, skriv 2.5, trykk **[OK]**
- 4. Trykk [←], skriv 2 og trykk [OK]

Nå skal skråvegg til karnapp tegnes. Høyreklikk og velg **Polare koordinater (vinkel + lengde)** fra undermenyen <u>Flytt relativ fra siste posisjon</u> i hurtigmenyen.

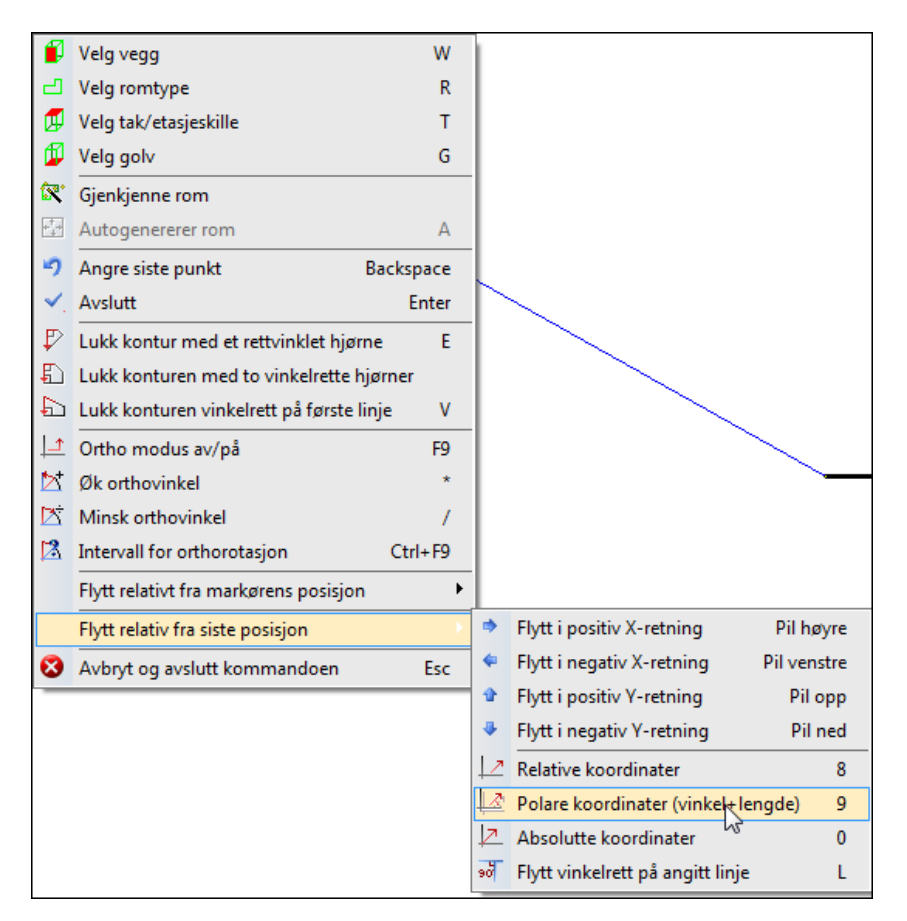

I dialogen som åpnes skal vinkel og lengde på den skrå linjen i karnappen gis. I vårt tilfelle skal veggen være 1m lang og ha en vinkel på 135°(0° er horisontalt til høyre).

| Flytt relativ eller rotert |   |
|----------------------------|---|
| Relativ Rotert             |   |
| Avstand 1.0000             | Г |
| Rotasjon om Z-aksen        |   |
| Relativ Z-høyde: 0.0000    |   |
| Absolutt Z-høyde 0.0000    |   |
|                            |   |
|                            |   |
|                            |   |
|                            |   |

Legg merke til forhåndsvisningen av linjen mens du gir verdiene i dialogen.

Bekreft dialogen med [OK] og linjen er tegnet på skrå.

### 5. Trykk [←], skriv 3 og trykk [OK]

Nå skal skrålinjen tegnes tilbake igjen. Velg **Polare koordinater (vinkel + lengde)** på samme måte som sist og gi 1m lengde og vinkel 225° (135° + 90°)

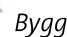

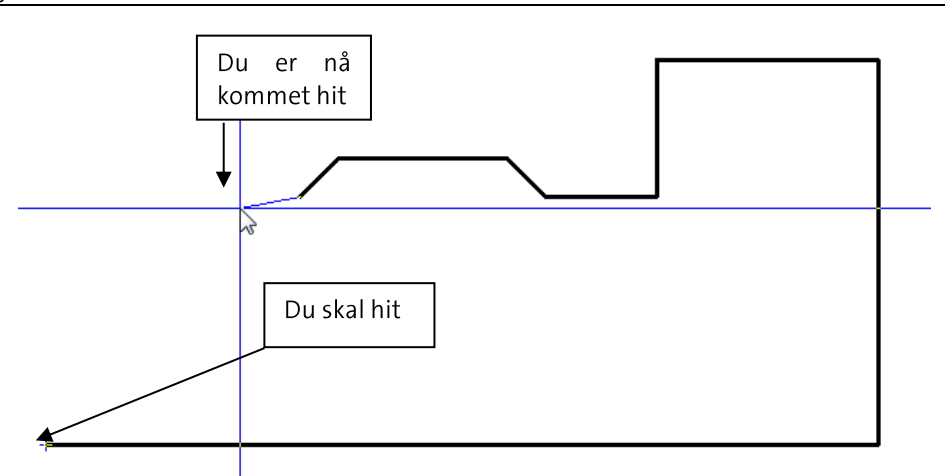

Programmet kan nå (se bildet over) med en hjelpefunksjon tegne en horisontal vegg til venstre, sette knekkpunkt og så tegne vegg loddrett ned til startpunkt for å lukke området. Høyreklikk og velg **Lukk kontur med et rettvinklet hjørne** fra hurtigmenyen. Området lukkes med 90 graders hjørne og tilkobling til startpunkt.

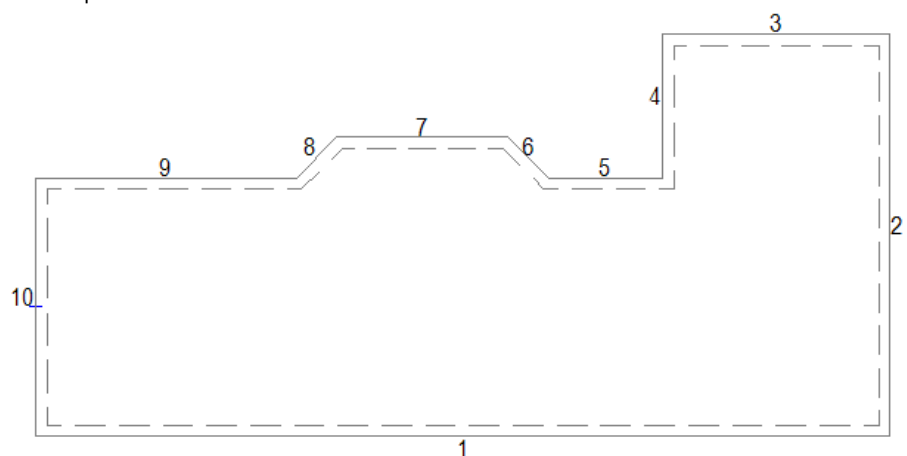

Produktdatabasen åpnes for å velge gulv og etasjeskille. Ingen høyde gis for etasjeskille da denne bruker tykkelsen på gulvet i neste etasje. Typen brukes kun ved beregning av varmebehov. Dialogvindu for **Romdata** vises og området tegnes opp med nummererte vegger. Veggtyper og tykkelse kan endres med å dobbeltklikke på dem i listen og så velge ny type. Bekreft med **[OK]**.

### Rom

Rommene defineres etter at område (yttervegger, gulv og tak) er definert.

For å definere et eller flere rom, kun for lysberegning eller himling i en innsatt dxf/dwg fil, er det ikke nødvendig å bruke disiplinen **Bygg** i prosjektmenyen eller definere område. Når filen er på plass i ønsket installasjonsmodell velger du (*Verktøysett Bygg*) på samme måte som beskrevet i starten av dette kapittelet. Rommene defineres som forklart nednefor med bruk av **venstreklikk** i hvert hjørne.

NB! Legg merke til at startpunktet ved romdefinering blir brukt som referansepunkt ved symmetrisk symbolplassering og lysberegning.

Rommene kan tegnes på samme måte som beskrevet i punktene for **Område**.

Eksempel for å tegne rom i vist bygg:

Innervegger skal være 10cm. Vi begynner med rom 1, oppe i venstre hjørne som innvendig skal være 2.5

x.2 m. Velg (Definer rom) fra verktøysettet.

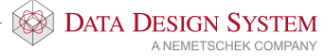

1. Før pekeren til øvre venstre innerhjørnet av området og sett startpunkt med venstre musetast.

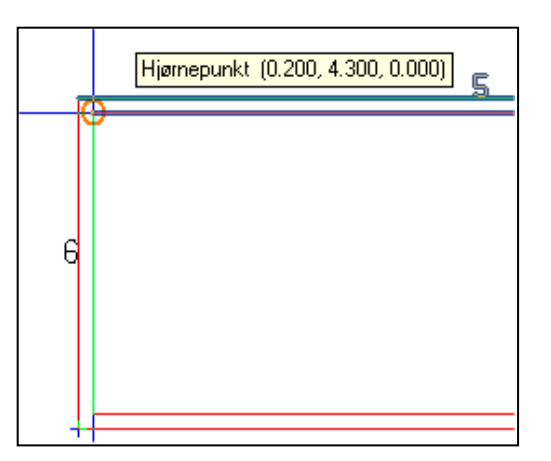

- 2. Trykk **W** på tastaturet for å velge 10.0 cm vegg fra produktdatabasen.
- 3. Trykk  $[\downarrow]$  gi lengde på **2**.
- 4. Trykk [→], gi lengde på 2.5.
- 5. Høyreklikk og velg Lukk kontur med et rettvinklet hjørne fra hurtigmenyen for å lukke rommet med 90 graders hjørne.
- 6. Rommet lukkes og dialogvindu for rommet åpnes, verdier kan endres senere. Bekreft med [OK].

Rom 2 nedenfor er neste som skal defineres.

1. Start i nedre venstre hjørne av området med venstre musetast.

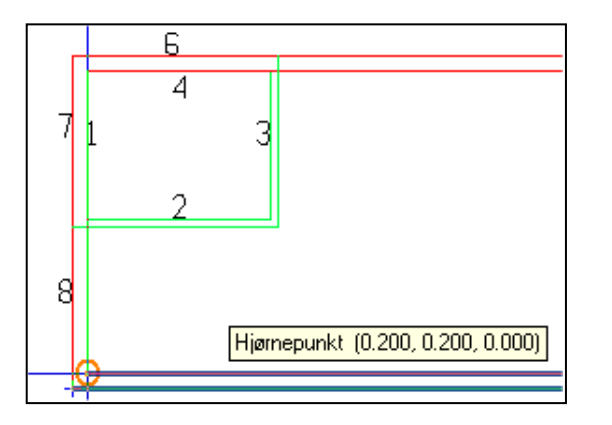

- 2. Trykk [→], gi lengde på 2.5.
- 3. For å koble oss vinkelrett inn på veggen i forrige rom pek og klikk med venstre musetast på punktet i veggen som danner 90 grd. til linjen.
- 4. Høyreklikk og velg Lukk kontur med et rettvinklet hjørne fra hurtigmenyen for å lukke rommet med 90 graders hjørne.
- 5. Rommet lukkes og dialogvindu for rommet åpnes, verdier kan endres senere. Bekreft med [OK].

### Вудд

#### Bygget skal nå se slik ut:

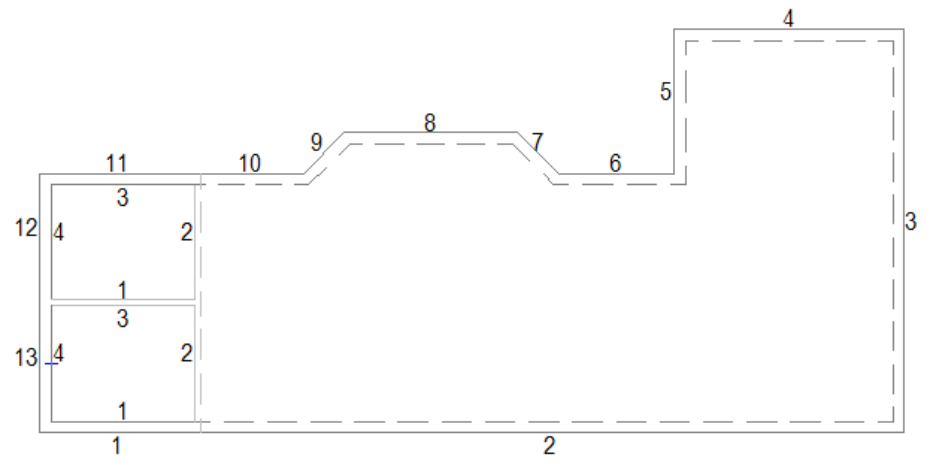

**Rom 3** nede til høyre i bygget skal være 1.9 x 2.6m. Programmet ber om startpunkt for nytt rom hvis funksjonen for å definere rom ikke er avsluttet.

- 1. Før pekeren ned i høyre innehjørne av området og sett startpunkt med venstre musetast.
- 2. Trykk **W** for å velge vegg på 10.0 cm
- 3. Trykk [**↑**], gi lengde på **2.6**.
- 4. Trykk [←], gi lengde på **1.9**.
- 5. Høyreklikk og velg Lukk kontur med et rettvinklet hjørne fra hurtigmenyen for å lukke rommet med 90 graders hjørne.
- 6. Rommet lukkes og dialogvindu for rommet åpnes, verdier kan endres senere. Bekreft med [OK].

Rom 4 kan vi definere med å bruke diagonalene. Det er i alle hjørner hjelpepunkter som det kan snappes til.

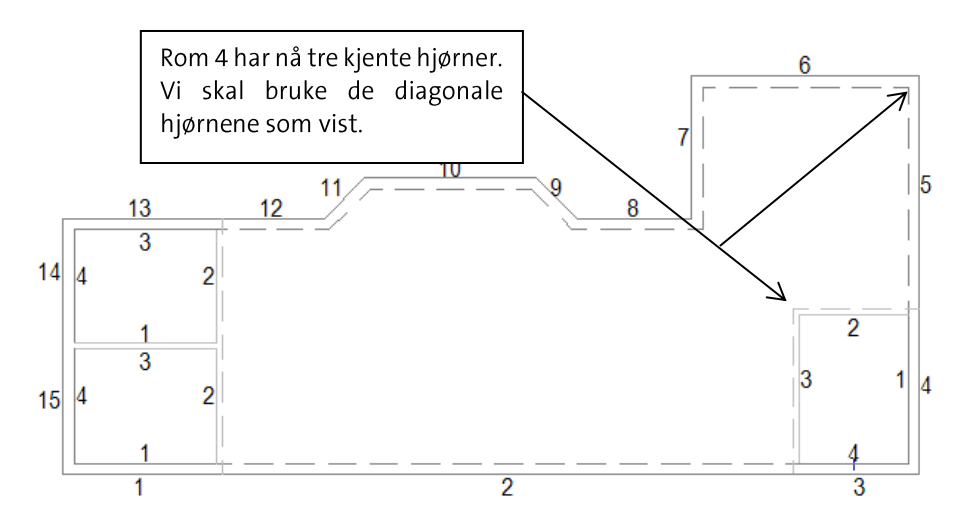

1. Sett pekeren på oversiden og mot det venstre hjørne av den horisontale veggen i det siste rommet som ble definert. Menytipset skal vise et punkt **Justert for veggtykkelse** som vil være forlengelsen av innvegg 3 i rom 3 som vist nedenfor.

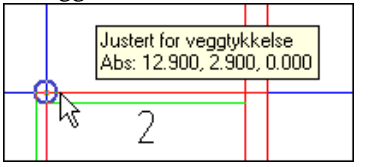

44

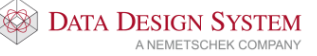

Hvis ikke dette punktet viser må smartsnapping aktiveres med knappen (Bruk smart snapping) i nederste knapperad.

- 2. Klikk venstre musetast for å snappe til punktet. Linjen skal feste seg 10cm fra hjørnet, hvis ikke trykk **[Backspace]** på tastaturet og prøv på nytt.
- 3. Før pekeren opp til høyre innerhjørnet av området. Klikk venstre musetast. Linjen skal feste seg i innerhjørnet, hvis ikke trykk **[Backspace]** på tastaturet for å slette siste punkt og prøv på nytt.
- 4. Trykk [Enter] for å lukke rommet.
- 5. Dialogvindu for rommet åpnes, verdier kan endres senere. Bekreft med [OK].

<u>**Rom 5**</u> definerer vi med å starte i hjørnet opp til venstre.

1. Sett startpunkt med venstre musetast.

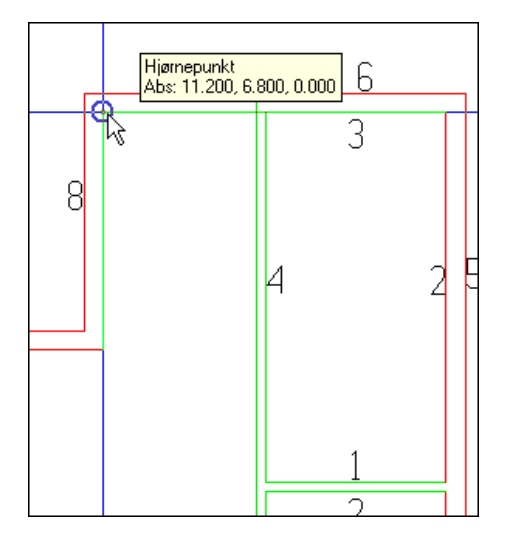

2. Før pekeren vertikalt ned til punktet Justert for veggtykkelse viser:

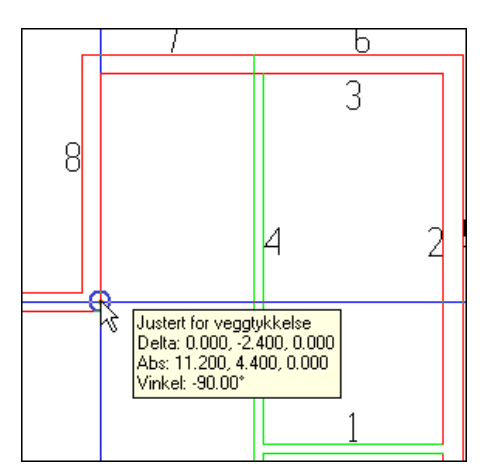

Dette for å få veggen korrekt i forhold til innsiden av yttervegg 9. Klikk venstre musetast for å snappe til punktet.

3. For å koble oss vinkelrett inn på den vertikale veggen, dra musepekeren bort til denne og snap for **Normal til linje** viser:

### Bygg

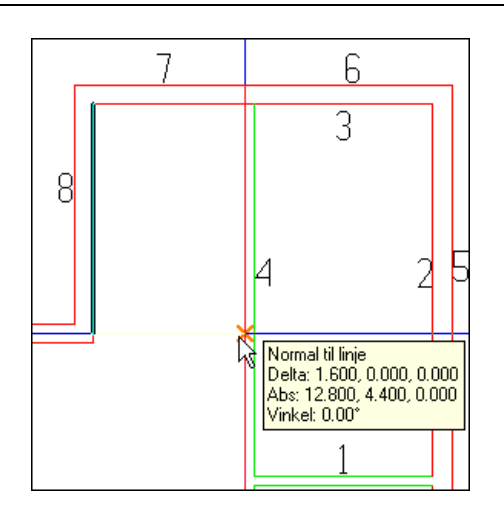

- 4. Klikk med venstre musetast for å koble til vinkelrett på linjen.
- 5. Høyreklikk og velg Lukk kontur med et rettvinklet hjørne fra hurtigmenyen for å lukke rommet med 90 graders hjørne.

<u>Rom 6</u> er ikke definert enda. Dette viser ved at det mangler tall på de innvendige vegglinjene som er stiplet. Høyreklikk et vilkårlig sted i det tomme området rommet skal være i og velg **Autogenerer rom** fra hurtigmenyen. Programmet finner alle tilstøtende vegger og generer eget rom inne i det tomme ormådet.

Dialogvindu for rommet åpnes, verdier kan endres senere. Bekreft med **[OK]**. Trykk **[Esc]** for å avslutte romdefinisjon.

### Slette rom

Pek og klikk på en vegg eller et veggnummer i et rom som skal slettes. Hele romkonturen blir markert i modellen. Rommet slettes med **[Delete]** på tastaturet eller med å høyeklikke og velge **Slett** fra hurtigmenyen.

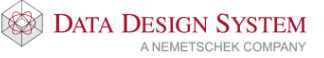

### Endre rom

Skal et rom endres, velg (*Romdata*) fra hovedknapperaden, pek og klikk inne i ønsket rom. Dialog som viser rommet åpnes:

| Romdata                |                                    |                              |                      |      |
|------------------------|------------------------------------|------------------------------|----------------------|------|
| Romdata U-verdi        | /amebehov Varmeforde               | eling                        |                      |      |
| Romnummer              | Beskrivelse                        |                              |                      |      |
| <- 001                 | Oppholdsrom                        |                              |                      | Zoom |
|                        |                                    |                              |                      |      |
| Romhøyde:              | 2.680 m                            | Areal                        | 27.49 m²             |      |
| Total høyde:           | 3.000 m                            | Volum                        | 73.68 m <sup>3</sup> |      |
| Tillat dette rom å     | vokse til uttertak                 |                              |                      |      |
| Pugningedel            | vokse il yttertak                  |                              |                      |      |
| 01 YV63 Y              | ttervegg 20.0cm                    | U-verdi= 0.2                 | 20 W/m2K             |      |
| 02 YV63 Y<br>03 YV63 Y | ttervegg 20.0cm<br>ttervegg 20.0cm | U-verdi= 0.2<br>U-verdi= 0.2 | 20 W/m2K<br>20 W/m2K |      |
| 04 YV63 Y              | ttervegg 20.0cm                    | U-verdi= 0.2                 | 20 W/m2K             |      |
| 05 GOLV-0              | 2 Hulldekke                        | 32                           | 20 mm.               |      |
| 06 TAK-20              | Hulldekke                          |                              |                      |      |
|                        |                                    |                              |                      |      |
|                        |                                    |                              |                      |      |
|                        |                                    |                              |                      |      |
|                        |                                    |                              |                      |      |
|                        |                                    |                              |                      |      |
|                        |                                    |                              |                      |      |
|                        |                                    |                              |                      |      |
|                        |                                    |                              |                      |      |
|                        |                                    |                              |                      |      |
|                        |                                    |                              |                      | ~    |
|                        |                                    |                              |                      |      |
|                        | ett Vegg 🚬                         | Legg til                     |                      |      |
| <u>Skriv ut</u>        | Bygning                            |                              |                      |      |
|                        | 0                                  | K Cance                      | Apply                | Help |

Romnummer Viser romnummer for valgt rom. Nummeret kan endres med å skrive nytt nummer i feltet. Bruke pil-knappene for å bla til neste/forrige rom.

- Beskrivelse Romtype settes inn ved å velge i produktdatabasen. For å endre romtype, klikk [...]. Type rom velges fra produktdatabasen og inneholder verdier for temperatur og farger ved rendering. Beskrivelsen kan plasseres i modellen med romtekst.
- Romhøyde Romhøyde i rommet kan endres.
- Areal og volum Disse verdiene blir tatt fra modellen og de innstilte høyder. Endringer her er ikke mulig.

Dobbeltklikk på vegger, gulv eller tak listen for å endre dem.

### Hull i gulvet

Skal det være et hull i gulvet, f.eks til trapp, må dette defineres i et område, ikke i et rom. Det vil si at om det allerede er definert et rom der hullet skal være så må dette først slettes, før hullet settes inn. Hullet defineres som et eget område inne i området, men nå tegnes det **med klokken**.

Eksisterende rom slettes med å markere en innervegg i rommet og så trykke [Delete] på tastaturet.

Velg *(Definer område(gulv/tak/yttervegg)*) fra verktøysettet og gi startpunkt. Tegn veggene for hullet i retning **med klokken**. Bekreft dialogen som åpnes når området er lukket. Området vises med den stiplede streken på utsiden av vegglinjene.

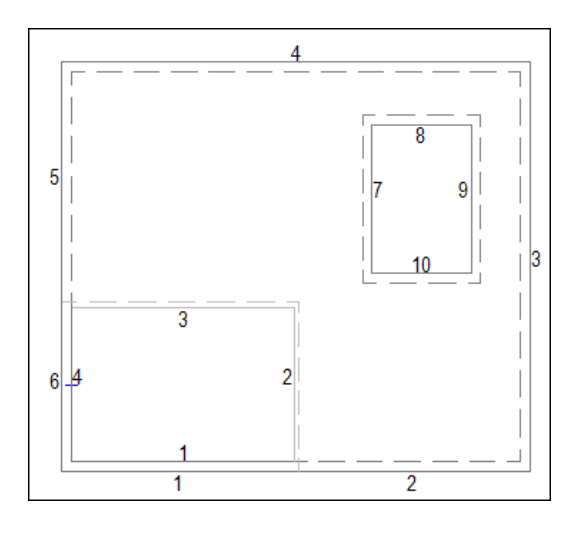

Deretter kan rommet rundt hullet enkelt defineres på nytt med å velge *(Definer rom)* i verktøysettet og peke i det tomme rommet utenfor hullet, høyreklikke og velge **Autogenerer rom** fra hurtigmenyen. Et nytt rom vil bli generert utenfor hullet.

Da det normalt ikke skal vise noen vegg med tykkelse eller høyde i hullet kan vi endre alle veggene til dette i en operasjon. Marker alle vegger i hullet med å holde nede venstre musteast og dra nede fra venstre og opp mot høyre over veggene. Da blir kun veggene i hullet markert. Høyreklikk og velge **Endre egenskap** i hurtigmenyen. Dialogen for vegger åpnes der **Tykkelse** og **Vegghøyde** settes = 0

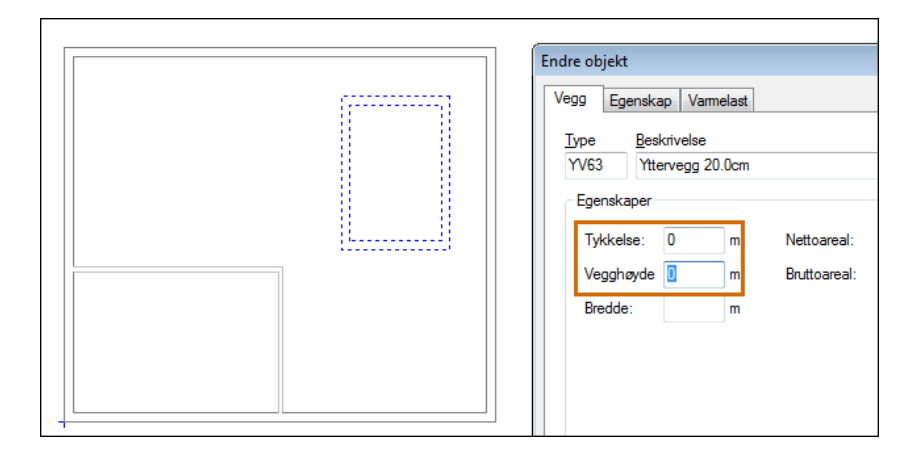

Rendret vil bygget se slik ut:

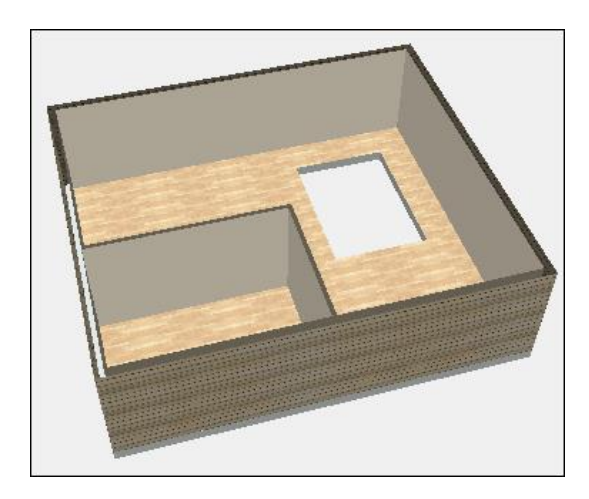

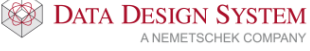

Вудд

### Rom i rom

Skal det være rom inne i et annet rom må dette defineres i to operasjoner. Først tegnes området for

rommene inne i eksisterende rom med å velge (*Definer rom*) i verktøysettet og tegne dette **med** klokken.

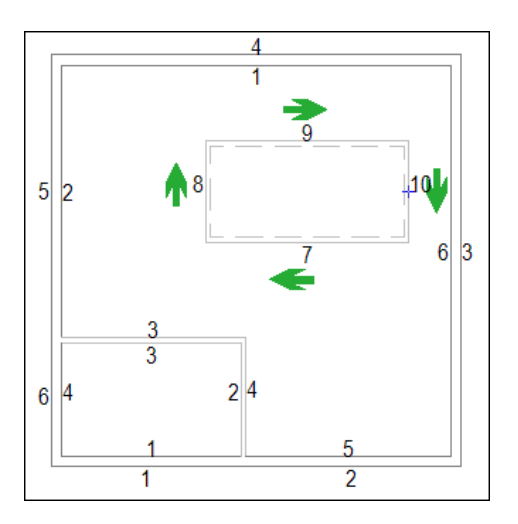

Deretter tegnes rommene som skal være inne i dette området på samme måte som vanlig i retning **mot** klokken.

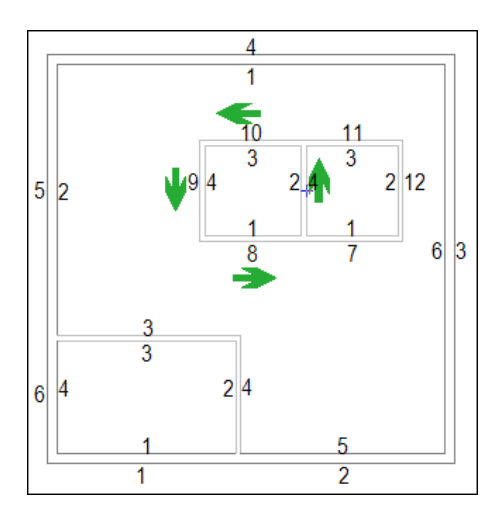

Rendret vil bygget se slik ut:

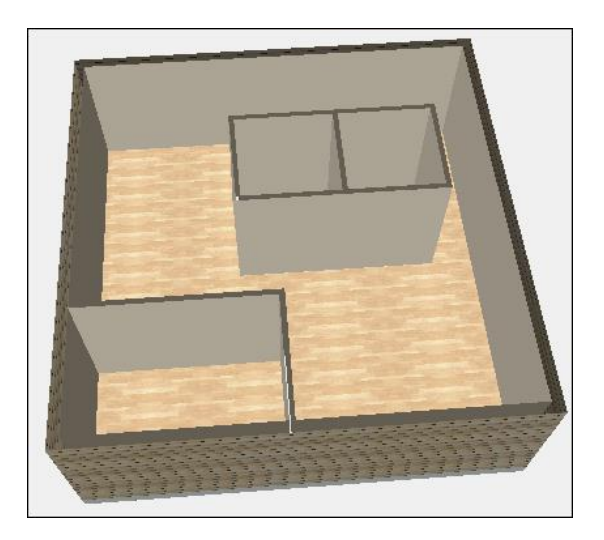

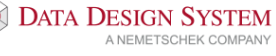

Вудд

# Dører og vinduer

Dører og vinduer settes inn etter at rommene er definert. Velg (Dør) eller (Vindu) fra verktøysettet. Produktdatabasen åpnes og type (innerdør, ytterdør eller vindu) velges. For dør vises følgende dialogboks. For vindu vises en tilsvarende med litt andre felter.

| T01 Inner       | lør         |                 |                    |                  |  |
|-----------------|-------------|-----------------|--------------------|------------------|--|
| Egenskaper      |             |                 |                    |                  |  |
| Bredde:         | 0.900 m     | Nettoareal:     | 1.9 m <sup>2</sup> | Retning: Ø       |  |
| Høyde:          | 2.100 m     | Bruttoareal:    | 1.9 m <sup>2</sup> |                  |  |
| Monteringshøyd  | e: 0.000 m  |                 |                    |                  |  |
| Montèr i overka | nt påstøp 🔽 |                 |                    |                  |  |
| Hengsle         |             | Plassering:     |                    |                  |  |
| Venstrehenglse  | t 💿         | Gi bredde v/inr | nsetting           |                  |  |
| Høyrehengslet   | 0           | Referansepunk   | t: Venstre 🖲       | Senter 🔿 Høyre 🔾 |  |

| Bredde/Høyde             | Størrelse på dør.                                                                                           |
|--------------------------|----------------------------------------------------------------------------------------------------|
| Monteringshøyde          | Monteringshøyde underkant vindu (kan endres til overkant vindu i 🐻<br>(Innstillinger for rom)               |
| Monter i overkant påstøp | Er denne markert vil «Monteringshøyde» bli grået ut og døren monteres i overknat ferdig gulv.               |
| Gi bredde v/innsetting   | Brukes for å sette bredde dynamisk ved plassering i veggen.                                                 |
| Referansepunkt           | Velg om pekeren skal festes i venstre/midten eller høyre del av dør/vindu ved innsetting.                   |
| Venstre-/Høyrehengslet   | Velg slagretning for døren. Denne er kun aktiv når døren ikke har angitt<br>slagretning i produktdatabasen. |

Vindu/dør finner selv veggene og riktig veggtykkelse. Monter dem fritt med å klikke venstre musetast.

Vinduene har piler i symbolet som skal peke ut av bygget ved montering. De viser utsiden av symbolet.

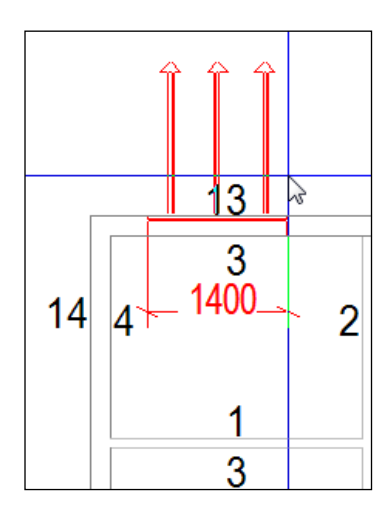

• Skal dør/vindu settes inn en gitt avstand fra et kjent punkt, før pekeren med vinduet/døren inntil punktet og klikk høyre musetast. Velg deretter ønsket retning fra undermenyen Flytt relativ fra markørens posisjon i hurtigmenyen:

| Endre side for hengsle Tab           |                         | 5                                                              | 4                |
|--------------------------------------|-------------------------|----------------------------------------------------------------|------------------|
| Flytt relativ fra markørens posisjon | ¢                       | Flytt i positiv X-retning                                      | Shift+Pil høyre  |
| Flytt relativ fra siste posisjon     | 4                       | Flytt i negativ X-retning Sh                                   | nift+Pil venstre |
| Endre egenskap                       | ÷                       | Flytt i positiv Y-retning                                      | Shift+Pil opp    |
|                                      | -                       | Flytt i negativ Y-retning                                      | Shift+Pil ned    |
|                                      | -                       | Flytt i positiv Z-retning                                      | Shift+PgUp       |
|                                      | 2                       | Flytt i negativ Z-retning                                      | Shift+PgDn       |
| 7                                    | ٠                       | Flytt til absolutt Z-koordinat                                 | Shift+Home       |
|                                      | ø                       | Flytt en gitt avstand langs en linje                           | Shift+G          |
|                                      | $\downarrow \mathbb{Z}$ | Relative koordinater                                           | Shift+8          |
|                                      | R                       | Polare koordinater (vinkel+lengde)                             | Shift+9          |
|                                      | ♪                       | Flytt vinkelrett <u>p</u> å angitt linje                       | Shift+L          |
|                                      | $\prec$                 | Flytt vinkelrett ut fra <u>m</u> idtpunktet                    | Shift+C          |
|                                      | ۰.                      | Flytt relativ - avstand gitt med $\underline{t}$ o neste punkt |                  |
|                                      | •                       | Plasser sentrert og rotert mellom dette og neste pu            | inkt Shift+S     |
|                                      | 0 <sup>40</sup>         | Roter i forhold til dette og neste punkt                       | Shift+A          |
|                                      | 00                      | Plasser sentrert mellom dette og neste punkt                   | Shift+X          |

- For tilpasning til eksisterende punkt i innsatt underlagstegning må en først markere **Gi bredde v/innsetting** i dialogen for vindu/dør. Klikk så **venstre musteast** i hver ende som vindu/dør skal tilpasses.
- Settes dør/vindu inn i en vegg som tilstøter et naborom, blir denne automatisk satt inn og tatt hensyn til også i dette rommet.

### Endre dør/vindu

- 1. Dobbelklikk på dør eller vindu i modellen.
- 2. Utfør endringer.
- 3. Bekreft dialogboksen med [OK].
- 4. Utfør Gjennoppfrisk skjem [F5].

### Flytt dør/vindu

1. Marker ønsket dør/vindu ved å klikke på den i modellen.

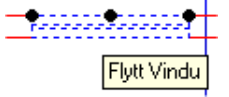

- 2. Klikk på en av de sorte prikkene med venstre musetast og dra døren til ønsket posisjon. Klikk på nytt for å feste døren.
- 3. Utfør Gjennoppfrisk skjem [F5].

### Slett dør/vindu

- 1. Marker ønsket dør/vindu i modellen.
- 2. Høyreklikk og velg **Slett** fra hurtigmenyen eller **[Delete]** på tastaturet.
- 3. Utfør Gjennoppfrisk skjem [F5].

### Romtekst

I alle definerte rom kan tekstinformasjon som romnummer, beskrivelse, størrelse, osv. settes inn i

modellen. Velg (*Romtekst*) eller (*Tekst alle rom*) fra verktøysettet. Følgende dialogboks vises:

| Teksting av symboler                                                                         | ×                  |
|----------------------------------------------------------------------------------------------|--------------------|
| Velg type og oppsett                                                                         | Ramme              |
| Rom ×                                                                                        | Kantlinje          |
| Beskr + effekt + nr + areal                                                                  | Visk ut bak rammen |
| Beskrivelse + effekt + temp +nr. + areal<br>Beskrivelse + nummer<br>Beskrivelse +nr. + areal | Rektangulær v      |
| Fri tekst                                                                                    | Linje              |
| Romnummer                                                                                    | Referanselinje     |
|                                                                                              | med pil i enden    |
| Forhåndsvisning:                                                                             | med sirkel i enden |
|                                                                                              | i yiii meu large   |
|                                                                                              | Penn:              |
|                                                                                              |                    |
|                                                                                              | Lengde: 1.677 m    |
|                                                                                              | Vinkel: 243.4 °    |
| Fri tekst                                                                                    | Tekst              |
| 1. linje:                                                                                    | Vinkel: 0          |
| 2. linje:                                                                                    |                    |
| 3. linje:                                                                                    | Egenskaper         |
|                                                                                              |                    |
| ОК                                                                                           | Avbryt Hjelp       |

Velg type romtekst i feltet oppe til venstre. Bekreft med **[OK]** og romteksten følger pekeren. Før teksten inn i ønsket rom og korrekt tekst blir vist. Beveges pekeren til et annet rom blir teksten automatisk endret. Fest romtekst med å klikke venstre musetast.

Velges [Tekst alle rom] plasseres tekst i senter i alle rom automatisk.

Вудд

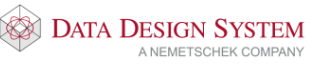

# Himling

Ved innsetting av himling vil første punkt som ble satt ved definering av rommet bli referansepunkt for himlingen.

(*Himling*) fra verktøysettet. Velg ønsket himlingstype fra produktdatabasen. Bekreft med **[OK]** Velg og pek og klikk i det rommet himlingen skal plasseres.

### Endre himling

Dobbelklikk på himlingen som skal endres (du må treffe på en av strekene).

|                 | Hir             | nling   |           |      | × |
|-----------------|-----------------|---------|-----------|------|---|
| Objekt Egensk   | ар              |         |           |      |   |
| Type Besk       | rivelse         |         |           |      |   |
| ST01 60 x       | 60cm            |         |           |      |   |
| Egenskaper      |                 |         |           |      |   |
| Vinkel:         | 0° L            | engde:  | 0.600 m   |      |   |
| Høyde           | 2.400 m         | Bredde: | 0.600 m   |      |   |
| Plassering i ro | mmet            |         |           |      |   |
| Sentrer         | t 🔿 Manu        | uelt    | Med trådk | tors |   |
| X-avst:         | 0.000 m         | Lås X   |           |      |   |
| Y-avst:         | 0.000 m         | Lås Y   |           |      |   |
| Avstand fra     | a vegg: 0.000 m |         |           |      |   |
|                 |                 |         |           |      |   |
|                 | 0               | к       | Avbryt    | Hje  | þ |

Vinkel •

Vinkel i forhold til første definerte vegg i rommet. Montasjehøyde i rommet.

- Høyde
- Lengde/Bredde Platestørrelse.
- Sentrert Himlingen plasseres sentrert i rommet.
- Manuelt Plasser himling fritt i rommet Lås avstand fra referansepunkt til første hele himlingsplate i x-retning
- X-avst.
- Y-avst.

Lås X Lås Y

- Med trådkors •
- Flytt himlingen med trådkorset i rommet, festes med venstre musetast.

Lås avstand fra referansepunkt til første hele himlingsplate i y-retning

- X retning låst, himlingen kan kun flyttes i Y-retning med pekeren
- Y retning låst, himlingen kan kun flyttes i X-retning med pekeren
- Avstand i meter mellom vegg og himling. Det blir da et tomt felt i gitt avstand Avstand fra vegg rundt himlingen i hele rommet.

# Kapittel 9 - Installasjon

### Underlagstegning

Åpne ønsket modellnummer (0-499)

- For å sette inn underlagsfil se kapittel 6 eller 7.
- For å tegne bygget selv se kapittel 8.

### Utstyr

Utstyr i DDS-CAD hentes fra produktdatabasen og plasseres i modellen ved klikk eller med hjelpefunksjoner fra hurtigmenyen (høyre musetast).

Utstyr kan velges fra valgt verktøysett eller fra menyen <u>Sett inn</u>. Innsetting av symboler avsluttes med **[Esc]**.

# Stikkontakter

Velg (*Stikkontakt*) fra standard verktøysett. Fra produktdatabasen velges ønsket stikkontakt.

| Produktdatabase             |                       |                                                      | ×       |
|-----------------------------|-----------------------|------------------------------------------------------|---------|
| Stikkontakt                 | Produktnummer         | Antall poler                                         | ОК      |
| ⊡. Stikkontakt<br>⊡. Skjult | Beskrivelse           | Ampere V                                             | Avbryt  |
| Dekket                      | Beskrivelse           |                                                      | Hjelp   |
| Halogenfrie                 | Symbolnummer          |                                                      | Vis mer |
| Stående<br>⊕ Apent          | Produktnummer         | Beskrivelse                                          | ^       |
| l veggkanal                 | 043AJ                 | Stikkontakt 2/16A m/boks                             |         |
| ···· FP (Fastplanning)      | 04302                 | Stikkontakt 2/16A m/s.pl m/b.vern m/boks             |         |
| Brukerdefinert              | 043AK                 | Stikkontakt 2/16A dobbel m/boks                      |         |
|                             | 04304                 | Stikkontakt 2/16A dobbel m/b.vern m/boks             |         |
|                             | 043AU                 | Stikkontakt 2/16A x3 m/barnevern m/boks              |         |
|                             | 04306                 | Stikkontakt 2/16A+j m/barnevern m/boks               |         |
|                             | 04307                 | Stikkontakt 2/16A+j m/s.pl m/b.vern m/boks           |         |
|                             | 04308                 | Stikkontakt 2/16A+j dobbel m/boks                    |         |
|                             | 04309                 | Stikkontakt 2/16A+j dobbel m/b.vern m/boks           |         |
|                             | 04310                 | Stikkontakt 2/16A+j dobbel m/s.pl m/b.vern m/boks    |         |
|                             | 04311                 | Stikkontakt 2/16A+j x3 m/barnevern m/boks            |         |
|                             | 04322                 | Stikkontakt 2/16A+j x4 m/barnevern m/boks            |         |
|                             | 04323                 | Stikkontakt 2/16A+j x6 m/barnevern m/boks            |         |
|                             | 043AX                 | Stikkontakt 2/16A+j x6 m/boks                        |         |
|                             | 043AV                 | Stikkontakt 2/16A+j data m/boks                      |         |
|                             | 043AW                 | Stikkontakt 2/16A+j data dobbel m/boks               |         |
|                             | 043AL                 | Stikkontakt 2/16A+j data dobbel m/s.pl m/boks        |         |
|                             | 043AM                 | Stikkontakt 2/16A+j x3 data m/boks                   |         |
|                             | 04316                 | Stikkontakt 2/16A+j m/klapplokk m/boks               | ~       |
| Forhånsvisning av bilde     | Vis bare brukte produ | ıkter (Prosjektproduktdatabasen) 🗌 Søk i alle filter | 11      |

Montasjetype og utførelse velges til venstre i dialogboksen. Her har vi valgt en innfelt dobbel stikk m/jord. Velg stikkontakt og plasser fortløpende i modellen. For automatisk rotasjon til ønsket vegglinje må først

(Bruk automatisk rotasjon) i nederste knapperad være akivert. Trykk og hold nede [Ctrl] på tastaturet mens du fører stikkontakten mot vegglinjen. Når denne blir rødmarkert i modellen, som vist nedenfor, er symbolet rotert til denne og kan plasseres korrekt mot linjen ved klikk.

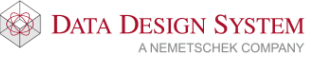

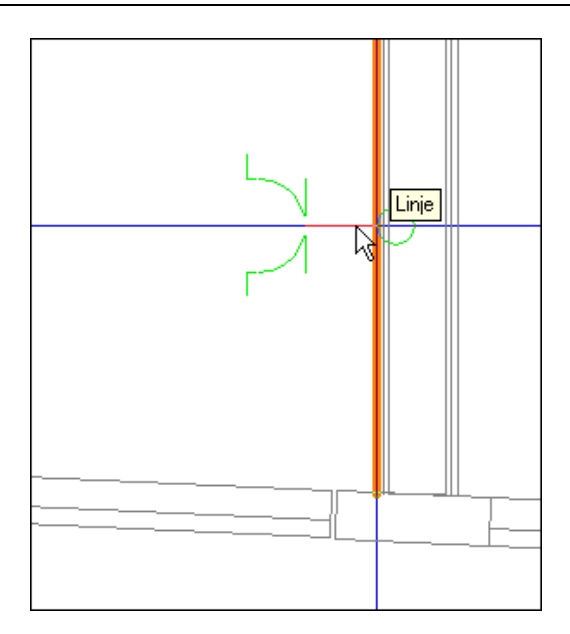

For å endre lag, penn eller annet for den stikkontakt som skal plasseres kan du trykke [←] (*Backspace*) på tastaturet. Egenskapene viser for neste figur du skal sette inn og du kan endre de du ønsker.

| Stikkont | akt                                                               |                                       |                                                                                 |                                    |           | ×    |
|----------|-------------------------------------------------------------------|---------------------------------------|---------------------------------------------------------------------------------|------------------------------------|-----------|------|
| Objekt   | Egenskap                                                          | Plassering/Skalering/Rotering         | g Symboltekst                                                                   | Symbolnummerering                  | Tilkoblet |      |
|          | Egenskap<br>ensjon<br>Jer:<br>E:<br>Jukt<br>Jukt<br>tikkontakt 2/ | Plassering/Skalering/Rotering<br>16 A | g Symboltekst<br>Montering<br>Referanse:<br>Avstand:<br>Lås høyde:<br>☑ Mengdeb | Symbolnummerering Gulv (OFG) 0.2 m |           |      |
|          |                                                                   |                                       |                                                                                 | ОК                                 | Cancel    | Help |

Se avsnitt om **Endre figur** om hva som kan endres. Avbryt innsetting med **[Esc]**.

### Montasjehøyde

For å endre montasjehøyde for symbol ved innsetting høyreklikk og velg **Egenskap** fra hurtigmenyen.. Gi ny montasjehøyde i dialogen som åpnes.

# Brytere

Velg (*Bryter*) fra verktøysettet. Fra produktdatabasen velges ønsket bryter. Samme muligheter og funksjoner benyttes som for plassering av stikkontakter.

## Svakstrømsutstyr

Svakstrømsutstyr velges fra verktøysettet:

| Insta    | Installasjon |           |             |  |
|----------|--------------|-----------|-------------|--|
|          | ഀ            | ¥         | • <b>₽•</b> |  |
| H        |              | $\otimes$ | ٠           |  |
|          | 6            | ⊛         |             |  |
| -        | ~            |           | 1           |  |
| ٨        | è            | ٢         | 3           |  |
| 8        | ₿            | <u>i</u>  |             |  |
| <b>b</b> | 0            | T         | Р           |  |
| h        | 3            | Od.       | 1           |  |

eller fra undermenyen <u>Svakstrøm</u> i menyen <u>Sett inn</u>.

Samme muligheter og funksjoner benyttes som for plassering av stikkontakter.

## Varme

Det er fire knapper for varme i verktøysettet og i menyen Sett inn/Varme:

- Panelovn
- Varmekabel
- Eswa
- Termostat

Velg ønsket varmeelement og plasser symboler på samme måte som for stikkontakter.

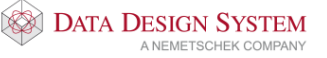

### Endre figur

Dobbelklikk på figuren, f.eks. en stikkontakt, som skal endres i modellen.

| -                                                                                                |           |                                             |     |                                                                  |                                          |           |      | 1                                                |
|--------------------------------------------------------------------------------------------------|-----------|---------------------------------------------|-----|------------------------------------------------------------------|------------------------------------------|-----------|------|--------------------------------------------------|
| Stikkontakt                                                                                      |           |                                             |     |                                                                  |                                          |           | ×    |                                                  |
| Objekt Egens<br>Dimensjon<br>Poler:<br><u>A</u> mpere:<br>PE:<br>Produkt<br>Nummer:<br>Stikkonta | 0<br>kt 2 | Plassering/Sk<br>16<br>143AJ<br>/16A m/boks | A A | Symboltekst<br>Montering<br>Referanse:<br>Avstand:<br>Lås høyde: | Symbolnummerering Gulv (OFG) 0.2 m aregn | Tilkoblet |      | Klikk på knappen<br>for å velge ny<br>komponent. |
|                                                                                                  |           |                                             |     |                                                                  | ОК С                                     | Cancel    | Help |                                                  |

**NB!** Det er kun mulig å endre innen samme komponentgruppe, dvs. at en bryter kun kan byttes til en annen bryter og ikke til en stikkontakt.

I dialogen kan man endre bl.a. følgende ved å velge de forskjellige faner øverst i dialogboksen:

# Farge(penn) og lag

Lag og penn endres i fanen Egenskap.

| tikkont | takt         |                               |             |                   |           | ×    |
|---------|--------------|-------------------------------|-------------|-------------------|-----------|------|
| Objekt  | Egenskap     | Plassering/Skalering/Rotering | Symboltekst | Symbolnummerering | Tilkoblet |      |
| Lag     |              | -                             |             |                   |           |      |
| 🗸 S     | tandard lag  | Vis nummer                    |             |                   |           |      |
| Elek    | tro          |                               |             | ~                 |           |      |
| Elkr    | aftuttak     |                               |             | $\sim$            |           |      |
| Penn    |              |                               |             |                   |           |      |
| √ S     | tandard penn | 1                             |             |                   |           |      |
| Star    | ndardliste   |                               |             | ~                 |           |      |
| Stil    | kkontakt     |                               |             | ~                 |           |      |
| Mate    | rial         |                               |             |                   |           |      |
| ✓ S     | tandard mate | rial Vis nummer               |             |                   |           |      |
| Stik    | kontakt      |                               |             | ~                 |           |      |
|         |              |                               |             |                   |           |      |
|         |              |                               |             |                   |           |      |
|         |              |                               |             |                   |           |      |
|         |              |                               |             |                   |           |      |
|         |              |                               |             | OK                | Cancel    | Help |

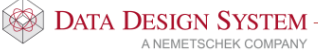

| itikkontakt                                                                                                    |                                                                                                    | ×                                      |
|----------------------------------------------------------------------------------------------------|----------------------------------------------------------------------------------------------------|----------------------------------------|
| Objekt Egenskap                                                                                                    | Plassering/Skalering/Rotering Symboltekst Symbolnummerering Tilkoblet                                                                                                    |                                        |
| Rotering         Rundt Z-akse:         Rundt X-akse:         Rundt Y-akse:         2D beregnet:         Plassering         X-koordinat:         Y-koordinat:         2D forskyving: | Global skalering         D*         D*         D*         D*         D*         D*         D*         D*         D*         D*         D*         D*         D*         D*         D*         D*         D*         D*         Faktor Xretn.:         Taktor Yretn.:         Taktor Yretn.:         D*         D.3 m         Låst for sletting og flytt         Ommåde(MA) | nbol slik at<br>e kan slettes<br>ttes. |
|                                                                                                    | OK Cancel Help                                                                                                    |                                        |

Plassering(X,Y,Z koordinat),skalering og rotering av symbolet

Symboltekst (montasjehøyde, tilkoblet kurs, kabel med mer)

| Stikkontakt                                                                                           | ×                                                                      |
|----------------------------------------------------------------------------------------------------|------------------------------------------------------------------------|
| Objekt Egenskap Plassering/Skalering/Rotering                                                         | Symboltekst Symbolnummerering Tilkoblet                                |
| Vis symboltekst<br>Montasjehøyde<br>Sentral, kurs og kabelnummer<br>Stikkontakt<br>Endre Kopier Slett | Ramme<br>Kantlinje<br>Viske ut bak rammen<br>Rektangulær               |
| Fri tekst           1. linje:           2. linje:           3. linje:                                 | Linje Referanselinje med pil i enden med sirkel i enden Fyll med farge |
| Tekst<br>Vinkel: 0 Egenskaper                                                                         | Lengde: 0.2 m<br>Vinkel: 90 *                                          |
|                                                                                                    | OK Cancel Help                                                         |

NB! Det må være haket av for Vis symboltekst for at denne skal vise.

Når det gjelder symbolteksting så er det mulig å hente ut en mengde verdier her. Se eget avsnitt lenger bak og håndboken i programmet.

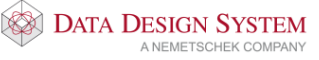

### Tilkoblet kurs og kabel

| Stikkontakt                                 |                                                             |             |                   |           | ×    |
|---------------------------------------------|-------------------------------------------------------------|-------------|-------------------|-----------|------|
| Objekt Egenskap                             | Plassering/Skalering/Rotering                               | Symboltekst | Symbolnummerering | Tilkoblet |      |
| Koblet til:                                 |                                                             |             |                   |           |      |
| Referanse:                                  | A1 -                                                        | -A001,      |                   |           | ~    |
| Kursnr.:                                    | •7 ~                                                        |             |                   |           |      |
| Kabelnr.:                                   | 7 ~                                                         |             |                   |           |      |
| Ekstranavn:                                 | Lys og stikk                                                |             |                   |           |      |
| Vem:                                        | F7                                                          | C           | 5                 |           |      |
| Forlegning:                                 |                                                             |             |                   |           |      |
| Egenskaper fra<br>Bruk lag fra<br>Bruk penn | tilkoblet kabel<br>a tilkoblet kabel<br>fra tilkoblet kabel |             |                   |           |      |
|                                             |                                                             |             |                   |           |      |
|                                             |                                                             |             |                   |           |      |
|                                             |                                                             |             | ОК                | Cancel    | Help |

Kabel- og kursinfo kan vises i modellen sammen med symbolet ved hjelp av Symboltekst.

### Symbolnummerering

|                                                                     |                                             |                  |                                     |                                                                      |             | × |
|---------------------------------------------------------------------|---------------------------------------------|------------------|-------------------------------------|----------------------------------------------------------------------|-------------|---|
| Objekt Egens                                                        | kap Plassering/Sk                           | alering/Rotering | Symboltekst                         | Symbolnummererin                                                     | 9 Tilkoblet |   |
| Fit tekst<br>KNX-address<br>Nødbelysning<br>Brann/Røyk<br>TFM11 FkS | olnummer<br>ering<br>g<br>detektor<br>amlet | ~                | Ramme<br>Kantli<br>Viske<br>Rektang | nje<br>ut bak rammen<br>gulær                                        | ~           |   |
| Innstillinger<br>Pretekst:<br>Skilletegn:<br>Nummer:                | Ingen 1 Øk automatis                        | ×                | Linje<br>Refer<br>me<br>me<br>Fyl   | <b>anselinje</b><br>d pil i enden<br>d sirkel i enden<br>I med farge |             |   |
| Skilletegn:<br>Post-tekst:                                          | Ingen                                       | ~                | Lengde:<br>Vinkel:                  | 0 m<br>0 °                                                           |             |   |
| Gruppering                                                          |                                             |                  | Tekst<br>Vinkel:                    | 0<br>Genskaper                                                       | Control     |   |

Symbolene kan også nummereres fortløpende etter plassering ved å bruke **Symbolnummerering** fra menyen <u>Merking</u>.

- 1. Du kan lage egne brukerdefinerte oppsett for symbolnummerering:
  - A. Du kan kun kopiere et eksisterende oppsett og bruke det som utgangspunkt for dem du vil lage.
  - B. Du kan endre navn på de som allerede eksisterer, og de kan i tillegg slettes fra listen. Dersom du sletter noen av de som er en del av standard oppsettet, kan disse hentes opp ved å gjenopprette standard oppsett(det som blir hentet inn er de oppsett som ligger lagret inne i BldTxt.ini fila).

# DATA DESIGN SYSTEM

C. Alle nye oppsett som du lager og endringer du gjør inne i symbolnummerering dialogboksen blir lagret i APLTABLE.dbl som ligger i bruker mappa.

| Symbolnum         | merering                     | ×                  |
|-------------------|------------------------------|--------------------|
| Type<br>Fri tekst |                              | Ramme 1 A.         |
| KNX-ac            | Kopier                       | Visk ut bak rammen |
| Nødbel            | Slett                        |                    |
| Brann/I<br>TFM11  | Endre navn                   | Rektangulær ~      |
|                   | Lagre alle oppsett           | Linje 1 B.         |
|                   | Gjenopprett standard oppsett | Referanselinje     |
|                   |                              | med pil i enden    |
|                   |                              | med sirkel i enden |
| Innstillinger     |                              | Fyll med farge     |
| Pre-tekst:        | homo                         | Penn:              |
| Skilletegn:       | Ingen ~                      | Ingen aktiv penn 🗸 |
| Nummer:           | 2                            | Lengde: 0 m        |
|                   | Øk automatisk                | Vinkel: 0 °        |
| Skilletegn:       | Ingen ~                      | Tekst              |
| Post-tekst:       |                              | Vinkel: 0          |
| Åpne igjen e      | tter antall: 0               | Egenskaper         |
| Sett inn fri      | tekst OK                     | Avbryt Hjelp       |

- 2. Dersom du avslutter symbolnummereringen du setter ut, og vil fortsette fra forrige nummer kan dette nå gjøres ved å markere nummereringen du vil fortsette fra, ta høyreklikk og velge «fortsett fra dette symbolnummer»
- 3. Dersom du avslutter symbolnummereringen, vil dialogboksen huske hvor du stoppet så dersom du åpner dialogboksen og vil fortsette nummereringen vil den være på riktig sted.
- 4. Det er støtte for å åpne «Endre egenskap» når du har symbolnummering hengende på muspekeren, denne kan åpnes ved høyreklikk → Egenskap, eller ved å bruke «Backspace» eller «Alt+enter» hurtigtastene. Dette er satt opp slik at du kan gjøre endringer dersom det trengs mens du holder på med nummereringen.
- 5. Om du har satt ut en symbolnummerering med en gitt vinkel og ønsker at andre nummereringer skal ha samme vinkel og plassering, kan dette nå bli kopiert og gitt til andre utsatte nummereringer.

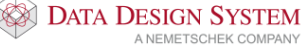

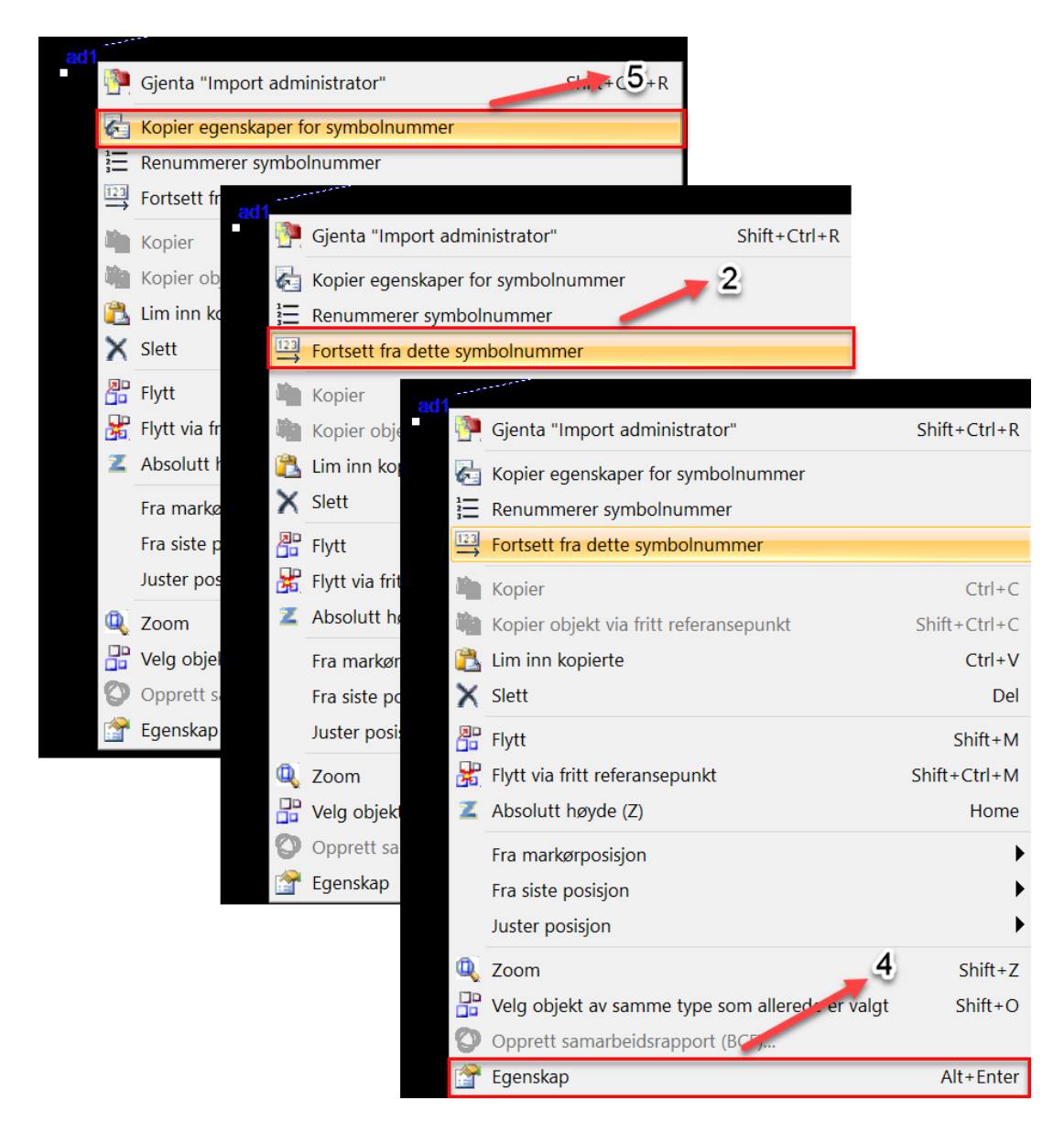

6. I tillegg er det mulig å automatisk nummerere komponenter du har satt ut i tegningen, f.eks. brannmeldere. Det man gjør er å markere en av brannmelderne, bruke «Søk og rediger objekt» [Ctrl+f]. Så kan man tilføye alle like produkt (da får man bare den samme typen som man har valgt, kun komponenter med samme produktnummer), eller tilføye alle like for å få samtlige produkter som tilhører samme produktkatalog, i dette tilfellet alarm og brann. Når alle disse er markert lukker man dialogen og høyreklikker og velger «Renummerer symbolnummer». Da kommer det opp en ny dialogboks, høyreklikk under fanen «symbolnummering» og velg «Egenskap», her kan man endre på hvordan nummereringen skal komme ut på komponentene.

| Alarm og brann (Brann)       Renummerer alle     Brann)       Renummerer fra her     Brann)       Renummerer til her     Brann)       Zoom     Egenskap |  |
|----------------------------------------------------------------------------------------------------|--|
| Renummerer alle Brann)<br>Renummerer fra her Brann)<br>Renummerer til her Brann)<br>Zoom                                                                |  |
| Renummerer fra her Brann)<br>Renummerer til her Brann)<br>Zoom                                                                                          |  |
| Renummerer til her<br>Zoom                                                                                                    |  |
| Zoom                                                                                                    |  |
| Egenskap                                                                                                    |  |
| Egenatup                                                                                                    |  |
|                                                                                                    |  |
|                                                                                                    |  |
|                                                                                                    |  |
|                                                                                                    |  |

| Alarm og brann                                                                                                    | ×                                                                                                    |
|----------------------------------------------------------------------------------------------------|----------------------------------------------------------------------------------------------------|
| Objekt       Egenskap       Plassering/Skalering/Rotering       Symbol         Vis symbolnummer       Image: Comparison of the symbol of the symbol | oltekst Symbolnummerering Tilkoblet<br>Ramme<br>Kantlinje<br>Viske ut bak rammen<br>Rektangulær                           |
| Innstillinger Pre-tekst: Skilletegn: Ingen V Nummer: 4 Øk automatisk Skilletegn: Ingen V Post-tekst: Gruppering                                                                                                    | Linje  Referanselinje med pil i enden med sirkel i enden Fyll med farge Lengde: 0 m Vinkel: 0° Tekst Vinkel: 0 Egenskaper |
|                                                                                                    | OK Cancel Help                                                                                                    |

Legg inn de verdier du ønsker under innstillinger nede til venstre.

# Fri tekst

Tekst settes inn i modellen med å velge [20] (*Tekst*) fra hovedknapperaden.

| Tekst                                              | ×                     | ] | <b></b>         |
|----------------------------------------------------|-----------------------|---|-----------------|
|                                                    | ~                     |   | Tekst parameter |
| Tekst Egenskap Plassering/Rotering Ramme/Ref.linje |                       |   |                 |
| Høyde 1 Plasser med trådkors                       |                       |   | - Teksthøyde    |
|                                                    |                       |   | - Linieavstand  |
|                                                    |                       |   | - Font type     |
|                                                    |                       |   | Tonetype        |
| Tekst 11                                           | Brukers tekst         |   |                 |
| Helning 0 Fast bokstavbredde                       |                       |   |                 |
| Windows                                            |                       |   |                 |
| Font Arial Narrow                                  | → <b>B I</b> <u>U</u> |   |                 |
|                                                    |                       |   | Teksten skrives |
| Fri tekst som kan være<br>på flere linjer          | ~                     |   | inn her         |
|                                                    |                       |   |                 |
|                                                    |                       |   |                 |
|                                                    |                       |   |                 |
|                                                    |                       |   |                 |
|                                                    |                       |   |                 |
|                                                    |                       |   |                 |
|                                                    |                       |   |                 |
| <                                                  | >                     |   |                 |
|                                                    |                       |   |                 |
|                                                    | Canaal Hale           |   |                 |
| UK C                                               | Lancer neip           |   |                 |

Tekst plasseres og redigeres på samme måte som andre symboler.

# Symbolteksting

Symbolene kan tekstes enkeltvis eller flere om gangen.

### Tekst enkle symbol

Dobbeltklikk på det symbolet du ønsker å tekste og velg fanen Symboltekst.

| Stikkontakt                                                                                           | ×                                                                      |
|----------------------------------------------------------------------------------------------------|------------------------------------------------------------------------|
| Objekt Egenskap Plassering/Skalering/Rotering                                                         | Symboltekst Symbolnummerering Tilkoblet                                |
| Vis symboltekst<br>Montasjehøyde<br>Sentral, kurs og kabelnummer<br>Stikkontakt<br>Endre Kopier Slett | Ramme<br>Kantlinje<br>Viske ut bak rammen<br>Rektangulær               |
| Fri tekst       1. linje:       2. linje:       3. linje:                                             | Linje Referanselinje med pil i enden med sirkel i enden Fyll med farge |
| Tekst<br>Vinkel: 0 Egenskaper                                                                         | Lengde: 0.2 m<br>Vinkel: 90 °                                          |
|                                                                                                    | OK Cancel Help                                                         |

Velg oppsett fra listen og marker for **Vis symboltekst**. Det er også mulig å lage egne oppsett som viser den type tekst du selv vil. Se håndboken eller trykk på **[Hjelp]** i dialogboksen.

Bekreft med **[OK]** og teksten viser i modellen sammen med symbolet og kan senere flyttes og redigeres på vanlig måte.

### Tekst flere like symbol

Marker først en av symboltypene (f.eks. en stikkontakt) i modellen som skal tekstes og velg så knappen

(*Symboltekst*) i hovedknapperaden. Dialogboksen for symbolteksting viser.

| Teksting av symboler                                                      | ×                                                                                                    |
|---------------------------------------------------------------------------|----------------------------------------------------------------------------------------------------|
| Velg type og oppsett                                                      | Ramme                                                                                                    |
| Stikkontakt ~                                                             | Kantlinje                                                                                                    |
| Fri tekst<br>Montasjehørde<br>Sentral, kors og kabelnummer<br>Stikkontakt | Visk ut ba<br>Ferdige oppsett for<br>symbolteksting.<br>Man kan lage egne<br>oppsett ved å kopiere<br>et eksisterende og<br>deretter redigere dette.<br>med p |
| Forhåndsvisning:                                                          | Penn:                                                                                                    |
|                                                                           | Lengde:         1.677 m           Vinkel:         243.4 °                                                                                                    |
| Fri tekst                                                                 | Tekst                                                                                                    |
| 1. linje:         2. linje:                                               | Vinkel: 0                                                                                                    |
| 3. linje:                                                                 | Egenskaper                                                                                                    |
| ОК                                                                        | Avbryt Hjelp                                                                                                    |

Velg oppsett fra listen. Det er også mulig å lage egne oppsett som viser den type tekst du selv vil. <u>Se håndboken eller **[Hjelp]** for dialogboksen.</u>

Bekreft med **[OK]** og valgt tekst følger pekeren i skjermen. Før pekeren mot det symbolet du ønsker å tekste som da blir markert. Plasser symbolteksten ved klikk, og fortsett videre på samme måte til neste stikkontakt som du ønsker å tekste med samme symboltekst.

### Redigere

## Slett linje/figur/tekst

Marker det som skal slettes i modellen ved å klikke på det. Slett med **[Delete]** fra tastaturet eller høyreklikk og velg **Slett** fra hurtigmenyen.

### Flytt symbol/tekst

Marker det som skal flyttes i modellen ved å klikke på det. Klikk med venstre musetast på den sorte prikken(gripepunkt) og dra objektet til ønsket posisjon. Plasser objektet på vanlig måte.

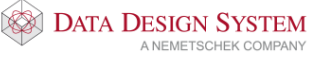

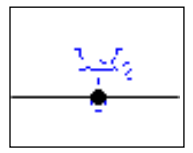

### Flytting av flere symboler

Marker symbolene som skal flyttes ved hjelp av merking av område eller ved å holde nede **[Ctrl]** tasten og klikke på symbolene.

Du kan også bruke en kombinasjon av disse kommandoene. Marker da område først og bruk deretter **[Ctrl]** for å få med de symbolene som ikke ble merket med område. Flytt så på samme måte som forklart ovenfor (samme hvilken sort prikk du bruker).

Se også kapittel Merke element lenger fremme i heftet.

### Sentrere symbol

For å sentrere en ovn under et vindu kan det snappes til midtpunktet for linjen i vinduet, som vist under:

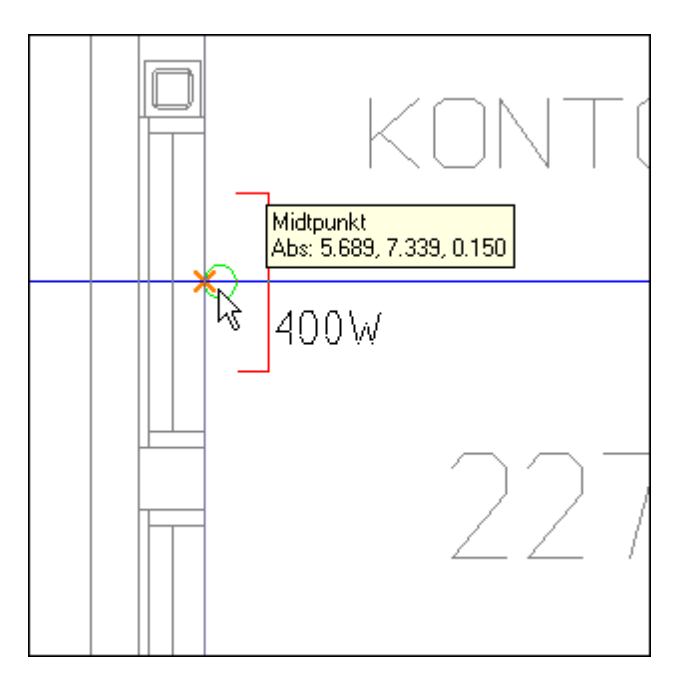

[IIII] (Bruk snappunkt) må være aktivert i nederste knapperad. Plasser det ved klikk. Husk å rotere symbolet først.

Skal det plasseres sentrert mellom to punkter som ikke gir et slikt snappunkt, kan egen hjelpefunksjon benyttes. Når symbolet henger på pekeren, roter symbolet til ønsket vinkling. Før så pekeren til det ene punktet, høyreklikk og velg **Plasser sentert mellom dette og neste punkt** fra undermenyen <u>Flytt relativt</u> fra markørens posisjon.**[SHIFT+X]** 

Før så pekeren til det andre punktet og klikk. Symbolet blir satt inn i modellen sentrert mellom de to punktene som det ble klikket på. Funksjonen kan benyttes til alle typer symboler.

### **Roter symbol**

Symbol som henger på pekeren kan roteres mot klokken med venstre musetast samtidig som [Ctrl+Shift] holdes inne, og med klokken med høyre musetast samtidig som [Ctrl+Shift] holdes inne. Rotasjonsvinkel kan endres ved høyeklikk og velge Intervall for rotasjon fra hurtigmenyen, eller trykke A på tastaturet.

Nullstill rotasjonsvinkel med å trykke **N** på tastaturet eller høyreklikk og velg **Normalstill rotasjon** fra hurtigmenyen.

For å rotere symbol til en ukjent vinkel langs en linje, før pekeren med symbolet til linjen mens du holder inne [**Ctrl**]. Symbolet roteres nå automatisk til samme vinkel som linjen har:

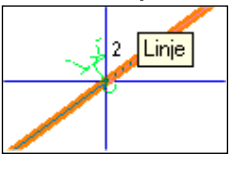

Vær obs på at *Bruk automatisk rotasjon)* i nederste knapperad må være akivert. Bruk standard innsettingsfunksjoner for å plassere symbolet. Funksjonen kan benyttes til alle typer symboler.

### Lys

Vi følgende valg i standard verktøysett:

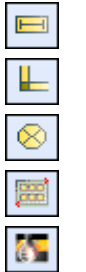

Lysrørarmatur Lysskinne Glødelampe Lysberegning

Kobling til Dialux

Fra menyen Sett inn kan lys velges fra undermenyen Belysning.

### Symmetrisk plassering av lys

Velg objekt som skal plasseres. Høyreklikk og pek på menyen Plasser symmetrisk i et område/overflate.

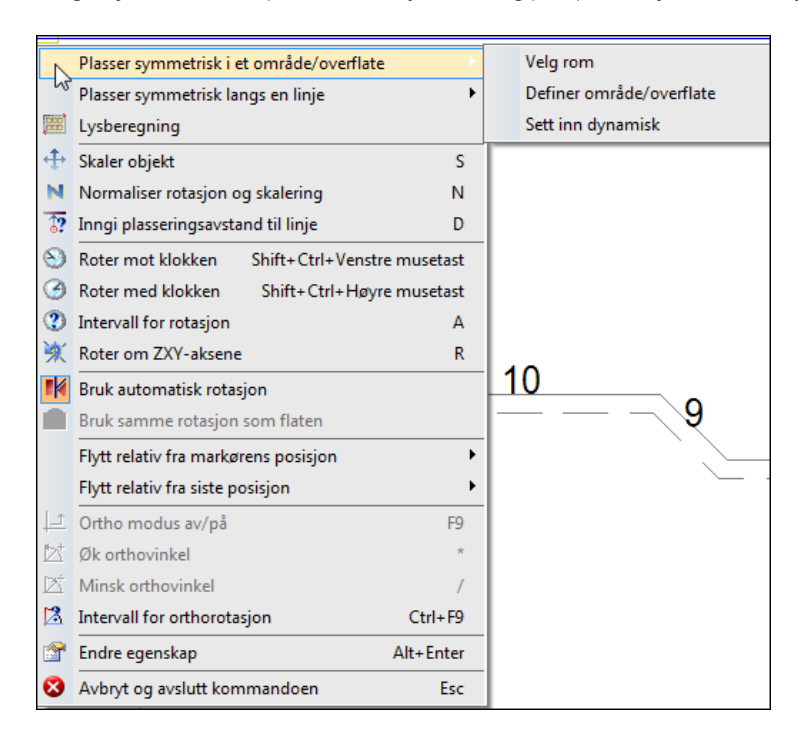

### Velg rom

Velg denne om rommet allerede definert med DDS romdatabase. Pek i rommet og klikk.

### Definer område/overflate

Velg denne om symbolene skal plasseres i et område som ikke er definert med DDS romdatabase. Området må tegnes ut ved å klikke på punktene som avgrenser området, og avsluttes samme sted som det starter. Dersom du har et rektangulært område, kan dette lages ved å trekke diagonalen og trykke **[Enter].** 

#### Sett inn dynamisk

Velg denne om et antall symboler skal plasseres inn fritt, uten å bruke et areal som utgangspunkt. I dialogen som åpnes gis antall som så plasseres fritt i tegningen.

Velg den som passer for den type symmetrisk plassering som skal foretas. Når område er valgt eller definert åpnes dialogen for å gi antallet som skal plasseres.

| Nilali | Plasseri    | ng/Rotering    |           |                                  |  |
|--------|-------------|----------------|-----------|----------------------------------|--|
| Bere   | egningsmä   | ite            | Avstander |                                  |  |
|        |             |                |           |                                  |  |
| 0      | Manuelt (†  | n plassenng)   |           | dY                               |  |
|        | Antall bere | egner avstand  |           |                                  |  |
| 0      | Avstand b   | eregner antall | ← x → I   | r⊢ax→i ¦                         |  |
|        |             |                |           | 11                               |  |
| Anta   | all kompor  | nenter         | ✓ Avstar  | nd kant -> kant<br>sturmarkering |  |
| 1.24   | retning     | 2              | Plasse    | ritumaks antall                  |  |
|        | our ing     | -              | ×         | 1 000 m                          |  |
| I Y-   | retning     | 2              |           | 1.000 111                        |  |
|        |             | 17.0.0         | Ŷ         | 1.000 m                          |  |
| Are    | al          | 17.6 m²        | dХ        | -0.500 m                         |  |
| Ant    | all:        | 4              | dY        | 0.700 m                          |  |
|        |             |                |           |                                  |  |
| Plas   | sering      |                |           |                                  |  |
| 0      | Fri         |                | Sentre    | ert i rom                        |  |
|        |             |                |           |                                  |  |
|        |             |                |           |                                  |  |

I dette tilfellet er det valgt å bruke 4 armaturer, 2 rekker horisontalt (X-retning) og 2 rekker vertikalt(Yretning). Avstand mellom armaturene vises i feltet til høyre. Legg merke til at beregningsmåten oppe til venstre i dette tilfellet er satt til **Antall beregner avstand**. Avstanden er dermed låst og bestemmes av antall armaturer.

Velg beregningsmåte, antall og eventuelt avstand og bekreft med **[OK]**. Symbolene plasseres så automatisk i valgt område.

Se håndboken og hjelp i dialogen for nærmere beskrivelse.

### Lysberegning

Velg lysrørarmatur eller glødelampe som skal plasseres. Høyreklikk og velg Lysberegning. Se i meldingslisten for instruksjoner. Dialogene er forklart på de neste sidene.

#### Velg et rom.

Velg denne hvis rommet som skal beregnes allerede er definert med DDS romdatabase.

#### Definer en fri kontur.

Velg denne for å peke og klikke en ny fri kontur som skal lysberegnes. Denne brukes f.eks for å lysberegne et område i en innsatt dwg-fil.

#### Gi data manuelt og plasser dynamisk

Marker denne hvis du ønsker å beregne et område hvor du selv gir alle romverdier(lengde, bredde, tekst osv.), velger deretter lyskilde og plasserer antall beregnede lamper med trådkorset i tegningen.

| Lysberegningsveiviser |                                                                                                    | ×      |
|-----------------------|----------------------------------------------------------------------------------------------------|--------|
|                       | Velkommen til lysberegningsveiviseren                                                                          |        |
|                       | Lysberegningen er basert på virkningsgradsmetoden.<br>Rektangulære rom eller område får de mest korrekte resul | tater! |
|                       | ◯ Velg et rom.                                                                                                 |        |
|                       | Definer en fri kontur.                                                                                         |        |
| R                     | ⊖ Gi data manuelt og plasser dynamisk.                                                                         |        |
|                       | Hjelp                                                                                                    |        |
|                       | << Tilbake Neste >> Avbryt                                                                                     |        |

Se hjelp for dialogen for nærmere beskrivelse.

Velg og trykk **[Neste]** for å definere rommet i modellen. Følg instruksjoner i meldingslisten øverst i skjermen.

Ny dialog åpnes hvor rombeskrivelse og nummer er gitt automatisk når det er valgt et eksisterende rom. Arbeidshøyde, ønsket lux, refleksjon- og vedlikeholds-faktor må gis.

Dersom område blir gitt med to diagonale punkter eller fri kontur kan rombeskrivelse og nummer fylles ut.

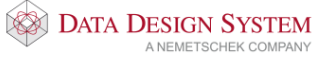

| Lysberegningsveiviser       |                    |                  |          |         | × |
|-----------------------------|--------------------|------------------|----------|---------|---|
|                             |                    | Romdata          |          |         |   |
| Rom-og områdedata           |                    |                  |          |         |   |
| <u>B</u> eskrivelse:        | Hobbyrom           |                  |          |         |   |
| <u>N</u> ummer:             | 333                |                  |          |         |   |
| <u>L</u> engde:             | 2.325 m            | Areal:           |          | 11.7 m² |   |
| Bre <u>d</u> de:            | 5.028 m            | Arbeid           | lshøyde: | 0.850 m |   |
| <u>H</u> øyde:              | 2.680 m            | <u>L</u> ux:     |          | 500     | k |
| Re <u>f</u> leksjonsfaktor: | 80 - 50 - 30       | ~                |          |         |   |
| <u>V</u> edlikeholdsfaktor: | 0.57 Normal        | ~                |          |         |   |
|                             |                    |                  |          |         |   |
|                             |                    |                  |          |         |   |
|                             | << <u>l</u> ilbake | <u>N</u> este >> | Avbryt   |         |   |

Velg [Neste] når ønskede verdier er lagt inn.

Trykk [...] for å velge type armatur. Deretter velger du rotasjon og montering.

| Lysberegningsvei | viser      |                                    | ×       |
|------------------|------------|------------------------------------|---------|
|                  |            | Gi produktdata                     |         |
| Produkt          |            |                                    |         |
| •                | T5 2x49W   |                                    |         |
| 0 0              | Lysflux    | 6860 Im 🗹 Mengdeber                | egn     |
|                  | Lampetype  | C4, flersidig strålende/gitterrist | $\sim$  |
| Rotasjon         |            | Montering                          |         |
| 0                | $\bigcirc$ | Tak ~<br>Monteringstype: Tak ~     | 2.680 m |
| ) Gi manuelt     | -270°      | Pendellengde: <b>0.500 m</b>       |         |
|                  | << Tilb    | vake Neste >> Avbryt               |         |

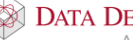

Trykk [Neste] når alle valg er gjort.

Dialogboksen som viser den ferdige beregningen åpnes:

| Lysberegningsveiviser               |            |                      | × |
|-------------------------------------|------------|----------------------|---|
|                                     | Plasserin  | g av amaturer        | ٨ |
| Antall armaturer                    |            | Plassering           |   |
| Tillate manuell endring             |            | Vis konturmarkering  |   |
| I X-retning:                        | 1          |                      |   |
| I Y-retning:                        | 3          | dy                   |   |
| Beregnede verdier<br>Virkningsgrad: | 0.43       |                      |   |
| Lux:                                | 429.01 k   | X 1.162 m dX 2.325 m | : |
| Romindex:                           | 0.87       |                      |   |
| Antall armaturer:                   | 3          |                      |   |
|                                     |            |                      |   |
|                                     | << Tilbake | Ferdig Avbryt        |   |

Trykk **[Ferdig]** for å få armaturene plassert ut i modellen eller velg **[Tilbake]** for å endre på tidligere gitte verdier.

Om du ønsker mer hjelp så viser vi til knappen **[Hjelp]** på første side i veiviseren eller håndboken som du kan velge fra menyen <u>Hjelp.</u>

Skal det byttes til en annen type armatur, endres rotasjon eller penn/lag markeres en av armaturene, høyreklikk og velg **Velg alle for å endre type**. Høyreklikk igjen og velg **Endre egenskap***[Alt+Enter]* som åpner dialogen egnskaper for objektet. Foreta ønskede endringer og bekreft med **[OK]**. Enkle armaturer kan flyttes, endres eller slettes om ønskelig.

For å oppdatere eller endre en lysberegning markeres en av armaturene, høyreklikk og velg **Endre gruppe**. Foreta endringen i veiviseren som åpnes og bekreft med **[OK]**.

Klikk **[Rapport]** i Romdata-dialogen i veiviseren for lysberegningen for å velge en av følgende automatiske rapporter. Rapportene forhåndsvises og er klar til utskrift.

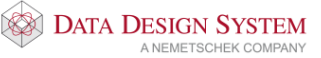

| 🟟 Rapporter                             |                             |                                                          | - 0 | ×        |
|-----------------------------------------|-----------------------------|----------------------------------------------------------|-----|----------|
| - Lysberegning Witkningsgradmetoden     | 📇 🔁 🛎   н. ч. — н.          | 1 /1 ∰ €, -                                              |     |          |
|                                         |                             |                                                          |     | _ ^      |
|                                         |                             |                                                          |     |          |
|                                         |                             | Kurshefte / 05.09.2016                                   | i   |          |
|                                         | Modell 10 / A               | Areal: Rom Nr.01019 - SENTRALBORD                        |     |          |
|                                         | Lengde: 4,65 m              | Refleksjonsfaktor:                                       |     |          |
|                                         | Bredde: 4,10 m              | Tak: 80 %                                                |     |          |
|                                         | Høyde: 3,55 m               | Vegg: 50 %                                               |     |          |
|                                         | Areal: 19,08 m <sup>2</sup> | Gulv: 30 %                                               |     |          |
|                                         | Romdata                     |                                                          |     |          |
|                                         | Arbeidshøyde: 0,8           | 85 m Vedlikeholdsfaktor WF: 0,57 Refleksjonsfaktor: 1,75 |     |          |
|                                         | Ønsket lyssty               | yrke Em: 250 lx                                          |     |          |
|                                         | Valgt armatu                | r                                                        |     |          |
|                                         | Produktnr.:                 | 073DA                                                    |     |          |
| Lysberegning     Lysberegning som liste | Beskrivelse:                | Takarm. alrast 1x18W                                     |     |          |
|                                         |                             |                                                          |     |          |
|                                         | Lyskilde:                   | 1 stk på hver 18 W. Spesifisert flux: 70 lm/W            |     |          |
|                                         | Lampetype:                  | C4, flersidig strålende/gitterrist                       |     |          |
|                                         | Lumen:                      | 1.260 lm                                                 |     |          |
|                                         | Bereanede ve                | erdier                                                   |     | <b>`</b> |
|                                         | Gjeldende sidetall: 1       | Totalt antall sider: 1 Zoomfaktor: 100%                  |     |          |

## Sentral

Velg *(Sentral og kurser)* i verktøysettet eller fra menyen <u>Sett inn</u>. Bruk knappen **[Ny sentral]** for å opprette en ny. Feltet **Sentral** får automatisk et internt navn for sentralen. Gi sentralen eget navn i feltet **Sentralnavn**.

| 📧 Sentral og k  | urser A0  | 01       |                               |             | X               |
|-----------------|-----------|----------|-------------------------------|-------------|-----------------|
| Definer sentral | Kursliste | Egenskap | Plassering/Skalering/Rotering | Symboltekst | Tilkoblet       |
| Sentral:        | 432.00    | )1       | -A001,                        |             | ✓ Ny sentral    |
| Sentralnavn:    | 432.001   |          |                               |             |                 |
| Beskrivelse:    |           |          |                               |             |                 |
| Montasjehøyd    | le        |          |                               |             |                 |
| Bunn:           | Fri       |          | ✓ 0.850 m                     | Торр        | p: 1.180 m      |
| Dimensjon og    | type      |          |                               |             |                 |
| Nummer:         | 02104     |          | Mengdeberegn                  | Symbol:     | 10              |
| Bredde:         | 0.420 m   |          | Dybde: 0.200 m                | Høyde:      | 0.330 m         |
| Skap A 200      | 0/420     |          |                               |             |                 |
|                 |           |          |                               |             |                 |
|                 |           |          |                               | PLE         | Tegn            |
|                 |           |          |                               |             |                 |
|                 |           |          |                               |             |                 |
|                 |           |          |                               |             |                 |
|                 |           |          |                               |             |                 |
|                 |           |          |                               |             | OK Avbryt Hjelp |
|                 |           |          |                               |             |                 |

Gi montasjehøyde for skapet. Trykk [...] for å velge type fra produktdatabasen og bekreft med **OK**. DDS-CAD fyller ut resten av feltene med de rette verdiene.

0.300 m

For å endre f.eks. dybde, huk av for **Dybde**:

, skriv inn nytt mål i meter.

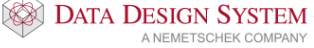

Sentralen plasseres i modellen ved å velge knappen **[Tegn]** og så plassere den som et vanlig symbol i ønsket posisjon.

Se eget avsnitt lenger bak for kurser i sentralen.

# Kabelstige og kanal

### Verktøysett

For å tegne kabelkanal velger vi først (Verktøysett Føringsveier) i hovedknapperaden. For senere å returnere til standard verktøysett senere velges (Standard verktøysett) i hovedknapperaden.

### Kabelkanal

Disse knappene i verktøysettet er for tegning av kanal:

| <b>&gt;</b> | (Start kanal)         | Starter ny kanal på valgt måte                                        |
|-------------|-----------------------|-----------------------------------------------------------------------|
| 轈           | (Koblingsboks i gulv) | Bokser i f.eks datagulv som plasseres før kanalen tegnes.             |
| 232         | (Stiple/skjule kanal) | Brukes for å stiple eller skjule deler av en eksisterende kanal.      |
| <b>**</b>   | (Splitt kanal)        | Splitter strekk for å gi deler av det egen farge, lag eller material. |

Velg (Start kanal) fra verktøysettet for å starte med ny kanal. Klikk deretter med venstre musetast der du ønsker å starte kanalen. Følgende dialogboks åpnes:

| Kanal start                                           | × - ×                                                                                                    | Velg hvor du vil<br>starte fra              |
|-------------------------------------------------------|----------------------------------------------------------------------------------------------------|---------------------------------------------|
| Objekt Egenskap Retning og<br>Start fra<br>Automatisk | posisjon Referanseside Skjule / Stiple Dimensjon Bredde G0 mm D h de D h de D h | Bredde og dybde                             |
| C Etasjen over C Etasjen under                        | Dybde:30 mm<br>☐ Liggende ←<br>☑ Mengdeberegn                                                                                                    | Velg her om det skal<br>være liggende kanal |
|                                                       | Starthøyde (underkant kanal)<br>Fri V 0.600 m                                                                                                    | Velg starthøyde                             |
| Produkt<br>Minikanal 60x30mm PVC hvit                 |                                                                                                    | Velg type kanal                             |
| Skravur<br>Skravur vinkel 45.0, Skravurlir            | ije avstand 1.0 🧲                                                                                                    | Velg skravur                                |
|                                                       | OK Avbryt Hjelp                                                                                                    |                                             |

Velg hvor kanalen skal startes. Type kanal og skravur velges med knappene [...] i feltene for dette.
Vi må velge referanseside av kanalen som skal legges inntil de punkter du gir ved tegning. Skal høyre side av kanalen legges inntil punktene velger du Høyre side i fanen Referanseside.

| Kanal start   | ×                                                      |
|---------------|--------------------------------------------------------|
| ; Objekt Egen | skap Retning og posisjon Referanseside Skjule / Stiple |
| Referanses    | ide                                                    |
| Venstre       | side Avstand fra punkter 0.000 m                       |
| Høyre s       | ide                                                    |
|               |                                                        |
|               |                                                        |
|               |                                                        |
|               |                                                        |
|               |                                                        |
|               |                                                        |
|               |                                                        |
|               | OK Avbryt Hjelp                                        |

Referanse kan også endres mens en tegner ved å høyreklikke og velge i Endre referanseside i hurtigmenyen. Det er kun mulig å endre referanse etter første bend. Trykk **[OK]** for å tegne valgt kanal.

Bend (knekkpunkt) med fri vinkel settes ved klikk i ønsket posisjon og deretter føre pekeren videre i ønsket vinkel eller høyreklikk i ønsket posisjon og velg Bend fra hurtigmenyen for å gi vinkel.

Trykk [Esc] for å avslutte kanalen i siste punkt. [Enter] på tastaturet vil avslutte kanalen i siste punkt og du kan gi nytt startpunkt direkte for ny kanal av samme type.

Høyreklikk og velg Avslutt kanal fra hurtigmenyen for en dialogboks som gir deg forskjellige måter å avslutte kanalen på:

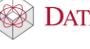

74

| Kanal avslutning                                                | ×     |
|-----------------------------------------------------------------|-------|
| Avslutt kanal       Plassering/Rotering         Avslutt kanal i |       |
|                                                                 | ;     |
| OK Avbryt Bruk                                                  | Hjelp |

## Høydeendring

For å foreta en høydeendring mens du tegner setter du et knekkpunkt med venstre musetast i ønsket posisjon. Trykk **[Home]** på tastaturet for å tegne oppover og **[End]** for å tegne nedover. En dialogboks åpnes hvor du gir antall meter den vertikale kanalen skal være:

|                |         |          | ×       |
|----------------|---------|----------|---------|
| Lengde oppover | 1.800 m | Absolutt | 2.400 m |
| Gå til etasje  | OK      | Avbryt   | Hjelp   |

**Lengde oppover** høydeendring i meter

Absolutt høyden kanalen skal tegnes til

Vinkel vinkel på vertikalt bend

Når ny høyde er gitt trykker du [OK] og kanalen blir tegnet opp til den nye høyden med gitt bend. Du må nå fortsette rett frem i samme retning som kanalen ble tegnet inn til det vertikale strekket et lite stykke før du kan sette inn et bend/knekkpunkt.

For å bryte opp den vertikale kanalen med flere bend i ulike vinkler må det høyreklikkes når punkt er gitt og velges Bend fra hurtigmenyen. Velg **Opp** eller **Ned** i feltet **Retning** og gi ønsket vinkel.

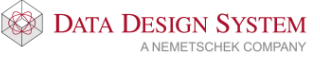

| Bend<br>Vinkel: 90°                                               |
|-------------------------------------------------------------------|
|                                                                   |
| Produkt<br>Nummer: 01508<br>Innerhj. f/minikanal 20x10mm PVC hvit |
|                                                                   |

Bekreft med **[OK]**. Ny dialog kommer opp for å sette inn ny høyde(se bildet under). Deretter åpnes benddialogen på ny for å gi vinkel på neste vertikal bend. Slik vil bend og dialog for høydeendring fortsette å åpne annen hver gang til en er tilbake til horisontal tegning.

| Ny Z-høyde     |         |                |         | × |
|----------------|---------|----------------|---------|---|
|                |         |                |         |   |
| Relativ høyde  | 0.950 m | Absolutt høyde | 1.550 m |   |
| Min.rel m/bend | 0.000 m | Min høyde      | 0.600 m |   |
| Autotegn       | ОК      | Avbryt         | Hjelp   |   |

Hvis du vet hvilken høyde du skal til og posisjonen, men ikke vinkel, kan du høyreklikke i den posisjon du skal til og velge **Oppover (Z) [SHIFT+Pgup]** eller **Nedover (Z) [SHIFT+Pgdn]** fra undermenyen <u>Fra</u> <u>markørposisjon</u>. Dialogen som ber deg gi høydeendring, vist over, åpnes. Disse valg er kun aktive om du ikke har vinkel i X- eller Y-planet, dvs fortsetter i samme retning som der siste punkt ble gitt.

## Starte vertikalt

Skal kabelkanal starte vertikalt må du låse tegneretning i startdialogen ved å velge fanen **Retning og posisjon**, husk å velge riktig referanseside.

| Kanal start                    | ×                                                 |
|--------------------------------|---------------------------------------------------|
| Objekt Egenskap                | Retning og posisjon Referanseside Skjule / Stiple |
| Start retning<br>Lås begge ret | ninger                                            |
| Horisontal:                    | 90° Vertikal: 90°                                 |
| Posisjon                       |                                                   |
| X koordinat:                   | -15.112 m                                         |
| Y koordinat:                   | -8.643 m                                          |
| Z koordinat:                   | 0.900 m Lås for Flytt Område (MA) og sletting     |
|                                |                                                   |
|                                |                                                   |
|                                |                                                   |
|                                |                                                   |
|                                |                                                   |
|                                |                                                   |
|                                | OK Avbryt Hjelp                                   |

I dialogen ovenfor er tegneretning låst til 90° horisontalt og 90° vertikalt. Kanalen vil da kunne tegnes rett opp langs vegg nummer 3 i rommet under.

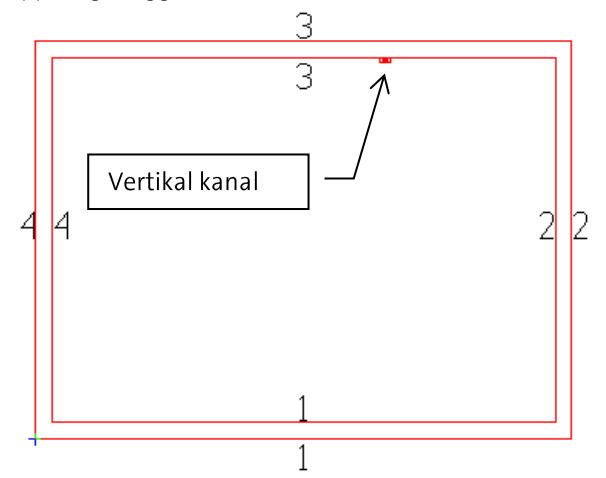

Låser du tegneretning til 180° horisontalt vil den kunne tegnes opp langs vegg nummer 4.

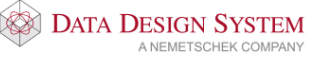

# Kabelstige

Disse knappene i verktøysettet er for tegning av kabelstige:

| 🚺 (Start kabelstige) | Starter ny kabelstige på valgt måte                                                                                                  |
|----------------------|----------------------------------------------------------------------------------------------------|
| (Overgang)           | Plasser overgang fritt i modellen, ikke i eksisterende kabelstige. Kabelstige<br>kan senere tegnes ut fra begge utganger.            |
| (T-stykke/kryss)     | Plasser T-stykke eller kryss fritt i modellen, ikke i eksisterende kabelstige.<br>Kabelstige kan senere tegnes ut fra alle utganger. |
| (Splitt kabelstige)  | Splitter strekk for å gi deler av det egen farge, lag eller material.                                                                |

I tillegg vil hurtigmenyen ha valg tilgjengelig for innsetting av diverse utstyr underveis ved tegning av kabelstigen.

Velg (Start kabelstige) fra verktøysettet for å starte med ny kabelstige.

Det anbefales at *Bruk smart snapping*) i nederste knapperad aktiveres, noe som forenkler den videre tegningen.

Klikk deretter med venstre musetast der du ønsker å starte kabelstigen. Dilaogboksen for kabelstige åpnes.

| Kabelstige start                                                        |                                                                                                    | ×                                 |                                               |
|-------------------------------------------------------------------------|----------------------------------------------------------------------------------------------------|-----------------------------------|-----------------------------------------------|
| Stag<br>Objekt                                                          | Referanseside <del>&lt;</del><br>Egenskap Retnir                                                             | Skjule / Stiple<br>ng og posisjon | Velg referanseside                            |
| Start fra<br>Automatisk<br>Fritt punkt<br>Etasjen over                  | Dimensjoner<br>Bredde: 30<br>Høyde: 55                                                                       | 0 mm e                            | Bredde og høyde                               |
| <ul> <li>○ Etasjen under</li> <li>○ T-stykke</li> <li>○ Ende</li> </ul> | Tilknytt farge og dimer<br>✓ Tilknytt farge og dimer<br>✓ Mengdeberegn<br>Starthøyde (underkant kat<br>Fri ~ | belstige)                         | Velg hvor du vil<br>starte fra.<br>Starthøyde |
| Produkt<br>Kabelstige på veg                                            | g b=300mm                                                                                                    |                                   | Velg type bro.                                |
|                                                                         | OK Avbry                                                                                                    | t Hjelp                           |                                               |

Velg hvordan kabelstigen skal startes oppe til venstre. Type kabelstige velges med knappen [...] i feltet for dette. Gi inn ønskede verdier før du velger **[OK]** for å tegne videre.

**Referanseside** brukes til å velge side av kabelstigen som skal legges inntil de punkter du gir ved tegning (tilsvarende som for kabelkanal). Trykk **[OK]** for å tegne valgt stige.

Bend (knekkpunkt) settes med klikk etter at startpunkt er satt. Skal vinkel på bend gis må en høyreklikke **Bend** i hutigmenyen.

Høyreklikk og velg utstyr (T-stykke/Kryss/Overgang) fra hurtigmenyen som skal plasseres i sist gitte punkt i modellen underveis.

Det er også mulig å sette inn T-stykke/Kryss og overgang i etterkant ved å velge fra menyen <u>Sett inn</u> -> <u>Føringsveier</u>. Når smart snapping er aktivert kan ny kabelstige tegnes direkte ut fra eksisterende ved å starte kabelstige og klikke på en eksisterende. T-stykke settes inn automatisk.

Trykk **[Esc]** for å avslutte broen i siste punkt. Høyreklikk og velg **Avslutt kabelstige** fra hurtigmenyen for å få en dialogboks som gir deg forskjellige måter å avslutte kabelstigeen på.

| Kabelstige avslutn                                              | ing                             |         | ×     |
|-----------------------------------------------------------------|---------------------------------|---------|-------|
| Avslutt kabelstige                                              | Plassering/Rotering             |         |       |
| Avslutt kabelstig<br>Fri høyde i s<br>Gitt høyde<br>Etasjen ove | e i<br>iiste punkt<br>er<br>ler | 2.500 m |       |
|                                                                 |                                 |         |       |
| ОК                                                              | Avbryt                          | Bruk    | Hjelp |

[Enter] på tastaturet vil avslutte kabelstigen i siste punkt og du kan gi startpunkt direkte for ny kabelstige av samme type.

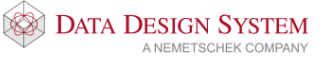

#### Høydeendring

For å foreta en høydeendring mens du tegner setter du først et knekkpunkt med klikk i ønsket posisjon, trykk **[Home]** på tastaturet for å tegne oppover og **[End]** for å tegne nedover. En dialogboks åpnes hvor du gir antall meter den vertikale broen skal være.

|                            |                    |                    | ×                           |
|----------------------------|--------------------|--------------------|-----------------------------|
| Lengde oppover<br>Minimum: | 0.100 m<br>0.077 m | Absolutt<br>Vinkel | <mark>2.600 m</mark><br>90° |
| Gå til etasje              | ОК                 | Avbryt             | Hjelp                       |

Lengde oppover høydeendring i meter

Absolutt høyden kabelstigeen skal tegnes til

Vinkel vinkel på vertikal bend

Når ny høyde er gitt trykker du **[OK]** og kabelstigeen blir tegnet opp til den nye høyden med gitt bend. Du må nå fortsette rett frem i samme retning som kabelstigen ble tegnet med et lite stykke før du kan sette inn et nytt bend/knekkpunkt.

For å bryte opp den vertikale kabelstigen med flere bend i ulike vinkler må det høyreklikkes etter at et punkt er gitt og velge Bend fra hurtigmenyen. Velg **Opp** eller **Ned** i feltet **Retning** og gi ønsket vinkel.

| Bend Horiso                                        |              |
|----------------------------------------------------|--------------|
| Lengde: 300 mm                                     | Normal Stort |
| Produkt<br>Nummer: 01112A<br>Sving på vegg b=300mm |              |

Bekreft med **[OK]**. Ny dialog kommer opp for å sette inn ny høyde(se bildet under). Deretter åpnes benddialogen på ny for å gi vinkel på neste vertikal bend. Slik vil bend og dialog for høydeendring fortsette å åpne annen hver gang til en er tilbake til horisontal tegning. Hvis du vet hvilken høyde du skal til og posisjonen, men ikke vinkel, kan du høyreklikke i den posisjon du skal til og velge **Oppover (Z) [SHIFT+Pgup]** eller **Nedover (Z) [SHIFT+Pgdn]** fra undermenyen <u>Fra</u> <u>markørposisjon</u>. Dialogen som ber deg gi høydeendring, vist over, åpnes. Disse valg er kun aktive om du ikke har vinkel i X- eller Y-planet, dvs fortsetter i samme retning som der siste punkt ble gitt.

## Starte vertikalt

Skal kabelstige starte vertikalt må du låse tegneretning i startdialogen ved å velge fanen Retning og posisjon.

| Stag       Referanseside         Objekt       Egenskap       Retnin         Start retning           ✓ Lås begge retninger           Horisontal:       90°       Vertikal:       90°         Posisjon           X koordinat:       -64.149 m           Y koordinat:       25.183 m           Z koordinat:       2.500 m        Lås for Flytt Område ( | ×                |                           |           | abelstige start |
|----------------------------------------------------------------------------------------------------|------------------|---------------------------|-----------|-----------------|
| Start retning       I Ås begge retninger       Horisontal:     90°       Vertikal:     90°       Posisjon       X koordinat:     -64.149 m       Y koordinat:     25.183 m       Z koordinat:     2.500 m                                                                                                    | Skjule / Stiple  | le Skjule<br>Betning og r | Ref       | Stag            |
| Horisontal: 90° Vertikal: 90°<br>Posisjon<br>X koordinat: -64.149 m<br>Y koordinat: 25.183 m<br>Z koordinat: 2.500 m Lås for Flytt Område (                                                                                                    | ig og posisjon   | , lot mig og j            | inger     | Start retning   |
| Posisjon<br>X koordinat: -64.149 m<br>Y koordinat: 25.183 m<br>Z koordinat: 2.500 m Lås for Flytt Område (                                                                                                    |                  | Vertikal: 90°             | 90°       | Horisontal:     |
| X koordinat: -64.149 m<br>Y koordinat: 25.183 m<br>Z koordinat: 2.500 m Lås for Flytt Område (                                                                                                    |                  |                           |           | Posisjon        |
| Y koordinat: 25.183 m<br>Z koordinat: 2.500 m Lås for Flytt Område                                                                                                    |                  |                           | -64.149 m | X koordinat:    |
| Z koordinat: 2.500 m Lås for Flytt Område (                                                                                                    |                  |                           | 25.183 m  | Y koordinat:    |
|                                                                                                    | (MA) og sletting | s for Flytt Område (MA) o | 2.500 m   | Z koordinat:    |
|                                                                                                    |                  |                           |           |                 |
|                                                                                                    |                  |                           |           |                 |
|                                                                                                    |                  |                           |           |                 |
|                                                                                                    |                  |                           |           |                 |
|                                                                                                    |                  |                           |           |                 |
| OK Avbo                                                                                                    | Hielo            | Avbot                     |           |                 |

*Her er tegneretning låst til 90° horisontalt og 90° vertikalt* 

Broen vil da kunne tegnes rett opp langs vegg nummer 3 i rommet under.

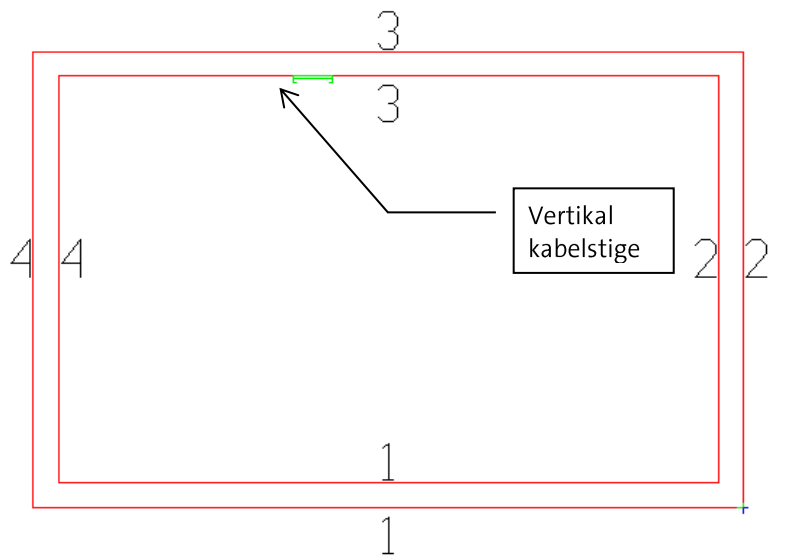

Låser du tegneretning til 180° horisontalt vil den kunne tegnes opp langs vegg nummer 4. For mer informasjon velg knappen [Hjelp] i dialogboksen.

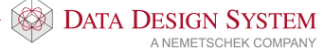

# T-stykke/Kryss/Overgang

Disse komponentene kan settes inn mens du tegner kabelstigen eller i etterkant. For å sette dem mens du tegner setter du først et knekkpunkt på vanlig måte der du ønsker at komponenten skal plasseres. Høyreklikk for å velge komponent, f.eks Overgang fra hurtigmenyen. Dialogboks for valg av dimensjoner og lengde på overgangen åpnes.

| Kabelsti     | ge overgan       | g                   |               |         | ×   |
|--------------|------------------|---------------------|---------------|---------|-----|
| Objekt       | Egenskap         | Plassering/Rotering | Symboltekst   |         |     |
| Innsn        | evring           |                     | Montasjehøyde |         |     |
| ● Ve         | enstre           |                     | Fri           | $\sim$  |     |
| ⊖ Se<br>⊖ He | enter<br>øyre    |                     |               | 2.850 m |     |
| Dimer        | nsjoner          |                     |               |         |     |
| Innga        | ang [            | 300 x 55 mm         | Bredde utgang | 300 mm  |     |
| Leng         | de: [            | 500 mm              | Høyde utgang  | 55 mm   |     |
| Utgar        | ng<br>mer: 011AA | QR                  |               |         |     |
| Ove          | rgang            |                     |               |         |     |
| Kab          | elstige på ve    | gg b=300mm          |               |         |     |
|              |                  | OK Av               | bryt Br       | uk Hj   | elp |

Velg dimensjon på utgang i markert felt og eventuell lengde på overgangen. Det er mulig å velge type overgang fra produktdatabasen med knappen [...] nest nederst. Bekreft dialogen med [OK] og fortsett så tegning av kabelstige med den nye dimensjonen.

Velg **Overgang** i menyen <u>Sett inn</u> -> <u>Føringsveier</u> for å sette inn i kabelstige etter at den er tegnet. Deretter må du peke og klikke i kabelstigen hvor komponenten skal plasseres.

For T-stykke/Kryss åpnes denne dialog:

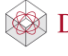

| Kabelstige T-stykke/Kryss                                                                           | × |
|----------------------------------------------------------------------------------------------------|---|
| Objekt       Plassering/Rotering       Symboltekst         Utgang       Retning       Montasjehøyde |   |
| Dimensjoner<br>() T-stykke<br>() Kryss                                                              |   |
| b: 300 mm h: 300 mm d: 300 mm<br>f: 450 mm r: 300 mm l: 1200 mm e: 450 mm                           |   |
| Produkt<br>Nummer: 01117 ⊡ Bruk materialkode<br>T-avgrening på vegg b=300mm                         |   |
| OK Avbryt Bruk Hjelp                                                                                |   |

Velg om det skal være T-stykke eller kryss til høyre for illustrasjonen.

Retning på utgang velges øverst og type velges fra produktdatabasen med knappen [...]. Side (Høyre/Venstre) for utgangen velges i feltet Retning.

Velg **T-stykke/kryss** i menyen <u>Sett inn</u> -> <u>Føringsveier</u> for å sette inn i kabelstige etter at den er tegnet. Deretter må du peke og klikke i kabelstigen hvor komponenten skal plasseres.

For senere å fortsette kabelstige ut fra en åpen ende i T-stykke/Kryss må først kabelstige startes som vanlig. Pek så i åpningen og den blir merket:

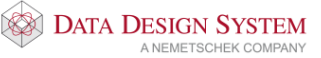

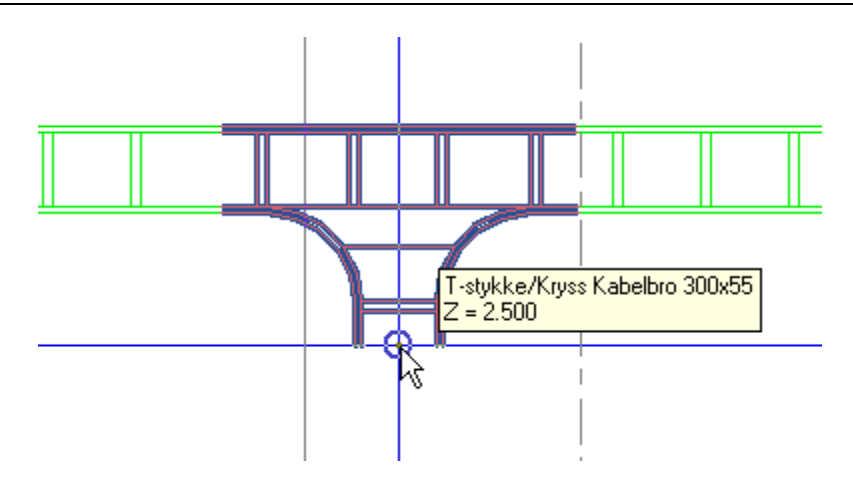

Klikk og programmet finner selv alle nødvendige data om kabelstigen som skal tegnes.

## Koble seg til eksisterende stige

Det er mulig å koble seg til en eksisterende stige mens man tegner. Vær obs på at *(Bruk smart snapping)* i nederste knapperad må være akitvert.

Tegn frem til den kabelstigen du vil koble deg til og klikk for å feste den når den blir optisk uthevet. I sist gitte punkt før tilkobling vil eventuelle nødvendige horisontale eller vertikal bend settes inn automatisk.

Er det høydeforskjell mellom de to kabelstigene vil en dialogboks med valg av type tilkobling åpnes:

| Koble sammen kabelstigeer                                                                                                    | ×            |
|----------------------------------------------------------------------------------------------------|--------------|
| Type sammenkobling<br>Norteste vei fra siste punkt<br>Horisontalt fra siste punkt, så vertikalt<br>Vertikalt i siste punkt, så horisontalt<br>Horisontalt, så vertikalt. Gi avstand inn:<br>Avstand: | last click   |
| Bend vinkel<br>○ 15° ○ 30° ○ 45° ○ 60° ● 90°<br>○ Fri                                                                                                    |              |
| T-stykke<br>☑ Bruk T-stykke ved sammenkobling                                                                                                    |              |
| Eksisterende kabelstige<br>Innkommende kabelstige<br>Tegnes automatisk fra siste klikk<br>Tegneretning OK                                                                                            | Avbryt Hjelp |

Man gis her ulike valg; bl.a. om man ønsker å bruke T-stykke eller ikke ved sammenkoblingen.

## Fortsette i etasjen over/under

Kabelstige, kanal eller rør kan fortsettes i etasjen over eller under. Strekket som tegnes i gjeldende etasje må da avsluttes i etasjen over eller under ved å gi ønsket punkt, høyreklikke og velge **Avslutt i etasjen over** eller **Avslutt i etasjen under** i hurtigmenyen.

Velg så (Vis tilkoblinger fra etasjen under) eller (Vis tilkoblinger fra etasjen over) i verktøysettet for å vise strekk som er avsluttet mot den etasjen en skal fortsette i. Egne symboler vises hvor disse kan fortsettes fra. Nedenfor vises en kabelstige som er avsluttet i etasjen under(pil fra symbolet).

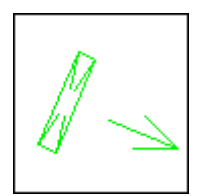

Start kabelstige på vanlig måte og koble deg til. Deretter viser en dialog for å gi lengde på vertikalt strekk før en fortsetter å tegne horisontalt i gjeldende etasje.

# Lag og farge

Lag og farge(penn) kan endres på ønsket objekt ved å dobbeltklikke på dem og velge fanen Egenskap som forklart i avsnittet *Endre figur*.

## Vis lag

All installasjon tegnes på egne lag. For å skjule noen lag i modellen velges <sup>(Vis</sup> lag) fra hovedknapperaden.

| 🔳 Endre                                           | e i lagoppsett: De                    | fault                                |                                            |                     |               |          |                                  |          |         | $\times$ |
|---------------------------------------------------|---------------------------------------|--------------------------------------|--------------------------------------------|---------------------|---------------|----------|----------------------------------|----------|---------|----------|
| Туре:                                             | Elektro                               |                                      |                                            |                     | $\sim$        | Vis ku   | u <b>n brukte</b><br>le komponer | nter     |         |          |
| Navn<br>Elkraftut<br>Lys<br>Kabelbro<br>Sikringss | tak<br>o<br>skap                      | Nummer<br>414<br>442<br>4111<br>4331 | På<br>???????????????????????????????????? | Frys<br>藻<br>藻<br>藻 | Lås<br>G<br>G | Skriv ut | Lagpenn<br>X<br>X                | Penndef. |         |          |
| Lagopp<br>Lagopp                                  | sett<br>sett:<br>skjellige lagoppsett | t for 2D og 3D j                     | preser                                     | ntasjor             | ~             | Lagre    |                                  | Slett    | Overfør |          |
| Gjennop                                           | pfrisk                                |                                      |                                            |                     |               | ОК       | 1                                | Avbryt   | Hjelp   |          |

Ved å klikke på de enkelte symbolene i listen, vil valgene slå seg av eller på – alt etter utgangspunktet.

Et eller flere lag i listen markeres ved å peke og klikke eller bruke Ctrl- og Shifttast. Ved å høyreklikke i en kolonne vises en hurtigmeny med valg som gjelder for den kolonnen markøren er plassert i.

| Гуре:                                                                                           | Alle typer                                                 | ✓ Vis kun brukte                                                                                                    |              |
|-------------------------------------------------------------------------------------------------|------------------------------------------------------------|----------------------------------------------------------------------------------------------------|--------------|
|                                                                                                 |                                                            | Vis alle komponent                                                                                                    | er           |
| Navn<br>Standar<br>Utvendiq<br>Innvend<br>Gulv på<br>Etasjesł<br>Veggnu<br>Elkraftuł<br>Brannak | rd plan<br>g vegg<br>grunn<br>kille<br>mmer<br>ttak<br>arm | Nummer       På       Ervs       Lås       Skrivut       Lamenn       Pen         ✓       Navn       ✓       Nummer       ✓       På       ✓       På       ✓       ✓       På       ✓       ✓       Lås       ✓       ✓       Lås       ✓       ✓       Lås       ✓       ✓       Lås       ✓       ✓       Lagpenn       ✓       ✓       Penndef.       ✓       Gjenopprett originalt oppsett for kolonner       ✓ | ndef.        |
| Lagopp<br>Lagopp<br>Fo                                                                          | psett<br>psett:                                            | Lagre Sett for 2D og 3D presentasjon                                                                                                    | lett Overfør |
|                                                                                                 | , , , , , , , , , , , , , , , , , , , ,                    |                                                                                                    |              |

Du kan høyreklikke på kolonnene og velge hva du vil skal vises:

#### På 🥯 🤏

Denne kolonnen slår av eller på valgt lag.

#### Frys 🈤 🌞

Denne kolonnen fryser lag. Laget er da helt undertrykt i programmet og blir ikke med i opptegningen i noen av presentasjonene av modellen.

# Lås 🧉 🎴

Denne kolonnen nyttes til å låse/låse opp lag i modellen. Låste lag kan ikke editeres – dvs disse kan ikke markeres/selekteres. Egenskap kan da ikke redigeres, objekter på laget kan heller ikke flyttes via selektering, men de er likevel synlige i modellen.

## Skriv ut 🚄 🎽

Denne kolonnen kontrollerer om laget skal være med på utskrift eller ei. Hvis du slår av utskrift for et lag, er det fortsatt synlig i modellen, men blir ikke med på utskriften. Å slå av lag for utskrift vedrører kun de synlige lag i modellen. Hvis et lag slås på for utskrift, men for øyeblikket er frosset eller er slått av i modellen, vil ikke dette laget bli skrevet ut.

Det er og mulig å finne lag direkte i tegningen ved å velge <sup>See</sup> (*Finn lag ved å peke*) i hovedknapperaden. Pek på en linje og laget til denne vil vise med uthevet rød tekst. Klikk venstre musetast for å slå laget av. Høyreklikk og velg laget fra listen som åpnes for å slå det på igjen.

DATA DESIGN SYSTEM

## Kabler/kurser

For tegning av kabel og stamme er følgende knapper tilgjengelige i verktøysettet (Standard verktøysett) i hovedknapperaden.

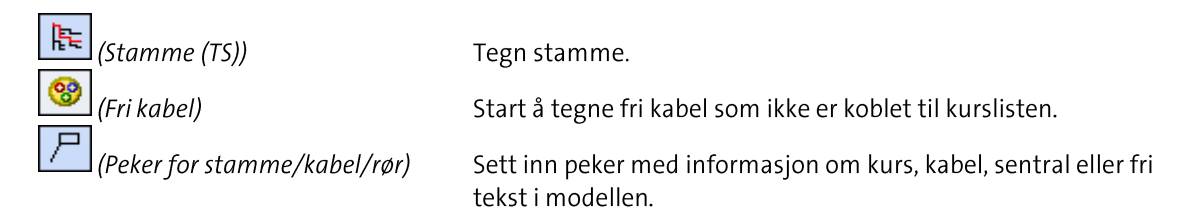

## Stamme

**Stamme** brukes som et samlebegrep for flere kabler. Kabler kan senere kobles til hvor som helst på stammen.

#### Viktig!

Stamme og kabel må ha samme forlegningsmåte for at mengdeberegning for kabel skal bli korrekt. Det vil si at når stamme tegnes på forlegning/underlag "På bro" så må kablene som skal kobles til denne stammen også ha denne forlegningsmåte.

Stamme bruker (Bruk Smart snapping) i nederste knapperad for å koble seg til komponenter og andre stammer.

Stamme kan automatisk tegnes ut på eksisterende føringsveier. Marker ønsket del av føringsveien, høyreklikk og velg **Tegn stamme på valgt føringsvei** fra hurtigmenyen. Stammen tegnes ut, men må manuelt tegnes videre fra føringsveien og kobles til ønsket sentral.

Velg (*Stamme*) fra verktøysettet for å tegne stamme fritt. I dialogen som åpnes velges ønsket underlag.

| Forlegning for s   | tamme                              | × |
|--------------------|------------------------------------|---|
| Forlegning for sta | amme Egenskap Konturens posisjoner |   |
| Forlegning:        | Skjult<br>Apent                    |   |
| Rør                |                                    |   |
| Type:              | Korrugert rør PVC                  | ~ |
| Underlag:          | Skjult ~ Type 2 Normal             | ~ |

Pek på sentralen, denne blir uthevet i modellen og klikk venstre musetast for å koble stammen til denne. Bruk deretter funksjonene nedenfor til å tegne stamme:

| Funksjon                      | Musetast | Funksjonstast |
|-------------------------------|----------|---------------|
| Knekkpunkt                    | venstre  |               |
| Tegn opp/ned                  |          | [Home]/[End]  |
| Start stamme fra annen stamme | venstre  |               |
| Koble til ny sentral          | venstre  |               |
| Endre forlegningsmåte         |          | [F8]          |
| Slett siste punkt             |          | [Backspace]   |
| Ortho modus av/på             |          | [F9]          |

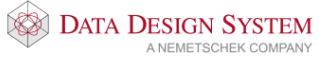

Avslutt i siste punkt Avslutt i siste punkt, fortsett med ny Avslutt i etasjen over (m/etasjepeker) Avslutt i etasjen under (m/etasjepeker)

[Esc] [Enter] [Ctrl+Home] [Ctrl+End]

Se også meldingslisten øverst i skjermen for tips om kommandoer ved tegning av stammen.

Når det ikke stemmer

Dersom programmet gir feilmeldingen -Feil! Stamme ikke funnet. Avbryt med [Esc]. Velg [] (Gjennoppfrisk skjerm) i hovedknapperaden. Velg stamme på nytt

## Inntak

Dobbeltklikk på sentralen som er plassert i modellen og velg fanen **Kursliste** eller velg (*Kursliste*) fra menyen Sett inn for å legge inn inntak og andre kurser i denne.

| Sentral og kurser A001 X                                                               |                 |              |  |  |  |  |  |
|----------------------------------------------------------------------------------------|-----------------|--------------|--|--|--|--|--|
| Definer sentral Kursliste Egenskap Plassering/Skalering/Rotering Symboltekst Tilkoblet |                 |              |  |  |  |  |  |
| 2 3 Tilko Kurs Vern Komp. 1 Komp. 2 Rekkeklemme Kabel Spenni Last Leng Ko              | Comp. 3 Komp. 4 | Utstyr Tekst |  |  |  |  |  |
|                                                                                        |                 |              |  |  |  |  |  |
|                                                                                        |                 |              |  |  |  |  |  |
|                                                                                        |                 |              |  |  |  |  |  |
|                                                                                        |                 |              |  |  |  |  |  |
|                                                                                        |                 |              |  |  |  |  |  |
|                                                                                        |                 |              |  |  |  |  |  |
|                                                                                        |                 |              |  |  |  |  |  |
|                                                                                        |                 |              |  |  |  |  |  |
|                                                                                        |                 |              |  |  |  |  |  |
|                                                                                        |                 |              |  |  |  |  |  |
|                                                                                        |                 |              |  |  |  |  |  |
|                                                                                        |                 |              |  |  |  |  |  |
|                                                                                        |                 |              |  |  |  |  |  |
|                                                                                        |                 |              |  |  |  |  |  |
|                                                                                        |                 |              |  |  |  |  |  |
|                                                                                        |                 |              |  |  |  |  |  |
| Ny kurs Tegn kabel Endre                                                               |                 |              |  |  |  |  |  |
| OK Cancel Help                                                                         |                 |              |  |  |  |  |  |

Hvis du har flere sentraler i modellen må du forsikre deg om at det er riktig sentral du har åpnet og eventuelt endre ved å velge fanen **Definer sentral**.

- 1. Velg [Ny kurs] for å legge til inntak i kurslisten.
- 2. Oppe til høyre i dialogen som åpnes velger du kursgruppen **Forsyning /Stiger**. Velg type inntakskurs fra listen nedenfor. (Se avsnitt om **Kabler/kurser** lenger bak for nærmere beskrivelse av Ny kursvinduet)

| Ny kurs i sentral 433.01                                                     |                                                                                                    | ×                     |
|------------------------------------------------------------------------------|----------------------------------------------------------------------------------------------------|-----------------------|
| Kursnummer 1<br>Kurskode IQF<br>Vis bruker-definerte kurser<br>Importer      | Forsyning / Stiger /<br>Jording<br>Nivå 2 / Vern på samleskinne<br>Installasjon<br>Installasjon m/styring<br>Fotocelle / |                       |
| IQT Inntak m/vern + kWh<br>IQTF Inntak m/vern + kWh                          | m/sikring                                                                                                    |                       |
| ITQ Inntak m/OV-vern +<br>IQF Inntak m/vern + ove<br>IQE Inntak m/vern + kWh | kWh + jordfeilautomat<br>rspenningsvern<br>+ jordfeilrele m/utløser V                                                    |                       |
|                                                                              | N-leder som filter ved søking på produkt                                                                                 | ter                   |
| Nulleder og jord N PE $$                                                     | Faser L1-L3 VL1 VL2 VL3                                                                                                  |                       |
| Belastning og vem                                                            | Komeksionsfaktor: 100 %                                                                                                  |                       |
| lb 2 0 A                                                                     | Kategori AC1-> 3 faser ~                                                                                                 |                       |
|                                                                              |                                                                                                    | << Enkel              |
|                                                                              | Legg til                                                                                                    | Sett inn Avbryt Hjelp |

- 3. Legg merke til hvilke faser de forskjellige kursene foreslår.
- 4. I feltet **Ib 1** gis ønsket ampere for vern og kabel.

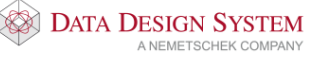

- 5. Trykk **[Legg til]**. Har du allerede andre kurser i kurslisten som inntaket skal inn ovenfor må du først markere denne kursen i kurslisten før du trykker **[Ny kurs]** og så bruke knappen **[Sett inn]**.
- 6. Velg vern fra produktdatabasen og bekreft med [OK]

| Produktdatabase                       |                      |                                                       | ×       |
|---------------------------------------|----------------------|-------------------------------------------------------|---------|
| KNX komponenter                       | Produktnummer        |                                                       | ОК      |
| K-Rele                                | <b>D</b> 1 · · ·     |                                                       | Avbot   |
| L-Induktans                           | Beskrivelse          |                                                       | Zworyc  |
| M-Motor                               | Beskrivelse          |                                                       | Hjelp   |
| P-Måleutstyr                          |                      |                                                       | 1.6     |
| Q-Kontaktor/Last-/Effekt-/Motorvembry |                      |                                                       | Vis mer |
| ···· Motorv.bryter                    | Produktnummer        | Restrivelse                                           |         |
| Effektbryter                          | Produk chumaner      | beskriveise                                           |         |
| DDS                                   | 033CHQ               | Effekt bryter 50A 3+N                                 |         |
| NEK 144                               | U33CPQ               | Lifekt bryter 50A 3p                                  |         |
| Enkle                                 | 033IHQ               | Effekt bryter 50A 4p                                  |         |
| ···· Integr.bryter                    | 033EAQ               | Effekt bryter termisk 50A 3+N                         |         |
| i Hjelpeblokk.∕Tilbehør               | 033JAQ               | Effekt bryter termisk 50A 4p                          |         |
| ···· Maks.bryter                      | 033HAQ               | Effekt br.elektromagnetisk 50A 3+N                    |         |
| ···· Fasevender                       | 033LAQ               | Effekt br.elektromagnetisk 50A 4p                     |         |
| i ⊕ Strømveisymbol                    | 033P7Q               | Effekt bryter elektronisk utløser 50A 3+N             |         |
| i Hovedkontaktor AC                   | 033PRQ               | Effekt bryter elektronisk utløser 50A 3p              |         |
| ···· Sikr.lastskillebryt.             | 033QBQ               | Effekt bryter elektronisk utløser 50A 4p              |         |
| ···· Lastskillebryter                 |                      |                                                       |         |
| ···· Sikringskillebryter              |                      |                                                       |         |
| 🗄 ·· Last-/Hovedbrytere 🗸 🗸           |                      |                                                       |         |
| < >                                   |                      |                                                       |         |
|                                       |                      |                                                       |         |
|                                       |                      |                                                       |         |
| 1 3 5 N                               |                      |                                                       |         |
|                                       |                      |                                                       |         |
| Г <del>ф/./././</del>                 |                      |                                                       |         |
|                                       |                      |                                                       |         |
| - '- '티티티티니티                          |                      |                                                       |         |
| SOA L - SI SI SI SI                   |                      |                                                       |         |
| 2 4 6 N                               |                      |                                                       |         |
| Forhånsvisning av bilde               | Vis bare brukte prod | lukter (Prosjektproduktdatabasen) 📃 Søk i alle filter |         |

- 7. Alt etter type inntakskurs foreslår programmet utstyr tilpasset denne. Velg fra produktdatabasen og bekreft med **[OK]**.
- 8. Trykker du **[Avbryt]** på noen av forslagene vil programmet avsluttes innsetting av kursen og du må starte på nytt. Komponentene kan senere slettes eller endres i kurslisten.
- 9. Gi spenning i dialogboks for Inntak og stigeledning.

| Inntak og stigelednir | ıg           |                             |        | ×           |
|-----------------------|--------------|-----------------------------|--------|-------------|
| Kursnummer:           | 1            | Beskrivelse:                |        |             |
| Spenning:             | 400 V        | Kurstype makro: 10          |        |             |
| Nulleder og jord      | N PE 🛛 🗸     | Faser L1-L3 🛛 L1            | ✓ L2   | <b>∠</b> L3 |
| Belastning og vern    |              |                             |        |             |
| Effekt                | 25.87 kW     | Ampere L1-L3: 32.0 A        | 32.0 A | 48.0 A      |
| Last Ib:              | 48 A         | Korreksjonsfaktor:          | 100 %  |             |
| In (Kursens vern):    | 50 A         | Summert samtidighetsfaktor: | 100 %  |             |
| Kategori              | AC1-> 3 fase | r v                         |        |             |
| Forsyning til:        |              |                             |        |             |
|                       |              | ОК                          | Avbryt | Hjelp       |

Bekreft dialogboksen med [OK].

Bruker du programmet til å beregne inntaket bør du tegne inntakskabelen i modellen til slutt. Du kan da beregne den til å være dimensjonert til belastningen i sentralen.

Se mer om inntak i håndboken i menyen Hjelp.

#### Kurser i kurslisten

Nye kurser settes inn i kurslisten og tegnes derfra ut i modellen. Ved å planlegge kursene allerede før de tegnes ut i installasjonen vil også automasjonstegningene i etterkant være nærmest ferdige.

Bruk knappen [Ny kurs] slik som ved innsetting av inntak.

| Ny kurs i sentral 432.001                                                    |                                                               | ×          |
|------------------------------------------------------------------------------|---------------------------------------------------------------|------------|
| Kursnummer Z ~                                                               | Forsyning / Stiger<br>Jording<br>Nivå 2 / Vern på samleskinne | ŗ          |
| Vis bruker-definerte kurser                                                  | Installasjon m/styring<br>Fotocelle                           |            |
| LF Lys og stikk m/auto<br>LFJ Lys og stikk m/jord<br>LFZ Lys m/automatsikrin | matsikring<br>feilautomat                                     |            |
| LFS Lys m/automatsikrin<br>LFK Lys m/automatsikrin                           | g + bryter i skap<br>g + kontaktor                            | Kursgruppe |
| Kode for faser 1                                                             | ☑ N-leder som filter ved søking på produkter                  |            |
| Nulleder og jord N PE 🗸                                                      | Faser L1-L3 VL1 L2 L3                                         |            |
| Belastning og vem<br>Ib 1 16 A                                               | Samtidighetsfaktor: 100 %                                     | Kurstype   |
| lb 2 0 A                                                                     | Kategori AC1-> 2 faser ~                                      |            |
|                                                                              | Leng til Sett inn Avbryt                                      | << Enkel   |
|                                                                              |                                                               |            |

Kursnummer oppe til venstre velges automatisk som første ledige, men kan endres hvis ønsket. Alt utstyr som listes i kursene i dette vinduet er utstyr som plasseres i skapet.

Velg kursgruppe i feltet oppe til høyre. Type kurs velges så i det store feltet midt i dialogen. Husk antall faser og belastning **Ib 1**.

- Skal kursen tilføyes som nederste kurs, trykk [Legg til].
- Velg [Sett inn] hvis kursen skal settes inn foran en annen kurs. Marker da kursen den skal inn foran i kurslisten før [Ny kurs] velges i kurslisten.

Produktdatabasen åpnes for utstyr til kursen. Bekreft eller endre utstyr og tekster. Hvis du trykker **[Avbryt]** på noe av utstyret som foreslås vil innsetting av kursen avbrytes og du må starte på nytt. Overflødig eller feil utstyr kan enkelt slettes eller endres i kurslisten i etterkant.

Velg og sett inn de kurser som ønskes.

#### Kabel

Kablene tegnes ut i installasjonsmodellen fra kurslisten. Marker ønsket kurs i listen og trykk knappen **[Tegn kabel].** Dialogboks for valg av kabeltype åpnes:

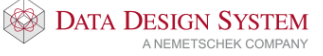

| ral: 432.001. Kurs: 2                                          |                                 |                          | × |
|----------------------------------------------------------------|---------------------------------|--------------------------|---|
| Tekst/Skjul kabel                                              | Egenskap                        | Konturens posisjoner     |   |
| Kabel og rør                                                   | Bela                            | stning og lengdekontroll |   |
| ] Kabel                                                        |                                 |                          |   |
| Kabelnr. 2                                                     | Dimensjon 2.5 mm <sup>2</sup> v | ]                        |   |
| Ledere 2                                                       | N/PE: N PE V                    | Parallelle: 1            |   |
|                                                                |                                 |                          |   |
| 04145 PN 2,5mm <sup>2</sup>                                    |                                 |                          |   |
| 10                                                             |                                 |                          |   |
| ] Kør<br>Kabaldiansabasi – – – – – – – – – – – – – – – – – – – | m Dentin                        | 0.00                     |   |
| Nabeldiameter: 4111                                            |                                 | ensjon: 5.66             |   |
| Fullfaktor: 40                                                 | %                               |                          |   |
| 04131 Korrugert rør F                                          | PVC 16mm                        |                          |   |
| 7                                                              |                                 |                          |   |
| j ikke vis denne dialogen r                                    | neste gang jeg tegner ka        | ibel                     |   |
|                                                                |                                 |                          |   |
|                                                                |                                 |                          |   |
|                                                                |                                 |                          |   |
|                                                                |                                 |                          |   |
|                                                                |                                 |                          |   |

Øverst vises navn på kabel, antall ledere, tverrsnitt og type kabel. Trykk knappen [...] i feltet **Kabel** for å velge kabeltype fra produktdatabasen. (Bildet på neste side viser utdrag av produktdatabasen for kabel).

Velg rørtype fra produktdatabasen med å trykke knappen [...] i feltet **Rør**.

| Produktdatabase                                                                                                    |                                                                                                    |                                                                                                    |                   | ×                                    |
|----------------------------------------------------------------------------------------------------|----------------------------------------------------------------------------------------------------|----------------------------------------------------------------------------------------------------|-------------------|--------------------------------------|
| Produktdatabase          Kabel         Inst kabler         Apent         Inst kabler         Tele/data-svakstromskabler         Skips-/offshorekabler         Strøps-/offshorekabler         Gummi-/plastkabler         Tele/data-svakstrom halogenfrie         Jording         Konuger fra m./ledning         Halogenfrie rar m./lX         Bukerdefinert | Produktnummer<br>Beskrivelse<br>Antall ledere . jord/par<br>Produktnummer<br>04145<br>04545<br>04545<br>04546<br>04546<br>0452<br>05102<br>05106<br>05110<br>05125<br>05128<br>05128<br>05134<br>05148<br>05166<br>05166<br>05166<br>05169<br>05170 | Image: constraint of the system           Image: constraint of the system           Image: constraint of the system | - Forlegning      | X<br>OK<br>Avbryt<br>Help<br>Vis mer |
| Forhånsvisning av bilde                                                                                                    | Vis bare brukte produ                                                                                                    | ıkter (Prosjektproduktdatabasen)                                                                                                    | Søk i alle filter |                                      |

Vær obs på at kabel som skal kobles til stamme må velges i samme forlegningsmåte/underlag som stammen for at mengdeberegning skal bli korrekt. Velg kabel og klikk **[OK]**.

## Tegne kabel

Bekreft kabeldialogen med **[OK]** for å starte tegning av kabelen. Kabel bruker [6] (Bruk Smart snapping) i nederste knapperad for å koble seg til komponenter og stamme.

Før pekeren i nærheten av det symbolet du skal starte kabelen fra som da blir markert i modellen (gjelder DDS-installasjonssymbol som inneholder tilkoblingspunkt(EP) for kabel).

| ¢. | Stikkontakt<br>Abs: 18.767, 22.071, 0.150 |
|----|-------------------------------------------|
| Ċ  |                                           |
|    |                                           |

Tilkobling til symbol eller stamme skjer ved klikk. Kabelen kan så tegnes videre til neste symbol. Bruk funksjonene listet nedenfor for videre tegning av kabelen. Vær obs på at endring av kabeltype eller antall ledere kun er mulig når siste punkt er tilkoblet symbol.

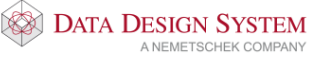

# Funksjoner ved tegning av kabel

Kabler tegnes stort sett på samme måte som kabelstigeer og kanaler. Generelt gjelder:

| Funksjon                                     | Musetast | Funksjonstast         |
|----------------------------------------------|----------|-----------------------|
| Start ny kabel fra symbol                    | venstre  |                       |
| Start fra stamme                             | venstre  | [F2]                  |
| Koble kabel til utstyr                       | venstre  |                       |
| Knekkpunkt                                   | venstre  |                       |
| Slett siste punkt                            |          | [Backspace]           |
| Tegn kabel opp/ned, relativ                  |          | [Page up]/[Page down] |
| Tegn kabel opp/ned, absolutt                 |          | [Home]/[End]          |
| Tegn kabel i gitt lengde                     |          | [Piltaster]           |
| Endre forlegning                             |          | [F8]                  |
| Ortho modus av/på                            |          | [F9]                  |
| Zoom                                         | midtre   |                       |
| Avslutt kabel i siste punkt                  |          | [Esc]                 |
| Avslutt kabel i siste punkt, fortsett med ny |          | [Enter]               |
| Avslutt i etasjen over (m/etasjepeker)       |          | [Ctrl+Home]           |
| Avslutt i etasjen under (m/etasjepeker)      |          | [Ctrl+End]            |

I tillegg kan disse funksjonene brukes på tastaturet mens kabel tegnes og siste punkt er tilkoblet i symbol:

| Endre antall ledere | [+] og [–]                                       |
|---------------------|--------------------------------------------------|
| Endre kabeltype     | Høyreklikk og velg <b>Velg forlegningsmåte</b> i |
|                     | hurtigmenyen. I dialogen som åpne svelges fanen  |
|                     | Kabel og rør.                                    |

Start alltid kabler som skal mellom symboler i ulik høyde, f.eks vegg og tak, fra det høyest plasserte symbolet. Før deretter kabelen til veggen rett over symbolet den skal kobles til, og koble så til symbolet med venstre musetast. Linjen setter automatisk knekkpunkt i riktig høyde i taket før den finner høyden til symbolet i veggen og kobler seg til.

I statuslinjen nederst på skjermen gis fra venstre følgende informasjon:

| 1.1 6.30 32.3             | PN2×1.5mm² + PE/16                     | I rør           |
|---------------------------|----------------------------------------|-----------------|
| (Kurs+kabelnr) (Antall me | ter kabel som er lagt +an <sup>.</sup> | all m kabel som |
| kabeldimensjon) (Type ka  | bel) (type installasjon)               |                 |

Q2 4.340 -0.310 0.150 4411 LYS/STIKK KURS (Sentralnavn) ( X-Y-Z posisjon) (Lagnr. + navn)

I meldingslisten øverst viser forklarende tekst. Her får du tips til hjelp ved tegning av kabelen. Klikk venstre musetast for bend eller for å koble til markett symbol. Funksjonstast [F5] for ny start fra annet markert symbol. [Esc] for å avbryte.

# Automatisk komponentsøk

Kabel bruker (*Bruk smart snapping*), i nederste knapperad, for å koble seg til komponenter og stamme. Dette betyr at kabelen automatisk søker til nærmeste symbol og stamme når den kommer i nærheten. Når kabelen finner et tilkoblingspunkt, markeres dette ved at symbolet blir uthevet, og tilkobling kan gjøres med klikk.

Avstand fra komponenten før søket blir aktivert bestemmes av hvor nær du har zoomet. Nærmere zoom fører til at kabelen må føres nærmere komponenten før søket utføres.

# Endre forlegning

Endring av rørtype kan gjøres i et knekkpunkt med funksjonstast **[F8]** eller ved å høyreklikke og velge **Endre forlegning** i hurtigmenyen. Kabeldialogen åpnes og der kan rør slås av eller på med å markere for rør. Rørtype kan og velges, men vær obs på at det kun kan være en type rør på et strekk, så en endring vil endre rørtype på hele strekket.

Endring av forlegningsmåte kan indikeres i modellen med sirkel eller linje. Velg **Innstillinger for kabel** fra menyen <u>Kurs</u>. En rekke innstillingsmuligheter vises i følgende dialog:

| Innstillinger for kabel                                                                                                    | Х |
|----------------------------------------------------------------------------------------------------|---|
| Generelt<br>☑ Vis symboltekst for kurs, kabel og sentral ( > v6.31)                                                                                                    |   |
| Kabel<br>✓ Beregn kabellengde og belastning (A)<br>Gi kabel samme penn som første tilkoblet komponent<br>Gi kabel samme lag som første tilkoblet komponent<br>Kabel tegnet i gulv (Z-høyde < 0) tegnes stiplet<br>✓ Vis høydeendring med bue |   |
| <ul> <li>Vis endring av forlegningsmåte med sirkel</li> <li>Vis endring av forlegningsmåte med strek</li> </ul>                                                                                                    |   |
| OK Avbryt Hjelp                                                                                                    |   |

Marker Vis endring av forlegningsmåte med sirkel eller Vis endring av forlegningsmåte med strek.

Velg (*Gjennoppfrisk skjerm*) i hovedknapperaden før visningen oppdateres.

# Slette kabel eller stamme

Kabel og stamme slettes ved å markere denne, høyreklikke og velge **Slett** fra hurtigmenyen eller **[Delete]** på tastaturet. Alt som er merket i modellen blir slettet hvis dialogboks som åpnes bekreftes.

#### NB!

Legg merke til at selv om du kun merker et område av kabelen/stammen mellom to knekkpunkt vil programmet merke og slette hele den delen av denne kabelen/stammen som er mellom to tilkoblingspunkt. **Det er ikke mulig å kun slette en del av kabelen/stammen mellom to knekkpunkt**.

Hvilke kabler som er tegnet ut i en installasjonsmodell ser man ut i fra fargekoden i kurslista:

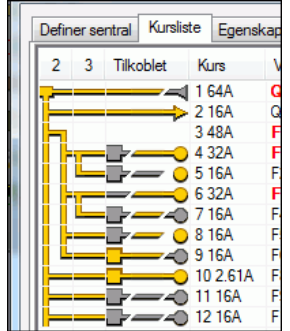

Fargen skifter til heltrukket gul når kabelen har blitt tegnet ut. Kurs 10 ovenfor er tegnet ut fra sentral og koblet til utstyr. Se håndboken i menyen Hjelp for nærmere forklaring.

## OBS

Husk å slette kabelen fra ALLE modeller den er tegnet ut i før den slettes fra kurslisten.

## Endre kabler

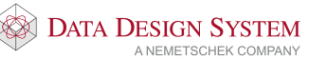

| Endre kabeltype  | Dobbelklikk på den kabelen som skal byttes. Velg [] fra kabeldialogen og     |
|------------------|------------------------------------------------------------------------------|
|                  | velg ny kabeltype fra produktdatabasen. Legg merke til at hele kabelen som   |
|                  | er tegnet som en sekvens byttes.                                             |
| Endre kabelhøyde | Høyden en kabel er tegnet i endres i knekkpunktene. Klikk på kabel,          |
|                  | høyreklikk på et fylt knekkpunkt og velg <b>Knekkpunkt posisjon</b> i        |
|                  | hurtigmenyen. I dialogen som åpnes listes alle knekkpunkter til kabelen. Når |
|                  | en klikker på et i listen vil det vise markert med en sirkel på kabelen i    |
|                  | modellen. Dobbelkikk på ønsket knekkpunkt og endre Z for å endre høyden.     |
|                  |                                                                              |

Velg (*Gjennoppfrisk skjerm*) etter endringen.

# Peker

Kurspeker med informasjon om kursene kan settes inn i modellen.

| urspeker                |                                     | ×              |
|-------------------------|-------------------------------------|----------------|
| Kurspeker Egenskap Teks | tegenskap Rotasjon/Posisjon Konture | ens posisjoner |
| Navn                    |                                     |                |
| Sentralnavn             |                                     |                |
| ✓ Kabelnummer           | ✓ Antall ledere                     |                |
| ✓ Kabeltype             | Verrsnitt                           |                |
| Kursnummer              | Forlegningsmåte                     |                |
| Rør                     |                                     |                |
|                         | Dimension                           |                |
|                         | L Sinonsjon                         |                |
| Туре                    |                                     |                |
| Linje<br>Rektangel      | Dimensjon: 0                        |                |
| Sirkel                  | Visk ut bak rammen                  |                |
| Femkant                 | ~                                   |                |
|                         |                                     |                |
|                         |                                     |                |
|                         |                                     |                |
|                         | OK Cancel                           | Help           |

Marker i dialogboksen hva pekeren skal vise og bekreft med **[OK]**. Gi et punkt med klikk på kabelen der pekeren skal hekte seg på og hente informasjon fra, dra streken ut og gi nytt punkt med klikk der teksten skal stå. Dersom du ønsker at teksten skal ligge over resten av tegningen, huker du av **Visk ut bak rammen** (nede til høyre i dialogen).

## Endre peker

Velg fanen **Tekstegenskap** og endre feltet **Høyde** for å endre tekstsrørrelsen. Rammen vil tilpasse seg denne.

| Slett peker | Marker peker i modellen, høyreklikk og velg <b>Slett</b> fra hurtigmenyen eller <b>[Delete]</b> på<br>tastaturet.              |
|-------------|----------------------------------------------------------------------------------------------------|
| Flytt peker | Marker linjen til pekeren i modellen og trykk på den sorte prikken med venstre musetast<br>og dra teksten til ønsket posisjon. |

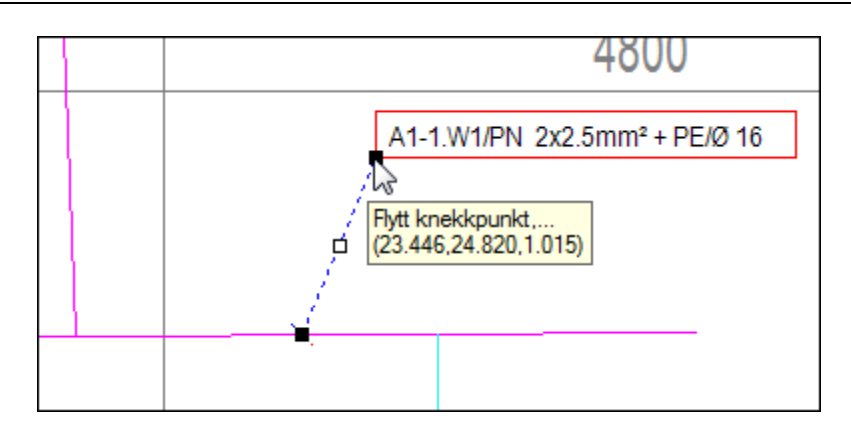

**Endre peker** Dobbelklikk på pekeren, endre innstillinger.

# Mengdeliste

Når utstyr er plassert kan mengdeliste genereres med knappen Lessporter mengdeliste) fra hovedknapperaden. Mengder blir beregnet og presentert i en egen dialogboks.

| Mengdeliste                |                                                          | _      |          | ×            |
|----------------------------|----------------------------------------------------------|--------|----------|--------------|
| Mengdefiler                |                                                          |        |          |              |
| D:\Users\Publi             | c\Documents\DDS\MEP 12\Prosjekter\Kurshefte\Kurs6010.bog |        |          |              |
|                            |                                                          |        |          |              |
| Legg til                   | Slett                                                    |        |          |              |
| Mengdefil<br>Produktnummer | og tekst 1023                                            | Mengde | Enhet    |              |
| 0900600                    | ø26mm 18W hvit std                                       | 16.0   | stk      | $\sim$       |
| 04201                      | Bryter 1/16A m/boks                                      | 6.0    | stk      |              |
| 043AJ                      | Stikkontakt 2/16A m/boks                                 | 4.0    | stk      |              |
| 042DBT                     | Takboks lampe                                            | 16.0   | stk      |              |
| 073DA                      | Takarm. alrast 1x18W                                     | 16.0   | stk      |              |
| 01101                      | Kabelstige på vegg b=200mm                               | 10.9   | m        |              |
| 01102                      | Kabelstige på vegg b=300mm                               | 12.6   | m        |              |
| 01112A                     | Sving på vegg b=300mm                                    | 1.0    | stk      |              |
| 01117                      | T-avgrening på vegg b=300mm                              | 1.0    | stk      |              |
| 01132                      | Vertikal innvendig bend på vegg b=300mm                  | 1.0    | stk      |              |
| 011BB                      | Overgang 300-200 på vegg                                 | 1.0    | stk      |              |
| 02104                      | Skap A 200/420                                           | 1.0    | stk      | $\mathbf{v}$ |
| Oppsett                    | Skriv txt-fil Rapport Sammenligne med valgt revisjon     | F      | Revisjon |              |
| Sortering                  | Utskrift                                                 |        |          |              |
| Etasje                     | xxx Utskriftskatalog:                                    |        |          | _            |
| Område                     |                                                          |        |          | _            |
| Dem                        | Utskriftromat: EAUEL Generell                            |        |          |              |
| Rom                        |                                                          |        |          |              |
| Lag                        | koox Format Eksport Start program                        |        |          |              |
|                            |                                                          |        |          |              |
|                            | Lukk                                                     |        | Hjelp    | >            |

Trykk knappen [Skriv txt-fil] for å eksportere mengder til Notisblokk.

Trykk knappen [Rapport] for å eksportere mengder til ønslet rapportoppsett:

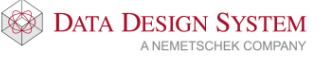

| l Rapporter<br>Genereit<br>⊟- Alle displiner                                                                              | <b>- 1</b> | £ K 4 ▶ N  1                  | /1 ∰ €, -                               |                            | >           |
|----------------------------------------------------------------------------------------------------|------------|-------------------------------|-----------------------------------------|----------------------------|-------------|
| Mengdeliste utsparinger etter type     Mengdeliste prosjektkode     Mengdeliste NS3420     Mengdeliste VVS     Fi- Bektro |            | Produktnummer                 | Produktbeskrivelse                      | Kurshefte / 06.09.<br>Meng | 2016<br>Jde |
| Kabelliste<br>Kabelbelastning<br>Custom Reports<br>Mengdeliste-NS3420                                                     |            | 0900600<br>Sentraler          | ø26mm 18W hvit std                      | 1                          | 6,00 stk    |
| - Mengdeliste-Prosjektkode                                                                                                |            | 02104<br>Kabelbro, kanal og r | Skap A 200/420<br>ør                    |                            | 1,00 stk    |
|                                                                                                    |            | 01101                         | Kabelstige på vegg b=200mm              | :                          | 10,93 m     |
|                                                                                                    |            | 01102                         | Kabelstige på vegg b=300mm              | :                          | 12,52 m     |
|                                                                                                    |            | 01112A                        | Sving på vegg b=300mm                   |                            | 1,00 stk    |
|                                                                                                    |            | 01117                         | T-avgrening på vegg b=300mm             |                            | 1,00 stk    |
|                                                                                                    |            | 01132                         | Vertikal innvendig bend på vegg b=300mm |                            | 1,00 stk    |
| engdeliste<br>engdeliste sortert på rom                                                                                   |            | 011BB                         | Overgang 300-200 på vegg                |                            | 1,00 stk    |
| lengdeliste justert<br>lengdeliste justert sortert på rom                                                                 |            | Boks/Transformator            | r/Motor                                 |                            |             |
|                                                                                                    |            | 042DBT                        | Takboks lampe                           | 1                          | 6,00 stk    |
|                                                                                                    |            | Bryter og stikkontak          | tter                                    |                            |             |
|                                                                                                    |            | 04201                         | Bryter 1/16A m/boks                     |                            | 6,00 stk    |
|                                                                                                    | <          | 043AJ                         | Stikkontakt 2/16A m/boks                |                            | 4,00 stk    |
|                                                                                                    | Gjeldende  | sidetall: 1                   | Totalt antall sider: 1                  | Zoomfaktor: 100%           |             |

Velg i venstre felt hvilken rapport som ønskes. Rapporten forhåndsvises i høyre felt og kan skrives ut eller eksporteres til ulike formater med knappene i verktøylinjen øverst.

## Utskrift

For utskrift rett fra modellen har vi flere valg.

## Direkteutskrift

Lag (se avsnitt om Lag) som ikke skal være med på utskriften slås av før utskriften startes.

For å skrive modellen direkte ut slik den viser i skjermen velges (*Skriv ut*) i hovedknapperaden eller **Skriv ut.** i menyen <u>Fil</u> -> <u>Skriv ut</u>. I dialogboksen som åpnes velger du skriver, arkstørrelse, penntykkelser osv.

## Filutskrift

Med valget Skriv ut fil(er) i menyen <u>Fil</u> -> <u>Skriv ut</u> kan man skrive ut cfi-eller vec-filer som er eksportert tidligere.

## Skriv ut valgt område

Slå av de lag (se avsnitt om Lag) som ikke skal være med på utskriften.

For å skrive ut et valgt område i modellen velger du **Skriv ut område** fra menyen <u>Fil</u> -> <u>Skriv ut</u>. Klikk på et punkt som markerer første hjørne av området. Flytt musen diagonalt til andre hjørne av området og klikk. Plotteprogrammet startes med valgt område klart for utskrift.

## Plottsammenstilling – utskrift av modell med ark og tittelfelt

Alle lag blir slått på i plottsammenstillingen uavhengig av hvilke lag som slått av i modellen man setter inn. Lag man ikke ønsker at skal vises, slås av direkte i plottsammenstillingen ved hjelp av lagstyringen.

1. Velg **Ny plottsammenstilling** fra menyen <u>Fil</u> -> <u>Skriv ut</u>, eller trykk på <sup>1</sup> hovedknapperaden. Gi navn for plottsammenstillingen i dialogen som åpnes. Navnet brukes for å velge denne igjen ved senere bruk.

Installasjon

| Opprett ny modell | av hvilken som helst klasse | $\times$ |
|-------------------|-----------------------------|----------|
| Navn:             | Del 2                       |          |
|                   | OK Avbryt Hjelp             |          |

- 2. Bekreft med [OK].
- 3. I dialogen som åpnes velges arktype fra produktdatabasen. Bekreft med [OK]
- 4. I dialogen som nå åpnes, velges hva som skal plasseres i plottsammnstillingen.

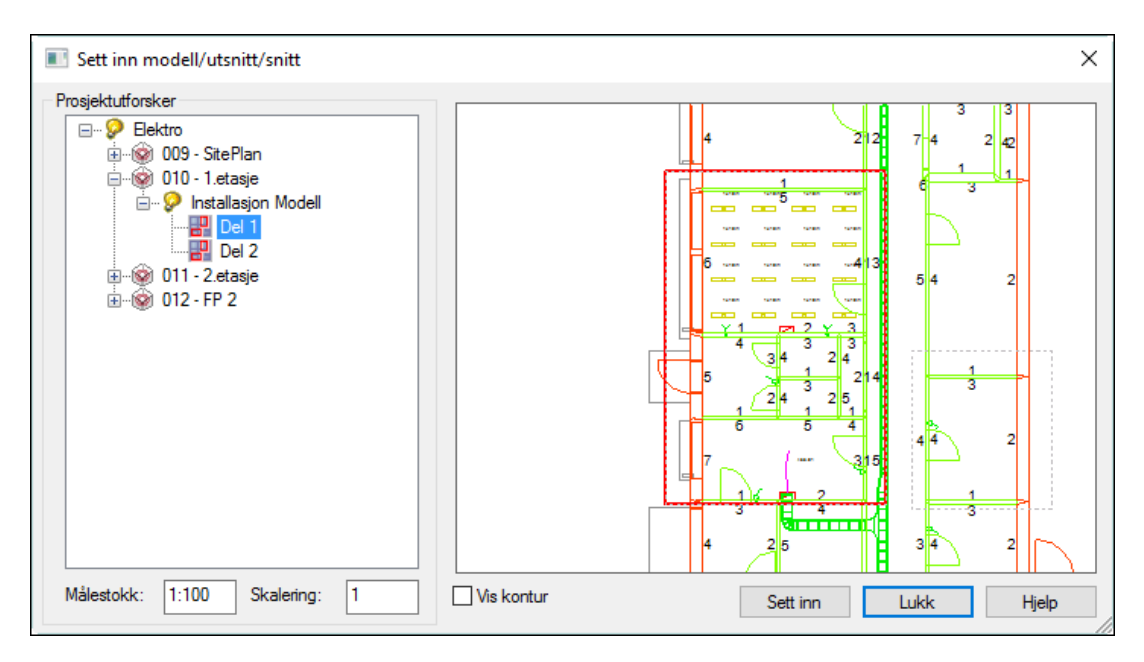

Dialogen lister opp alle modeller, utsnitt og snitt i dette prosjektet i listen til venstre. Høyre felt viser hva som er valgt. Gi ønsket målestokk nederst og trykk knappen **[Sett inn]**.

5. Valgt modell følger trådkorset klart for plassering i arket. Er feil skalering valgt kan en høyreklikke og velge Skaler fra hurtigmenyen og endre **Målestokk**.

| Utsnitt                              |                     | × |
|--------------------------------------|---------------------|---|
| Utsnitt Egenskap Rot./Pos./Skalering | 1                   |   |
| Posisjon                             | Rotasjon            |   |
| X-koordinat: 20.378 m                | Rundt Z-aksen: -0 ° |   |
| Y-koordinat: 6.771 m                 | Rundt X-aksen: 0 °  |   |
| Z koordinat: 0 m                     | Rundt Y-aksen: 0 °  |   |
|                                      | Skala               |   |
|                                      | Målestokk: 1:100    |   |
|                                      | Skalering: 1        |   |
|                                      |                     |   |
|                                      |                     |   |
|                                      |                     |   |
|                                      |                     |   |
|                                      |                     |   |
| ОК                                   | Cancel Help         |   |

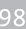

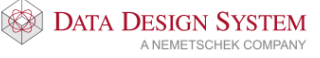

- 6) Plasser i ønsket posisjon på arket med klikk. Etter plassering kan du også endre målestokk ved å dobbeltklikke på modellen og velge fanen Rot./Pos./Skalering
- Dialogen for å velge modell, utsnitt eller snitt åpnes igjen for å velge flere til samme 7) plottsammenstilling. Gjenta valg som forrige gang eller avbryt med knappen [Lukk]
- 8) Dialog med tittelfeltinformasjon for plottsammenstillingen åpnes.

| Informasjon                 | for modell: Del 2                                                                                                    | ×                       |
|-----------------------------|----------------------------------------------------------------------------------------------------|-------------------------|
| Modell                      | Beskrivelse<br>Info<br>Info<br>Status<br>Merknad<br>Godkjent/Kontroll<br>Godkjent dato<br>Kontroll(SMK)<br>Saksbehandler | 1.etasje                |
| Modellinfo<br>Dato og signa | Målestokk<br>Modellnr.<br>atur                                                                                           |                         |
| Opprettet:                  | ☑ 15.09.2015 ∨ mv<br>Neste                                                                                               | Oppdatert: 15.09.2015 V |

Her bør i hvert fall feltet **Målestokk** fylles ut. Bekreft dialogen med **[OK]** 

- 9) Deretter plasseres tittelfelt automatisk i nedre høyre hjørne i arket ferdig utfylt med gitt informasjon. Tittelfeltet vil viske ut streker som kommer bak.
- 10) Slå av de lag som ikke skal være med i denne plottsammenstillingen på vanlig måte. Plottsammenstillingen vil huske hvilke lag som er slått av til neste gang den åpnes.
- 11) Skalering på innsatt modell kan endres ved å dobbeltklikke på modellen og velge fanen Rot./Pos./Skalering
- 12) Velg (*Skriv ut tegning*) fra hovedknapperaden.
- 13) Plotteskala er valgt i plottsammenstillingen. Velg Målestokk som gitt i aktuell tegning i fanen Sideoppsett i dialogen som åpnes.

| \\print.klepp.dds.no\ColorQube                          | ×                                                                                          |
|---------------------------------------------------------|--------------------------------------------------------------------------------------------|
| Vektorfiler Skriver Sideoppsett Penr                    | n/Font Marger                                                                              |
| Orientering<br>Orientett<br>O Landskap                  | Skalering<br>O Fyll ut siden<br>O Målestokk 1 : 100 ~<br>Målestokk som definert i modellen |
| Posisjon<br>☑ Sentrert i bredden<br>☑ Sentrert i høyden | Venstre: 49.799022 mm<br>Topp: 0.135498 mm                                                 |
| Kopier<br>Antall kopier: 1                              |                                                                                            |
|                                                         | Skriv ut Avslutt Help                                                                      |

- 14) Velg skriver, arkstørrelse, penntykkelser osv.
- 15) Velg **[Skriv ut]** for å sende det til skriveren.
- 16) For å komme tilbake til modellen igjen velges (*Tilbake til modellen*) fra hovedknapperaden eller dobbelklikk på **Installasjon Modell** i listefeltet til venstre

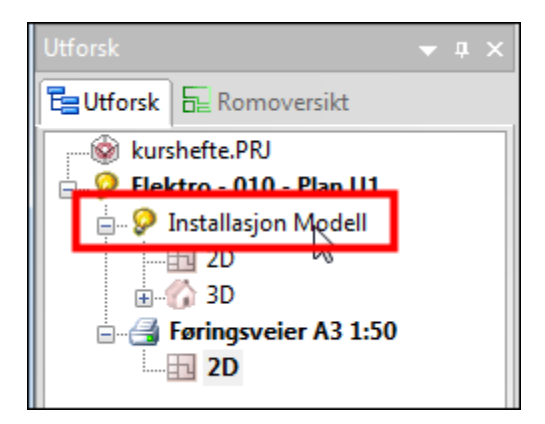

Plottsammenstillinger vil automatisk oppdateres med endringer foretatt i modellene. De åpnes igjen ved å dobbelklikke på dem i listefeltet til venstre og skrive dem ut på nytt.

| Utforsk                               |                 | -  |  | : |  |  |  |  |  |  |  |  |
|---------------------------------------|-----------------|----|--|---|--|--|--|--|--|--|--|--|
| 🔁 Utforsk  🖬 F                        | Romoversikt     |    |  |   |  |  |  |  |  |  |  |  |
| 👘 🎯 kurshefte                         | wirshefte.PRJ   |    |  |   |  |  |  |  |  |  |  |  |
| 📄 🖗 👂 Elektro - 010 - Plan U1         |                 |    |  |   |  |  |  |  |  |  |  |  |
| 📄 🤪 Insta                             | llasjon Modell  |    |  | I |  |  |  |  |  |  |  |  |
|                                       | D               |    |  | I |  |  |  |  |  |  |  |  |
| i i i i i i i i i i i i i i i i i i i | )               |    |  | I |  |  |  |  |  |  |  |  |
| 🖃 📑 Førin                             | gsveier A3 1:50 | Ι. |  | I |  |  |  |  |  |  |  |  |
|                                       |                 |    |  |   |  |  |  |  |  |  |  |  |

Se håndboken som du finner i menyen Hjelp for mer informasjon om utskrift og plottsammenstilling.

# Kapittel 10 - Automasjon

Åpne modellnummer (500 – 899).

I automasjon **MÅ** vi alltid velge en sentral som skal være aktiv. Vi anbefaler at det ikke benyttes mer enn en sentral for hvert modellnummer.

## Kurslisten (MM)

Start med å velge (*Kursliste*) i verktøysettet. Bruk knappen **[Ny sentral]** oppe til høyre for å opprette ny sentral (se eget avsnitt om sentral i kapittelet **Installasjon**). Eksisterende sentral velges i nedtrekksmenyen øverst i feltet **Sentral**.

| 🔳 Sentral og I  | kurser 432 | 2.01      |                               |             |              |    |        | ×          |
|-----------------|------------|-----------|-------------------------------|-------------|--------------|----|--------|------------|
| Definer sentral | Kursliste  | Egenskap  | Plassering/Skalering/Rotering | Symboltekst | Tilkoblet    |    |        |            |
| Sentral:        | 432.0      | 1         | -A001,                        |             |              |    | ~ 1    | Ny sentral |
| Navn:           | 432.01     |           |                               |             |              |    |        |            |
| Beskrivelse:    |            |           |                               |             |              |    |        |            |
| Montering       |            |           |                               |             |              |    |        |            |
| Referanse       | :          | Gulv (OFG | i) ~                          |             |              |    |        |            |
| Avstand ti      | l topp:    | 1.18 m    |                               |             |              |    |        |            |
| Avstand ti      | l bunn:    | 0.85 m    |                               |             |              |    |        |            |
| Lås høyde       | :          |           |                               |             |              |    |        |            |
| Dimensjon o     | g type     |           |                               |             |              |    |        |            |
| Nummer:         | 02104      |           | Mengdeberegn                  | Symbol      | l: 10        | 1  |        |            |
| Bredde          | e: 0.42 m  |           | Dybde: 0.2 m                  | Høyde:      | 0.33 m       | ]  |        |            |
| Skap A 2        | 00/420     |           |                               |             |              |    |        |            |
|                 |            |           |                               | PLE         | . Zoom symbo | bl |        |            |
|                 |            |           |                               |             |              | ОК | Cancel | Help       |

#### Velg fanen Kursliste øverst

| 3 | Tilko | Kurs | Vern | Komp. 1 | Komp. 2 | Rekkeklemme | Kabel | Spenni | Last | Leng | Komp. 3 | Komp. 4 | Utstyr | Tekst |
|---|-------|------|------|---------|---------|-------------|-------|--------|------|------|---------|---------|--------|-------|
|   |       |      |      |         |         |             |       |        |      |      |         |         |        |       |
|   |       |      |      |         |         |             |       |        |      |      |         |         |        |       |
|   |       |      |      |         |         |             |       |        |      |      |         |         |        |       |
|   |       |      |      |         |         |             |       |        |      |      |         |         |        |       |
|   |       |      |      |         |         |             |       |        |      |      |         |         |        |       |
|   |       |      |      |         |         |             |       |        |      |      |         |         |        |       |
|   |       |      |      |         |         |             |       |        |      |      |         |         |        |       |
|   |       |      |      |         |         |             |       |        |      |      |         |         |        |       |
|   |       |      |      |         |         |             |       |        |      |      |         |         |        |       |
|   |       |      |      |         |         |             |       |        |      |      |         |         |        |       |
|   |       |      |      |         |         |             |       |        |      |      |         |         |        |       |
|   |       |      |      |         |         |             |       |        |      |      |         |         |        |       |
|   |       |      |      |         |         |             |       |        |      |      |         |         |        |       |
|   |       |      |      |         |         |             |       |        |      |      |         |         |        |       |
|   |       |      |      |         |         |             |       |        |      |      |         |         |        |       |
|   |       |      |      |         |         |             |       |        |      |      |         |         |        |       |
|   |       |      |      |         |         |             |       |        |      |      |         |         |        |       |
|   |       |      |      |         |         |             |       |        |      |      |         |         |        |       |

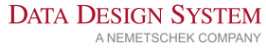

Knappenes funksjoner:

| [Ny kurs]    | Sette inn ny kurs i kurslisten.             |
|--------------|---------------------------------------------|
| [Tegn kabel] | Brukes ved tegning av kabler i installasjon |

[Endre] Endre navn eller nummerering på alle eller deler av kursene og komponentene i Kurslisten samtidig.

Ved å høyreklikke i kurslisten åpnes hurtigmenyen med flere valg. Velg **[Hjelp]** for dialogen for nærmere beskrivelse

#### Øvelse

Sett inn følgende kurser i kurslisten:

- 1) Inntak m/vern 63A (Effektbryter) + kWh-måler, 3 faser + N/PE, 400V
- 2) To stk. enfase lys og stikk kurser m/16A jordfeilautomat, C karakteristikk.
- 3) En direktestart 3-fase motor m/16A automat, D karakteristikk.
- 4) Stjerne/trekant motor motorvernbryter 25A. Denne kursen bruker tre linjer i kurslisten, derfor åpnes tre tekstdialoger.
- 5) Styrestrømskurs, enfase m/10A automat.
- 6) Sett inn to enfase varmekurser m/16A jordfeilautomater foran første motorkurs.

Slik skal kurslisten se ut etter at kursene er lagt inn.

| <b>.</b> S | Sentra   | l og kurser     | 432.01       |                |            |         |              |                       |            |         |         |              | ×                   |
|------------|----------|-----------------|--------------|----------------|------------|---------|--------------|-----------------------|------------|---------|---------|--------------|---------------------|
| Defi       | ner se   | ntral Kurslis   | te Eg        | enskap         | Plassering | /Skaler | ing/Rotering | Symboltekst           | Tilkoblet  |         |         |              |                     |
| 2          | 3        | Tilkoblet       | Kurs<br>1, 3 | Vem<br>Q1, 50/ | Ко         | mp. 1   | Komp. 2      | Rekkeklemme<br>X1: 58 | Kabel<br>9 | Komp. 3 | Komp. 4 | Utstyr<br>F1 | Tekst<br>, Inntak   |
|            | _        |                 | 2, 1         | F2, 16A        |            |         |              | X1: 3.4               | 2          |         |         | E2           | , Lys og stikk, FOI |
| lli–       | _        | <u></u>         | 3, 1         | F3, 16A        |            |         |              | X1: 5.6               | 3          |         |         | E3           | , Lys og stikk      |
| lli–       |          |                 | 7, 1         | F6, 16A        |            |         |              | X1: 10.11             | 7          |         |         | E1           | , Varme             |
| li–        |          |                 | 8, 1         | F7, 16A        |            |         |              | X1: 12.13             | 8          |         |         | E4           | , Varme             |
| lli–       | _        |                 | 4, 3         | F4, 16A        | Q2         | , 18A   |              | X1: 79                | 4          |         |         | M1           | , Motor             |
| li–        |          |                 | 5, 3         | Q3, 25A        | Q4         | , 13A   |              | X1: 1012              | 5          |         |         | M2           | , Motor hoved       |
| li -       |          |                 | 5, 3         |                | Q5         | , 13A   |              | X1: 1315              | 6          |         |         |              | , Motor D           |
| li -       | <u> </u> | Ō               | 5, 3         |                | Q6         | , 9A    |              |                       |            |         |         |              | , Motor Y           |
| li–        | _        | Ō               | 6, 1         | F5, 10A        |            |         |              |                       |            |         |         |              | , Styrestrøm        |
|            |          |                 |              |                |            |         |              |                       |            |         |         |              |                     |
|            |          |                 |              |                |            |         |              |                       |            |         |         |              |                     |
|            |          |                 |              |                |            |         |              |                       |            |         |         |              |                     |
|            |          |                 |              |                |            |         |              |                       |            |         |         |              |                     |
|            |          |                 |              |                |            |         |              |                       |            |         |         |              |                     |
|            |          |                 |              |                |            |         |              |                       |            |         |         |              |                     |
|            |          |                 |              |                |            |         |              |                       |            |         |         |              |                     |
|            |          |                 |              |                |            |         |              |                       |            |         |         |              |                     |
|            |          |                 |              |                |            |         |              |                       |            |         |         |              |                     |
|            |          |                 |              |                |            |         |              |                       |            |         |         |              | >                   |
|            | Ny k     | u <b>rs</b> Teg | n kabel      | E              | Endre      |         |              |                       |            |         |         |              |                     |
|            |          |                 |              |                |            |         |              |                       |            | O       | ĸ       | Cancel       | Help                |

#### Tegn ut kurser

Som standard tegner DDS-CAD ut kursene i kurslisten automatisk i bladene som er satt inn når dialogen for bladtype bekreftes med **[OK]**. Nødvendig antall blad legges til automatisk.

Sett inn et enlinjeblad og et flerlinjeblad som forklart i neste avsnitt og se at kursene tegnes ut i disse når blad dialogen bekreftes.

## Blad

## Enlinje hovedstrøm

- 1) Velg fanen **Blad** øverst i dialogen for å sette inn blad.
- 2) I listen til venstre klikker du plusstegnet foran bladgruppe Enlinje hovedstrøm for å vise tilgjengelige blad i gruppen.

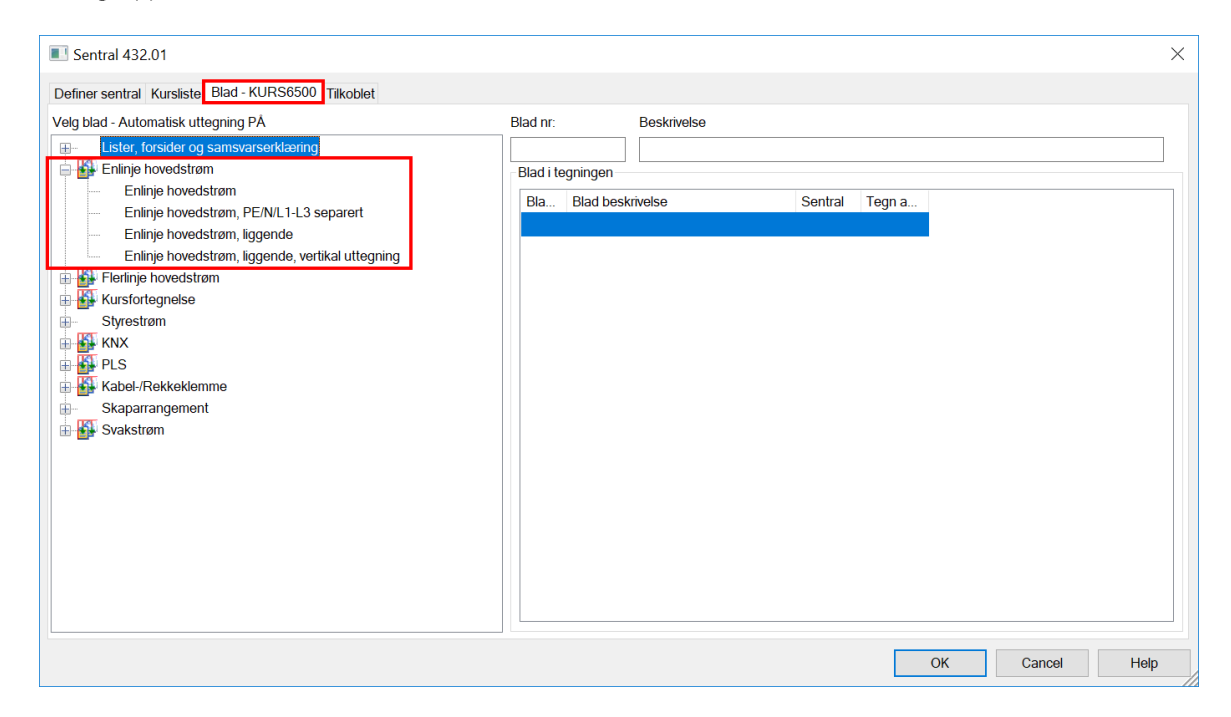

3) Dobbeltklikk på ønsket blad for å legge det til. Listen til høyre viser eksisterende blad i tegningen.

## Flerlinje hovedstrøm

Neste blad i tegningen kan være flerlinje hovedstrøm.

- 1) Klikk plusstegnet foran bladgruppe Flerlinje hovedstrøm i listen til venstre for å vise tilgjengelige blad i gruppen.
- 2) Dobbeltklikk på bladtypen **Flerlinje hovedstrøm** for å legge det til eller høyreklikk og velg **Sett inn** blad for å sette det inn foran det bladet som er markert i listen til høyre.

| Sentral 432.01                                      |                |             |                    |         |                 |        | ×    |
|-----------------------------------------------------|----------------|-------------|--------------------|---------|-----------------|--------|------|
| Definer sentral Kursliste Blad - KURS6500 Tilkoblet |                |             |                    |         |                 |        |      |
| Velg blad - Automatisk uttegning PÅ                 | Blad nr:       |             | Beskrivelse        |         |                 |        |      |
| Lister, forsider og samsvarserklæring               | 1<br>Diad i ta | aningon     | Enlinje hovedstrøm | 1       |                 |        |      |
| Flerinje hovedstrøm                                 | Bla            | Blad bosk   | ivoleo             | Sontral | Togn automatisk |        |      |
| Flerinje hovedstrøm                                 | 1              | Enlinje hov | edstrøm            | Sential |                 |        |      |
| B Styrestrøm                                        |                |             |                    |         |                 |        |      |
|                                                     |                |             |                    |         |                 |        |      |
| Harris PLS                                          |                |             |                    |         |                 |        |      |
| Skaparrangement                                     |                |             |                    |         |                 |        |      |
| ⊞-∰ Svakstrøm                                       |                |             |                    |         |                 |        |      |
|                                                     |                |             |                    |         |                 |        |      |
|                                                     |                |             |                    |         |                 |        |      |
|                                                     |                |             |                    |         |                 |        |      |
|                                                     |                |             |                    |         |                 |        |      |
|                                                     |                |             |                    |         |                 |        |      |
|                                                     |                |             |                    |         |                 |        |      |
|                                                     |                |             |                    |         |                 |        |      |
|                                                     |                |             |                    |         |                 |        |      |
|                                                     |                |             |                    |         | ОК              | Cancel | Help |

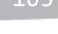

Automasjon

Bekreft dialogen og se at kursene tegnes ut i bladet som vises.

| KURS | • |   |                     |          |          |   |   |             |              |            |   |   |     |       |   | KA                                    | 881  |   | LAST           |              | TEKST |   |   |          |           |
|------|---|---|---------------------|----------|----------|---|---|-------------|--------------|------------|---|---|-----|-------|---|---------------------------------------|------|---|----------------|--------------|-------|---|---|----------|-----------|
| •    | • |   |                     |          |          |   |   |             |              |            |   |   |     |       | • | •                                     | •    | · | •              |              | •     | • | · | •        | i i       |
|      | • |   |                     |          | .P1      |   |   | -01         |              |            |   |   |     |       |   |                                       |      | · |                |              |       |   |   |          |           |
| 1    | • |   | ·                   |          | kWh      |   |   | 53A<br>52,4 | -X1          | :14<br>0   |   |   |     |       |   | -W1<br>TFXP/AL                        |      | . | 62:43A         | Initak -     |       |   |   | . 18     |           |
|      |   |   |                     |          | <u>с</u> |   |   |             |              |            |   |   |     |       |   | 4x25mm*                               |      | . | 41.3KW         |              |       |   |   | 1001     | 8         |
|      |   |   | -F1<br>30mA/C16A    |          |          |   |   |             | -X1          | 5.6        |   |   |     |       |   | 10.07                                 |      | . |                |              |       |   |   |          | 102       |
| 2    |   |   | <u></u> 2           |          |          |   |   |             |              | o          |   |   | —Ġ  | Ě     |   | -W2<br>PN<br>2x2 5mm <sup>2</sup> -   | • PF |   | 16A<br>3 7KW   | Lys og stikk |       |   |   |          | Sta       |
|      | • | • | -F2<br>30mA/C16A    | ·        | •        |   |   |             | - <b>X</b> 1 | :7.8       | • | · | د   |       |   | -W3                                   |      |   |                |              | •     |   |   |          |           |
| 3    | • |   | -F6                 |          |          |   |   |             |              | 0          |   |   | ц   | Ĉ.    | • | PN<br>2x2.5mm <sup>2</sup>            | +PE  | • | 16A<br>3.7KW   | Lys og stikk | •     | • | • | •        | ž         |
| 8    | • | · | 30mA/C16A<br>\$17,2 | •        | •        | • | • | •           | <b>X</b> 1:  | 14:15<br>o | • | • | •   |       | • | -W8'<br>PN                            |      | · | 16A            | Varme        | •     |   | • |          | 200J      |
|      | • |   | -F5<br>20mA/C15A    |          |          |   | • |             |              |            |   |   |     |       | • | 2x2.5mm*                              | ŧΡE  | · | 3.7KW          |              | •     |   | • | 2        | <u></u>   |
| 7    | • |   | <u>Uj</u> 2         |          |          |   |   |             | -0.1.        | 0          |   |   |     |       |   | -W7<br>PN ·<br>2x2 5mm <sup>2</sup> · | DC   | . | 16A<br>9.764   | Varme-       |       |   |   |          |           |
|      | • |   | -F3<br>- D16A       | -02,     |          |   |   |             | · -X1:       | 9.:11      |   |   | • • | T.    |   | -W4                                   |      | . |                |              |       |   |   |          |           |
| 4    |   |   | - 03 -              |          |          |   |   |             |              | °          |   |   | -(1 | 9-MI  |   | PFSP/CU<br>3x2.5/2.5m                 | nat  | . | 16A<br>11.1kW  | Mator .      |       |   |   |          |           |
| 5    |   |   | 25A<br>€1,3         | _04 _    |          |   |   |             | -X1:         | 1214       |   |   |     |       |   | -W5<br>PESP/CU                        |      | . | 7.22A          | Matar haved  |       |   |   | E        |           |
|      |   |   |                     | .05      |          |   |   |             | ¥1-          | 15, 17     |   |   | . ( | ) -M2 |   | 3x2.5/2.5m                            | nf   |   | 4.5kW          |              |       |   |   | omas     |           |
| 5    | - |   |                     | <u> </u> | 1        |   |   |             |              | 0          |   | - |     |       |   | -W6<br>PFSP/CU<br>2v2.5/2.5m          |      |   | 7.22A<br>A 5KM | Matar D      |       |   |   | μų.<br>Έ |           |
| •    | • | • |                     | -06      | ·        |   | • | •           | •            | •          | • | • | •   | •     |   | 0/20/2.00                             |      | • |                | •            | •     | • | • | D        | $\square$ |
| •    | • | • | <br>.F4             |          | <b>.</b> |   | • | •           | •            | •          | • | • | •   | •     | • | •                                     | •    | • | •              | Mator Y      | •     |   | • | A        |           |
| 6    | • | • | C10A<br>5/ 2        | •        | •        | • | • | •           | •            |            | • | • | •   | •     | • | •                                     |      | · | 10A            | Styrestrøm   | •     | • | • | 1        | ISIATE    |
|      | • |   |                     |          |          |   |   |             |              |            |   |   |     |       |   |                                       |      | • |                |              |       |   |   | 8        | .=        |
|      | • |   |                     |          |          |   |   |             |              |            |   |   |     |       |   |                                       |      |   |                |              |       |   |   | Ō        |           |
|      | • |   |                     |          |          |   |   |             |              |            |   |   |     |       |   |                                       |      | . |                |              |       |   |   | 500      | Hill I    |
|      |   |   |                     |          |          |   |   |             |              |            |   |   |     |       |   |                                       |      | . |                |              |       |   |   | 122      |           |

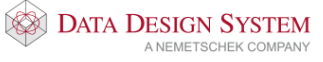

## Kursfortegnelse

Kursfortegnelsen skal settes inn foran Enlinje-bladet vi satte inn først.

- 1) Velg (Velg bladtype) i verktøysettet hvis dialogen for innsetting av blad ikke er åpen.
- 2) Marker bladet Enlinje-hovedstrøm i listen til høyre.

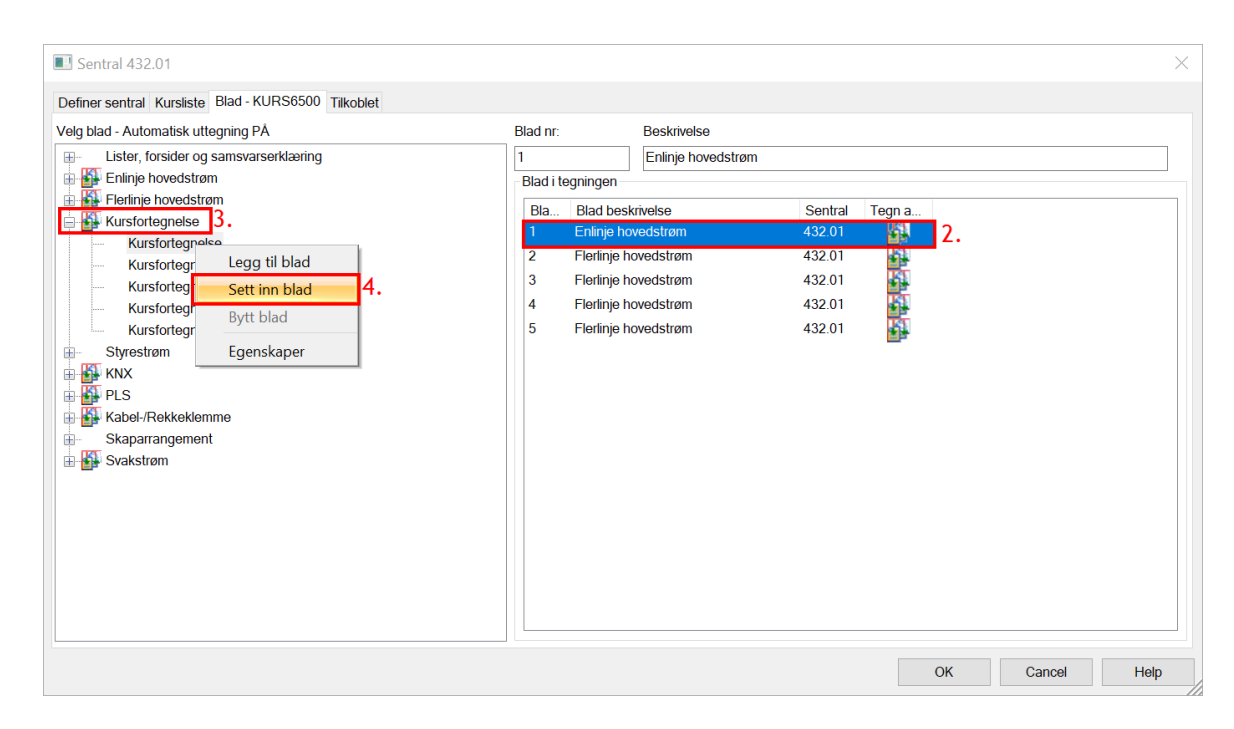

- 3) Klikk plusstegnet foran bladgruppe **Kursfortegnelse** i listen til venstre for å vise tilgjengelige blad i gruppen.
- 4) Høyreklikk på ønsket kursfortegnelse og velg **Sett inn blad** i menyen som åpnes. Bladet kommer inn foran enlinjebladet i listen til høyre.

## Vis blad

For å vise neste eller forrige blad i tegningen velg (*Neste blad*) eller (*Forrige blad*) i verktøysettet. Det er også mulig åpne ønsket blad ved å dobbeltklikke direkte på det i listefeltet til venstre:

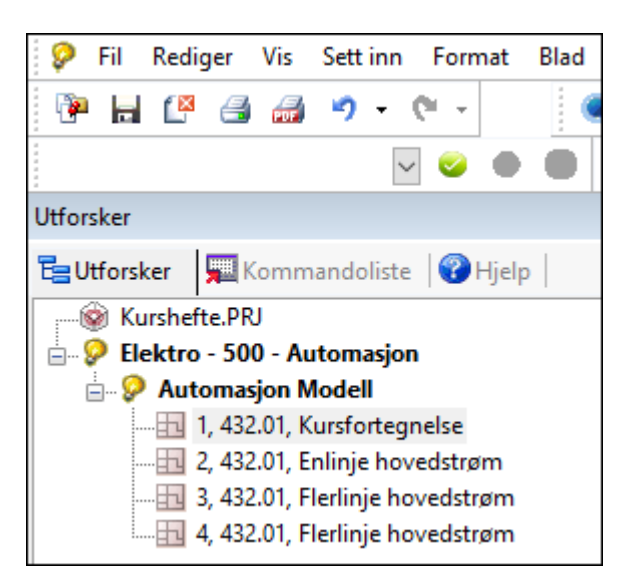

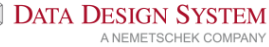

# Slett blad

Velg (Velg bladtype) i verktøysettet. Høyreklikk på blad som skal slettes i listen til høyre og velg Slett valgt(e) blad i menyen som åpnes. Bekreft for sletting.

Vises meldingen "Dette strømløp er blitt tegnet på et annet sted før" etter sletting av et blad:

- 1) Åpne første blad av samme typen (f.eks. flerlinje eller enlinje).
- 2) Åpne fortløpende alle blad bakover av samme type med in (*Neste blad*) fra verktøysettet slik at systemet får oppdatert seg.

# Manuell uttegning av kurser

Automatisk uttegning av kurser kan slås av/på med valget **Tegn kurser automatisk i blad i nye sentraler** i menyen <u>Verktøy</u> -> <u>Innstillinger</u>. Den vil også slås av for gjeldende modell om en manuelt setter inn et eksisterende blad, eks 2 enlinjeblad. Det vil da komme opp en advarsel om at automatisk uttegning slås av når bladene forsøkes satt inn. Dersom du ønsker å endre dette individuellt på hvert blad, kan dette

gjøres ved de blader som har if foran seg. Når denne er med farger er automatisk uttegning på. Høyreklikk og velg **tegn kurser automatisk** for at denne skal gå av. Denne funksjonen kan kun endres på de blader som ikke er satt inn i sentralen, lagt til på høyre side.

Er automatisk uttegning slått av må kursene tegnes ut manuelt. I nytt tomt blad startes uttegning automatisk fra riktig posisjon. Ikke tegn eller sett noen punkt i bladet før uttegning av kurser fra kurslisten foretas.

Åpne det blad kursene skal tegnes ut i og velg (*Tegn kurser*) fra verktøysettet.

| Tegn kurser fra sentral 432.01  |              |       |  |  |  |  |  |  |  |  |
|---------------------------------|--------------|-------|--|--|--|--|--|--|--|--|
| Første kurs som skal tegnes: MM |              |       |  |  |  |  |  |  |  |  |
| Siste kurs som                  | skal tegnes: | •     |  |  |  |  |  |  |  |  |
| ОК                              | Avbryt       | Hjelp |  |  |  |  |  |  |  |  |

Første kurs som skal tegnes:Kursnummer/komponent i første kurs som skal tegnes, f.eks. F1.MM = start uttegning fra første kurs i kurslisten som ikke er tegnet ut<br/>fra før<br/>MMS = start uttegning fra første kurs i kurslistenSiste kurs som skal tegnes:Kursnummer/komponent i siste kurs som skal tegnes, f.eks. K13.<br/>\* = tegn fortløpende alle kurser til bladet er fullt.

Bekreft forslaget om uttegning av alle kurser eller gi de kurser som skal tegnes.

I de tilfeller det er flere kurser i kurslisten enn det er plass til på første blad må du sette inn flere blad av

| samme type og foreta uttegning på dette. Velg 🕮 (Sett inn nytt blad likt dette) i verktøyset | ttet. |
|----------------------------------------------------------------------------------------------|-------|
| Programmet setter da inn et blad til av den typen du står i bak det bakerste av samme type.  |       |

Eksempel:

Du har to enlinjeblad og et flerlinjeblad i tegningen. Du står i det første enlinje og velger *(Sett inn nytt blad likt dette)*. Det settes da inn et nytt enlinjeblad bak det bakerste enlinjebladet, foran flerlinjebladet.

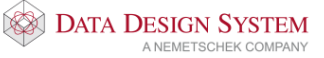

Fortsett uttegning på samme måte. Programmet fortsetter fra siste kurs i forrige blad når du bruker standard forslag i dialogen:

| Tegn kurser fra sentral 432.01                              | ×     |
|-------------------------------------------------------------|-------|
| Første kurs som skal tegnes:<br>Siste kurs som skal tegnes: | MM    |
| OK Avbryt                                                   | Hjelp |

## Slett uttegning av kurser

I alle blad unntatt styrestrøm og arrangement behandles kurser uttegnet med [[\*\*] (Tegn kurser) som en enhet pr. blad. Enkle kurser kan derfor ikke slettes på bladet, de må slettes i kurslisten som forklart tidligere.

Kurser tegnet med (Tegn kurser) kan slettes fra bladet slik:

- 1. Pek og klikk med venstre musetast på en av kursene som skal slettes for å markere dem. Alle kurser som ble tegnet ut i en operasjon blir markert.
- 2. Høyreklikk og velg Slett fra hurtigmenyen eller [Delete] fra tastaturet.
- 3. Velg (*Gjennoppfrisk skjerm*) fra hovedknapperaden.

## Endre uttegning av kurser

I alle blad unntatt styrestrøm og arrangement behandles kurser uttegnet med (*Tegn kurser*) som en enhet pr. blad. Enkle kurser kan derfor ikke endres på bladet, de må endres i kurslisten som forklart tidligere.

Du kan endre hvilke kurser som skal være uttegnet i bladet:

- 1) Dobbelklikk på en av kursene i området som skal endres
- 2) Gi nytt navn på de kurser som skal tegnes

**Første kurs som skal tegnes** = Kursnummer/komponent i første kurs som skal tegnes, f.eks. K1. **Siste kurs som skal tegnes** = Kursnummer/komponent i siste kurs som skal tegnes, f.eks. K4.

| Tegn kurser fra sentral 432.01                              | ×     |
|-------------------------------------------------------------|-------|
| Første kurs som skal tegnes:<br>Siste kurs som skal tegnes: | MM    |
| OK Avbryt                                                   | Hjelp |

Ikke endre til kurser som er tegnet på andre blad av samme type!

- 3) Bekreft med [OK].
- 4) Velg (Gjennoppfrisk skjerm) fra hovedknapperaden

## Endre tekst i kurslisten

Endre tekster på kursene ved å dobbeltklikke på teksten i kurslisten:

1 Inntak

Velg [Ned] i Tekst-vinduet for å endre tekst på neste kurs.

- 2 Lys og stikk i hall
- 3 Lys og stikk kontor
- 4 Vaarmekabel i hall
- 5 Varmeovn kontor
- 6 Motor 1 vannpumpe
- 7 Motor 2 vifte
- 8 Motor2 D
- 9 Motor 2 Y
- 10 Styrestrøm

Bekreft kurslisten med [OK].

## Endre komponent i kurslisten

Endre fra automatsikring til motorvernbryter på kursen for direktestartet motor.

1) Dobbelklikk på navnet til F-vernet i kursen for motoren som vist i bildet.

|     | Contrar      |       | Did         |         | Threebiot |         |             |        |         |         | 1      |                        |
|-----|--------------|-------|-------------|---------|-----------|---------|-------------|--------|---------|---------|--------|------------------------|
| 2 3 | 3 Tilk       | oblet | Kurs        | Vem     | Komp. 1   | Komp. 2 | Rekkeklemme | Kabel  | Komp. 3 | Komp. 4 | Utstyr | Tekst                  |
| -   |              | -4    | <i>1, 3</i> | Q1, 50A |           |         | X1: 58      | 9      |         |         | F1     | , Inntak               |
| _   |              |       | 2, 1        | F2, 16A |           |         | X1: 3.4     | 2      |         |         | E2     | , Lys og stikk, i hall |
| _   | <b>- 7</b> 4 |       | 3, 1        | F3, 16A |           |         | X1: 5.6     | 3      |         |         | E3     | , Lys og stikk, kontor |
| -   | 4            |       | 7, 1        | F6, 16A |           |         | X1: 10.11   | 7      |         |         | E1     | , Varmekabel, i hall   |
| -   | <b>- 7</b> 4 | 0     | 8, 1        | F7, 16A |           |         | X1: 12.13   | 8      |         |         | E4     | , Varmeovn, kontor     |
|     | - 274        | 0     | 4, 3        | F4, 16A | Q2, 18A   |         | X1: 79      | 4      |         |         | M1     | , Motor 1, vannpum     |
| -10 | 4            |       | 5, 3        | Q3, 25A | Q4, 13A   |         | X1: 1012    | 5      |         |         | M2     | , Motor 2, vifte       |
| ŀ   |              |       | 5, 3        |         | Q5, 13A   |         | X1: 1315    | 6      |         |         |        | , Motor 2 D            |
| L   | _            | 0     | 5, 3        |         | Q6, 9A    |         |             |        |         |         |        | , Motor 2 Y            |
| -   | _            | - 0   | 6, 1        | F5, 10A |           |         |             |        |         |         |        | , Styrestrøm           |
|     |              |       |             |         |           |         |             | Dobbe  | ltklikk | på      |        |                        |
|     |              |       |             |         |           |         |             | vornot |         |         |        |                        |
|     |              |       |             |         |           |         |             | veniet |         |         |        |                        |
|     |              |       |             |         |           |         |             |        |         |         |        |                        |
|     |              |       |             |         |           |         |             |        |         |         |        |                        |
|     |              |       |             |         |           |         |             |        |         |         |        |                        |
|     |              |       |             |         |           |         |             |        |         |         |        |                        |
|     |              |       |             |         |           |         |             |        |         |         |        |                        |
|     |              |       |             |         |           |         |             |        |         |         |        |                        |
| -   |              |       |             |         |           |         |             |        |         |         |        |                        |

- 2) Velg [Endre] i dialog for komponenten.
- 3) Velg *Q-Kontaktor/Last-/Effekt-/Motorvernbryter* i venstre felt og undergruppe *Motorv.bryter* i produktdatabasen.

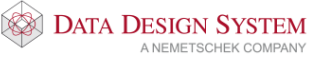
| Produktdatabase                       |                      |                                                      | ×       |
|---------------------------------------|----------------------|------------------------------------------------------|---------|
| KNX komponenter                       | Produktoummer        |                                                      | OK      |
| K-Rele                                |                      |                                                      |         |
|                                       | Beskrivelse          |                                                      | Avbryt  |
|                                       | Destativelys         |                                                      | Hielp   |
|                                       | beskrivelse          |                                                      | Tijoip  |
| Q-Kontaktor/Last-/Effekt-/Motorve     |                      |                                                      | Vis mer |
| Motorv.bryter                         |                      |                                                      |         |
|                                       | Produktnummer        | Beskrivelse                                          |         |
| ···· Integr.bryter                    | 06412                | Motorvernbryter 16 - 20 A 3p+N                       |         |
|                                       | 06413                | Motorvernbryter 20 - 25 A 3p+N                       |         |
| ···· Maks.bryter                      | 06414                | Motorvernbryter 24 - 32 A 3p+N                       |         |
| Fasevender                            | 06415                | Motorvernbryter 32 - 40 A 3p+N                       |         |
|                                       | 064BA                | Motorvernbryter 40 - 56 A 3p+N                       |         |
| Hovedkontaktor AC                     | 064BB                | Motorvernbryter 56 - 80 A 3p+N                       |         |
| ···· Sikr.lastskillebryt.             | 064BFA               | Motorvernbryter 0.1 - 0.16 A 3p                      |         |
| ···· Lastskillebryter                 | 06402A               | Motorvernbryter 0.16- 0.24 A 3p                      |         |
| Sikringskillebryter                   | 06403A               | Motorvernbryter 0.24- 0.40 A 3p                      |         |
| Last-/Hovedbrytere                    | 06404A               | Motorvernbryter 0.40- 0.6 A 3p                       |         |
| - Sikk.br. 1-4P                       | 06405A               | Motorvernbryter 0.6 - 1.0 A 3p                       |         |
| ···· Sikk.br. 6P                      | 06406A               | Motorvernbryter 1.0 - 1.6 A 3p                       |         |
|                                       | 06407A               | Motorvernbryter 1.6 - 2.4 A 3p                       |         |
| · · · · · · · · · · · · · · · · · · · | 06408A               | Motorvernbryter 2.4 - 4 A 3p                         |         |
|                                       | 06409A               | Motorvernbryter 4.0 - 6 A 3p                         |         |
|                                       | 06410A               | Motorvernbryter 6 - 10 A 3p                          |         |
| 1 2 5                                 | 06411A               | Motorvernbryter 10 - 16 A 3p                         |         |
| 1,12,12                               | 06412A               | Motorvernbryter 16 - 20 A 3p                         |         |
| ⊢⊞┤\\                                 | 06413A               | Motorvernbryter 20 - 25 A 3p                         |         |
| <u> </u>                              | 06414A               | Motorvernbryter 24 - 32 A 3p                         |         |
| -F4:CCC                               | 06415A               | Motorvernbryter 32 - 40 A 3p                         |         |
| <u>i i - i - i</u>                    | 064BC                | Motorvernbryter 40 - 56 A 3p                         |         |
| 2 4 6                                 | 064BD                | Motorvernbryter 56 - 80 A 3p                         | *       |
| Forhånsvisning av bilde               | Vis bare brukte proc | ukter (Prosjektproduktdatabasen) 🗌 Søk i alle filter |         |

- 4) Produktdatabase foreslår motorvernbryter som passer for kursen i ampere. Klikk [Vis mer] og velg Motorvernbryter 10-16A. Bekreft med [OK].
- 5) Bekreft Komponent-vinduet med [OK].
- 6) Bekreft kurslisten med [OK].

### Flytte komponent i kurslisten

Klikk med høyre musetast på en komponent for å flytte den til en annen plass i kursen eller til en annen kurs. Velg **Klipp ut komponent** fra menyen som åpnes.

Klikk så igjen med høyre musetast i det feltet komponenten skal plassere i og velg Lim inn komponent fra samme meny.

# Endre komponent fra kurslisten i tegning

Komponenter som er tegnet ut med (*Tegn kurser*) kan endres i tegningen. Vi skal bytte B10A automaten på styrestrømskursen med C10A Automat.

- 1) Velg (Endre komponent) fra verktøysettet.
- 2) Pek og klikk i tegningen på automatsikringen som skal byttes.
- 3) Velg [Endre] i komponentvinduet som åpnes.
- 4) Velg undergruppe **Automat** i produktdatabasen.

|                                 |                      |                                   |                   | V       |
|---------------------------------|----------------------|-----------------------------------|-------------------|---------|
| Produktdatabase                 |                      |                                   |                   | ~       |
| KNX komponenter                 | Produktnummer        | ~ <b>□</b>                        |                   | ОК      |
| 🖽 - A-KNX, PLS & Svakstrøm 🔺    |                      |                                   | 4                 |         |
| B-Fotocelle/Termistor/Høyttaler | Beskrivelse          |                                   |                   | Avbryt  |
| E-Kondensator                   | Beskrivelse          | ~ 🗆                               |                   | Hjelp   |
| E-Bladhenvisning/Diverse        |                      |                                   |                   |         |
| - F-Sikring/Jordfeilbryter      |                      |                                   |                   | Vis mer |
|                                 | Produktnummer        | Beskrivelse                       |                   | ^       |
|                                 | 030DM                | Automatsikr. C karaktr.st.        | 6kA 2p/10A        |         |
|                                 | 030DN                | Automatsikr. C karaktr.st.        | 6kA 2p/13A        |         |
| Hielpeblokk Sikringer           | 030DO                | Automatsikr. C karaktr.st.        | 6kA 2p/15A        |         |
|                                 | 030DP                | Automatsikr. C karaktr.st.        | 6kA 2p/16A        |         |
| • Oversp.vem                    | 030DQ                | Automatsikr. C karaktr.st.        | 6kA 2p/20A        |         |
| Underspenning                   | 030DR                | Automatsikr. C karaktr.st.        | 6kA 2p/25A        |         |
| Sikr.list                       | 031DS                | Automatsikr. C karaktr.st.        | 6kA 2p/32A        |         |
|                                 | 03118                | Automatsikr. C karaktr.st.        | 6kA 2p/40A        |         |
| Temistorvern                    | 03119                | Automatsikr. C karaktr.st.        | 6kA 2p/50A        |         |
|                                 | 03120                | Automatsikr. C karaktr.st.        | 6kA 2p/63A        |         |
| Termisk vern                    | 031KP                | Automatsikr. C karaktr.st.        | 6kA 2p/80A        |         |
| G-Generator/Frekvensomformer    | 031KQ                | Automatsikr. C karaktr.st.        | 6kA 2p/100A       |         |
| 🗄 H-Ringeklokke/Lampe 🗸         | 031KR                | Automatsikr. C karaktr.st.        | 6kA 2p/125A       |         |
| <pre></pre>                     | 03229                | Automatsikr. C karaktr.st.        | 10kA 2p/ 6A       |         |
|                                 | 03230                | Automatsikr. C karaktr.st.        | 10kA 2p/10A       |         |
|                                 | 03231                | Automatsikr. C karaktr.st.        | 10kA 2p/13A       |         |
| 4.0                             | 032FL                | Automatsikr. C karaktr.st.        | 10kA 2p/15A       |         |
| 1 3                             | 03233                | Automatsikr. C karaktr.st.        | 10kA 2p/16A       |         |
| -F5 ~ ~                         | 03234                | Automatsikr. C karaktr.st.        | 10kA 2p/20A       |         |
|                                 | 03235                | Automatsikr. C karaktr.st.        | 10kA 2p/25A       |         |
| C104 Š                          | 03157                | Automatsikr. C karaktr.st.        | 10kA 2p/32A       |         |
|                                 | 03158                | Automatsikr. C karaktr.st.        | 10kA 2p/40A       |         |
| 2 4                             | 03159                | Automatsikr. C karaktr.st.        | 10kA 2p/50A       | v       |
| Forhånsvisning av bilde         | Vis bare brukte prod | lukter (Prosjektproduktdatabasen) | Søk i alle filter |         |

- 5) Velg Automatsikring C karakteristikk 10kA 2P/10A
- 6) Bekreft produktdatabase og komponentvindu med [OK].
- 7) Avslutt med [Esc].

### Endre kursnummer i kurslisten

Programmet kan renummerere alle kurser forløpende i en operasjon

- 1) Åpne kurslisten med (*Kurslliste*) i verktøysettet.
- 2) Marker kursene i listen som skal få nye nummer: Bruk venstre musetast sammen med [Ctrl] og/eller [Shift] for å markere flere.
- 3) Høyreklikk i kolonenen Kurs og velg Nye kursnummer i hurtigmenyen.
- 4) I dialogen som åpne gis **Startnummer** for første kurs:

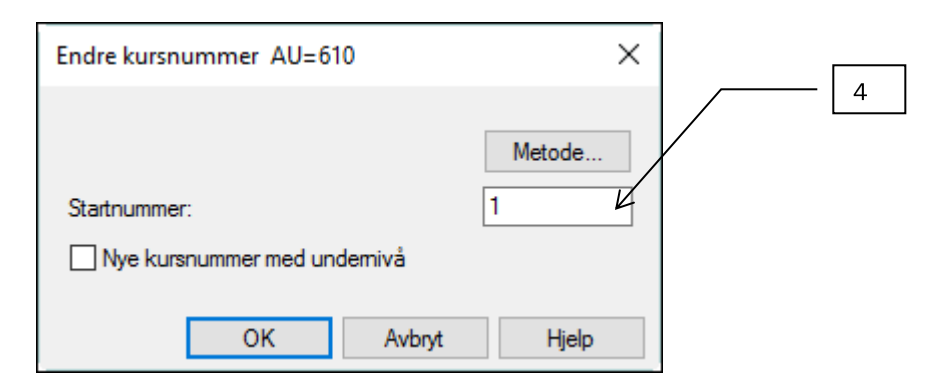

- 5) Velg [Metode].
- 6) Marker for Fortløpende nummerering i dialogen som åpnes:

| Metode for nummerering                                    |                                      | × |
|-----------------------------------------------------------|--------------------------------------|---|
| Nummeringsmetode                                          |                                      |   |
| Renummerer i henhold til:                                 | - F                                  | 5 |
|                                                           | 9                                    |   |
| Kursnummer                                                |                                      |   |
| ◯ Kabelnummer                                             |                                      |   |
| O Blad/strøml, Eks.: 3F5 ->                               | blad=3, strømløp=5                   |   |
| Komponent/blad/strømlø<br>strømløp=5                      | p. Eks.: F3.5 -> blad=3,             |   |
| ◯ Som blad/løpende numm                                   | ner                                  |   |
| ◯ Som blad/løpende pr. bla                                | be                                   |   |
| Som absolutt kurs til blad<br>på første brukte flerlinieb | l, fortløpende nummer starter<br>lad |   |
| Skilletegn                                                | Andre bokstav                        |   |
| Oingen                                                    | 1,2,3                                |   |
| Dependent (.)                                             | ○ A,B,C                              |   |
| ) strek (·)                                               |                                      |   |
| O eget tegn                                               |                                      |   |
| ОК                                                        | Cancel Help                          |   |

- 7) Bekreft med [OK].
- 8) Se at kursene i kurslisten er nummerert fortløpende

Endre kursnummer på en enkel kurs med å dobbeltklikke i kursnummerfeltet i kurslisten.

| Kurs i sentral     |             |                  |              |                | ×           |
|--------------------|-------------|------------------|--------------|----------------|-------------|
| Kursnummer:        | 2           | Beskrivelse:     |              |                |             |
|                    |             | Kurstype makro:  | ZZ           | Brukermakro ał | ctiv        |
| Nulleder og jord   | N PE $\sim$ | Faser L1-L3      | □L1          | □L2            | <b>∠</b> L3 |
| Belastning og vern |             |                  |              |                |             |
|                    |             | Ampere L1-L3:    | 0.0 A        | 0.0 A          | 16.0 A      |
| Last Ib:           | 16 A        | Samtidighetsfakt | or:          | 100 %          |             |
| In (Kursens vem):  | 16          | Kategori         | AC1-> 2 fase | er             | $\sim$      |
| Kursen er pluggba  | ır          |                  |              |                |             |
|                    |             |                  | ОК           | Avbryt         | Hjelp       |

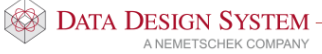

Gi nytt kursnummer i markert felt og bekreft med **[OK]**. Pass på å gi kursen et nummer som ikke er brukt før.

### Endre komponentnummer i kurslisten

Alle komponentene i en (eller flere) komponentgrupper skal nummereres i henhold til kursnummer, f.eks. kontaktorer og F-vern.

- 1) Dobbelklikk på en av de ønskede komponentene i kurslisten og velg [Endre navn] i dialogen som åpnes.
- 2) Klikk på de komponentgruppene som skal få nytt navn i dialogen som åpnes. I dette tilfelle F-Sikring/Jordfeilbryter og Q-Kontaktor/Last-/Effekt-/Motorvernbrytere

| Renummerer komponenter AU=610                                                                                                    | ×                                           |   |
|----------------------------------------------------------------------------------------------------|---------------------------------------------|---|
| Hvilke objekter skal endres:                                                                                                    |                                             |   |
| Komponentgruppe                                                                                                    | ^                                           |   |
| X       F-Sikring/Jordfeilbryter         G-Generator/Frekvensomformer         H-Ringeklokke/Lampe         J-Diverse tekst         K-Rele         L-Induktans         M-Motor         P-Måleutstyr         X       Q-Kontaktor/Last-/Effekt-/Motor         R-Motstand | orvembry                                    | 2 |
| S-brytere/ vendere                                                                                                    | - Ourfide:                                  |   |
|                                                                                                    | Omrade:                                     |   |
|                                                                                                    | Alle                                        |   |
| Startnummer: 1                                                                                                    | <ul> <li>Alle utenfor kurslisten</li> </ul> |   |
| Metode                                                                                                    | ◯ Fra-til utenfor kurslisten                |   |
| Hvordan endre                                                                                                    | $\leq$                                      |   |
| Renummerer                                                                                                    |                                             |   |
| ◯ Nytt navn                                                                                                    |                                             |   |
| ОК                                                                                                    | Avbryt Hjelp                                | 3 |

- 3) Velg [Metode].
- 4) Marker for **Kursnummer** i dialogen som åpnes:

| Metode for nummerering                                                                                                    |                                                                                                  | ×    |   |
|----------------------------------------------------------------------------------------------------|--------------------------------------------------------------------------------------------------|------|---|
| Nummeringsmetode                                                                                                    |                                                                                                  |      |   |
| Renummerer i henhold til:<br>Fortløpende nummererin<br>Antall faser<br>Kursnummer<br>Kabelnummer<br>Blad/strøml, Eks.: 3F5 -<br>Komponent/blad/strøml<br>strømløo=5<br>Som blad/løpende num<br>Som blad/løpende pr. b<br>Som absolutt kurs til bla | g<br>> blad=3, strømløp=5<br>øp. Eks.: F3.5 -> blad=3,<br>ner<br>ad<br>d, fotløpende nummer star | ter  | 4 |
| Skilletegn                                                                                                    | Andre bokstav                                                                                    |      |   |
| ingen                                                                                                    | 1,2,3                                                                                            |      |   |
| punktum (.)                                                                                                    | ○ A,B,C                                                                                          |      |   |
| O strek (-)                                                                                                    |                                                                                                  |      |   |
| ) eget tegn                                                                                                    |                                                                                                  |      |   |
| ОК                                                                                                    | Cancel                                                                                           | Help |   |

- 5) Bekreft begge dialoger med [OK].
- 6) Se at valgte komponenter er blitt renummerert i henhold til kursnummer.

Dobbelklikk direkte på komponenten i kurslisten for å endre navn. Gi nytt navn, som ikke er brukt før, i feltet **Navn**.

| Komponenter 4 | 432.01                 |                                                                       | ×                     |
|---------------|------------------------|-----------------------------------------------------------------------|-----------------------|
| Objekt        |                        |                                                                       |                       |
| Type:         | F-Sikring/Jordfeil     | bryter $\checkmark$ Ny                                                |                       |
| Navn:         | F2 ~                   | Ekstranavn: Kop                                                       | ier                   |
| Ampere:       | 16 A                   | Modulstrek Vis neste etter plassering                                 |                       |
| Ampere AC3:   | A                      | ☐ Fjem første bokstav ☐ Vis alle produkter i databa<br>☑ Mengdeberegn | isen                  |
| Funksjon M    | = Hovedfunksjon (      | (Flerlinje)                                                           | inn                   |
|               | -F2 +<br>30mA/B16A + 2 | Lys og stikk Endr                                                     | те                    |
| <             |                        | >                                                                     |                       |
| Kemmenummer   | : 1,3N,2,4N            | Bladnummer: /3.4.B                                                    | mer                   |
| 037VZX .      | Jordfeilautomat B-k    | car.st.6/10kA 1+N/16A Endre<br>Sle<br>Ny hjelp                        | navn<br>:tt<br>eblokk |
|               |                        | OK Cancel                                                             | Help                  |

Bekreft med [OK].

## Sett inn ny kurs i kurslisten

Vi skal sette inn en ny lyskurs foran de to eksisterende lyskursene.

1) Marker første lyskurs i kurslisten.

| finer | sent | ral Kursli | ste Bla       | d - KURS6500 | Tilkoblet    |         |             |       |         |         |        |                        |
|-------|------|------------|---------------|--------------|--------------|---------|-------------|-------|---------|---------|--------|------------------------|
| 2     | 3 1  | Tilkoblet  | Kurs          | Vem          | Komp. 1      | Komp. 2 | Rekkeklemme | Kabel | Komp. 3 | Komp. 4 | Utstyr | Tekst                  |
| -     | —'2  | }          | 1, 3          | Q1, 50A      |              |         | X1: 58      | 9     |         |         | F1     | , Inntak               |
| _     |      | <u> </u>   | N-1           | F2, 16A      |              |         | X1: 3.4     | 2     |         |         | E2     | , Lys og stikk, i ha   |
| _     |      | 7          | 3, 1          | F3, 16A      |              |         | X1: 5.6     | 3     |         |         | E3     | , Lys og stikk, kontor |
| -     |      | }          | 4, 1          | F6, 16A      |              |         | X1: 10.11   | 7     |         |         | E1     | , Varmekabel, i hall   |
| -     |      | 7          | ) 5, 1        | N7, 16A      |              |         | X1: 12.13   | 8     |         |         | E4     | , Varmeovn, kontor     |
| -     |      |            | 6, 3          | F4, 16A      | Q2, 18A      |         | X1: 79      | 4     |         |         | M1     | , Motor 1, vannpumpe   |
| -10   |      |            | ) <i>7, 3</i> | Q3, 25A      | Q4, 13A      |         | X1: 1012    | 5     |         |         | M2     | , Motor 2, vifte       |
| ŀ     |      | ╞╼╼        | 7, 3          |              | Q5, 13A      |         | X1: 1315    | 6     |         |         |        | , Motor 2 D            |
| L     | _    | C (        | 7, 3          | $\backslash$ | Q6, 9A       |         |             |       |         |         |        | , Motor 2 Y            |
|       | -    | 0          | ) 8, 1        | F5, 10A      | <u>    [</u> | 1       |             |       |         |         |        | , Styrestrøm           |
|       |      |            |               | Г            |              |         |             |       |         |         |        |                        |
|       | k    |            |               |              | 2            |         |             |       |         |         |        |                        |
| N     | Kur  |            | n kahel       | Endre        |              |         |             |       |         |         |        |                        |

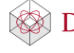

- 2) Velg [Ny kurs].
- 3) Velg type lyskurs fra Installasjon-gruppen.

|   | Ny kurs i sentral 432.01                                                                                                    | ×  |
|---|----------------------------------------------------------------------------------------------------|----|
|   | Kursnummer       9       Forsyning / Stiger         Kurskode       LFZ       Jording         Nivå 2 / Vern på samleskinne       Installasjon         Installasjon       Installasjon m/styring         Fotocelle       Vis |    |
|   | LF Lys og stikk m/automatsikring                                                                                                    |    |
|   | LFZ Lys m/jordfeilautomat<br>LFS Lys m/jordfeilautomat + bryter i skap<br>LFK Lys m/jordfeilautomat + kontaktor                                                                                                    |    |
|   | N-leder som filter ved søking på produkter                                                                                                    |    |
| 3 | Nulleder og jord N PE V Faser L1-L3 L1 L2 L3                                                                                                    |    |
|   | Belastning og vem                                                                                                    |    |
|   | Ib 1 16 A Samtidighetsfaktor: 100 %                                                                                                    |    |
|   | Ib 2         0         A         Kategori         AC1-> 2 faser         V                                                                                                    |    |
|   |                                                                                                    | -1 |
| 4 |                                                                                                    | 31 |
|   | Legg til Sett inn Avbryt Hjelp                                                                                                    |    |

- 4) Trykk [Sett inn].
- 5) Velg utstyr som forklart tidligere. Trykk [Lukk] i Ny kurs-vinduet.
- 6) Se at ny kurs er kommet inn foran den som ble markert.
- 7) Bekreft kurslisten med **[OK]** for å lagre innhold.

## Nivå 2, hovedvern for flere kurser

Dersom noen kurser skal grupperes under et eget hovedvern gjøres dette ved å sette inn en **Nivå 2**-kurs foran disse som kursene så kobles inn under.

De to varmekursene skal kobles under felles jordfeilbryter. Først settes jordfeilbryteren i en egen kurs inn foran varmekursene.

1. Marker første varmekurs i kurslisten.

| 1         2         3         Tikoblet         Kurs         Vem         Komp. 1         Komp. 2         Rekkeklemme         Kabel         Komp. 3         Komp. 4         Utstyr         Tekst           1         1         1         1          F6         16A         X1: 5.8         9          F1          Initak           2         1         F2         1.6A         X1: 5.6         10         E5          Lys           2         1         F2         16A         X1: 5.6         3         E3          Lys og stikk, ki           2         1         F4         16A         X1: 10.11         7         E1          Varmexhouse           5         5         1         F5         16A         X1: 12.13         8         E4          Varmexhouse           6         3         Q61.16A         Q62.18A         X1: 10.12         5         M2          Motor 2. vite           7         7.3         Q7.1.25A         Q7.2.13A         X1: 13.15         6              2         7.3         Q7.4.9A                                                                                                    |   | Sentral 432.01           Definer sentral         Kursliste | Blad - KURS6500                                | Tilkoblet                          |         |                                  |             |         |         |                | :                                                                  |
|----------------------------------------------------------------------------------------------------|---|------------------------------------------------------------|------------------------------------------------|------------------------------------|---------|----------------------------------|-------------|---------|---------|----------------|--------------------------------------------------------------------|
| 1       2.1                                                                                                    |   | 2 3 Tilkoblet                                              | Kurs Vem<br>1, 3 Q1, 50A                       | Komp. 1                            | Komp. 2 | Rekkeklemme<br>X1: 58<br>X1: 5.6 | Kabel<br>9  | Komp. 3 | Komp. 4 | Utstyr<br>F1   | Tekst<br>, Inntak                                                  |
| 2       4.1       F4. 16A       X1: 10.11       7       F1       . Varmekvakel         5.1       F5.16A       X1: 12.13       8       E4       . Varmekvakel         6.3       Q6.1.16A       Q6.2, 18A       X1: 7.9       4       M1       . Motor 1, varnepvn, kon         7.3       Q7.1. 25A       Q7.2, 13A       X1: 10.12       5       M2       . Motor 2, vfre         7.3       Q7.3, 13A       X1: 1315       6       . Motor 2 D       . Motor 2 Y         8.7       F8, 10A              2                2                                                                                                    |   |                                                            | 2, 1 F2, 16A<br>3, 1 F3, 16A                   |                                    |         | X1: 3.4<br>X1: 5.6               | 2           |         |         | E2<br>E3       | , Lys og stikk, i hall<br>, Lys og stikk, kontor                   |
| 2<br>Ny Rurs Tegn kabel Endre<br>7.3 Q7.1, 25A Q7.2, 13A X1: 10.12 5<br>M2 . Motor 2, vifte . Motor 2 D . Motor 2 D . Motor 2 Y . Styrestram<br>. Motor 2 V . Styrestram<br>. Motor 2 V . Styrestram<br>. Motor 2 |   |                                                            | 4, 1 F4, 16A<br>5, 1 F5, 16A<br>6, 3 Q6.1, 16A | Q6.2, 18A                          |         | X1: 10.11<br>X1: 12.13<br>X1: 79 | 7<br>8<br>4 |         |         | E1<br>E4<br>M1 | , Varmekabel, i hall<br>, Varmeovn, kontor<br>, Motor 1, vannpumpe |
| 2<br>Ny Rurs Tegn kabel Endre                                                                                                    |   |                                                            | 7, 3 Q7.1, 25A<br>7, 3<br>7, 3                 | Q7.2, 13A<br>Q7.3, 13A<br>Q7.4, 9A |         | X1: 1012<br>X1: 1315             | 5<br>6      |         |         | M2             | , Motor 2, vifte<br>, Motor 2 D<br>, Motor 2 Y                     |
| 2<br>Ny Rurs Tegn kabel Endre                                                                                                    |   | • <sup>2</sup>                                             | <i>8, 1</i> F8, 10A                            |                                    |         |                                  |             |         |         |                | , Styrestrøm                                                       |
| < Tegn kabel Endre                                                                                                    | 2 |                                                            |                                                |                                    |         |                                  |             |         |         |                |                                                                    |
| Ny kurs Tegn kabel Endre                                                                                                    |   | <                                                          |                                                |                                    |         |                                  |             |         |         |                | >                                                                  |
|                                                                                                    |   | Ny kurs Tegn                                               | kabel Endre.                                   |                                    |         |                                  |             |         |         |                |                                                                    |

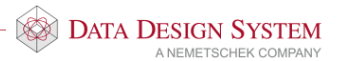

2. Trykk [Ny kurs].

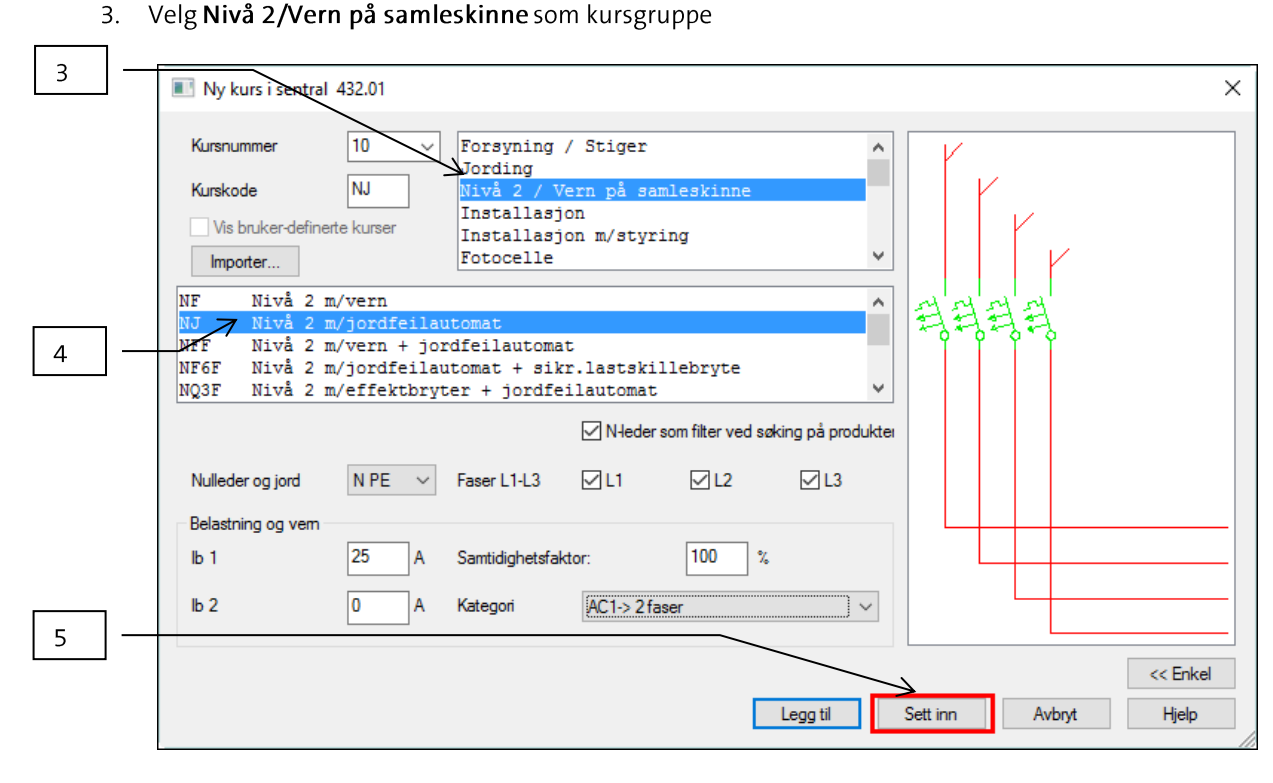

- 4. Velg kurs: Nivå 2 m/jordfeilbryter. Velg alle tre faser, N/PE, størrelsen i dette tilfellet skal være 25A.
- 5. Trykk **[Sett inn]** og aksepter teksten. Trykk **[Lukk]** i **Ny kurs**-vinduet. Kursen er kommet foran første varmekurs.
- 6. Dobbeltklikk i første kolonne (2) på første varmekurs for å angi at denne kursen skal kobles under jordfeilbryteren. Alle kurser nedenfor kobles inn under jordfeilbryteren.

|          | Defin | entral 4<br>ner sentr | 132.01<br>ral Kurslist | te Bla       | d - KURS6500   | Tilkoblet |         |                       |            |         |         |              |                        |
|----------|-------|-----------------------|------------------------|--------------|----------------|-----------|---------|-----------------------|------------|---------|---------|--------------|------------------------|
|          | 2     | 3 Т                   | ĩikoblet<br>►====      | Kurs<br>1, 3 | Vem<br>Q1, 50A | Komp. 1   | Komp. 2 | Rekkeklemme<br>X1: 58 | Kabel<br>9 | Komp. 3 | Komp. 4 | Utstyr<br>F1 | Tekst<br>, Inntak      |
| _        |       |                       |                        | 9, 1         | F6, 16A        |           |         | X1: 5.6               | 10         |         |         | E5           | , Lys                  |
| <u> </u> | ┶╢┝═  |                       | <b>⊢</b>               | 2, 1         | F2, 16A        |           |         | X1: 3.4               | 2          |         |         | E2           | , Lys og stikk, i hall |
|          |       |                       | ┢━━                    | 3, 1         | F3, 16A        |           |         | X1: 5.6               | 3          |         |         | E3           | , Lys og stikk, kontor |
|          | A     |                       |                        | 10, 3        | F7, 25A        |           |         |                       |            |         |         |              | , Jordfeilautomat      |
|          |       |                       |                        | 4, 1         | F4, 16A        |           |         | X1: 10.11             | 7          |         |         | Ē1           | , Varmekabel, i hall   |
|          |       | _                     |                        | 5, 1         | F5, 16A        |           |         | X1: 12.13             | 8          |         |         | E4           | , Varmeovn, kontor     |
|          |       |                       |                        | 6, 3         | Q6.1, 16A      | Q6.2, 18A |         | X1: 79                | 4          |         |         | M1           | , Motor 1, vannpumpe   |
|          |       |                       | <u>}</u>               | 7, 3         | Q7.1, 25A      | Q7.2, 13A |         | X1: 1012              | 5          |         |         | M2           | , Motor 2, vifte       |
|          |       |                       |                        | 7, 3         |                | Q7.3, 13A |         | X1: 1315              | 6          |         |         |              | , Motor 2 D            |
|          |       |                       | 0                      | 7, 3         |                | Q7.4, 9A  |         |                       |            |         |         |              | , Motor 2 Y            |
|          |       | -                     | 0                      | 8, 1         | F8, 10A        |           |         |                       |            |         |         |              | , Styrestrøm           |
|          |       |                       |                        |              |                |           |         |                       |            |         |         |              |                        |
|          |       |                       |                        |              |                |           |         |                       |            |         |         |              |                        |
|          |       |                       |                        |              |                |           |         |                       |            |         |         |              |                        |
|          | <     |                       |                        |              |                |           |         |                       |            |         |         |              |                        |
|          |       | Ny kurs               | Teg                    | n kabel      | Endre.         |           |         |                       |            |         |         |              |                        |
|          |       |                       |                        |              |                |           |         |                       |            |         | OK      |              | Cancel Help            |

7. Dobbeltklikk i første kolonne (2) på første motorkurs som ikke skal kobles inn under jordfeilbryteren.

| efiner s | entral Kurs    | iste Bla | d - KURS6500 | Tilkoblet |         | 1           |       |         |         |        | 1                      |
|----------|----------------|----------|--------------|-----------|---------|-------------|-------|---------|---------|--------|------------------------|
| 2 3      | Tilkoblet      | Kurs     | Vem          | Komp. 1   | Komp. 2 | Rekkeklemme | Kabel | Komp. 3 | Komp. 4 | Utstyr | Tekst                  |
| <u> </u> |                | 🧃 1, 3   | Q1, 50A      |           |         | X1: 58      | 9     |         |         | F1     | , Inntak               |
| _        | ╺╏╴──┤         | 9, 1     | F6, 16A      |           |         | X1: 5.6     | 10    |         |         | E5     | , Lys                  |
| _        |                | 2, 1     | F2, 16A      |           |         | X1: 3.4     | 2     |         |         | E2     | , Lys og stikk, i hall |
| _        | ╺╏╾──┤         | 3, 1     | F3, 16A      |           |         | X1: 5.6     | 3     |         |         | E3     | , Lys og stikk, kontor |
| -        |                | 10, 3    | . F7, 25A    |           |         |             |       |         |         |        | , Jordfeilautomat      |
|          |                | 0 4, 1   | F4, 16A      |           |         | X1: 10.11   | 7     |         |         | E1     | , Varmekabel, i hall   |
| L        |                | 5, 1     | F5, 16A      |           |         | X1: 12.13   | 8     |         |         | E4     | , Varmeovn, kontor     |
|          |                | 6, 3     | Q6.1, 16A    | Q6.2, 18A |         | X1: 79      | 4     |         |         | M1     | , Motor 1, vannpumpe   |
|          | ╺╏╾╼╴┥         | 7, 3     | Q7.1, 25A    | Q7.2, 13A |         | X1: 1012    | 3 5   |         |         | M2     | , Motor 2, vifte       |
| A        |                | 7, 3     |              | Q7.3, 13A |         | X1: 1315    | 6     |         |         |        | , Motor 2 D            |
|          | ¥ (            | 7, 3     |              | Q7.4, 9A  |         |             |       |         |         |        | , Motor 2 Y            |
| _        | -\ (           | 8, 1     | F8, 10A      |           |         |             |       |         |         |        | , Styrestrøm           |
|          | $\backslash$   |          |              |           |         |             |       |         |         |        |                        |
|          |                |          |              |           |         |             |       |         |         |        |                        |
|          |                |          | 7            |           |         |             |       |         |         |        |                        |
|          |                |          |              |           |         |             |       |         |         |        |                        |
|          |                |          |              |           |         |             |       |         |         |        |                        |
|          |                |          |              |           |         |             |       |         |         |        |                        |
| 1        |                |          |              |           |         |             |       |         |         |        |                        |
|          |                |          |              |           |         |             |       |         |         |        |                        |
| Nv       | <b>kurs</b> Te | gn kabel | Endre        |           |         |             |       |         |         |        |                        |

# 8. Lagre kurslisten med [OK].

Enlinjebladet vil da se slik ut:

| KURS | <b>-</b> |   |                            |            |             |   |            |                 |   |   |      |            |   | KABEL                                           | LAST             | TEKS                                                                                                    | г   |            |                    |
|------|----------|---|----------------------------|------------|-------------|---|------------|-----------------|---|---|------|------------|---|-------------------------------------------------|------------------|----------------------------------------------------------------------------------------------------|-----|------------|--------------------|
|      | •        | • |                            |            |             |   |            |                 |   |   |      |            |   |                                                 |                  |                                                                                                    |     |            | LAR.               |
|      | •        |   |                            | · _        | P1          |   | -Q1<br>63A | -X1:1.4         |   |   |      |            |   |                                                 |                  |                                                                                                    |     | -EBWaha    |                    |
| 1    | •        | · | ļ                          | k          | Wh          |   | \$2,4      | O               |   |   |      |            | • | TFXP/AL<br>4x25mm <sup>2</sup>                  | 62.43A<br>43.3kW | · Inntak · · ·                                                                                                    | · · | Democratic |                    |
| •    | •        |   |                            | •          | • •         | • | ·          | • •             | · |   |      |            |   |                                                 | •                |                                                                                                    | • • | 8          | 500                |
|      | •        |   | -+1<br>C16A                |            |             |   |            | -X1:7:8         |   |   |      |            |   | -W9                                             |                  |                                                                                                    |     |            | tar6               |
|      | •        |   | -F2                        |            |             |   |            |                 |   |   |      | •          |   | 2x2.5mm <sup>2</sup> + PE                       | 3.7kW            | Lys                                                                                                    |     |            | ΞO                 |
| 2    | •        |   | 30mA/C16A<br>5.11, 2       |            |             |   |            | -X1:5.6         |   |   | [    | X.<br>K    |   | -W2<br>PN · · · · · · · · · · · · · · · · · · · | 16A<br>3.7kW     | Lys og stikk                                                                                                    | · · |            |                    |
| 3    | •        | • | -F-3<br>30mA/C16A<br>£13,2 |            |             |   |            | -X1:7:8         |   |   | [    | ¥.         |   | -W3<br>PN                                       | 16A              | <br>Lys og stikk                                                                                                    |     | ECHNCOR.   | ЕНТРАЦИИ<br>32.001 |
|      | •        | • | -F6<br>30mA/B25A           |            |             |   | ·          |                 |   |   |      | <b>`</b> . |   | 2x2.5mm <sup>2</sup> + PE .                     | 3.7kW            |                                                                                                    |     | -          | 0 4                |
| •    | ·        | • | ····                       | 4          | <br>F4      | • |            |                 | · | • |      |            | • |                                                 | 16A              | Jordfeilautomat                                                                                                    |     |            |                    |
| 4    | •        | • |                            | 30mA       | UC16A       |   |            | · -X1:14:15     | • |   |      | •          | • | -W8<br>PN                                       | 16A              | <br>Varme                                                                                                    | • • |            |                    |
|      | •        | • |                            | -F<br>30mA | F5<br>VC16A |   |            | -X1:12.13       |   |   | •    |            |   | 2x2.5mm <sup>2</sup> + PE .                     | 3.7kW            |                                                                                                    | • • | 8          |                    |
| 5    | •        |   | -Q6.1                      | -          | <u>. p.</u> |   |            | 0               | • |   | ~~~~ | •          | • | PN<br>2x2.5mm <sup>2</sup> + PE                 | 16A<br>3.7kW     | · Varme ·                                                                                                    |     | BESKRM     | ·                  |
| 6    | •        | • | 16A<br>51,3                | -Q6.2      |             |   | •          | -X1:9.:11       |   |   | (    | М.)-м1     | • | -W4<br>PFSP/CU<br>2x/2 5/2 5mm <sup>2</sup>     | 16A              | Motor                                                                                                    |     | Autór      |                    |
| . 7  |          |   | -Q7.1<br>25A<br>\$.2,3     | -Q7.2      |             |   | •          | -X1:1214        |   |   |      |            |   | -W5                                             | 7004             | Natura de la composición de la composición de la composicinde la composición de la composición de la composición de la c |     | F          | 3                  |
|      | •        |   |                            |            |             |   |            |                 |   |   | G    | 1<br>M)-M2 |   | 3x2.5/2.5mm <sup>2</sup>                        | 4.5kW            | Motor hoved                                                                                                    |     |            |                    |
| 7    | •        |   |                            | -07.3      |             |   |            | -X1:15:.17<br>0 |   | • |      | ľ.         | • | -W6<br>PFSP/CU                                  | 7.22A            | Motor D                                                                                                    |     |            | ENSTRU             |
|      | •        |   |                            | -Q7.4      |             |   |            |                 |   |   |      |            | • | 3x2.5/2.5mm <sup>2</sup> .                      | 4.5kW            |                                                                                                    |     | ÌĚ         | í ľ                |
|      | •        |   |                            | <u>3</u>   | • •         |   |            | • •             | · | • | •    |            |   |                                                 |                  | Motor Y                                                                                                    | • • |            | ) j                |
| 8    | •        |   | -FO<br>C10A<br>\$2,2       |            |             |   |            |                 |   |   |      | •          |   |                                                 | 10A              | Styrestrøm                                                                                                    | · · |            |                    |
|      | •        |   |                            |            |             |   |            | • •             |   |   |      |            | • |                                                 | ·                |                                                                                                    |     |            | ₩ B                |

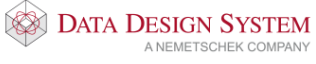

### Nivå 3, koblet til foranstående kurs

Det kan skapes enda et undernivå(nivå 3) under nivå 2.

1. Dobbeltklikk i andre kolonne (3) på andre varmekurs i kurslisten som er koblet under jordfeilbryteren.

| 3   | Tilkoblet | Kurs   | Vem       | Komp, 1   | Komp, 2 | Rekkeklemme | Kabel | Komp, 3 | Komp, 4 | Utstvr | Tekst                  |
|-----|-----------|--------|-----------|-----------|---------|-------------|-------|---------|---------|--------|------------------------|
|     |           | 13     | Q1 50A    |           |         | X1:5.8      | 9     |         |         | F1     | Inntak                 |
|     |           | 91     | F6 16A    |           |         | X1:56       | 10    |         |         | F5     | lvs                    |
|     |           | 21     | F2, 16A   |           |         | X1: 3.4     | 2     |         |         | E2     | Lvs og stikk, i hall   |
|     |           | 3.1.   | F3, 16A   |           |         | X1: 5.6     | 3     |         |         | E3     | . Lvs og stikk, kontor |
|     |           | 10. 3. | F7. 25A   |           |         |             | -     |         |         |        | . Jordfeilautomat      |
| Ľ., |           | 4.1.   | F4, 16A   |           |         | X1: 10.11   | 7     |         |         | E1     | . Varmekabel, i hall   |
|     |           | 5, 1   | F5, 16A   |           |         | X1: 12.13   | 8     |         |         | E4     | , Varmeovn, kontor     |
|     |           | 6, 3   | Q6.1, 16A | Q6.2, 18A |         | X1: 79      | 4     |         |         | M1     | , Motor 1, vannpumpe   |
|     | <u> </u>  | 7, 3   | Q7.1, 25A | Q7.2, 13A |         | X1: 1012    | 5     |         |         | M2     | , Motor 2, vifte       |
|     |           | 7, 3   |           | Q7.3, 13A |         | X1: 1315    | 6     |         |         |        | , Motor 2 D            |
| Ľ_  |           | 7, 3   |           | Q7.4, 9A  |         |             |       |         |         |        | , Motor 2 Y            |
| _   | - 6       | 8, 1   | F8, 10A   |           |         |             |       |         |         |        | , Styrestrøm           |
|     |           |        |           |           | 1       |             |       |         |         |        |                        |
|     |           |        |           |           |         |             |       |         |         |        |                        |
|     |           |        |           |           |         |             |       |         |         |        |                        |
|     |           |        |           |           |         |             |       |         |         |        |                        |
|     |           |        |           |           |         |             |       |         |         |        |                        |

Bekreft kurslisten med [OK].

Se at vernet på varmekursen i nivå 3 nå er tegnet utenfor fasestrekene til kursen:

| -FJ<br>25/30nA -<br>3-4 |                   |                        |
|-------------------------|-------------------|------------------------|
| · ·                     | -F4<br>854<br>4/2 | <br>-)0⊧20 <b>⊨</b> 21 |
|                         | -F5<br>8564<br>   | · -X622.23 ·           |
| · -F3 ·                 | _VE               | <br>YL0_1I             |

Flytt, eller slett vernet i kurslisten slik som forklart i eget avsnitt tidligere i kursheftet.

Kurser kan også kobles til foranstående utenom nivå 2. Dobbeltklikk i andre kolonne(3) på kursen i kurslisten. Husk å flytte første komponent på kursen etterpå om denne tegnes utenfor fasestrekene.

Nivå 2/3 og kurs koblet til foranstående i enlinjskjema:

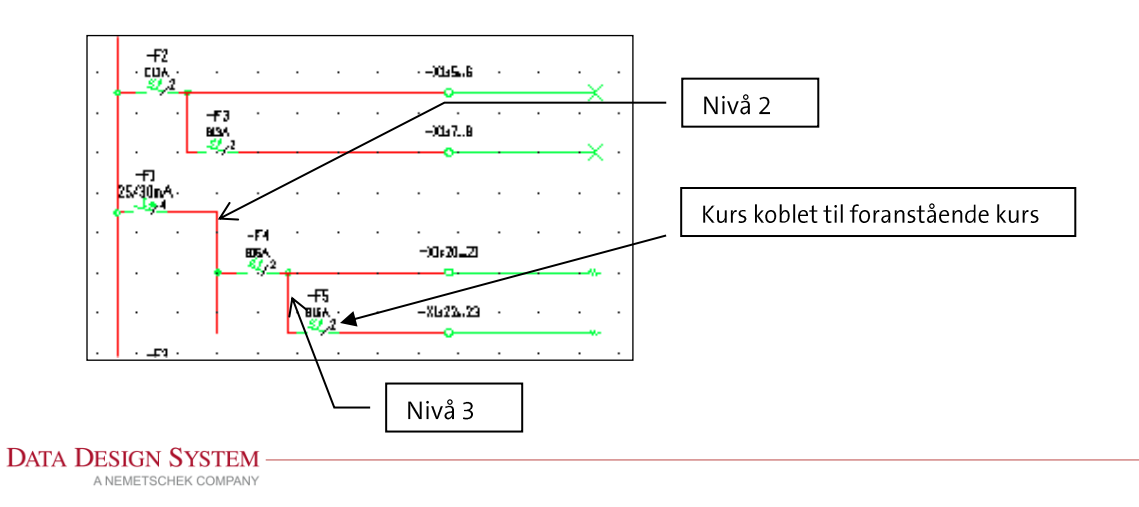

# Manuell tegning i automasjon

### Styrestrøm

Kun motorkurser i kurslisten tegnes automatisk ut i styrestrøm. Blad velges på samme måte som andre typer. **Styrestrøm m/streker** kommer med fasestrek oppe og nede på bladet. Ved uttegning av kursene(se eget avsnitt om uttegning av kurser) kommer kun nødvendige forriglinger og spoler for kontaktorer med. Resten må settes inn manuelt i etterkant. Programmet foreslår typer hjelpekontakter for de forskjellige komponenter ved uttegning. Disse er nødvendige for å oppnå korrekte forriglinger. Bekreft disse med **[OK]**.

### Øvelse

Tegn ut kursene i styrestrømsblad som forklart tidligere. Det er kun motorkurser som tegnes ut i styrestrøm. For å få nødvendige forriglinger på stjerne/trekant motoren vil produktdatabasen åpnes flere ganger for valg av hjelpekontakter. Bekreft de valg som foreslås av programmet, så vil nødvendige kontaktsett bli satt inn. Slik vil det se ut etter uttegning:

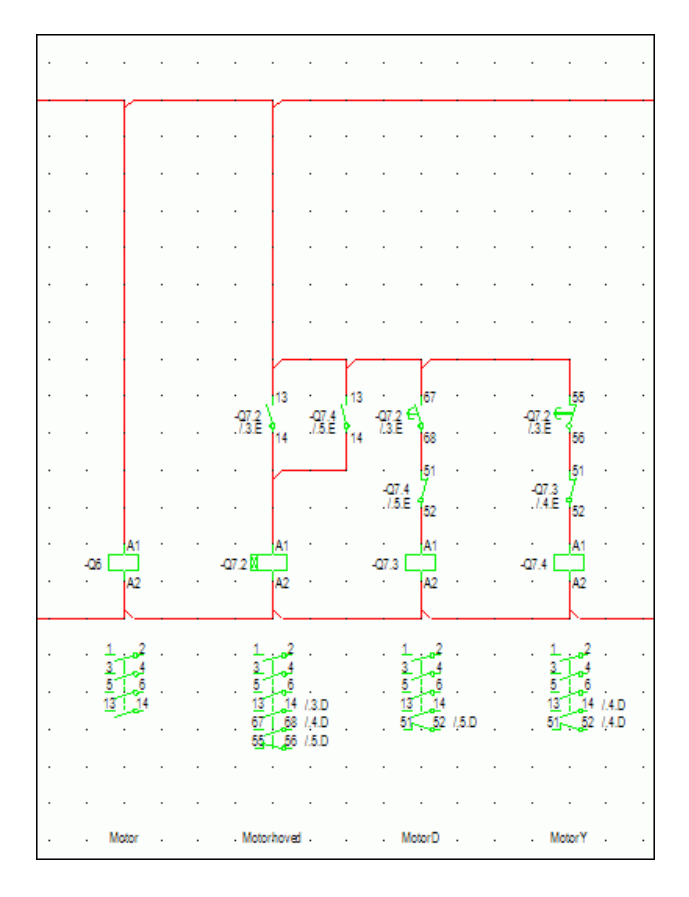

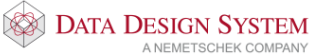

## Tegne utstyr i styrestrøm

Vi skal nå sette inn startbrytere for begge motorkurser og lamper som skal lyse når motorene er i drift.

## **Plassere bryter**

- (Komponenter) fra verktøysettet. 1. Velg
- 2. I nedtrekksmenyen for Type velg S-Brytere/Vendere.

|  | Komponenter 432.01                                 | ×           |
|--|----------------------------------------------------|-------------|
|  | Objekt Egenskap Plassering/Skalering/Rotering      |             |
|  | Type: S-Brytere/Vendere ~                          | Ny          |
|  | Navn: V Ekstranavn:                                | Kopier      |
|  | Ampere: 16 A Modulstrek Vis neste etter/plasser    | ring        |
|  | Ampere AC3: A Menadeberean Vis alle produkter i da | tabasen     |
|  | Vis karakteristikk                                 | Tegn        |
|  | Funksjon                                           | Sett inn    |
|  |                                                    | Endre       |
|  |                                                    | Tekst       |
|  |                                                    | lemmer      |
|  | Kemmenummer: Bladnummer: Er                        | idre navn   |
|  |                                                    | Slett       |
|  | Ny F                                               | ijelpeblokk |
|  |                                                    |             |
|  | OK Cancel                                          | Help        |

- 3. Velg **[Ny]**
- 4. I produktdatabasen velges undergruppe Manøverbrytere i og der igjen gruppe Manuell manøvrering.
- 5. Velg Manuell manøvrering no.

| J-Diverse tekst                        |                                                                                                    |                                                                                                    |                                                                                                    |                                                                                                    |                                                                                                    |                                                                                                    |
|----------------------------------------|----------------------------------------------------------------------------------------------------|----------------------------------------------------------------------------------------------------|----------------------------------------------------------------------------------------------------|----------------------------------------------------------------------------------------------------|----------------------------------------------------------------------------------------------------|----------------------------------------------------------------------------------------------------|
| - K-Rele                               | Peakrivalaa                                                                                                    |                                                                                                    |                                                                                                    |                                                                                                    |                                                                                                    |                                                                                                    |
|                                        | Deskilveise                                                                                                    |                                                                                                    |                                                                                                    |                                                                                                    |                                                                                                    |                                                                                                    |
| ]- L-Induktans                         | Beskrivelse                                                                                                    |                                                                                                    | ~Ц                                                                                                    |                                                                                                    |                                                                                                    |                                                                                                    |
| M-Motor                                |                                                                                                    |                                                                                                    |                                                                                                    |                                                                                                    |                                                                                                    | X                                                                                                    |
| J. P-Maleutstyr                        |                                                                                                    |                                                                                                    |                                                                                                    |                                                                                                    |                                                                                                    |                                                                                                    |
| . Q-Kontaktor/Last-/Effekt-/Motorve    | Produktnummer                                                                                                    | Beskrivelse                                                                                                    |                                                                                                    |                                                                                                    |                                                                                                    |                                                                                                    |
| J. S. Paters Alanders                  | 034ACS                                                                                                    | Manuell mang                                                                                                    | vrering no                                                                                                    | c                                                                                                    |                                                                                                    |                                                                                                    |
| j. S-biylere/vendere                   | 034ADS                                                                                                    | Manuell manø                                                                                                    | vrering no                                                                                                    | 0                                                                                                    |                                                                                                    |                                                                                                    |
|                                        | 034AES                                                                                                    | Manuell manø                                                                                                    | vrering ve                                                                                                    | eksel                                                                                                    |                                                                                                    | _                                                                                                    |
| Tokkpapper                             | 034205                                                                                                    | Start/stopp                                                                                                    | 10 1                                                                                                    | manuell                                                                                                    | tilbakestilling                                                                                                    |                                                                                                    |
| Flemosisions                           | 034LAS                                                                                                    | Start/stopp :                                                                                                    | m/lvs 1p r                                                                                                    | manuell                                                                                                    | tilbakestilling                                                                                                    |                                                                                                    |
| Manuell mangyraying                    | 034285                                                                                                    | Bryter                                                                                                    | 1no r                                                                                                    | manuell                                                                                                    | tilbakestilling                                                                                                    |                                                                                                    |
|                                        | 034295                                                                                                    | Bryter                                                                                                    | 2no r                                                                                                    | manuell                                                                                                    | tilbakestilling                                                                                                    |                                                                                                    |
| Mont, i taylefront                     | 034335                                                                                                    | Bryter                                                                                                    | 3no r                                                                                                    | manuell                                                                                                    | tilbakestilling                                                                                                    |                                                                                                    |
| Skyve/trekke/dreie                     | 134295                                                                                                    | Bryter                                                                                                    | 4no r                                                                                                    | manuell                                                                                                    | tilbakestilling                                                                                                    |                                                                                                    |
| Grense/nærhet                          | 134205                                                                                                    | Bryter                                                                                                    | 1no+1nc r                                                                                                    | manuell                                                                                                    | tilbakestilling                                                                                                    |                                                                                                    |
| Pedal/håndtak/trykk                    | 134LAS                                                                                                    | Bryter m/lys                                                                                                    | 1no r                                                                                                    | manuell                                                                                                    | tilbakestilling                                                                                                    |                                                                                                    |
| Lysskranke                             | 034IAS                                                                                                    | Bryter m/lys                                                                                                    | 1no+1nc r                                                                                                    | manuell                                                                                                    | tilbakestilling                                                                                                    |                                                                                                    |
| Tid                                    | 034IBS                                                                                                    | Bryter m/lys                                                                                                    | 1veksel r                                                                                                    | manuell                                                                                                    | tilbakestilling                                                                                                    |                                                                                                    |
| ······································ | 13428S                                                                                                    | Bryter                                                                                                    | 1nc r                                                                                                    | manuell                                                                                                    | tilbakestilling                                                                                                    |                                                                                                    |
|                                        | 234285                                                                                                    | Bryter                                                                                                    | 2nc I                                                                                                    | manuell                                                                                                    | tilbakestilling                                                                                                    |                                                                                                    |
|                                        | 334285                                                                                                    | Bryter                                                                                                    | 3nc I                                                                                                    | manuell                                                                                                    | tilbakestilling                                                                                                    |                                                                                                    |
|                                        | 434285                                                                                                    | Bryter                                                                                                    | lveksel I                                                                                                    | manuell                                                                                                    | tilbakestilling                                                                                                    |                                                                                                    |
| 3                                      | 534285                                                                                                    | Bryter                                                                                                    | 2veksel I                                                                                                    | manuell                                                                                                    | tilbakestilling                                                                                                    |                                                                                                    |
| $\sim 1^{12}$                          |                                                                                                    |                                                                                                    |                                                                                                    |                                                                                                    |                                                                                                    |                                                                                                    |
| -S1 -\                                 |                                                                                                    |                                                                                                    |                                                                                                    |                                                                                                    |                                                                                                    |                                                                                                    |
|                                        |                                                                                                    |                                                                                                    |                                                                                                    |                                                                                                    |                                                                                                    |                                                                                                    |
|                                        | P-Måleutstyr<br>Q-Kontaktor/Last-/Effekt-/Motorve<br>R-Motstand<br>S-Shytere-Vendere<br>- Manøverbrytere<br>- Generelle<br>- Trykknapper<br>- Remosisions<br>- Manuell manøvrøring<br>- Nødstopp/mærkel<br>- Nødstopp/mærkel<br>- Nødstopp/mærkel<br>- Skyterkkke/dreie<br>- Gense/nærhet<br>- Pedal/håndtak/trykk<br>- Lyskranke<br>- Tid<br>- St | P-Måleutstyr<br>Q-Kontaktor/Last-/Effekt-/Motorve<br>R-Motstand<br>S-Shytere-Vendere<br>Manaverbrytere<br>Generelle<br>Trykknapper<br>Remosisions<br>Manuell manavrang<br>Not. I tarefront<br>Skyvertrekke/dreie<br>Gense/nærhet<br>Pedal/hantlak.trykk<br>Tid<br>Salazs<br>Salazs | - P-Måleutstyr<br>- Q-Kontaktor/Last-/Effekt-/Motorve<br>- R-Motstand<br>- SeRytere/Vendere<br>- Manøverbytere<br>- Generelle<br>- Trykknapper<br>- Remosisions<br>- Manuell manøver<br>- Remosisions<br>- Nadstopp/nærkel<br>- Skyvertrekke/dreie<br>- Sense/nærhet<br>- Sekyterek/endek<br>- Sekyterek/endek<br>- S | P-Måleutstyr<br>Q-Kontaktor/Last-/Effekt-/Motorve<br>R-Motstand<br>S-Shytere/Vendere<br>Generelle<br>Trykknapper<br>Heroosisions<br>Manuell manøvræring n<br>034ADS<br>Manuell manøvræring n<br>034ADS<br>Manuell manøvræring n<br>034ADS<br>Manuell manøvræring n<br>034205<br>Start/stopp n/lys 1p<br>034285<br>Bryter<br>Nost itanefront<br>Skykranke<br>Lyskranke<br>Satt<br>Start/stopp n/lys 1p<br>034285<br>Bryter<br>Start/stopp m/lys 1p<br>034295<br>Bryter<br>134295<br>Bryter<br>134205<br>Bryter ino<br>034185<br>Bryter no<br>034285<br>Bryter ino<br>034285<br>Bryter no<br>034285<br>Bryter no<br>034285<br>Bryter no<br>034285<br>Bryter no<br>034185<br>Bryter m/lys 1no<br>034185<br>Bryter m/lys 1no<br>034185<br>Bryter m/lys 1no<br>034185<br>Bryter m/lys 1no<br>034185<br>Bryter m/lys 1no<br>034185<br>Bryter jno<br>134285<br>Bryter 2nc<br>134285<br>Bryter 2nc<br>1342 | P-Måleutstyr<br>Q-Kontaktor/Last-/Effekt-/Motove<br>R-Motstand<br>S-Skytere/Vendere<br>Generelle<br>Tykknapper<br>Hencosisions<br>Manuell manøvrering no<br>034ALS<br>Manuell manøvrering no<br>034ALS<br>Manuell manøvrering no<br>034ALS<br>Manuell manøvrering no<br>034ALS<br>Manuell manøvrering no<br>034ALS<br>Start/stopp n/lys 1p manuell<br>0342DS<br>Bryter 1no manuell<br>0342S<br>Bryter 2no manuell<br>0342S<br>Bryter 3no manuell<br>13420S<br>Bryter 1no+Inc manuell<br>13420S<br>Bryter m/lys 1no+Inc manuell<br>034IBS<br>Bryter m/lys 1no+Inc manuell<br>034IBS<br>Bryter m/lys 1no+Inc manuell<br>034IBS<br>Bryter 2nc manuell<br>034IBS<br>Bryter 2nc manuell | P-Måleutstyr<br>Q-Kontaktor/Last-/Effekt-/Motove<br>R-Motstand<br>S-Skytere/Vendere<br>Generelle<br>Trykknapper<br>Hanuell manøvrering no<br>034ALS<br>Manuell manøvrering no<br>034ALS<br>Manuell manøvrering no<br>034ALS<br>Manuell manøvrering no<br>034ALS<br>Manuell manøvrering no<br>034ALS<br>034LAS<br>Start/stopp // p manuell tilbakestilling<br>0342S<br>Bryter 1no manuell tilbakestilling<br>0342S<br>Bryter 2no manuell tilbakestilling<br>0342S<br>Bryter 3no manuell tilbakestilling<br>0342S<br>Bryter // no manuell tilbakestilling<br>0342S<br>Bryter // no manuell tilbakestilling<br>0341AS<br>Bryter m/lys ino-inc manuell tilbakestilling<br>0341BS<br>Bryter m/lys ino-inc manuell tilbakestilling<br>0341BS<br>Bryter // no manuell tilbakestilling<br>0341BS<br>Bryter // no manuell tilbakestilling<br>034285<br>Bryter // no manuell tilbakestilling<br>034285<br>Bryter // no manuell tilbakestilling<br>034285<br>Bryter // no manuell tilbakestilling<br>034285<br>Bryter // no manuell tilbakestilling<br>034285<br>Bryter // no manuell tilbakestilling<br>034285<br>Bryter // no manuell tilbakestilling<br>034285<br>Bryter // no manuell tilbakestilling<br>034285<br>Bryter // no manuell tilbakestilling<br>034285<br>Bryter // no manuell tilbakestilling<br>034285<br>Bryter // no manuell tilbakestilling<br>034285<br>Bryter // no manuell tilbakestilling<br>034285<br>Bryter // no manuell tilbakestilling<br>034285<br>Bryter // no manuell tilbakestilling<br>034285<br>Bryter // no manuell tilbakestilling<br>0400000000000000000000000000000000000 |

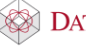

- 6. Bekreft med **[OK]**.
- 7. I feltet for funksjon, velg M-Hovedfunksjon og trykk [Tegn].

|   | Komponenter 4 | 432.01                                                                                                    | × |
|---|---------------|----------------------------------------------------------------------------------------------------|---|
|   | Objekt Egensk | ap Plassering/Skalering/Rotering                                                                                                    |   |
|   | Туре:         | S-Brytere/Vendere VI                                                                                                    |   |
|   | Navn:         | *S1 V Ekstranavn: Kopier                                                                                                    |   |
|   | Ampere:       | 25       A       ✓ Modulstrek       ✓ Vis neste etter plassering         Fjern første bokstav       ✓ Vis alle produkter i databasen |   |
|   | Allpele ACS.  | Vis karakteristikk Tegn                                                                                                    | ן |
|   | Funksjon M    | = Hovedfunksjon (Herlinje) Sett inn                                                                                                  |   |
|   | -st H         | Endre                                                                                                    |   |
|   | 74            | Tekst                                                                                                    |   |
| 7 | Klemmenummer  | : 3,4 Bladnummer:                                                                                                    |   |
|   | 034ADS        | Manuell manøvrering no Endre navn                                                                                                    |   |
|   |               | Slett                                                                                                    |   |
|   |               | Ny hjelpeblok                                                                                                    | k |
|   |               | OK Cancel Help                                                                                                    |   |

8. Før symbolet over streken for den direktestartede motoren hvor den skal stå og plasser med venstre musetast.

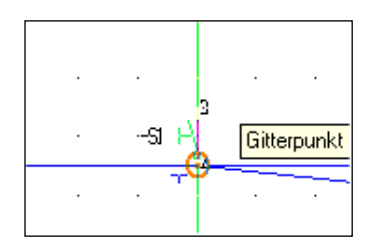

9. Dialogboksen åpnes igjen. Trykk **[Kopier]** for å kopiere bryteren til ny lik av samme type. Kopien viser i dialogboksen. Denne har fått navn S2.

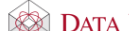

|     | Komponenter 432.01                                                                | ×              |
|-----|-----------------------------------------------------------------------------------|----------------|
|     | Objekt Egenskap Plassering/Skalering/Rotering                                     |                |
|     | Type: S-Brytere/Vendere ~                                                         | Ny             |
|     | Navn: *S2 V Ekstranavn:                                                           | Kopier         |
|     | Ampere AC3: A Monodulsurek Visineste etter produkte<br>Ampere AC3: A Menodebergen | r i databasen  |
|     | Vis karakteristikk                                                                | Tegn           |
|     | Funksjon M= Hovedfunksjon (Flerlinje)                                             | Sett inn       |
|     | -52 H                                                                             | Endre          |
|     | Namura 24                                                                         | Klemmer        |
|     | 034ADS Manuell manøvrering no                                                     | Endre navn     |
| 9 — |                                                                                   | Slett          |
|     |                                                                                   | Ny Njelpeblokk |
|     | OK Cancel                                                                         | Help           |

- 10. Hovedfunksjon er merket, trykk [Tegn] for å plassere symbolet i tegningen.
- 11. Før symbolet over forbindelsesstreken for den stjerne/trekantstartede motoren hvor den skal stå og plasser med venstre musetast.

#### Tegn forbindelsesstreker i automasjon

Tegn forbindelsesstreker **før** utstyret plasseres i tegningen. Symbolene vil viske ut streken under når de plasseres rett over denne.

Tegn streker slik:

- 1. Velg (Tegn dynamisk linje(rød)) fra verktøysettet og sett startpunkt for streken med venstre musetast.
- 2. Før pekeren til knekk/endepunkt og klikk venstre musetast. Trykk [Enter] for å avslutte i siste punkt og direkte starte ny linje. [Esc] vil avslutte linjen og funksjonen.
- 3. Settes et punkt feil kan det slettes igjen med [←](Backspace) på tastaturet så lenge linjen er dynamisk med trådkorset.

Nå skal vi tegne to nye strømløp for lamper som skal vise om motorene er i drift.

1. Velg (Tegn dynamisk linje (rød)) fra verktøysettet.

DDS-CAD 13

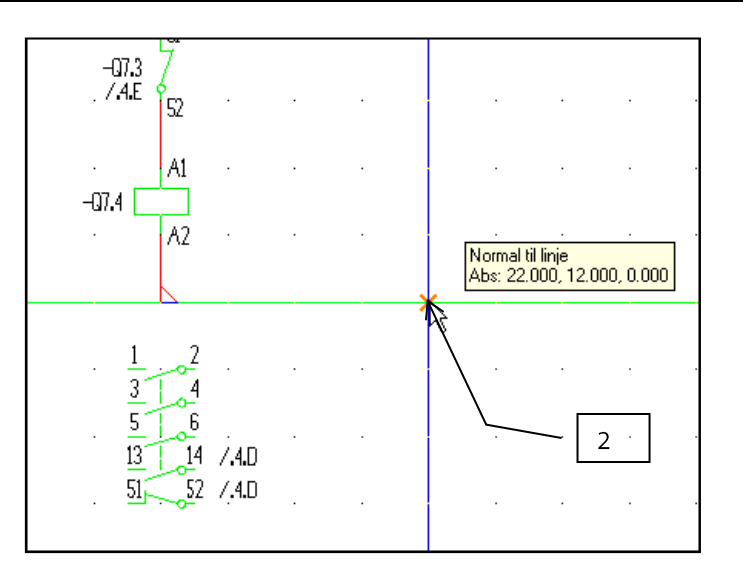

- 2. Flytt pekeren 4 gitterpunkt til høyre for den linjen som ble avsluttet nedenfor siste kontaktor og sett startpunkt med venstre musetast.
- 3. Databasen åpnes for valg av tilkoblingspunkt. Velg Koblingshake oppe for tilkobling til horisontale linjer og tilkobling fra høyre for tilkobling til vertikale linjer.

Er ikke Forlegningsriktig i fanen Tekst i *(Innstillinger for automasjon)* markert vil programmet automatisk sette inn punkter(fylte sirkler) ved tilkobling uten å åpne databasen.

- 4. Sett endepunkt loddrett opp på den øvre vannrette streken med venstre musetast. Databasen åpnes igjen for valg av tilkoblingspunkt. Velg Koblingshake oppe for tilkobling til horisontale linjer. Settes et punkt feil kan det slettes igjen med [←](Backspace) på tastaturet så lenge linjen er dynamisk med trådkorset.
- 5. Flytt deretter pekeren 4 gitterpunkter til høyre og sett nytt startpunkt med venstre musetast. Velg igjen Koblingshake oppe fra databasen.
- 6. Sett endepunkt loddrett ned på den nedre vannrette streken med venstre musetast og velg tilkoblingspunkt fra databasen..

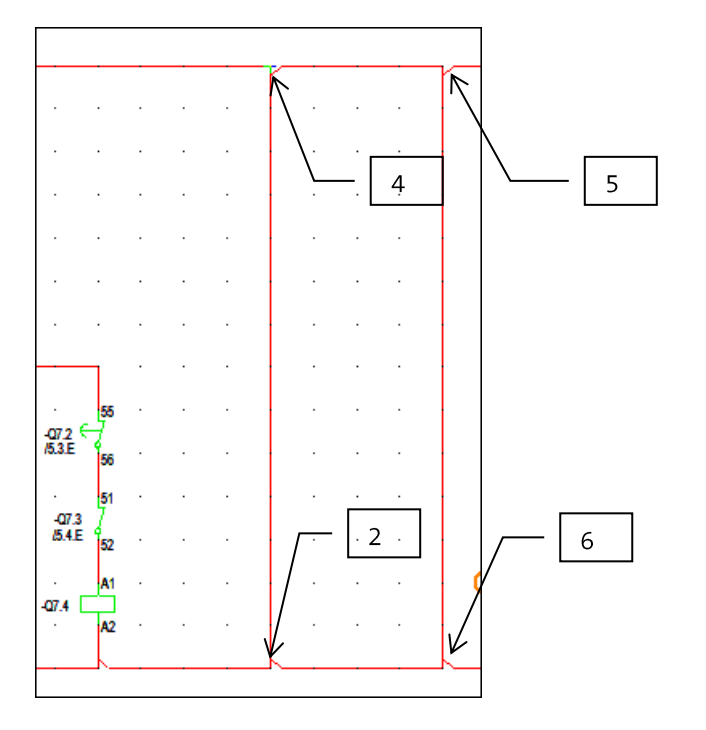

Avbryt med [Esc] når linjene er ferdig.

# Slette forbindelsesstreker i automasjon.

Egne tegnede streker på alle blad og streker tegnet av programmet i styrestrøm kan slettes slik:

1. Marker linje som skal slettes med pekeren og et klikk med venstre musetast.

2. Høyreklikk og velg Slett fra hurtigmenyen eller trykk [Delete] på tastaturet.

### **Plassere lamper**

1. Velg (Komponenter) fra verktøysettet. Velg **H-Ringeklokke/Lampe** i nedtrekksmenyen **Type**.

| Komponenter  | 432.01                                     | ×   |
|--------------|--------------------------------------------|-----|
| Objekt Egens | skap Plassering/Skalering/Rotering         |     |
| Туре:        | H-Ringeklokke/Lampe                        |     |
| Navn:        | Kopier                                     |     |
| Ampere:      | 25 A Modulstrek Vis neste etter plassering |     |
| Ampere AC3:  | A Mengdeberegn                             | 2   |
| Funksjon     | Sett inn                                   | i I |
|              | Endre                                      |     |
|              | Tekst                                      |     |
| <            | > Klemmer                                  |     |
| Klemmenumme  | r: Bladnummer: Endre navn                  |     |
|              | Slett                                      |     |
|              | Ny hjelpeblokk                             |     |
|              |                                            |     |
|              | OK Cancel Help                             |     |

- 2. Velg [Ny].
- 3. Fra produktdatabasen velges Signallampe hvit 22mm.

| Produktdatabase                                                                                                    |                                             |                                                                                                    | ×                     |
|----------------------------------------------------------------------------------------------------|---------------------------------------------|----------------------------------------------------------------------------------------------------|-----------------------|
| KNX komponenter  A-KNX, PLS & Svakstrøm  B-Fotocelle/Termistor/Høyttaler  C-Kondensator  F-E-Blachenvisning/Diverse | Produktnummer<br>Beskrivelse<br>Beskrivelse |                                                                                                    | OK<br>Avbryt<br>Hjelp |
| -F-Sikring/Jordfeilbryter     -G-Generator/Frekvensomformer     -H-Ringeklokke/Lampe    Signal                      | Produktnummer<br>03425A                     | Beskrivelse<br>Signallampe hvit 22mm mont i tavlefront                                                                                   | Vis mer               |
| Hjelpeblokk<br>Lamper ≬ dør) Generelle<br>⊕ J-Diverse tekst                                                         | 03426A<br>13426A<br>03427A<br>037AAA        | Signallampe rød 22mm mont i tavlefront<br>Signallampe rød 22mm m/skravur<br>Signallampe grønn 22mm mont i tavlefront<br>Jordfeilsvarsler |                       |
| ⊕ L-Induktans<br>⊕ M-Motor<br>⊕ P-Måleutstyr<br>⊕ Q.Kortsktor (Last. (Effekt. (Motorye                              | 034ABA<br>034ACA<br>034ADA<br>092AAA        | Lampe m/sokkel<br>Lampe m/sokkel og skravur<br>Lampe m/blinkende lys<br>Ringeklokke                                                      |                       |
| Groundston/ East-y Enerty Motor ve<br>R-Motstand     S-Brytere/Vendere     T-Transformator                          | 092ABA<br>092ACA<br>092AEA                  | Ringeklokke m/enkelt slag<br>Ringeklokke for vekselslag<br>Fløyte<br>Horn                                                                |                       |
| <                                                                                                    | 092AFA<br>092AGA<br>092AHA                  | Sirene<br>Summer                                                                                                    |                       |
| -H1 ×                                                                                                    |                                             |                                                                                                    |                       |
| YZ<br>✓ Forhånsvisning av bilde                                                                                     | Vis bare brukte proc                        | dukter (Prosjektproduktdatabasen) 🗌 Søk i alle filter                                                                                    |                       |

- 4. Bekreft med [OK].
- 5. I feltet for funksjon, velg M-Hovedfunksjon og trykk [Tegn].

6. Før symbolet over den første forbindelsesstreken som ble tegnet tidligere hvor den skal stå og plasser med venstre musetast. *Gjennoppfrisk skjem* (RP)

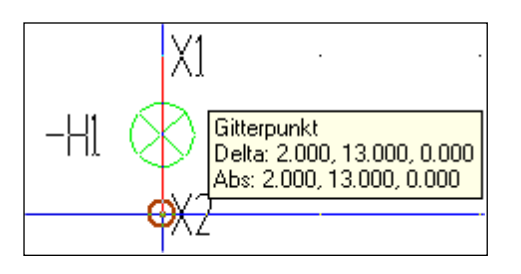

- 7. Dialogboks åpnes igjen. Trykk **[Kopier]** for å kopiere lampen til en ny lik av samme type. Kopien viser i dialogboksen. Denne har fått navn **H2**.
- 8. Marker og plasser lampen på samme måte som den første.
- 9. Avslutt med [Lukk]

### Plassere hjelpekontaktene til kontaktorene

Vi skal nå plassere kontaktsett for **Q6.2** (direktestartet motor) og for **Q7.3**(drift på stjerne/trekant motor) som skal styre lampene vi nettopp plasserte.

- 1. Velg (Komponenter) fra verktøysettet.
- 2. I nedtrekksmenyen for Type velg Q-Kontaktor/Last-/Effekt-/Motorvernbryter

|   | Komponenter 432.01 X                                                                                                    |   |
|---|----------------------------------------------------------------------------------------------------|---|
|   | Objekt Egenskap Plassering/Skalering/Rotering                                                                                            |   |
|   | Type:     Q-Kontaktor/Last-/Effekt-/Motorvembryter     Ny       Nave:     Of 2     Statespaye:                                           |   |
| 2 | Ampere:     35     A     Modulstrek     Vis neste etter plassering                                                                       |   |
| 3 | Ampere AC3: 18 A Mengdeberegn                                                                                                    |   |
|   | Funksjon 1= Normalt åpen Sett inn                                                                                                    | 5 |
|   | $\begin{array}{ c c c c c c c c c c c c c c c c c c c$                                                                                   |   |
| 4 | Kemmer                                                                                                    |   |
|   | Klemmenummer:     13,14     Bladnummer:       035BS     Kontaktor     35A/AC1-       100     Endre navn       Slett       Ny hjelpeblokk |   |
|   | OK Cancel Help                                                                                                    |   |

- 3. I nedtrekksmenyen for **Navn** velg den kontaktor som det skal settes inn hjelpekontakt for. I dette tilfellet **Q6.2**.
- 4. I feltet for funksjon velg **1** = **Normalt åpen**.
- 5. Trykk **[Tegn]** og før symbolet over forbindelsesstreken til den første lampen hvor den skal stå og plasser med venstre musetast.
- 6. Velg kontaktoren for drift til stjerne/trekant-motoren(Q7.3) i dialogvinduet som viser i skjermen og plasser på samme måte ovenfor den andre lampen.
- 7. Avslutt med [Lukk].

DATA DESIGN SYSTEM

### Slik skal det se ut til slutt.

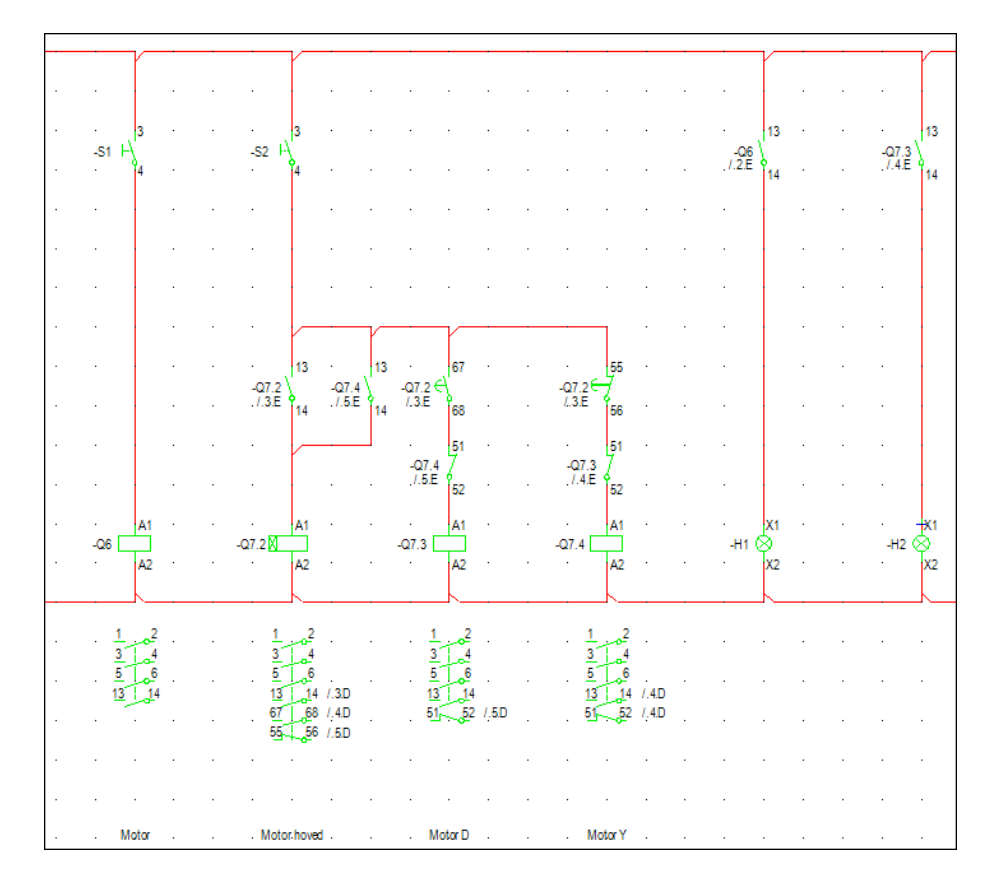

## Slette utstyr i styrestrøm

Alt utstyr som tegnes i styrestrøm kan slettes enkeltvis.

- 1. Pek og klikk på ønsket symbol
- 2. Høyreklikk og velg Slett fra hurtigmenyen eller trykk [Delete] fra tastaturet
- 3. Velg (*Gjennoppfrisk skjerm*) fra hovedknapperaden.

# Endre utstyr i styrestrøm

Alt utstyr som tegnes i styrestrøm kan endres enkeltvis.

- 1. Dobbelklikk på ønsket symbol.
- 2. Velg [Endre] i Komponent-vinduet for å bytte til et annet produkt.

| omponenter 4                        | 432.01                                       |                                                                  |               |                 |                                                     | × |
|-------------------------------------|----------------------------------------------|------------------------------------------------------------------|---------------|-----------------|-----------------------------------------------------|---|
| Objekt Egensk                       | kap Plassering/Sk                            | alering/Rotering                                                 |               |                 |                                                     | _ |
| Type:                               | Q-Kontaktor/Last-                            | /Effekt-/Motorvembryter                                          |               |                 | ✓ Ny                                                |   |
| Mavn:<br>Ampere:<br>Ampere AC3:     | 20 A<br>13 A                                 | Ekstranavn:<br>Modulstrek<br>Fjem første bokstav<br>Mengdeberegn |               | Vis neste e     | Kopier<br>etter plassering<br>odukter i databasen   |   |
| Funksjon X<br>-Q7.3 - 41<br>-Q2     | = Spole                                      | Vis karaktenstikk                                                | -07.3         | -07.3<br>15.4.E | Sett inn -C Endre Tekst                             | 5 |
| Kemmenummer<br>035BM<br>036IKQ<br>I | r: A1,A2<br>Kontaktor 20A/AC<br>Hj.blokk 1nc | Bladnu<br>I- 13A/AC3 1no                                         | ummer: /5.4.E | E               | Klemmer     Endre navn     Slett     Ny hjelpebloki | k |
|                                     |                                              |                                                                  | ОК            | Ca              | ncel Help                                           |   |

- Velg nytt produkt fra databasen. Bekreft med [OK].
   Bekreft Komponent-vinduet med [OK].
- 5. Velg (*Gjennoppfrisk skjerm*) fra verktløylinjen.

# Tegne utstyr i flerlinje

Velg (Komponenter) fra verktøysettet. Velg type symbol som skal tegnes.

1. I feltet Funksjon velges **M** = Flerlinje/Hovedfunksjon.

| Komponenter 432.01                                                                                                    | ×      |
|----------------------------------------------------------------------------------------------------|--------|
| Objekt Egenskap Plassering/Skalering/Rotering                                                                                                    |        |
| Type:       Q-Kontaktor/Last-/Effekt-/Motorvembryter       Ny         Navn:       Q7.3       Ekstranavn:       Kopier         Ampere:       20       A       Modulstrek       Vis neste etter plassering         Ampere AC3:       13       A       Mengdeberegn       Vis alle produkter i databasen         Vis karakteriztikk       Tegn         Funksjon       Me Hovedfunksjon (Flerlinje)       Sett inn                                                                                                    | 1<br>2 |
| -Q7.3         -Q7.3         -Q7.3 <td< td=""><td></td></td<> |        |
| 035BM Kontaktor 20A/AC1-13A/AC3 1no<br>036IKQ Hj.blokk 1nc Slett<br>Ny hjelpeblok                                                                                                    | .k     |
| OK Cancel Help                                                                                                    |        |

2. Velg [Tegn] for å sette inn symbolet i tegningen

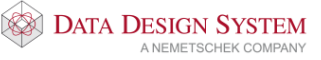

Utstyr satt inn manuelt i flerlinjeblad kan slettes og endres på samme måte som i styrestrøm, se over.

# Tegne utstyr i enlinje

g (*Komponenter*) fra verktøysettet. Velg type symbol som skal tegnes. 1. I feltet <u>Funksjon</u> velges **S = Enlinje**. Velg

| Komponenter 432.01                                                                                                    | ×               |
|----------------------------------------------------------------------------------------------------|-----------------|
| Objekt Egenskap Plassering/Skalering/Rotering                                                                                                    |                 |
| Type:     Q-Kontaktor/Last-/Effekt-/Motorvembryter     Ny       Navn:     Q7.3     Ekstranavn:                                                                                                    | 1               |
| Ampere:       20       A       Modulstrek       Vis neste etter plassering         Ampere AC3:       13       A       Fjern første bokstav       Vis alle produkter i database         Vis karakteristikk       Vis karakteristikk       Tegn                                                                                                    | 2               |
| Funksjon       S = Enlinje       Sett inn $-Q73$ $1^{-073}$ $-Q73$ $-Q73$ $-Q73$ $5^{-1}$ $-Q7.3$ $\frac{1}{2}$ Endre $154E$ $2$ $154E$ $6$ $3^{-073}$ $673$ $52$ $51$ $52$ $51$ $5$ |                 |
| Klemmenummer:     Bladnummer:     /2       035BM     Kontaktor     20A/AC1-13A/AC3     Ino       036IKQ     Hj.blokk     Inc     Slett       Ny hjelpeb                                                                                                    | r<br>vn<br>lokk |
| OK Cancel He                                                                                                    | qlp             |

2. Velg [Tegn] for å sette inn symbolet i tegningen

Utstyr satt inn manuelt i enlinjeblad på denne måten kan slettes og endres på samme måte som i styrestrøm, se over.

## Innstillinger

Noen innstillinger kan foretas for å endre måten kurser/symboler tegnes på. Velg (Innstillinger for automasjon) fra hovedknapperaden.

| Innstillinger for a                                        | utomasjon                                                             |                                    |                   | ×            |
|------------------------------------------------------------|-----------------------------------------------------------------------|------------------------------------|-------------------|--------------|
| Modell og sentral                                          | Revisjoner                                                            | Tekst                              | Kabel             | Rekkeklemmer |
| Standard for                                               | nye sentraler<br>K 325 til navr                                       | ngiving i r                        | nye tegnir        | nger         |
| Komponenter<br>Behold k<br>Modulstr<br>Skjul førs<br>1 Ant | componenter<br>ek foran navr<br>ste bokstav i i<br>call siffer i kon  | med størr<br>n<br>navn<br>nponentn | e verdi (i<br>avn | Ampere)      |
| Kurs<br>Kursene<br>Apne pro<br>Ani<br>Ani                  | er pluggbare<br>oduktdatabas<br>all siffer i kurs<br>all siffer i kab | en ved n<br>snummer<br>elnumme     | y kurs<br>r       |              |
| Styrestrømsvi<br>Egen PE<br>Kabeltype p<br>PFSP            | ndu (CM)<br>Forhverkom<br>å førstekurs:                               | iponent p                          | )å kabele         | n            |
|                                                            | ОК                                                                    | С                                  | ancel             | Help         |

Dialogboksen har innstillinger som påvirker måten komponenter, kabler og revisjoner tegnes i bladene. Disse innstillingene kan utføres i etterkant av uttegning av utstyret. Velg **[Hjelp]** for nærmere beskrivelse av funksjonene.

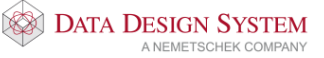

## Skaparrangement

Skaparrangement tegnes litt annerledes enn andre blad. Vi bruker en egen modell og verktøysett for plassering av skap og komponentene hvor vi til slutt genererer utsnitt. Disse deltegningene (snitt, 3D, front osv.) plasseres så i eget blad som skrives ut.

### Modell for plassering av utstyr

Start med å velge (Verktøysett Skaparrangement) fra hovedknapperaden. Modellen, som består kun av X- og Y-akse og mållinjer, åpnes og brukes til å plassere skapet og utstyret som skal stå inne i, og i fronten av dette. Av denne modellen genereres senere utsnitt.

Vær obs på at denne modellen må lagres separat når du lukker og lagrer tegningen.

### Plassere skapet

Først plasseres skapet som utstyret skal plasseres i.

1. Velg Velg sikringsskap fra menyen Sett inn.

| Definer sentral | Kursliste Ege | enskap Plassering/Skalering/R | otering Tilkoblet |      |              |
|-----------------|---------------|-------------------------------|-------------------|------|--------------|
| Sentral:        | 432.01        | -A001,                        |                   |      | ✓ Ny sentral |
| Navn:           | 432.01        |                               |                   |      |              |
| Beskrivelse:    |               |                               |                   |      |              |
| Montering       |               |                               |                   |      |              |
| Referanse       | G             | ulv (OFG) 🗸 🗸                 |                   |      |              |
| Avstand ti      | topp: 1.      | 18 m 🔶                        |                   |      |              |
| Avstand ti      | bunn: 0.      | 85 m                          |                   |      |              |
| Lås høyde       | :             |                               |                   |      |              |
| Dimensjon o     | g type        |                               |                   |      |              |
| Nummer:         | 02104         | Mengdeberegn                  | Symbol: 10        |      |              |
| Bredde          | : 0.42 m      | Dybde: 0.2 m                  | Høyde: 0.3        | 33 m |              |
| Skap A 2        | 00/420        | 7                             |                   |      |              |
|                 |               |                               |                   |      |              |
|                 |               |                               | PLE               | Tean |              |
|                 |               |                               | 1 66              | regn |              |

2. Er ikke type skap valgt, velg dette som forklart i avsnittet **Sikringsskap** i installasjonsdelen. Vær obs på størrelsen til skapet i markerte felt.

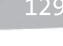

- **Automasjon** 
  - Symbolet for skapet plasseres automatisk i nullpunktet for tegningen. 3.

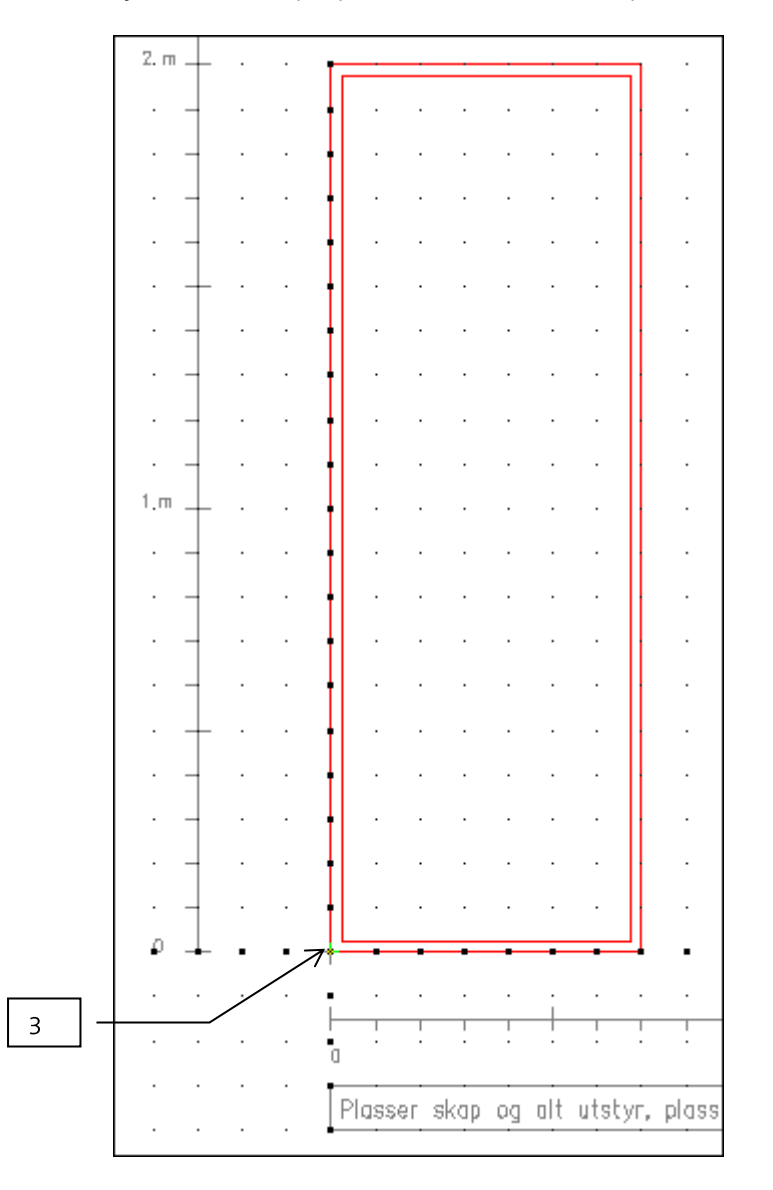

### Montasjemateriell

Velg type montasjemateriell fra menyen Sett inn -> Montasjemateriell. Materiellet er tilpasset standardstørrelser eller skapbredden. Gi andre størrelser om dette ønskes. Velg type og fest med venstre musetast.

For å slette montasjemateriell marker utstyr, høyreklikk og velg Slett fra hurtigmenyen eller trykk [Delete] på tastaturet.

# Utstyr inne i skapet

(Komponenter) fra verktøysettet for å sette inn enkle produkt. Vær obs på å være i 👫 -VelgL (Verktøysett Plassere inne i skap).

- 1. Velg produkt som forklart i avsnittet om å sette inn utstyr i styrestrøm.
- 2. I feltet for funksjon velg A = Skaparrangement.

| Komponenter 432.01                                                                                                    | ×                                     |
|----------------------------------------------------------------------------------------------------|---------------------------------------|
| Objekt Egenskap Plassering/Skalering/Rotering                                                                                                    |                                       |
| Type: F-Sikring/Jordfeilbryter V<br>Navn: F2 V Ekstranavn:                                                                                                    | Ny 2                                  |
| Ampere:       16       A       Modulstrek       Vis neste etter plass         Ampere AC3:       A       Fjem første bokstav       Vis alle produkter i of Mengdeberegn | sering 3<br>databasen                 |
| Vis karakteristikk       Funksjon       A= Skaparrangement                                                                                                    | Tegn<br>Sett inn<br>Endre             |
|                                                                                                    | Tekst<br>Klemmer                      |
| Nemmenummer:     Biadnummer:       037VZX     Jordfeilautomat B-kar.st.6/10kA 1+N/16A                                                                                  | Endre navn<br>Slett<br>ly hjelpeblokk |
| OK Cancel                                                                                                    | Help                                  |

- 3. Trykk [Tegn]
- 4. Fest symbolet med venstre musetast.
- 5. Fortsett med neste symbol eller avslutt med [Lukk].

Flere symboler fra samme symbolgruppe kan plasseres i en operasjon på samme måte som vi tegnet kurser i enlinje- og flerlinjeblad.

1. Velg (*Tegn kurser*) fra verktøysettet.

| Tegn kurser                 | ×     |
|-----------------------------|-------|
| Første kurs som skal tegnes | F1    |
| Siste kurs som skal tegnes  | •     |
| OK Avbryt                   | Hjelp |

Første kurs som skal tegnes: Siste kurs som skal tegnes: Første komponent som skal tegnes, f.eks. F1.

Siste komponent som skal tegnes, f.eks. F8.

\* = tegn fortløpende alle i samme gruppe til det er fullt på montasjeskinnen.

- 2. Pek og klikk et startpunkt og et endepunkt på montasjeskinnen for å gi område komponentene skal tegnes ut i.
- 3. Er det ikke plass til alle symboler i området (meldingslisten viser: *Gi første punkt*) kan nytt område defineres på neste skinne direkte på samme måte som i punkt 2 over for å tegne ut resten av komponentene.

### Utstyr i skapfront

Velg først (Verktøysett Plassere i skapfront(dør)) i hovedknapperaden. Velg deretter (Komponenter (montert i dør)) når brytere, lamper og annet utstyr som skal monteres i dør skal plasseres. Symbolene velges på samme måte og plasseres i skapet sammen med alle de andre symbolene. Når det til slutt genereres utsnitt vil utstyret som er plassert med denne funksjonen kun vise i deltegning for skapfront.

### Slett i arrangement

Symboler satt inn med (*Tegn kurser*) henger sammen som en enhet og kan kun slettes ved å slette alle samtidig. Marker og slett på vanlig måte.

Alle andre symboler markeres og slettes på vanlig måte.

#### Målsetting

Velg <sup>[]</sup> *(Målsette flere punkt)* fra menyen <u>Sett inn</u>. Pek og klikk punktene som skal målsettes. Denne målsetting vil vise på utsnitt for skapfront og innside.

Vær oppmerksom på: Målsetter du i arrangement før deltegninger plasseres, vil målsettingen også vise i alle deltegningene.

### Plasserer deltegninger i arrangement

Etter at alt utstyret er satt inn kan man plassere deltegninger av skapet i Skaparrangement bladet. Blad for

plassering av deltegninger velges og settes inn på samme måte som andre blad. Velg (Velg bladtype) i verktøysettet. Velg bladgruppe **Skaparrangement** nest nederst. Klikk plusstegnet foran gruppen **Skaparrangement** i listen til venstre for å vise tilgjengelige blad.

| Sentral 432.01                                                                                                    |                                                              |                                                                                                    | Х |
|----------------------------------------------------------------------------------------------------|--------------------------------------------------------------|----------------------------------------------------------------------------------------------------|---|
| <ul> <li>Sentral 432.01</li> <li>Definer sentral Kursliste Blad - KURS6500 Tilkoblet</li> <li>Velg blad - Automatisk uttegning PÅ</li> <li>Enlinje hovedstrøm</li> <li>Flerlinje hovedstrøm</li> <li>Kursfortegnelse</li> <li>Styrestrøm</li> <li>Kabel-/Rekkeklemme</li> <li>Skaparangement</li> <li>Arangement for deltegninger, A4 liggende</li> <li>Ervakstrøm</li> </ul> | Blad nr:<br>Blad i tegn<br>Blad nr:<br>1<br>2<br>3<br>4<br>5 | Beskrivelse<br>Kursfortegnelse<br>ingen<br>Blad beskrivelse Sentral<br>Kursfortegnelse 432.01<br>Enlinje hovedstr 432.01<br>Flerlinje hovedstr 432.01<br>Styrestrøm 432.01 | × |
|                                                                                                    |                                                              | OK Cancel Help                                                                                                    |   |

Det er 2 blad av denne typen hvor størrelse på arket er forskjellen. Velg ønsket blad for plassereing av deltegningene som er generert i arrangementsmodellen. Dobbelklikk på ønsket bladtype, eller høyreklikk og velg **Legg til blad** for å legge til ønsket blad nederst i listen til høyre.

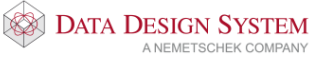

Velg bladet i listen til høyre og bekreft dialogen med **[OK]** for å åpne det tomme bladet.

For å tegne ut de forskjellige deltegningene trykk på 💷 i standard verktøysett for automasjon.

| Auto     | ×       |                   |   |
|----------|---------|-------------------|---|
| 4        | đ       | <b>1</b>          | - |
|          | ΕŦ      | м <mark>'?</mark> |   |
| 4        | 2       | X1ø               |   |
| $\Xi$    | Y       |                   |   |
| Z        | $\odot$ |                   |   |
| <u>ه</u> |         |                   |   |

Da kommer denne dialogboksen opp.

| Deltegning fra arrangement                                                                        |          |                    | ×           |
|---------------------------------------------------------------------------------------------------|----------|--------------------|-------------|
| Sett inn deltegninger fra arrangement                                                             | Egenskap | Plassering/Skaleri | ng/Rotering |
| Vis<br>3D Modell<br>Snitt sett fra venstre<br>Snitt sett fra høyre<br>Skapfront<br>Innvendig skap |          |                    |             |
|                                                                                                   | ОК       | Cancel             | Help        |

Velg hvilken deltegning du vil tegne inn og plasser denne med venstre musetast. For å sette ut alle deltegningene gjentas bare operasjonen til en har plassert ut alle.

Alle deltegninger kan slettes fra tegningen på vanlig måte.

# Rekkeklemmelist

### Rekkeklemmeblad

Rekkeklemmeblad settes inn på samme måten som andre blad. Velg (*Velg* bladtype) i verktøysettet og klikk plusstegnet foran bladgruppe **Kabel-/Rekkeklemme** i listen til venstre for å vise tilgjengelige blad i gruppen. Dobbeltklikk på bladtypen **Kabel-/Rekkeklemmetabell** for å legge det til nederst i listen av eksisterende blad, eller høyreklikk og velg **Sett inn** blad for sette det inn foran det bladet som er markert i listen til høyre.

| Sentral 432.01                                                                                |                                                                                                    | × |
|-----------------------------------------------------------------------------------------------|----------------------------------------------------------------------------------------------------|---|
| Definer sentral Kursliste Blad - KURS6500 Egenskap Pl.<br>Vela blad - Automatisk utteaning PÅ | Plassering/Skalering/Rotering Tilkoblet<br>Blad nr: Beskrivelse                                                                                                    |   |
|                                                                                               | Blad i tegningen         Blad nr:       Blad beskrivelse       Sentral         1       Kursfortegnelse       432.01         2       Enlingie hovedstr       432.01         3       Flerlingie hovedstr       432.01         4       Flerlingie hovedstr       432.01         5       Styrestram       432.01         6       Skaparrangement       432.01 |   |
|                                                                                               | OK Cancel Help                                                                                                    |   |

Kursene for kurslisten tegnes automatisk ut i bladet når automatisk uttegning er på.

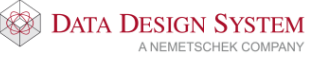

# Utskrift

Skriv ut et eller flere blad fra automasjonstegning:

- 1. Åpne tegningen som det skal skrives ut fra.
- 2. Velg (Skriv ut ...) fra hovedknapperaden.
- 3. Plottefiler lages, utskriftprogrammet starter.
- 4. Det lages en fil for hvert blad i tegningen som listes opp i dialogen som åpnes.

| \\print.                                                                         | klepp.do                                                                                  | ls.no∖C                                                      | olorQu                                                            | ube                                                                                                    |                                                                    |                         |                       | × |
|----------------------------------------------------------------------------------|-------------------------------------------------------------------------------------------|--------------------------------------------------------------|-------------------------------------------------------------------|----------------------------------------------------------------------------------------------------|--------------------------------------------------------------------|-------------------------|-----------------------|---|
| Vektorfiler                                                                      | Skriver                                                                                   | Sideop                                                       | opsett                                                            | Penn/Font                                                                                                    | Marger                                                             |                         |                       |   |
| Fil<br>500S000<br>500S000<br>500S000<br>500S000<br>500S000<br>500S000<br>500S000 | Sti S<br>1 C:\ \\<br>2 C:\ \\<br>3 C:\ \\<br>5 C:\ \\<br>5 C:\ \\<br>5 C:\ \\<br>8 C:\ \\ | kriver<br>print<br>print<br>print<br>print<br>print<br>print | Papir<br>Letter<br>Letter<br>Letter<br>Letter<br>Letter<br>Letter | Orientering<br>Portrett<br>Best tilpasse<br>Best tilpasse<br>Best tilpasse<br>Best tilpasse<br>Best tilpasse<br>Best tilpasse | Skala<br>x<br>st x<br>st x<br>st x<br>st x<br>st x<br>st x<br>st x |                         |                       |   |
| <b>Tilføy fi</b> l<br>Fjem f                                                     | il                                                                                        | Flytt op<br>Flytt ne                                         | pp<br>ed                                                          | Hent op<br>Lagre o                                                                                                    | ppsett                                                             | Beregn or<br>Skriv ut n | ientering<br>narkerte | ] |
|                                                                                  |                                                                                           |                                                              |                                                                   |                                                                                                    | škriv ut                                                           | Avslutt                 | Help                  |   |

500 = tegningsnummer

S0002 = bladnummer

- 5. Klikk på den, eller de, blad som skal skrives ut. Forhåndsvisning i bakgrunnen vil være av det sist markerte bladet i listen.
- 6. Foreta innstillinger av plotter, ark, penner, osv i egne faner i dialogboksen. Se håndbok i menyen <u>Hjelp</u> for mer informasjon.
  - Det er mulig å zoome som vanlig i forhåndsvisningen.
- 7. Velg **[Skriv ut markerte]** for å starte utskrift. De forskjellige bladene blir automatisk tilpasset beste rotasjon.

For å skrive ut et valgt område i tegningen velger du **Skriv ut område**... fra menyen <u>Fil</u>. Klikk med venstre musetast som markerer hjørnet av området. Flytt musen diagonalt til andre hjørnet av omådet og klikk en gang til. Plotteprogrammet startes med valgt område klart for utskrift.

Se i håndboken i menyen Hjelp for mer informasjon om utskrift.

### Mengdeliste

Se eget avsnitt om **Mengdeliste** i kapittelet om installasjon.

DATA DESIGN SYSTEM

# Kapittel 11 - Revisjoner

De tre siste revisjoner vises automatisk i tittelfeltet. I tillegg er det mulig å ta ut revisjonslister som viser alle revisjoner, globale og/eller lokale.

# Installasjon

- 1. Velg (*Revisjon*) i verktøysettet i plottsammenstillingen..
- 2. Gi revisjonsnummer i dialogen som åpnes.
- 3. Trykk [Tilføy] og legg til revisjonsbeskrivelse og signatur
- 4. Bekreft begge dialoger med [OK].

# Automasjon

### Lokal revisjon

Lokale revisjoner kan kun benyttes i blad i automasjon. De kan legges inn for enkle eller spesifiserte blad for et modellnummer.

### Enkle blad

- 1. Velg (Velg bladtype) fra verktøysettet.
- 2. Høyreklikk på ønsket blad i listen og velg Lokal revisjon på valgt(e) blad i menyen som åpnes.

| Tikob                              | blet                                                                    |                                                                                                    |
|------------------------------------|-------------------------------------------------------------------------|----------------------------------------------------------------------------------------------------|
| elg blad - Automatisk uttegning AV | Blad nr:<br>4<br>Blad i tegni<br>Blad nr:<br>1<br>2<br>3<br>4<br>5<br>6 | Beskrivelse Styrestrøm Igen Blad beskrivelse Sentral Enlinje hovedstrøm 432.001 Retinje hovedstrøm 432.001 Styrestrøm Kabel-/Ret Apne valgt blad Slett valgt(e) blad Renummerer valgte Lokal revisjon på valgt(e) blad Global revisjon på alle blad Egenskaper Skriv ut blad(er) |

- 3. Gi revisjonsnummer og deretter [Legg til] i dialogen som åpnes.
- 4. Gi beskrivende tekst. Dato og signatur i feltet **Oppdatert** vises sammen med revisjonen. Bekreft med **[OK]**.

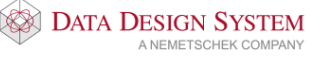

| nformasjon fo                    | r revisjon: ""          | ×                       |
|----------------------------------|-------------------------|-------------------------|
| Revisjonsinfo                    | Beskrivelse<br>Kontroll | Første revisjon         |
| Dato og signati<br>Opprettet: 06 | ur<br>.09.2016 V HB     | Oppdatert: 06.09.2016 V |
|                                  |                         | OK Avbryt Hjelp         |

5. Foreta Gjennoppfrisk skjerm i tegningen.

# Flere blad

- 1. Velg (Velg bladtype) fra verktøysettet.
- 2. Marker de blad som skal ha lokal revisjon ved å klikke på det første, så holder du nede [Shift]eller [Ctrl]-tasten på tastaturet mens du klikker på de andre blad.
- 3. Høyreklikk på ønsket blad i listen og velg Lokal revisjon på valgt(e) blad i menyen som åpnes.

| Velg blad - Automatisk uttegning PÅ     Blad nr:     Beskrivelse       Image: Stress of the stress of the stress | Sentral 432.01     Definer sentral Kursliste Blad - KURS6500 Tilkoblet | ×                                                                                                    |     |
|----------------------------------------------------------------------------------------------------|------------------------------------------------------------------------|----------------------------------------------------------------------------------------------------|-----|
| Image: Proceeder introduced     1     Styrestrem     432.01       Image: Staparangement     6     Skaparangement     432.01       Image: Staparangement     7     Kabel-/Rekkekd.ut 432.01       Image: Staparangement     8     Kabel-/Rekkekd.ut 432.01       Image: Staparangement     8       Image: Staparangement     432.01       Image: Staparangement     8       Image: Staparangement     432.01       Image: Staparangement     8       Image: Staparangement     432.01       Image: Staparangement     8       Image: Staparangement     8       Image: Staparangemen                                                                                                    | Velg blad - Automatisk uttegning PÅ                                    | Blad nr: Beskrivelse<br>Blad i tegningen<br>Blad i tegningen<br>Blad nr: Blad beskrivelse Sentral<br>1 Kursfortegnelse 432.01<br>2 Enlinje hovedstr 432.01<br>3 Reinije hovedstr 432.01<br>5 Styrestrom 432.01<br>6 Skaparrangement 432.01<br>7 Kabel-/Rekkedt 432.01<br>8 Kabel-/Rekkedt 432.01<br>8 Kabel-/Rekkedt 432.01<br>8 Kabel-/Rekkedt 432.01<br>9 Lokal revisjon på valgt(e) blad<br>Global revisjon på valgt(e) blad<br>Global revisjon på valgt(e) blad<br>Global revisjon på valgt(e) blad<br>Global revisjon på valgt(e) blad | - 2 |

4. Fortsett fra punkt 3 om Enkle blad

### **Global revisjon**

Globale revisjoner vil vise i tittelfelt på alle blad i gjeldende tegning

- 1. Åpne aktuell tegning
- 2. Velg (Velg bladtype) fra verktøysettet.
- 3. Høyreklikk i listen over innsatte blad og velg Global revisjon på alle blad i menyen som åpnes.

| Definer sentral Kursliste Blad - KURS6500 Tilkoblet                                                                                                    |                                                                                                    |
|----------------------------------------------------------------------------------------------------|----------------------------------------------------------------------------------------------------|
| /elg blad - Automatisk uttegning PÅ<br>⊕ Lister, forsider og samsvarserklæring<br>⊕ Felninje hovedstrøm<br>⊕ Kursfortegnelse<br>⊕ Styrestrøm<br>⊕ KVX og PLS<br>⊕ Kabel-/Rekkeklemme<br>⊨ Kabel-/Rekkeklemmetabell<br>⊕ Skapar-ragement<br>⊕ Svakstrøm | Blad nr:     Beskrivelse       5     Styrestram       Blad itegningen     Blad itegningen       Blad nr:     Blad beskrivelse     Sentral       1     Kursfortegnelse     432.01       2     Enlinje hovedstram     432.01       3     Flerinje hovedstram     432.01       4     Flerinje hovedstram     432.01       5     Sityrestram     432.01       6     Skaparrangi     Åpne valgt blad       7     Kabel-/Rekl     Endre valgt blad       8     Kabel-/Rekl     Endre valgt blad       Global revisjon på valgte     blad       Global revisjon på valgte     blad       Egenskaper     Skriv ut blad(er) |

4. Fortsett fra punkt 3 om Enkle blad/Lokale revisjoner

# Endre/slett revisjon

For installasjonsmodell endres revisjoner fra Marker revisjon i listen som skal slettes og trykk [Endre] eller [Slett].

| Lokal: Revis                    | joner i n            | nodell: KU      | RS6500                       |    |   |      |     |                            | × |
|---------------------------------|----------------------|-----------------|------------------------------|----|---|------|-----|----------------------------|---|
| Revisjon<br>A00.1<br>Revisjoner | Beskrive<br>Første n | else<br>evisjon |                              |    |   |      |     |                            |   |
| Revisjon<br>A00.1               | Dato<br>06.0         | Signatur<br>HB  | Beskrivelse<br>Første revisj |    |   |      |     | Legg til<br>Slett<br>Endre |   |
|                                 |                      |                 |                              | OK | [ | Avbr | ryt | Hjelp                      |   |

For automasjonstegning velges (Velg bladtype) fra verktøysettet. Høyreklikk på det bladet som revisjon skal endres på og velg Lokal revisjon for valgt(e) blad for å endre/slette lokal revisjon eller Global revisjon for alle blad for å endre/slette global revisjon. Marker ønsket revisjon i listen og velg [Endre] eller [Slett]. Utfør og bekreft med [OK].

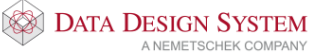

# Kapittel 12 - Produktdatabasen

Bruk et eget prosjekt som alle egne produkter opprettes og vedlikeholdes i. Vedlikeholdet(endring og sletting) av egne produkter blir da mye enklere.

Legge til nytt produkt

- 1. Åpne produktdatabasen i ønsket komponentgruppe.
- 2. Velg ett produkt som er tilnærmet lik den nye som skal lages.
- 3. Høyreklikk og velg Kopier i menyen som åpnes. Kopien er nå markert.
- 4. Kopi av valgt produkt opprettes. Produktet legges nederst og vil ha tekst som starter med "Kopi av..."
- 5. Høyreklikk på kopien som er opprettet og velg [Endre].
- 6. Endre informasjon om produkt:

| Produktnummer:     | Brukes i mengdefil og i Eldata, bør endres til unikt nummer.       |
|--------------------|--------------------------------------------------------------------|
| Beskrivelse:       | Beskrivende tekst for produktet, vises i mengdefil.                |
| Symbolnummer:      | Tresifret symbolnummer fra bibliotek, se Symbolliste i menyen      |
| -                  | Hjelp.                                                             |
| Symbolnavn (2D;3D) | Her kan fritt navn på symbol brukes for å bruke fra andre          |
|                    | produktgrupper eller egne. 2D filnavn og 3D filnavn gis skilt med  |
|                    | semikolon(;). Filetternavn må gis om det er annen filtype enn bim- |
|                    | fil som brukes.                                                    |
| Kode i ELP-NOS.DAT | Dette feltet brukes kun i automasjon for å gi ønsket symbol. Se    |
|                    | avsnittet Automasjon -> ELP-NOS.DAT i håndboken i menyen           |
|                    | <u>Hjelp</u> for nærmere beskrivelse.                              |
|                    |                                                                    |

7. Nytt produkt legges nederst i produktdatabase og kan benyttes i aktivt prosjekt.

### Nye produkter til alle prosjekt

Når nye produkter er lagt til i produktdatabasen er de i utgangspunktet kun tilgjengelige i aktivt prosjekt. Høyreklikk og velg [Vedlikehold] i produktdatabasen for å gjøre dem tilgjengelige i alle prosjekt.

- 1. Velg Fra gjeldende prosjekt database
- 2. Velg Alle produkter som er endret
- 3. Velg Til gjeldende Bruker-database
- 4. Bekreft med [OK]

Alle produkter som er endret i aktivt prosjekt blir nå kopiert til BRUKER-database som automatisk er tilgjengelig i alle prosjekt.

Se mer om Produktdatabasen og oppretting av egne symboler i håndboken.

# Kapittel 13 - Alfabetisk stikkordregister

# A

Arrangement, 129 Automasjon, 101

# B

Blad, 103 Brytere, 56

# D

DWG import, 25 Dører og vinduer, 47, 49, 50

# E

Eksisterende prosjekt, 9 Eksportere ifc, 35 Endre dør/vindu, 51 Endre figur, 57 Endre himling, 53 Endre kabler, 94 Endre komponent fra MM i tegning, 109 Endre komponent i MM, 108 Endre komponentnummer i kurslisten, 112 Endre kursnummer i MM, 110 Endre rom, 47 Endre utstyr i styrestrøm, 125 Endre uttegning av kurser, 107 Endre/slett revisjon, 138 Etasjehøyde, 38

# F

Filbehandling, 23 Filformater, 24 Flerlinje hovedstrøm, 103 Flytt dør/vindu, 52 Flytt figur/tekst, 64 Flytte komponent i MM, 109 Fri tekst, 63

# G

Generell informasjon, 23 Global revisjon, 137 Golv, tak og yttervegger, 40

# H

Himling, 53 Hjelpgeometri, 17 Hurtigmenyer, 12

# I

IFC import, 33 Importere ifc, 33 Inndeling av modellnummer, 7 Innstillinger, 128 Inntak, 88 Installasjon, 54

# K

Kabelbro og kanal, 72 Kabelkanal, 72 Kabler/kurser, 86 Kursfortegnelse, 105 Kurslisten MM, 101

# L

Lag og farge, 84 Lagre alt, 23 Lagre midlertidig kopi, 23 Lagre modell, 23 Lokal revisjon, 136 Lys, 66 Lysberegning, 67

# Μ

Manuell tegning i skjema, 118 Manuell uttegning av kurser, 106 Mengdeliste av installasjonsmodell, 96 Mengdeliste for skjemategning, 135 Merke element, 21 Modellinformasjon, 8 Montasjehøyde, 55 Montasjemateriell i arrangement, 130 Målsetting i arrangement, 132

# N

Nivå 2, hovedvern for flere kurser, 114 Nivå 3, koblet til foranstående kurs, 117 Ny modell, 6 Nytt produkt, 139 Nytt prosjekt, 8

# P

Peker, 95 Produktdatabase, 139 Prosjektinformasjon, 9 Prosjektmeny, 5

# R

Rekkeklemmeblad, 134 Rekkeklemmelist, 134 Revisjoner, 136 Rom, 42 Romtekst, 52

# S

Sentral, 71 Sentrer symbol, 65 Sett inn ny kurs i kurslisten, 113 Sikkerhetskopi, 23 Skap i arrangement, 129 Skjermen, 11 Slett blad, 106 Slett dør/vindu, 52 Slett i arrangement, 132

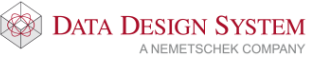

Slett linje/figur/tekst, 64 Slett uttegning av kurser, 107 Slette kabel, 94 Slette rom, 46 Slette utstyr i styrestrøm, 125 Stamme, 86 Stikkontakter, 54 Store bygg-Inndeling av modellnummer, 7 Styrestrøm, 118 Svakstrømsutstyr, 56 Symmetrisk plassering av lys, 66

## Т

Tegn forbindelsesstreker i skjema, 121 Tegn kurser i blad, 102 Tegne utstyr i enlinje, 127 Tegne utstyr i flerlinje, 126 Tegne utstyr i styrestrøm, 119

### U

Ukjent vinkel, 66 USER og SYS, 10 Utskrift av installasjonsmodell, 97 Utskrift av skjemategning, 135 Utstyr, 54 Utstyr i skapfront, 132 Utstyr inne i skapet, 130

# V

Varme, 56 Velg blad, 103 Verktøysett, 11 Vis blad, 105

# Ζ

Zoom inn markert objekt, 19